2018年4月版

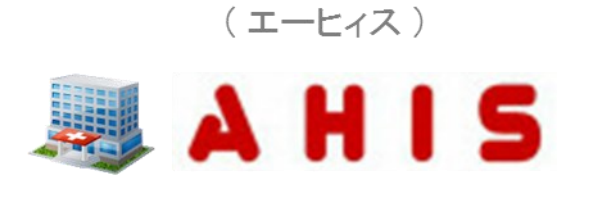

# Web型電子カルテ

# ユーザーズガイド① (基本操作)

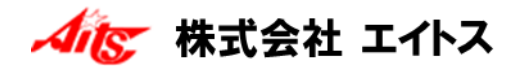

- ●2016年06月 第1版
- ●2017年04月 第2版 ([15. 食事オーダーの入力]の追加に伴う修正など)

●2018年05月 第3版

#### (ご注意)

- 1. 本書およびプログラムの内容の一部または全部を弊社に無断で複製することは、法律で禁止されています。
- 2. 本書およびプログラムの内容は、予告なく変更されることがあります。
- 本書およびプログラムの内容は、万全を期して作成しておりますが、お分かりにくい点などがございましたら、 ご連絡くださいますようお願いいたします。
- 4. 本プログラムのご使用にあたり発生した結果につきましては、弊社は一切の責任を負いかねます。

※Windowsは、Microsoft Windows Operating Systemの略称として表記しています。

※Microsoft Windowsは、米国Microsoft Corporationの登録商標です。

※また、本書に記載されている各製品の名称は、各メーカーの登録商標です。

Copyright (C) 2016-2017 Aits corp. All rights reserved.

# 1. ログイン

目次

| システムを起動する ・・・・・・・・・・・・・・・・・・・・・・・・・・・・・・・・・・・・ | 8  |
|------------------------------------------------|----|
| ログインする ・・・・・                                   | 9  |
| ポータルの表示 ・・・・・・・・・・・・・・・・・・・・・・・・・・・・・・・・・・・    | 10 |
| ログアウトする ・・・・・                                  | 12 |
| システムを終了する・・・・・・・・・・・・・・・・・・・・・・・・・・・・・・・・・・・・  | 13 |

## 2. 受付

| 受付患者を新規登録す | る  |   | ••  | ••  | ••• | • • • | ••  | • • | ••• | ••• | ••• | ••• | • | <br>• • | • • | • • | • • | 14 |
|------------|----|---|-----|-----|-----|-------|-----|-----|-----|-----|-----|-----|---|---------|-----|-----|-----|----|
| 受付患者を訂正する  |    |   | ••  | ••  | ••• | • • • | ••  | • • | ••• | • • | ••• | • • | • | <br>• • | ••  | • • | ••  | 17 |
| 診察区分を変更する  |    |   | ••• | ••  | ••• |       | ••  | • • | ••  | • • | ••• | • • | • | <br>    | ••  | • • | ••  | 19 |
| 受付患者を削除する  |    |   | ••  | ••  | ••• | • • • | ••  | • • | ••• | • • | ••• | • • | • | <br>• • | ••  | • • | ••  | 21 |
| 受付リストからカルテ | を開 | < | ••  | ••  | ••• | • • • | ••  | • • | ••• | • • | ••• | • • | • | <br>• • | ••  | • • | ••  | 22 |
| 終了済み患者をチェッ | クす | る | ••• | ••  | ••• |       | ••  | • • | ••  | • • | ••• | • • | • | <br>    | ••  | • • | ••  | 23 |
| 診察終了のお知らせチ | ェッ | ク | ••• | ••  | ••• |       | ••  | • • | ••  | • • | ••• | • • | • | <br>    | ••  | • • | ••  | 24 |
| オプション設定をする |    |   | ••• | ••• | ••• | • • • | ••• | • • | ••• | ••  | ••• | • • | • | <br>• • | • • | • • |     | 25 |

## 3. 問診票の管理

| 問診票を新規登録する ・・・・・・・・・・・・・・・・・・・・・・・・・・・・・・ | 28 |
|-------------------------------------------|----|
| 問診票を訂正する ・・・・・・・・・・・・・・・・・・・・・・・・・・・・・・・  | 31 |
| 問診票を削除する ・・・・・・・・・・・・・・・・・・・・・・・・・・・・・・・・ | 33 |
| 問診票を患者毎に表示する ・・・・・・・・・・・・・・・・・・・・・・・・・    | 34 |

## 4. カルテの基本操作

| 患者番号を選択してカルテを表示する ・・・・・・・・・・・・・・・・・         | 36 |
|---------------------------------------------|----|
| ステータスモニタで対応している別の患者を表示する ・・・・・・・            | 38 |
| カルテを時系列毎に管理する ・・・・・・・・・・・・・・・・・・・・・・・・・     | 39 |
| 過去カルテを参照にする ・・・・・・・・・・・・・・・・・・・・・・・・・・・・・・  | 41 |
| 既往歴カルテを作成する ・・・・・・・・・・・・・・・・・・・・・・・・・・・・・・・ | 43 |
| 常用薬と禁忌薬を登録する ・・・・・・・・・・・・・・・・・・・・・・・・・・・・・  | 46 |
| 新しいカルテを作成する ・・・・・・・・・・・・・・・・・・・・・・・・・・・・・・  | 50 |
| カルテを削除する(ゴミ箱へ) ・・・・・・・・・・・・・・・・・・・・・・       | 55 |
| 削除したカルテを復元する ・・・・・・・・・・・・・・・・・・・・・・・・・・・・・・ | 56 |
| カルテを追記する ・・・・・・・・・・・・・・・・・・・・・・・・・・・・・・・・・・ | 57 |
| カルテの日付・時刻を変更する ・・・・・・・・・・・・・・・・・・・・・・・      | 59 |
| 入力中のカルテを一旦保留にする ・・・・・・・・・・・・・・・・・・・・        | 61 |

# 5. 主訴・所見の入力

| 直接入力する ・・・・・・・・・・・・・・・・・・・・・・・・・・・・・・・・・・・  | 66  |
|---------------------------------------------|-----|
| 登録単語から選択入力する ・・・・・・・・・・・・・・・・・・・・・・・・・・・・   | 67  |
| 新しい単語を登録する ・・・・・・・・・・・・・・・・・・・・・・・・・・・・・    | 68  |
| 定型文から選択入力する ・・・・・・・・・・・・・・・・・・・・・・・・・・・・・・  | 71  |
| 検査結果データを転記する ・・・・・・・・・・・・・・・・・・・・・・・・・      | 74  |
| シェーマを入力する ・・・・・・・・・・・・・・・・・・・・・・・・・・・・・・・   | 77  |
| 画像を入力する ・・・・・・・・・・・・・・・・・・・・・・・・・・・・・・・・・・・ | 8 0 |
| 画像を編集する ・・・・・・・・・・・・・・・・・・・・・・・・・・・・・・・・・・・ | 83  |

## 6. 処置・処方の入力(共通)

| オーダーを新規に入力する ・・・・・・・・・・・・・・・・・・・・・・・・・・・・・ | 92  |
|--------------------------------------------|-----|
| セットからオーダーを新規に入力する ・・・・・・・・・・・・・・・・・        | 94  |
| 指示伝票からオーダーを新規に入力する ・・・・・・・・・・・・・・・・        | 96  |
| 前回DOによりオーダーを新規に入力する ・・・・・・・・・・・・           | 98  |
| オーダー行を挿入する ・・・・・・・・・・・・・・・・・・・・・・・・・・・・・   | 100 |
| オーダーを1明細だけ削除する ・・・・・・・・・・・・・・・・・・・・・・・・    | 102 |
| オーダーを区分ごと削除する ・・・・・・・・・・・・・・・・・・・・・・・・・・・  | 103 |
| オーダーをすべて削除する ・・・・・・・・・・・・・・・・・・・・・・・・・・・・  | 104 |

## 7.診察料の入力

| 診察料 | (初診・再診) | を入力する | <br>106 |
|-----|---------|-------|---------|
|     |         |       |         |

## 8. 処方をオーダーする

| 処方を新規に入力する ・・・・・・・・・・・・・・・・・・・・・・・・・・・・・・・        | 108 |
|---------------------------------------------------|-----|
| (処方の入力後に)用量を修正する ・・・・・・・・・・・・・・・・・・               | 116 |
| (処方の入力後に)日数を修正する ・・・・・・・・・・・・・・・・・・               | 117 |
| (処方の入力後に)薬剤を修正する ・・・・・・・・・・・・・・・・・・               | 118 |
| (処方の入力後に)用法を修正する ・・・・・・・・・・・・・・・・・・               | 119 |
| (処方の入力後に)コメントを修正する ・・・・・・・・・・・・・                  | 120 |
| 処方箋を発行する・・・・・・・・・・・・・・・・・・・・・・・・・・・・・・・・・・・・      | 121 |
| 処方の訂正オーダーを入力する ・・・・・・・・・・・・・・・・・・・・・・・            | 122 |
| 処方の中止オーダーを入力する ・・・・・・・・・・・・・・・・・・・・・・・            | 124 |
| 定期処方を新規に入力する ・・・・・・・・・・・・・・・・・・・・・・・・・・・・・・・・・・・・ | 126 |
| 処方の不均等用量を入力する ・・・・・・・・・・・・・・・・・・・・・・              | 128 |

### 9. 注射をオーダーする

| 注射を新規に入力する ・・・・・・・・・・・・・・・・・・・・・・・・・・・・・・   | 130 |
|---------------------------------------------|-----|
| 注射箋を発行する ・・・・・・・・・・・・・・・・・・・・・・・・・・・・・・・    | 136 |
| 注射の訂正オーダーを入力する ・・・・・・・・・・・・・・・・・・・・・・・      | 137 |
| 注射の中止オーダーを入力する ・・・・・・・・・・・・・・・・・・・・・・・      | 139 |
| その他注射を入力する ・・・・・・・・・・・・・・・・・・・・・・・・・・・・・・・・ | 141 |
| 曜日や日付を指定したオーダーを入力する ・・・・・・・・・・・・・           | 144 |
| 投与中止日を設定する ・・・・・・・・・・・・・・・・・・・・・・・・・・・・・・   | 148 |

## 10.検査をオーダーする

| 検査を新規に入力する ・・・・・・・・・ | <br>150 |
|----------------------|---------|
| 検査依頼票を発行する ・・・・・・・・・ | <br>152 |
| 検査の訂正オーダーを入力する ・・・・・ | <br>153 |
| 検査の中止オーダーを入力する ・・・・・ | <br>155 |
| 至急の検査をオーダーする ・・・・・・・ | <br>157 |
| 外注検査依頼データを入力する ・・・・・ | <br>159 |

# 11.X線をオーダーする

| X線を新規に入力する ・・・・・・・・・・・・・・・・・・・・・・・・・・・・・・・・  | 164 |
|----------------------------------------------|-----|
| X線依頼票を発行する ・・・・・・・・・・・・・・・・・・・・・・・・・・・・・・・・・ | 166 |
| X線の訂正オーダーを入力する ・・・・・・・・・・・・・・・・・・・・・・        | 167 |
| X線の中止オーダーを入力する ・・・・・・・・・・・・・・・・・・・・・・        | 170 |

## 12. 処置をオーダーする

| 処置を新規に入力する ・・・・・・・・・・・・・・・・・・・・・・・・・・・・・・・・・・・・ | 172 |
|-------------------------------------------------|-----|
| 処置箋を発行する ・・・・・・・・・・・・・・・・・・・・・・・・・・・・・・・・・・・    | 174 |
| 処置の訂正オーダーを入力する ・・・・・・・・・・・・・・・・・・・・・・           | 175 |
| 処置の中止オーダーを入力する ・・・・・・・・・・・・・・・・・・・・・            | 177 |

## 13. リハビリをオーダーする

| リハビリを新規に入力する ・・・・・・・・・・・・・・・・・・・・・・・・・・・・ | 180 |
|-------------------------------------------|-----|
| リハビリテーション依頼票を発行する ・・・・・・・・・・・・・・・・        | 182 |
| リハビリの訂正オーダーを入力する ・・・・・・・・・・・・・・・・・        | 183 |
| リハビリの中止オーダーを入力する ・・・・・・・・・・・・・・・・・        | 185 |

## 14. 在宅料や自費などを入力する

| 在宅料を入力する | <br>188 |
|----------|---------|
| 文書料を入力する | <br>193 |

## 15. 食事オーダーの入力

| 食事オーダーを入力する | <br>196 |
|-------------|---------|
| 変更オーダーを入力する | <br>200 |
| 欠食オーダーを入力する | <br>204 |
| 絶食オーダーを入力する | <br>208 |
| 退院オーダーを入力する | <br>212 |

## 1 - ログイン

#### システムを起動する

(1)ウィンドウズのデスクトップに作成されたAHISアイコンを選択してください。

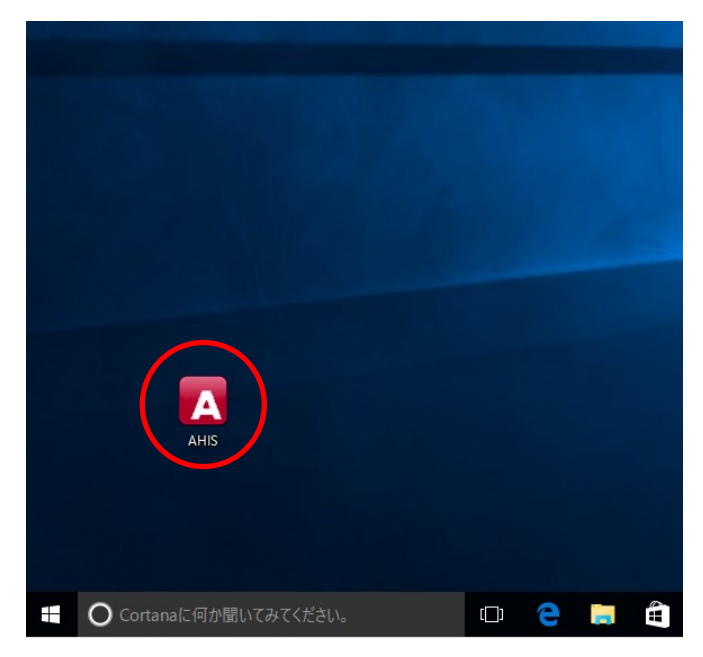

(2)ブラウザが起動されて、ログイン画面が表示されます。

| <br>AHIS                                    |  |
|---------------------------------------------|--|
| ユーザーID<br>ローザーDを保存する<br>パスワード<br>パスワードを保存する |  |
| ロダイン                                        |  |
|                                             |  |

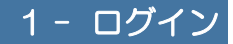

#### ログインする

(3)あらかじめ登録された[ユーザーID](半角数字)と[パスワード](半角英数記号)を

入力してください。

| AHIS                                                                     |  |
|--------------------------------------------------------------------------|--|
| フーザーD 1<br>ダューザーDを保存する<br>マワード ····<br>・・・・・・・・・・・・・・・・・・・・・・・・・・・・・・・・・ |  |
| ロヴィン                                                                     |  |

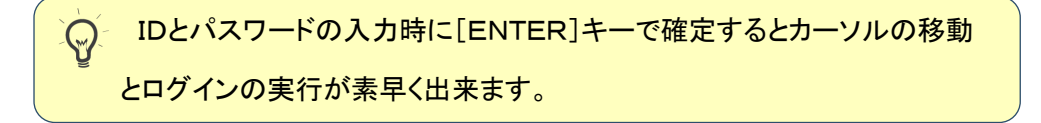

(4) [ログイン]ボタンをクリックする、もしくは[ENTER]キーで確定します。

| する |
|----|
| する |
|    |
|    |

複数の職員で共有するパソコンで利用される場合は、IDとパスワードを 保存するにチェックしないようにしてください。

## 1 - ログイン

#### ポータルの表示

(1)システムにログインすると、まず最初に院内ポータル画面が表示されます。

ここでは必要な情報がアウトラインとして表示され、システムの各機能を呼び出すため のメニューが配置されています。

|            | A H        | 15[医療法人                                  | ェ슈ス      | <b>刘院</b> ]                                    |    |                                          | <u></u>  | 换灵                                      | 平285<br>CKO    | ≇09月20日                              | 🛎 高橋弘  | . E    |
|------------|------------|------------------------------------------|----------|------------------------------------------------|----|------------------------------------------|----------|-----------------------------------------|----------------|--------------------------------------|--------|--------|
| 2          |            |                                          | 16<br>7  | 3) 🚨 🔒<br>数 受付 入                               |    | <b>派</b><br>新祝                           | 6<br>× # | ■ ● ● ● ● ● ● ● ● ● ● ● ● ● ● ● ● ● ● ● | <b>19</b> 7    | الم<br>Eltäss ite                    | ·<br>温 | (1980) |
|            | <u>(1)</u> | <u>ー 基本</u> 、<br>本本                      | 779      | 運用マスタ                                          |    | <b>ケル 、</b> デ                            | 伝動機      | 10-1-1m <sup>2</sup> -14                |                |                                      |        |        |
|            | 新しい投       | *ニクリ<br>・痛を入力してくたさい                      | )        |                                                |    |                                          | 12.3     | 245 <u>25</u> 2                         |                |                                      |        |        |
|            |            |                                          | _        |                                                |    | 11                                       | 3570     | <u>コピ</u><br>2016年02月2! 非常              | 「「読んのう         | と期点換のお                               | 106t   |        |
|            | 125        |                                          |          | 20/J-24                                        |    | 2                                        |          |                                         |                |                                      |        |        |
| 2          | 1 7        | リンタのトナーの手配                               | をお願いし    | ます。                                            |    | ,                                        | 除的       | አም <del>ር</del> ዓለ                      |                |                                      |        |        |
|            |            | <u>※</u><br>信                            |          |                                                |    |                                          | <b>4</b> | 【 <u>今日の外来】</u> 【受付急<br>「診察待ち1人】「神?     | 着数1ノ<br>を待ち 0ノ | し]<br>] [初居待ち                        | 0.1    |        |
|            | 5          | 美田山 春多                                   |          | 25分前                                           |    |                                          |          | [診索済み 0人] [会                            | 計済み 0          | (1)<br>(1)<br>(1)                    | 0/0    |        |
|            | 本来         | 日手配しました。<br>週には届くと思います                   |          |                                                |    |                                          | -        | (現在の人院状況) (卵<br>塗入院患者 8人                | 祆) *           |                                      |        |        |
|            | *          | 塩                                        |          |                                                |    |                                          |          | 👱空 床 406床                               |                |                                      |        |        |
|            |            |                                          |          |                                                |    |                                          | 17.      | 今月の入院統計デーク<br>→ 平均な院日数                  | 2. (病棟         | ) •                                  |        |        |
|            |            |                                          |          |                                                |    |                                          |          | ▲ 病床稼働率                                 |                |                                      |        |        |
|            |            |                                          |          |                                                |    |                                          |          | 3 入院患者数 0,                              | 人<br>人         |                                      |        |        |
|            |            |                                          |          |                                                |    |                                          |          |                                         |                |                                      |        |        |
|            |            |                                          |          |                                                |    |                                          | 22       | テムからのお知らせ                               |                |                                      |        |        |
| ø          | ( M22      | かんえる                                     |          |                                                |    |                                          |          |                                         |                |                                      |        |        |
|            |            |                                          |          |                                                |    |                                          |          |                                         |                |                                      |        | •      |
| à          | [ 担当       | ●者](区)・(病様                               | 0.       | (担当医)・                                         |    |                                          |          |                                         |                |                                      |        |        |
|            | •          | 798 772                                  |          | 297.74                                         |    | 39% 87                                   |          |                                         |                |                                      |        |        |
|            |            | 有田 哲也<br>昭40年01月10日(                     |          | <u>温島 さき</u><br>昭45年04月10日(                    |    | 吉田 <u>みわ</u><br>昭46年02月11日(              |          |                                         |                |                                      |        |        |
|            | 2          | 内科<br>(外)                                | <u>6</u> | 内科<br>(入) 東A(1F)/15                            | 14 | 内科<br>(入) 東A(1F)/15                      |          |                                         |                |                                      |        |        |
| 20         | r >0+      | .**                                      |          |                                                | _  |                                          | _        |                                         | _              |                                      |        | -      |
| -          |            | 0):955:996 1 U                           |          | 49/7 9492                                      |    | \$7.98 Ja                                |          | 32'7 109                                |                | 792 792                              |        |        |
| 1          |            | <u>増田 清子</u><br>昭12年05月24日(<br>内科<br>(外) | 4        | <mark>城島 翔太</mark><br>昭54年03月02日(<br>内科<br>(外) | 3  | <u>山下 りか</u><br>昭57年02月10日(<br>内科<br>(外) | 2        | <u>児玉 博</u><br>昭17年03月04日(<br>内科<br>(外) | 2              | <u>有田 哲世</u><br>昭40年01月<br>内科<br>(外) | 10日(   | •      |
| 8          | [今日)       | の子約点者] 診療子                               | 約・ 億     |                                                | •  |                                          |          |                                         |                |                                      |        |        |
|            |            |                                          |          |                                                |    |                                          |          |                                         |                |                                      |        |        |
|            |            |                                          |          |                                                |    |                                          |          |                                         |                |                                      |        | ⇒      |
|            |            |                                          |          |                                                |    |                                          |          |                                         |                |                                      |        |        |
|            |            |                                          |          |                                                |    |                                          |          |                                         |                |                                      |        |        |
| a <b>4</b> | [今日]       | の入 <u>退院急者</u> ] (病物                     | ŧ) •     |                                                |    |                                          |          |                                         |                |                                      |        |        |
|            |            |                                          |          |                                                |    |                                          |          |                                         |                |                                      |        |        |
|            |            |                                          |          |                                                |    |                                          |          |                                         |                |                                      |        | •      |
|            |            |                                          |          |                                                |    |                                          |          |                                         |                |                                      |        |        |
|            |            |                                          |          |                                                |    |                                          |          |                                         |                |                                      |        |        |

(2)メニュー表示では最初にメインメニューが表示されます。

このメインメニュー以外のタブをクリックします。

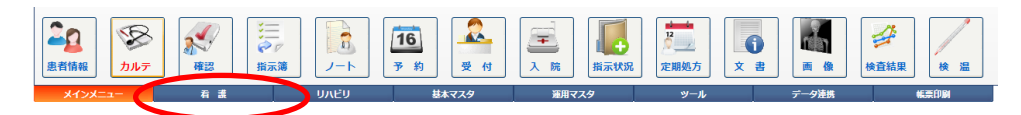

#### (3)このようにタブの上側に表示するメニューを切り替えることが出来ます。

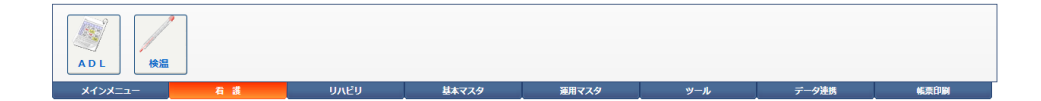

## 1 - ログイン

#### ログアウトする

(1)システムを終了する場合や入力職員(ユーザー)が変わる場合にはポータル画面に 戻り、ポータル画面の右上にある[ログアウト]ボタンをクリックします。

| 利 🗚 🕂 🕇 🗴 [医療法人 エイトス病院]                                                                   |             | 🖏 快到                                       | 平28年09月20日<br>(公                      | 高橋山 | ${}$ |
|-------------------------------------------------------------------------------------------|-------------|--------------------------------------------|---------------------------------------|-----|------|
| ション         ション         ション         16           金省情報         カルテ         指示為         子 約 |             | 注意 (1) (1) (1) (1) (1) (1) (1) (1) (1) (1) | ◎●●●●●●●●●●●●●●●●●●●●●●●●●●●●●●●●●●●● |     |      |
| メインメニュー 基本マスタ                                                                             | 運用マスター・ ツール | デー気動物                                      |                                       |     |      |

| ● 他の画面から院内ポー                             | ータル画面に戻るには各                                                      | ·画面の左上にある                              |     |
|------------------------------------------|------------------------------------------------------------------|----------------------------------------|-----|
| [AHIS]ロゴをクリック                            | します。                                                             |                                        |     |
| AHIS 医療法人 工介 2病院]                        |                                                                  | 平28年09月20日 🗸 高橋弘. 🔳                    |     |
| ▲<br>●<br>御新編 加/テ 順示海 予約 夏 村 入           | A 100 2000 文書                                                    |                                        |     |
| <u>メインニュー 基本マスタ 運用マスタ</u><br>◎ [Post-21] | ットル デー気動物<br>重要なお知らせ                                             |                                        |     |
| (新しい投稿を入力してください)                         | <u>3305 tt</u>                                                   |                                        |     |
| <ul> <li>提高する × 取り消し</li> </ul>          | 2016年02月                                                         | 2! 非常重要の定期点換のお知らせ                      |     |
|                                          | ■ 〒<br><b> 院内25~92</b><br>■ <u>(今日の外来)</u>                       | [受付息者数1 人]                             |     |
| <b>◎ 金川時美</b> 25分前                       | [診索待ち 1]<br>[診索済み 0/                                             | 、] [検査待ち 0人] [処置待ち 0人]<br>、] [会計済み 0人] |     |
| 本日手配しました。<br>来週には届くと思います。                | <ul> <li><u>【現在の入院状</u></li> <li>         公 入院会者     </li> </ul> | <mark>況)</mark> (病棟)・<br>8人            |     |
| * <u>12</u>                              | 星空床                                                              | 406床                                   |     |
|                                          | ▲ 平均在院<br>▲ 平均在院<br>▲ 東床稼働<br>● 入院急者                             | 17 <u></u>                             |     |
|                                          | ☆ 退院患者                                                           | 数 0人                                   |     |
|                                          | システムからのお                                                         | <u>6</u> #                             | i / |
|                                          |                                                                  |                                        |     |
|                                          |                                                                  |                                        |     |

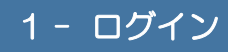

## システムを終了する

(1)ログアウト後、ログイン画面に戻った状態でブラウザを閉じます。(ブラウ ザの右上にある[×]をクリックします)

| AHIS                                                 |  |
|------------------------------------------------------|--|
| ユーザーID 010<br>パスワード ダユーゲーDを保存する<br>パスワード ダバスワードを保存する |  |
| በቻብን                                                 |  |
|                                                      |  |

ここでは主に受付窓口での基本業務となる(外来)受付状況の管理方法について説明します。 窓口にて受付患者を登録することで診察室を含めた各部門間での受付状況をリアルタイム で共有することができます。

電子カルテを導入して紙カルテを廃止した場合、各部門間での紙カルテの移動がなくなって しまうため、外来での患者さんの「状況(診察中・検査中・会計待ちなど)」や「動き(院内の どこにいるのかなど)」が非常に把握しづらくなってしまいます。そのような場合ここで説明 する受付状況画面を利用することで、現在の患者さんの最新の状況を把握することが 可能になります。

#### 受付患者を新規登録する

(1)メインメニューから[受付]を実行します。

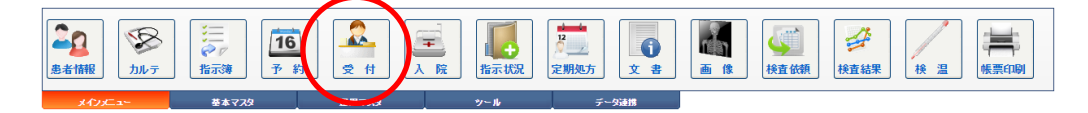

(2)受付状況画面が表示されます。

操作メニューから[新規入力]を実行します。

|   | 2        | 受付状   | 2    |    |      |       |       |        |      |                          |         |       |              |            |                    |               |        |     |  |   |
|---|----------|-------|------|----|------|-------|-------|--------|------|--------------------------|---------|-------|--------------|------------|--------------------|---------------|--------|-----|--|---|
| ¢ | •        | 新規入:  |      | 変更 |      | 削除    | 📑 Sf  | t.10   | 間診業  | <u>16</u> –              | 約 []    | ար է  | <del>7</del> | 転送         | ○ 再表示              | 🔧 設定          | ×      | 閉じる |  |   |
|   | 201      | 5年09月 | 20日  |    | (時間) | ٠     | (受診科) | • (部)  | 察医)  | ▼ (受付                    | '分類) ▼  | (チェック | ) 🔹 🖂        | リガナ        |                    |               |        |     |  |   |
|   | <b>₹</b> | τ 🖁   | 🗆 診察 | /  | 投業   | × 🗆 👌 | 射 🕯 🗆 | 検査 🖻 🗆 | ×線 🔒 | <ul> <li>確認待ち</li> </ul> | 5 🥒 🗆 🕺 | 瑞 🥌 🗆 | リハ 三         | 🔲 透析       | 🧵 🗆 診察済み           | - 🐣 🗆 会計      | 待ち 🖌 📑 | 計済み |  |   |
|   |          |       |      | 済  | No   | 受付    | 診察    | 患者名    |      | 科/医師                     | 区分      | 椎     | 分類           | 処 注<br>方 射 | 検 X 処 リ<br>査 P 置 ハ | 透<br>析<br>フラグ | 特記事項   |     |  |   |
|   |          |       |      |    |      |       |       |        |      |                          |         |       |              |            |                    |               |        |     |  |   |
|   |          |       |      |    |      |       |       |        |      |                          |         |       |              |            |                    |               |        |     |  |   |
|   |          |       |      |    |      |       |       |        |      |                          |         |       |              |            |                    |               |        |     |  |   |
|   |          |       |      |    |      |       |       |        |      |                          |         |       |              |            |                    |               |        |     |  |   |
|   |          |       |      |    |      |       |       |        |      |                          |         |       |              |            |                    |               |        |     |  |   |
|   |          |       |      |    |      |       |       |        |      |                          |         |       |              |            |                    |               |        |     |  |   |
|   |          |       |      |    |      |       |       |        |      |                          |         |       |              |            |                    |               |        |     |  | 1 |
|   |          |       |      |    |      |       |       |        |      |                          |         |       |              |            |                    |               |        |     |  |   |

(3)受付データ入力(新規)画面が表示されます。

受付情報を入力する患者の番号を入力するか、または[検索]を実行します。

| 🚣 受付データ入力( | 新規)                                                                                                    |        |
|------------|----------------------------------------------------------------------------------------------------|--------|
|            | × キャンセル                                                                                                    | 🔩 患者取込 |
| [受付患者]     |                                                                                                    |        |
|            | 患者番号      株索     外入区       フリガナ     診療科       患者氏名     担当医       生年月日     年<月日     日       年<節     性別     前回受你 |        |
|            |                                                                                                    |        |

医事会計システムに「ORCA」を利用されている場合は、「ORCA」の [受付]機能と連動することができますので、「AHIS」で受付登録を行うと 「ORCA」の受付状況に反映されます。

(4)対応する患者の情報が表示されます。

| 🚣 受付データ入力(  | 新規)                                                                                                    |                                                                                               |
|-------------|----------------------------------------------------------------------------------------------------|-----------------------------------------------------------------------------------------------|
| <b>6</b> 入力 | × キャンセル                                                                                                    | 🔜 患者取込                                                                                        |
| [受付患者]      |                                                                                                    |                                                                                               |
|             | 患者番も     1     1     そ     そ       フリガナ     ヤマダ タロウ     タロウ       患者氏名     山田 太郎       生年月日     昭和 12 年 11 月 04 日       年 齢     78歳10ヶ月     性 別 | 外入区     外来       診療科     内科       担当医     高橋 弘       血液型     O(+)       前回受付日     2016年07月28日 |
|             |                                                                                                    |                                                                                               |

(5)(初診・再診)に加えて、[受診科]と[診察医]は必ず設定します。

[受診科]と[診察医]を設定し終わったら操作メニューから[入力]を実行します。

| シーマリアータスカ(新規)                                                                                                    |                                                                                               |
|----------------------------------------------------------------------------------------------------|-----------------------------------------------------------------------------------------------|
| $ \lambda h \times + \nu z h$                                                                                                    | 🔜 患者取込                                                                                        |
| [受付患者]                                                                                                    |                                                                                               |
| 患者番号     1     -1     後索       フリガナ     ヤマダ タロウ       諸者括名     山田 太郎       生年月日     昭和     12 年     11 月 04 日       年 齢     78歳10ヶ月     性 別     男 | 外入区     外来       診療科     内科       担当医     高橋 弘       血液型     O(+)       前回受付日     2016年07月28日 |
| [受付情報]                                                                                                    |                                                                                               |
| 受付日時 2016年09月21日 💿 13:03 🚆 診察時間 🛛 🔍 ~                                                                                                    |                                                                                               |
| <b>診察種別 再診 ▼</b> 受付分類 通常 ▼ 診                                                                                                    | 察区分 診察 ▼                                                                                      |
| 受診科 内科 ▼ 診察医 高橋 弘 ▼                                                                                                    |                                                                                               |
| 特記事項                                                                                                    |                                                                                               |
| - ここで「診察医」を設定することで 冬ドクターがカ                                                                                                    | ルテを聞いたときに自分                                                                                   |

・ ここで[診察医]を設定することで、各ドクターがカルテを開いたときに自分 の診察待ち患者のみが表示されるようになります。

(6)受付状況画面に戻ると登録した受付患者がリストに表示されます。

| 🤷 受付状況                           |                                                                     |
|----------------------------------|---------------------------------------------------------------------|
| 🎦 新規入力 📑 変更 🗃 削除 🔜 受付額           | 🖉 🎫 🦷 予約 📴 カルテ 🌉 転送 🧿 再表示 📐 錠定 🗙 際にる                                |
| 2016年09月21日 🔤 (時間) 🔻 (受診科) 🔻     | (診療医) ▼ (受付分類) ▼ (チェック) ▼ フリガナ                                      |
| 🗷 全て – 🗂 診察 🥒 🖶 投薬 📏 🗆 注射 🖏 🗆 検査 | 🏴 🛛 X線 🤷 🛯 確認時ち 🥒 処置 🦣 🗍 リハ 📧 🗆 透析 🧏 🛯 診察済み 🔒 🛛 会計待ち 🗹 🛛 会計済み       |
| 済 No 受付 彩虹                       | <u>曲400 1111111 1111 1111 1111 1111 1111 11</u>                     |
| 1 13:03 MB6<br>#7                | 1 内科 診療 再 下<br><u>177<sup>7</sup> 202</u> 高橋 弘<br><u>山田 太郎</u> 高橋 弘 |
|                                  |                                                                     |
|                                  | 1                                                                   |
|                                  |                                                                     |

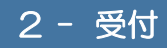

#### 受付患者を訂正する

(1)受付状況画面から訂正したい患者(行)を選択し、操作メニューの[変更]を実行します。

| 🤷 受付状况                        |                                                                   |                                        |                 |
|-------------------------------|-------------------------------------------------------------------|----------------------------------------|-----------------|
| 🞦 新規入力 🔿 変更 ) / 削除 🔜          | 受付项 🖉 🎫票 🤨 予約 [                                                   | 🕄 カルテ 🌉 転送 🖸 再表示 🔧 設定                  | X 閉じる           |
| 2016年09月21日 (時間) 🔹 (受診)       | (診察医) ▼ (受付分類) ▼                                                  | (チェック) 🔹 マリガナ                          |                 |
| 🕑 全て – 🚨 🛯 診察 🥒 🖶 投薬 🔌 🗆 注射 🐗 | 💷 検査 🎐 🗆 X線 斗 🖬 確認待ち 🥒 🛛 🖇                                        | 処置 🌲 🗉 リハ 🖃 🗉 透析 🧏 🗆 診察済み  🖴 会計待ち      | ✓ □ 会計済み        |
| 済 No 受付                       | 診察 患者名 科/医師                                                       | 区分 種 分類 处 注 検 XP 処 リ デ<br>方 射 査 XP 置 ハ | 透 755 特記事項<br>析 |
| 1 13:03                       | 開始         1         内科           林7         小20'500         高橋 弘 | 87 <b>8</b>                            | T               |
|                               |                                                                   |                                        |                 |

|   | 【行の選択方法】                         |
|---|----------------------------------|
| 5 | 各行の行セレクターをクリックすることによりその行が反転表示され、 |
|   | 行が選択されます。                        |
|   |                                  |

※下図のように、訂正したい患者(行)のメモアイコンをクリックすることにより、

ワンタッチで訂正する患者を選択することもできます。

| 🚣 受付状況                           |                                                                 |
|----------------------------------|-----------------------------------------------------------------|
| 🎦 新規入力 📑 変更 🕤 削除 📑 受付順           | 🖉 1188 葉 🤨 予約 📴 カルテ 🌉 転送 🗢 再表示 🔧 設定 🗶 開いる                       |
| 2016年09月21日 _ (時間) • (受診科) •     | (診察医) ▼ (受付分類) ▼ (チェック) ▼ フリガナ                                  |
| 🗷 全て – 🚨 診察 🥒 🖶 投薬 📏 🗆 注射 端 🗆 検査 | 🖻 🛛 X線 🐴 🗎 確認時ち 🥒 🖲 処置 🧍 🗉 リハ 🖃 🗎 透析 🦹 🛛 診察済み 🔒 🖯 会計侍ち 💉 🖯 会計済み |
| 済 No 受付 診察                       | 5番谷 料/医師 区分 巻 分類 処 注 検 XP 処 リ 透 フラグ 特記事項                        |
| 之 🕞 1 13:03 開始<br>終7             | 1 2727 2012 高橋 3公 高橋 3公                                         |
|                                  | 1                                                               |
|                                  |                                                                 |

(2)受付データ入力(変更)画面が表示されます。

訂正したい箇所を変更してから[更新]ボタンを実行します。

| 🎍 😤 🛃 🕹  | z入力(変更)                                                                                                    |                                           |
|----------|----------------------------------------------------------------------------------------------------|-------------------------------------------|
| 0 更新     | i × キャンセル                                                                                                    |                                           |
| [受付患者]   |                                                                                                    |                                           |
|          | 患者番号       1       -1       2       検索       外入区         フリガナ       ヤマダ タロウ       診療科         患者氏名       山田 太郎       担当医         生年月日       昭和       12 年       11 月       04 日         年 齢       78歳10ヶ月       性 別       男       前回受付 | 外来<br>内科<br>高橋 弘<br>○(+)<br>日 2016年07月28日 |
| [受付情報]   |                                                                                                    |                                           |
| 受付日時 201 | 6年09月21日 😑 13:03 🔗 診察時間 🛛 🔗 ~ 🔗                                                                                                    | 3                                         |
| 診察種別 再調  | 受付分類 通常     通常     於察区分     該     該     該     該     該                                                                                                    | 》<br>診察  ▼                                |
| 受診科 内科   | 科 ▼ 診察医 高橋 弘 ▼                                                                                                    |                                           |
| 特記事項     |                                                                                                    |                                           |

(3)受付状況画面に戻ると訂正した受付患者がリストに表示されます。

| 💁 受付状況                        |                                              |                                 |          |
|-------------------------------|----------------------------------------------|---------------------------------|----------|
| 🎦 新規入力 📑 変更 🧃 削除 🔜 受伤         | tuy 🖉 🔤 🕺 🚺                                  | カルテ 🍯 転送 오 再表示 🔧 設定             | X 19035  |
| 2016年09月21日 📃 (時間) 🔻 (受診科)    | ▼ (診察医) ▼ (受付分類) ▼ (                         | チェック) 🔻 フリガナ                    |          |
| 🗷 全て 🧏 🗎 診察 🥒 🗎 投薬 📏 🗎 注射 🖏 📑 | 検査 🎐 🛛 X線 🤷 🗎 確認待ち 🥒 🖉 処置                    | 🥌 🗏 リハ 🖃 🗏 透析 🧏 🗏 診察済み 🚢 🗏 会計待ち | ✓ □ 会計済み |
| 済 No 受付 認務                    | 察 患者名 科/医師 区分                                | 分 種 分類 処 注 検 XP 処 リ i           | 透        |
| 2 D 1 13:03                   | 期後<br><u>1137/502</u><br>0月<br>山田 太郎<br>高橋 弘 | ŝ# F                            | 7        |
|                               |                                              |                                 |          |

#### 診察区分を変更する

(1)受付状況画面で、区分を変更したい患者(行)の区分列にあるボタンをクリックします。

| 🤷 受付状況                            |                                                                                                   |
|-----------------------------------|---------------------------------------------------------------------------------------------------|
| 🕙 新規入力 📑 変更 🔐 削除 🔜 受付順            | 🖉 🏙 🏹 📴 予約 📴 カルテ 🗾 転送 🥥 再表示 💫 設定 🗙 際いる                                                            |
| 2016年09月21日 🔄 (時間) 🔻 (受診科) 🔻      | (診察医) ▼ (受付分類) ▼ (チェック) ▼ マリガナ                                                                    |
| 🖉 全 て 👎 🗟 診察 🥒 🖶 投薬 🍾 🗆 注射 🔩 🗏 検査 | 🆻 🛛 X線 🤷 🗉 確認時ち 🖌 🗎 処置 🧍 🗉 リハ 🗷 🗉 透析 🧏 🗉診察済み 🚔 🛛 会計侍ち \prec 🛛 会計済み                                |
| 済 No 受付 診察                        | 患者名 科/医師 23分 種 分類 処 注 検 xP 処 リ 道 75岁 特記事項                                                         |
| 2 2 1 13:03 BB6 #7                | 1<br><u>1</u><br><u>1</u><br><u>1</u><br><u>1</u><br><u>1</u><br><u>1</u><br><u>1</u><br><u>1</u> |
|                                   |                                                                                                   |

(2)「診察区分の変更」画面が表示されます。

下図のように変更したい区分をクリックしてから[選択確定]ボタンをクリックします。

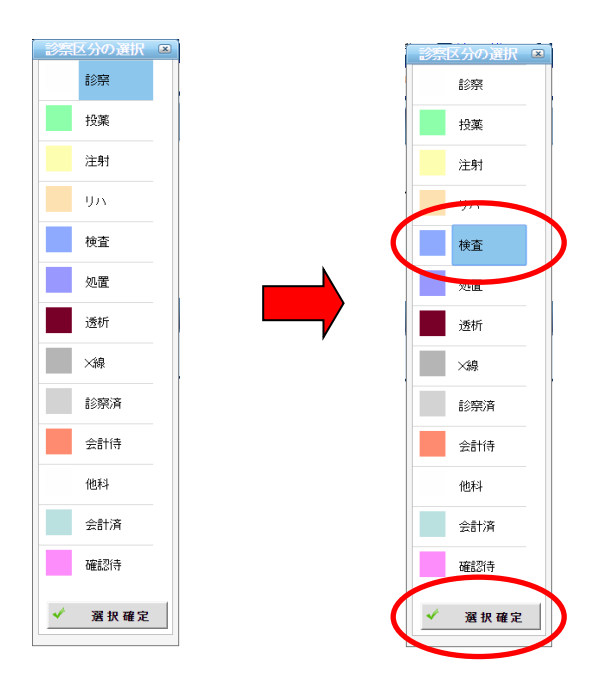

(3)受付状況画面に戻ると診察区分を変更した受付患者がリストに表示されます。

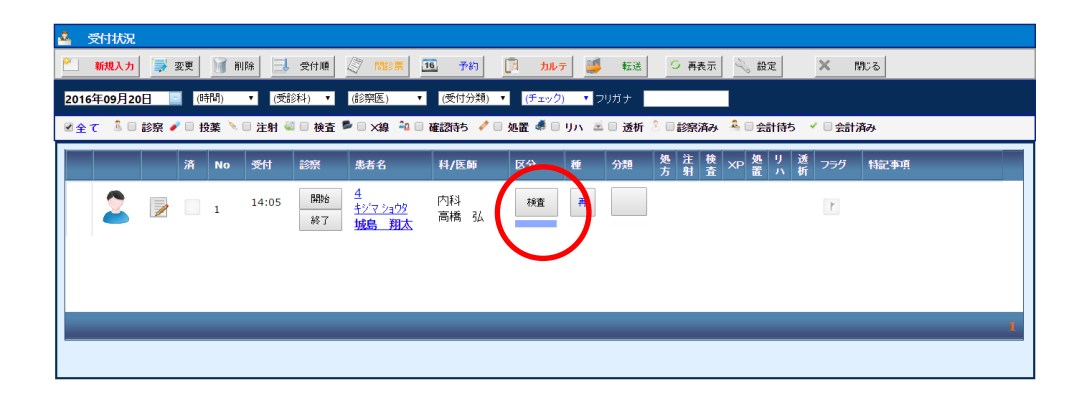

※ここで説明した[診察区分]の他にも、[診察種別]および[受付分類]も同様に登録 した後から分類のみ変更できます。

#### 受付患者を削除する

(1)受付状況画面から削除したい患者(行)を選択し、操作メニューの[削除]をクリックします。

| 🚣 受付状況                             |                                          |                                         |         |
|------------------------------------|------------------------------------------|-----------------------------------------|---------|
| 🖹 新規入力 🔿 変更 🔰 削除 🔜 受付順             | 🖉 🎫 🧾 予約 🗊 カルテ                           | 🍯 転送 🗢 再表示 🖄 設定 🗙                       | 閉じる     |
| 2016年09月21日 (時間) 🔻 (受診科) 🔻         | (診察医) ▼ (受付分類) ▼ (チェック)                  | <ul> <li>フリガナ</li> </ul>                |         |
| 🗹 全て – 👶 🗆 診察 🥒 🖶 投薬 🍾 🗎 注射 🔍 🗎 検査 | 🏴 🗆 X線 斗 🗎 確認待ち 🥒 🗏 処置 🐗 🗌 リハ            | 🖻 🗆 透析 🕺 🗆 診察済み 🐥 🗆 会計待ち \prec 🖷        | 会計済み    |
| 済 No 受付 診察                         | 患者名 科/医師 区分 種                            | 分類 処注検 XP 処 リ 透 フラ<br>方 射 査 XP 置 ハ 析 フラ | ラグ 特記事項 |
| ▶ ■ 1 13:03 開始<br>株7               | 1<br><u>1775 / 3012</u><br>山田 太郎<br>高橋 弘 |                                         | 1       |
|                                    |                                          |                                         |         |

(2)下図のような「削除確認」メッセージが表示されますので、削除してもいい場合は

[はい]をクリックします。

| 削除確認                                            | × |
|-------------------------------------------------|---|
| 「山田 太郎」さんの[2016年09月21日]の受付データを削除してもよろしいで<br>すか? |   |
| (まし) しいえ                                        |   |

(3)受付状況画面に戻るとリストから受付患者が削除されています。

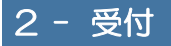

#### 受付リストからカルテを開く

(1)受付状況画面から、患者名をクリックします。

| 🤹 受付状況                                                                                      |     |
|---------------------------------------------------------------------------------------------|-----|
| 😢 新規入力 🐺 変更 🔐 削除 🔜 受性源 🖉 問診票 🔟 予約 📴 九ルテ 🌉 転送 🗢 再表示 🔧 設定 🗙 開しる                               |     |
| 2016年09月21日 - (受診科) ・ (逐部) ・ (送付分類) ・ (チェック) ・ フリガナ                                         |     |
| 🗹 全て 💲 🛯 診察 🖌 🛛 技業 🍬 🗅 注射 🕼 🔍 検査 🎐 🛛 X線 🤷 🛛 確認時ち 🖌 🖉 処置 🧔 リハ 🖃 透析 🧏 目診察済み 🐥 🛛 会計時ち 🖌 🛛 会計論み |     |
| 済 No 受付 診察 患者名 科/医師 区分 種 分類 处注 枝 xP 处 リ 透 7=7 特記事                                           | рığ |
|                                                                                             |     |
|                                                                                             |     |

(2)カルテ画面に選択された患者が表示されます。

| 💼 😹 A HIS turt                                                                                                    |                                                                                                    |                                                                                                    |
|----------------------------------------------------------------------------------------------------|----------------------------------------------------------------------------------------------------|----------------------------------------------------------------------------------------------------|
| 作業務         学校         学校          学校         / 学校 <th< th=""><th>内科<br/></th><th>第 住<br/>第二章 プロジントを取100mg<br/>第三章<br/>(2:19) (は国際報告)(10%)</th></th<> | 内科<br>                                                                                                    | 第 住<br>第二章 プロジントを取100mg<br>第三章<br>(2:19) (は国際報告)(10%)                                                                                                    |
| 主義 第2<br>[2019-007]5015[63] 0050(43) 世界第265<br>取けったし<br>取けったし<br>世界時の1月5771[63] 1551(43) 世界1966名                                                                                                    |                                                                                                    | NRA.70         TABLE         NR         2         F         KB         T         KB         T         KB         KB         T         KB         KB         KB         KB         KB         KB         KB         KB         KB         KB         KB         KB         KB         KB         KB         KB         KB         KB         KB         KB         KB         KB         KB         KB         KB         KB |
| LINER FOR FOR HEAT INTO ON THE MODER<br>HOP                                                                                                    | Table 2013     Table 2014     Table 2014 | SHAD     STAD     C     X     Ast     Stad       State     State     State     State     State       State     State     State     State     State       State     State     State     State     State       State     State     State     State     State       State     State     State     State     State       State     State     State     State     State       State     State     State     State     State       State     State     State     State     State       State     State     State     State     State                                                                                                    |

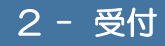

#### 終了済み患者をチェックする

(1)受付状況画面で、「終了済み患者」として設定したい患者(行)のチェックボックス

をチェックします。

| 🚣 受付状況                     |                                                            |                                   |                            |
|----------------------------|------------------------------------------------------------|-----------------------------------|----------------------------|
| 🗂 新規入力 🚽 変更 🔐 削除 📃         | 受付順 🖉 🎫 🤨 予約                                               | 🔀 カルテ 🕌 転送 오 再表示                  | 💫 設定 🗙 閉じる                 |
| 2016年09月21日 📓 (時間) 🔻 (受    | 診科) ▼ (診察医) ▼ (受付分類)                                       | <ul> <li>(チェック) ▼ フリガナ</li> </ul> |                            |
| ●全て 🤱 🗆 診察 🥒 🗎 投薬 🔌 🗏 注射 🤅 | 🔍 🗆 検査 🖻 🗆 X線 斗 🗎 確認待ち 🥒                                   | 🗏 処置 🦸 🛛 リハ 🖃 🗆 透析 🧏 🗆 診察済み 🌛     | 💁 🛯 会計待ち \prec 🔍 会計済み      |
| 著 No 受付                    | 診察 患者名 科/医師                                                | 区分 種 分類 処 注 検 > 方射 査 >            | KP 処 リ 透 フラグ 特記事項<br>置 ハ 析 |
| 1 13:03                    | 開始<br>文文/知う         内科<br>京都           13:20         山田 太郎 | ika A                             | E                          |
|                            |                                                            |                                   |                            |
|                            |                                                            |                                   |                            |

(2)診察室や受付窓口などで、「チェック済みの患者はリストに表示させたくない」という ような場合には、[検索条件]の[チェック]を[未チェック]に設定すると、リストには 未チェック患者のみ表示されます。

| 💁 受付状況                   |                                                |                                                                             |                                     |
|--------------------------|------------------------------------------------|-----------------------------------------------------------------------------|-------------------------------------|
| 🞦 新規入力 📑 変更 🗑 削除         | 📑 受付順 🖉 問診票 🌆                                  | 予約 🛐 加い 転送 〇 再表示                                                            | 💫 設定 🗙 開じる                          |
| 2016年09月21日 📄 (時間) 🔻     | (受診科) ▼ (診察医) ▼ (受                             | 受付分類) (チェック) ▼ フ.ガナ                                                         |                                     |
| 🗹 全て 👎 🕛 診察 🥒 🗎 投薬 🍾 🗆 🗧 | 注射 🔍 🗆 検査 🛸 🗆 ×線 🏜 🗎 確認                        | 時ち ✔ □ 処: <sup>未チェック</sup> 三 〕 透析 <sup>②</sup> □ 診察済み <sup>4</sup><br>チェック済 | ≗ □ 会計待ち 🗹 □ 会計済み                   |
| 済 No S                   | 受付 診察 患者名 科,                                   | /医師 2: 10 分類 2: 10 × 10 × 10 × 10 × 10 × 10 × 10 × 10                       | 4P 処 リ 透 フラグ 特記事項<br>置 ハ 析 フラグ 特記事項 |
|                          | 13:03 開始 1 <u>17分 / 30</u> )<br>13:20 山田 太郎 高校 | 词 <b>扶宜 再</b> 一                                                             | 1                                   |

## 2 - 受付

#### 診察終了のお知らせチェック

受付状況画面の[設定]-(端末設定)-[チェック動作設定]-[診察終了のお知らせ チェック]が有効になっている場合、下図のように診察区分が診察済みに変更されたと 同時に、画面にアラートがポップアップします。

[会計待ちに設定する]をクリックすることにより、診察区分が会計待ちとなり、アラートが 解除されます。

|   | ▲ 診察区分の切替患者のお知らせ |    |        |           |       |                             |            |      |
|---|------------------|----|--------|-----------|-------|-----------------------------|------------|------|
| Q | 2                | 会計 | 待ちに設定す | <b>#6</b> | 閉     | じる                          |            |      |
|   |                  |    |        | 区分        | 終了    | 患者名                         | 科/医師       | 特記事項 |
|   | 1                |    | 2      | 診察        | 11:30 | <u>1</u><br>ヤッジ 知ウ<br>山田 太郎 | 内科<br>高橋 弘 |      |
|   |                  |    |        |           |       |                             |            |      |

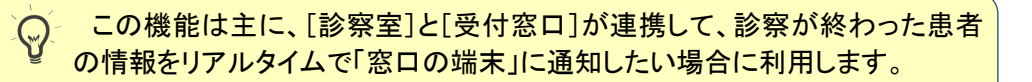

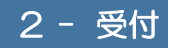

オプション設定をする

(1)受付状況画面の操作メニューから[設定]をクリックします。

| 2 | 受付状況 |      |      |       |        |   |       |    |       |      |   |     |
|---|------|------|------|-------|--------|---|-------|----|-------|------|---|-----|
| 2 | 新規入力 | 📑 変更 | 🍿 前除 | 📑 受付順 | 16. 予約 | a | カルテ 🍯 | 転送 | 〇 再表示 | 🔧 設定 | × | 閉じる |

(2)受付状況オプション設定画面が表示されます。

| 🔧 受付状況 オプション設定                            |
|-------------------------------------------|
| <ul> <li>✓ 更新</li> <li>× キャンセル</li> </ul> |
| (院内共通 設定)                                 |
| [全般設定]                                    |
| 受付時間(午前)00:00 ~ 13:30 (午後)13:31 ~ 23:59   |
| (受付)登録時の自動転送 🛛 する                         |
| (端末設定)                                    |
| [全般設定]                                    |
| 受付状況の更新チェック間隔 10 秒ごと                      |
| 受付状況リストの並び順(規定値) 受付番号(降順) ▼               |
| [チェック動作設定]                                |
| 診察終了のお知らせチェック 🗹 する                        |
| 📄 メッセージと同時にアラーム 音を鳴らす                     |
| 診察区分の切替チェック 🛛 する                          |
|                                           |
| ■ メッセージと同時にアラーム音を鳴らす                      |
|                                           |

## 2 - 受付

#### ①(院内共通設定)

ここで設定された内容はAHIS全体での設定となります。

#### ■<u>[全般設定]</u>

[受付時間]

[検索条件]-(時間){午前}・{午後}に対応する時間を設定します。

| 🚣 受付状況                 | 2        |                 |           |
|------------------------|----------|-----------------|-----------|
| 🎦 新規入力                 | ち 📑 変更   | 🃔 削除            | 🔜 受付順     |
| <mark>2016年09</mark> 月 | 23日 🔤    | (時間)  ▼<br>(時間) | (受診科) 🔻   |
| €全て 🤱                  | 🗆 診察 🥒 🗆 | 午前<br>午後        | 注射 🔍 🗆 検査 |
|                        |          |                 |           |

[(受付)登録時の自動転送]

医事会計システムに「ORCA」を利用されている場合、この項目にチェックを チェックを入れると、本システムで受付登録を行うと医事会計システムに受 付情報が自動で転送されます。

#### 2(端末設定)

ここで設定された内容は端末個別の設定となります。

#### ■[全般設定]

[受付状況の更新チェック間隔]

… 受付リストを自動更新するまでの間隔(秒数)を設定します。

※リストの更新間隔を調整したい場合に使用します。

[受付状況リストの並び順]

- … 受付リストの並び順を設定します。
  - (1) [受付時間(昇順/降順)] 受付患者を登録した時間
  - (2) [終了時間(昇順/降順)] 診察済みチェックをした時間
  - (3) [受付番号(昇順/降順)] 受付登録時の番号

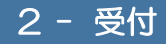

#### ■[チェック動作設定]

[診察終了のお知らせチェック]

- 診察済みチェックの実行後に、受付窓口の端末でメッセージを表示させる
   場合に設定します。
- [メッセージと同時にアラーム音を鳴らす]
  - ··· メッセージの表示に加えてアラーム音を鳴らしたりしたい場合に設定 します。
- [診察区分の切替チェック]
  - 診察区分が診察済みだけでなく任意の区分に切り替わったときに、
     受付窓口の端末でメッセージを表示させる場合に設定します。

(例:検査に変わったらメッセージを表示させる。)

- [メッセージと同時にアラーム音を鳴らす]
  - ··· メッセージの表示に加えてアラーム音を鳴らしたりしたい場合に設定 します。

## 3 - 問診票の管理

診察室と受付窓口が連携した問診票の入力方法と運用手順について説明します。 また、問診票を一元的に管理する問診票データ管理画面について説明します。

問診票を新規登録する

- (1)あらかじめ患者様の記入した問診票をスキャナ等で取り込み、イメージファイルとして 保存しておきます。
- (2)受付状況画面の操作メニューから[問診票]をクリックします。

| 2 | 受付状況 |      |      |             |       |    |       |    |       |      |   |   |     |
|---|------|------|------|-------------|-------|----|-------|----|-------|------|---|---|-----|
| 2 | 新規入力 | 🚽 変更 | 闠 削除 | <b>具</b> 受f | 問診票 1 | 予約 | カルテ 🍯 | 転送 | 〇 再表示 | 📎 設定 | 2 | X | 閉じる |
|   |      |      |      |             |       |    |       |    |       |      |   |   |     |

(3)問診票データ管理画面が表示されます。

操作メニューから[新規入力]をクリックします。

| 新規入力 豪 変更 前 削除 参 カルテ ○ 再表示 戻る                                                                             |
|----------------------------------------------------------------------------------------------------|
| すべて     患者別       作成日     2016年09月21日     -       患者名     フリガナ     (外入区:▼    (      (外入区:▼     診療科)     ▼ |
|                                                                                                    |
|                                                                                                    |
|                                                                                                    |
|                                                                                                    |
|                                                                                                    |
|                                                                                                    |
|                                                                                                    |

(4)問診票入力(新規)画面が表示されます。

[ファイルを選択]を実行します。

| 🖉 問診票 入力 (新規)                                                                                                    |                                                                                               |
|----------------------------------------------------------------------------------------------------|-----------------------------------------------------------------------------------------------|
| λ         λ         ++>>セル                                                                                                    |                                                                                               |
| [予約患者]                                                                                                    |                                                                                               |
| 患者番号     1     -1     検索       フリガナ     ヤマダ タロウ       患者番号     1     -1     検索       フリガナ     ヤマダ タロウ       患者氏名     山田 太郎       生年月日     昭和     12 年     11 月 04 日       年 齢     78歳10ヶ月     性 別     男 | 外入区     外来       診療科     内科       担当医     高橋 弘       血液型     O(+)       最終診療日     2015年04月16日 |
|                                                                                                    |                                                                                               |
| [問診票情報]                                                                                                    |                                                                                               |
| 作成日 2016年09月21日 _ 作成者 高橋 弘 ▼ 診                                                                                                    | 療科 内科 ▼                                                                                       |
| ファイルを選択 選択されていません                                                                                                    |                                                                                               |

(5)「①問診票データの準備」で保存しておいたファイルを選択し、[開く]ボタンをクリックします。

| ◎ 開<           |                                |                  |                 |           |            | ×    |
|----------------|--------------------------------|------------------|-----------------|-----------|------------|------|
| ← → ~ ↑ ↓ > PC | » ダウンロード                       |                  |                 | ✓ ひ ダウ    | ンロードの検索    | Q    |
| 整理 ▼ 新しいフォルダー  |                                |                  |                 |           |            | II 🕐 |
| 🖈 クイック アクセス 🔷  | 名前 ^                           | 更新日時             | 種類              | サイズ       |            | ^    |
| デスクトップ 🖈       | 15_monsin_sample600.jpg        | 2016/09/12 15:35 | JPG ファイル        | 182 KB    |            |      |
| ▲ ダウンロード 🐭     | 20130730174856.png             | 2016/09/15 10:56 | PNG ファイル        | 6 KB      |            |      |
| K#n¥1/k        | ahissvr_cert.cer               | 2016/09/09 12:20 | セキュリティ証明書       | 1 KB      |            |      |
|                | 🐻 ChromeSetup.exe              | 2016/09/09 10:00 | アプリケーション        | 1,041 KB  |            |      |
| E977 ×         | documentopenfile (1).aspx      | 2016/09/12 11:36 | ASPX ファイル       | 3 KB      |            |      |
| AHIS関連         | documentopenfile.aspx          | 2016/09/12 11:35 | ASPX ファイル       | 3 KB      |            |      |
| images         | 🗟 emed32_16.1.4.exe            | 2016/09/12 15:46 | アプリケーション        | 5,243 KB  |            |      |
| logs           | FSC53_jp.zip                   | 2016/09/14 9:45  | 圧縮 (zip 形式) フォ  | 176 KB    |            |      |
| - 7            | FSCaptureSetup53.zip           | 2016/09/14 9:45  | 圧縮 (zip 形式) フォ  | 1,380 KB  |            |      |
|                | img_monshin_02.gif             | 2016/09/15 10:56 | GIF ファイル        | 85 KB     |            |      |
| TX9F9J         | 🛃 inst_essv9_efseps.exe        | 2016/09/09 9:15  | アプリケーション        | 796 KB    |            |      |
| a OneDrive     | 🛃 JavaSetup8u101.exe           | 2016/09/12 13:05 | アプリケーション        | 723 KB    |            |      |
| 🤱 kubo         | 🗾 list_internal_medicine.pdf   | 2016/09/12 15:34 | Adobe Acrobat D | 37 KB     |            |      |
| PC             | 🗟 setup.exe                    | 2016/09/09 11:33 | アプリケーション        | 479 KB    |            |      |
| 🀂 ライブラリ        | 📓 WinMerge-2.14.0-jp-116-Setup | 2016/09/14 13:42 | 圧縮 (zip 形式) フォ  | 5,754 KB  |            |      |
| ×              | ●● コフル型中ゴイド daws               | 2016/00/20 16:09 | Microsoft Word  | 07 700 VD |            | ¥    |
| ファイル           | 名(N): img_monshin_02.gif 🧖     |                  |                 | ~ _       | 1007710    | ~    |
|                |                                |                  |                 |           | 開<(O)   キt | ッンセル |

(6)操作メニューから[入力]をクリックします。

| 問診要入力(新規)                                                                                                    |                                                                                               |
|----------------------------------------------------------------------------------------------------|-----------------------------------------------------------------------------------------------|
| 入力 × キャンセル                                                                                                    |                                                                                               |
| [予約患者]                                                                                                    |                                                                                               |
| 患者番号       1       -1       2       検索         フリガナ       ヤマダ タロウ         麦者括名       山田 太郎         生年月日       昭和       12 年       11 月       04 日         年 齢       78歳10ヶ月       性 別       男 | 外入区     外来       診療科     内科       担当医     高橋 弘       血液型     O(+)       最終診療日     2015年04月16日 |
|                                                                                                    |                                                                                               |
| [問診票情報]                                                                                                    |                                                                                               |
| 作成日 2016年09月21日 _ 作成者 高橋 弘 ▼ 診                                                                                                    | 療科 内科 ▼                                                                                       |
| ファイル ファイルを選択 img_monshin_02.gif                                                                                                    |                                                                                               |

(7)問診票データ管理画面に戻ると登録した問診票がリストに表示されます。

| 『     『     『     『     』     『     』     『     』     『     』     『     』     』     』     』     』     』     』     』     』     』     』     』     』     』     』     』     』     』     』     』     』     』     』     』     』     』     』     』     』     』     』     』     』     』     』     』     』     』     』     』     』     』     』     』     』     』     』     』     』     』     』     』     』     』     』     』     』     』     』     』     』     』     』     』     』     』     』     』     』     』     』     』     』     』     』     』     』     』     』     』     』     』     』     』     』     』     』     』     』     』     』     』     』     』     』     』     』     』     』     』     』     』     』     』     』     』      』     』     』     』     』     』     』     』     』     』     』     』     』     』     』     』     』     』     』     』     』     』     』     』     』     』     』     』     』     』     』     』     』     』     』     』     』     』     』     』     』      』     』     』     』     』     』     』     』     』     』     』     』     』     』     』     』     』     』     』     』     』     』     』     』     』     』     』     』     』     』     』     』     』     』     』     』     』     』     』     』     』     』     』     』     』     』     』     』     』     』     』     』     』     』     』     』     』     』     』     』     』     』     』     』     』     』     』     』     』     』     』     』     』     』     』     』     』     』     』     』     』     』     』     』     』     』     』     』     』     』     』     』     』     』     』     』     』     』     』     』     』     』     』     』     』     』     』     』     』     』     』     』     』     』     』     』     』     』     』     』     』     』     』     』     』     』     』     』     』     』     』     』     』     』     』     』     』     』     』     』     』     』     』     』     』     』     』     』     』     』     』     』     』     』     』     』     』     』     』     』     』     』     』     』     』     』     』     』     』     』     』     』     』     』     』     』     』     』     』     』 |                                           |                                       |                 |          |   |  |  |  |  |  |
|----------------------------------------------------------------------------------------------------|-------------------------------------------|---------------------------------------|-----------------|----------|---|--|--|--|--|--|
| 🔁 新規入力 🚽 変更 🔐 削除 🥸 カルテ 🖸 再表示 🖕 戻る                                                                                                    |                                           |                                       |                 |          |   |  |  |  |  |  |
| すべて<br>作成日 2016年09月21日<br>患者名                                                                                                    | 患者別<br>マ <mark>2016年09月21日</mark><br>フリガナ | ■<br>(外入区:▼ (診療科)                     | ▼ (医師) ▼        |          | 8 |  |  |  |  |  |
| 済 作成                                                                                                    | 记 患者 <del>番号</del>                        | 患者名                                   | 生年月日/担当医        | 区作成者     |   |  |  |  |  |  |
| 1 🛛 🚨 203                                                                                                    | <u>16年09月21日</u> <u>1</u>                 | <u>179<sup>1</sup> 500)<br/>山田 太郎</u> | 昭12年11月04日(78歳) | 外 🔎 商橋 弘 |   |  |  |  |  |  |
|                                                                                                    |                                           |                                       |                 |          | 1 |  |  |  |  |  |

#### 問診票を訂正する

(1)問診票データ管理画面から訂正したい問診票(行)を選択し、操作メニューの

[変更]をクリックします。

|   | a 6      | 問診票 | データ管理        |                     |         |                                    |                 |   |        |
|---|----------|-----|--------------|---------------------|---------|------------------------------------|-----------------|---|--------|
|   | <u> </u> | 新規入 | ( <b>л</b> 📑 | 変更 🧃 削除             | 🗐 ከዞታ   | 🗘 再表示 🔷                            | 戻る              |   |        |
|   |          | ₫^  | ~~Z          | 患者別                 |         |                                    |                 |   |        |
|   | 作成<br>患者 | 旧   | 2016年09月     | 21日 - 20163<br>フリガナ | ≢09月21日 | -<br>(外入区:▼ (診療科)                  | ▼ (医師) ▼        |   | 0、検索   |
|   |          | 済   |              | 作成日                 | 患者番号    | 患者名                                | 生年月日/担当医        | X | 作成者    |
| ( | 1        | )   | 2            | <u>2016年09月21日</u>  | 1       | <u>拉斯·如文</u><br>山田 太郎              | 昭12年11月04日(78歳) | 外 | ▶ 高橋 弘 |
|   | 2        |     | 2            | <u>2016年09月21日</u>  | Z       | <u>オオ/ 幼シ</u><br><mark>大野 孝</mark> | 昭36年10月10日(54歳) | 外 | 高橋 弘   |
|   |          |     |              |                     |         |                                    |                 |   |        |
|   |          |     |              |                     |         |                                    |                 |   |        |
|   |          |     |              |                     |         |                                    |                 |   | 1      |

(2) 問診票入力(変更) 画面が表示されます。

訂正する問診票ファイルを選択するため[ファイルを選択]ボタンをクリックします。

| 💱 問診票入力(変更)                                                                                                    |                                                                                               |
|----------------------------------------------------------------------------------------------------|-----------------------------------------------------------------------------------------------|
| <ul> <li>更新</li> <li>× キャンセル</li> </ul>                                                                                                    |                                                                                               |
| [予約患者]                                                                                                    |                                                                                               |
| 患者番号       1       -1       2、 検索         フリガナ       ヤマダ タロウ         麦者氏名       山田 太郎         生年月日       昭和 12 年 11 月 04 日         年 齢       78歳10ヶ月       性 別 男 | 外入区     外来       診療科     内科       担当医     高橋 弘       血液型     O(+)       最終診療日     2015年04月16日 |
|                                                                                                    |                                                                                               |
| [問診票 情報]                                                                                                    |                                                                                               |
| 作成日 2016年09月21日 _ 作成者 高橋 弘 ▼ 診                                                                                                    | 療科                                                                                            |
| ファイル ファイルを選択 選択されていません                                                                                                    |                                                                                               |

| 開く             |                                      |                  |                 |                     |             | )   |
|----------------|--------------------------------------|------------------|-----------------|---------------------|-------------|-----|
| → ~ ↑ 🕹 > PC   | こ > ダウンロード                           |                  |                 | ✓ <sup>で</sup> ダウンロ | ードの検索       | Ą   |
| 管理 ▼ 新しいフォルダー  |                                      |                  |                 |                     | #= <b>-</b> |     |
| 🖈 クイック アクセス 🔷  | 名前 ^                                 | 更新日時             | 種類              | サイズ                 |             |     |
| 三 デスクトップ  🖈    | 15_monsin_sample600.jpg              | 2016/09/12 15:35 | JPG ファイル        | 182 KB              |             |     |
| 📕 ダウンロード 🔹 🖈   | 20130730174856.png                   | 2016/09/15 10:56 | PNG ファイル        | 6 KB                |             |     |
| K#nY06         | 🛱 ahissvr_cert.cer                   | 2016/09/09 12:20 | セキュリティ証明書       | 1 KB                |             |     |
|                | 🐻 ChromeSetup.exe                    | 2016/09/09 10:00 | アプリケーション        | 1,041 KB            |             |     |
| E EDF# #       | documentopenfile (1).aspx            | 2016/09/12 11:36 | ASPX ファイル       | 3 KB                |             |     |
| AHIS関連         | documentopenfile.aspx                | 2016/09/12 11:35 | ASPX ファイル       | 3 KB                |             |     |
| images         | 👼 emed32_16.1.4.exe                  | 2016/09/12 15:46 | アプリケーション        | 5,243 KB            |             |     |
| logs           | FSC53_jp.zip                         | 2016/09/14 9:45  | 圧縮 (zip 形式) フォ  | 176 KB              |             |     |
| マニュアル          | FSCaptureSetup53.zip                 | 2016/09/14 9:45  | 圧縮 (zip 形式) フォ  | 1,380 KB            |             |     |
|                | 🖻 img_monshin_02.gif                 | 2016/09/15 10:56 | GIF ファイル        | 85 KB               |             |     |
| <u>テ</u> スクトップ | 🛃 inst_essv9_efseps.exe              | 2016/09/09 9:15  | アプリケーション        | 796 KB              |             |     |
| le OneDrive    | 🛃 JavaSetup8u101.exe                 | 2016/09/12 13:05 | アプリケーション        | 723 KB              |             |     |
| 🤱 kubo         | 📜 list_internal_medicine.pdf         | 2016/09/12 15:34 | Adobe Acrobat D | 37 KB               |             |     |
| PC             | 💽 setup.exe                          | 2016/09/09 11:33 | アプリケーション        | 479 KB              |             |     |
| きイブラリ          | WinMerge-2.14.0-jp-176-Setup.exe.zip | 2016/09/14 13:42 | 圧縮 (zip 形式) フォ  | 5,754 KB            |             |     |
| Y              | ● マフタ毛奈ガイド みんか                       | 2016/00/20 16:09 | Microsoft Word  | 77 700 VD           |             |     |
| ファイル           | 名(N): 15_monsin_sample600.jpg        |                  |                 | 3/7                 | のファイル       | ~   |
|                |                                      |                  |                 |                     |             | 1   |
|                |                                      |                  |                 | 開《                  | (O) = ++>   | ΨIV |

(3)差し替える問診票ファイルを選択し、[開く]ボタンをクリックします。

(4) 問診票入力(変更) 画面に選択したファイル名が表示されていることを確認し、

操作メニューから[更新]をクリックします。

| 問診     意     入力(変更)                                                                                                    | 💱 問診票入力 (変更)                                                                                  |  |  |  |  |  |  |  |  |  |
|----------------------------------------------------------------------------------------------------|-----------------------------------------------------------------------------------------------|--|--|--|--|--|--|--|--|--|
| <ul> <li>更新</li> <li>× キャンセル</li> </ul>                                                                                                |                                                                                               |  |  |  |  |  |  |  |  |  |
| [予約患者]                                                                                                    |                                                                                               |  |  |  |  |  |  |  |  |  |
| 患者番号     1     -1     2、 検索       フリガナ     ヤマダ タロウ       逸者氏名     山田 太郎       生年月日     昭和 12 年 11 月 04 日       年 齢     78歳10ヶ月     性 別 | 外入区     外来       診療科     内科       担当医     高橋 弘       血液型     O(+)       最終診療日     2015年04月16日 |  |  |  |  |  |  |  |  |  |
|                                                                                                    | //                                                                                            |  |  |  |  |  |  |  |  |  |
| [問診票情報]<br>作成日 2016年09月21日 ■ 作成者 高橋 弘 ▼ 診                                                                                              | 療科 内科 ▼                                                                                       |  |  |  |  |  |  |  |  |  |
| ファイル ファイルを選択 15_monsin_sample600.jpg                                                                                                   |                                                                                               |  |  |  |  |  |  |  |  |  |

(5)問診票データ管理画面に戻ると訂正した問診票がリストに表示されます。

#### 問診票を削除する

(1)問診票データ管理画面から削除したい問診票(行)を選択し、操作メニューの[削除]を クリックします。

| 4 |          |          |          |                      |         |                        |                 |   |              |  |  |
|---|----------|----------|----------|----------------------|---------|------------------------|-----------------|---|--------------|--|--|
|   | 2        | 新規)      | ለታ 📑     | 変更 🍿 削除              | 🛞 ከዞታ   | 🗘 再表示 🔷                | 戻る              |   |              |  |  |
|   |          | ਰਾ       | べて       | 患者別                  |         |                        |                 |   |              |  |  |
|   | 作成<br>患者 | :日<br>:名 | 2016年09月 | 21日 🔤 ~ 2016<br>フリガナ | 年09月21日 | -<br>(外入区:▼ (診療科)      | ▼ (医師) ▼        |   | O <u></u> 検索 |  |  |
|   |          | 1        |          | 作成日                  | 患者番号    | 患者名                    | 生年月日/担当医        | × | 作成者          |  |  |
|   | 1        | )        | 2        | <u>2016年09月21日</u>   | 1       | <u>ヤマダタロウ</u><br>山田 太郎 | 昭12年11月04日(78歳) | 外 | DA 高橋 弘      |  |  |
|   | 2        |          | 2        | <u>2016年09月21日</u>   | z       | <u>オル 効シ</u><br>大野 孝   | 昭36年10月10日(54歳) | 外 | 高橋 弘         |  |  |
|   |          |          |          |                      |         |                        |                 |   |              |  |  |
|   |          |          |          |                      |         |                        |                 |   |              |  |  |
|   |          |          |          |                      |         |                        |                 |   | 1            |  |  |

(2)下図のような「削除確認」メッセージが表示されますので、削除してもいい場合は [はい]をクリックします。

| 確認メッ | セージ                                |
|------|------------------------------------|
| ſШ⊞  | 太郎」さんの問診票を削除してもよろしいですか?<br>(はい いいえ |
|      |                                    |

(3)問診票データ管理画面に戻るとリストから問診票が削除されています。

## 3 - 問診票の管理

#### 問診票を患者毎に表示する

(1)AHISで管理しているすべての問診票が対象になります。

必要により検索条件を指定することで必要な問診票を検索することができます。

| 4            | <ul> <li></li></ul> |        |            |                       |         |                         |                 |   |        |  |  |
|--------------|---------------------|--------|------------|-----------------------|---------|-------------------------|-----------------|---|--------|--|--|
|              | 2                   | 新規入    | . <b>カ</b> | 変更 📔 削除               | 🛞 ກມテ   | 🗢 再表示 🔷                 | ■ 戻る            |   |        |  |  |
| $\mathbb{D}$ |                     | রু ^   | Ÿζ         | 患者別                   |         |                         |                 |   |        |  |  |
|              | 作成<br>患者            | 日<br>名 | 2016年09月   | 321日 💿 ~ 2016<br>フリガナ | 年09月21日 | ■ (外入区:▼ (診療科)          | ▼ (医師) ▼        |   | 0、検索   |  |  |
|              |                     | 済      |            | 作成日                   | 患者番号    | 患者名                     | 生年月日/担当医        | x | 作成者    |  |  |
|              | 1                   |        | 2          | <u>2016年09月21日</u>    | 1       | <u>ヤマダ 知ウ</u><br>山田 太郎  | 昭12年11月04日(78歳) | 外 | ▶ 高橋 弘 |  |  |
|              | 2                   |        | 2          | <u>2016年09月21日</u>    | Z       | <u>材/ 効&gt;</u><br>大野 孝 | 昭36年10月10日(54歳) | 外 | ▶ 高橋 弘 |  |  |
|              |                     |        |            |                       |         |                         |                 |   |        |  |  |
|              |                     |        |            |                       |         |                         |                 |   |        |  |  |
|              |                     |        |            |                       |         |                         |                 |   | 1      |  |  |

(2)特定の患者の問診票が対象になります。

主に診察時に現在診察中の患者の問診票を表示する場合に使用します。

|    | 問診票データ管理     日     i |     |                    |            |                       |                 |   |  |      |   |
|----|----------------------|-----|--------------------|------------|-----------------------|-----------------|---|--|------|---|
| 2  | 新規入力                 | b 📑 | 変更 🍿 削除            | 🛞 ታルテ      | ○ 再表示                 | 두 戻る            |   |  |      |   |
| 患者 | すべ<br>潘号 1           | τ 🤇 | 患者別<br>山田 太郎 昭     | 312年11月04日 | (78) 外                | O_ 秩 索          |   |  |      |   |
|    | 済                    |     | 作成日                | 患者番号       | 患者名                   | 生年月日/担当医        | x |  | 作成者  |   |
| 1  |                      | 2   | <u>2016年09月21日</u> | 1          | <u>校校,初5</u><br>山田 太郎 | 昭12年11月04日(78歳) | 外 |  | 高橋 弘 |   |
|    |                      |     |                    |            |                       |                 |   |  |      | 1 |

## 4 - カルテの基本操作

#### 患者番号を選択してカルテを表示する

(1)メニューー覧から[カルテ]をクリックします。

| ▲<br>患者情報<br>しし. 〒 | に<br>指示薄<br>16<br>予約 | ☆ 付     八 院 | 指示状況 | ▶<br>2<br>定期処方<br>文書 | 西像     依     武     和     任     五     代     五     依     五     代     五     依     五     代     五     代     五     代     五     代     五     代     五     代     五     代     五     代     五     代     二     二 | 検査結果 検 温 | 帳票印刷 |
|--------------------|----------------------|-------------|------|----------------------|----------------------------------------------------------------------------------------------------|----------|------|
| *17/5=-            | 基本マスタ                | 運用マスタ       | ツール  | データ連携                |                                                                                                    |          |      |

(2)カルテ画面が表示されます。

患者がこの状態では選択されてないので、まずは検索を選択します。

| 20       |                 |                                                                                                    |
|----------|-----------------|----------------------------------------------------------------------------------------------------|
|          |                 | (1) (1)<br>(1)<br>(1)<br>(1)<br>(1)<br>(1)<br>(1)<br>(1)<br>(1)<br>(1)                                                                                                    |
| 20       | 主訴-所見 是方,手術,処置等 | 1 新規入力 (注 既往昔) (注 外名) (注 ノー) (二 快楽) (言 印刷) (注 州去) (注)                                                                                                    |
| 16       |                 | 診療日崎   区  保狭   診療科   診療医   指示ステータス                                                                                                    |
| 2        |                 |                                                                                                    |
|          |                 |                                                                                                    |
| <u> </u> |                 |                                                                                                    |
|          |                 |                                                                                                    |
| 12       |                 |                                                                                                    |
|          |                 |                                                                                                    |
|          |                 | ▶ <u>◎ 宮園 歴</u> 病 名 プロプレムリスト                                                                                                    |
|          |                 |                                                                                                    |
| _        |                 | 診察・他 診察済み 保留カルテ 確認カルテ 入院患者                                                                                                    |
|          |                 | ● 金で 5 0 影響 ● 日接美 ● 日接美 ● 0 28 ● 0 28 ● 0 28 ● 0 28 ● 0 28 ● 0 10 ● 0 10 ● 0 10 ● 0 10 ● 0 10 ● 0 10 ● 0 10 ● 0 10 ● 0 10 ● 0 10 ● 0 10 ● 0 10 ● 0 10 ● 0 10 ● 0 10 ● 0 10 ● 0 10 ● 0 10 ● 0 10 ● 0 10 ● 0 10 ● 0 10 ● 0 10 ● 0 10 ● 0 ■ 0 10 ● 0 10 ● 0 10 ● 0 10 ● 0 10 ● 0 10 ● 0 10 ● 0 10 ● 0 10 ● 0 10 ● 0 10 ● 0 10 ● 0 10 ● 0 10 ● 0 10 ● 0 10 ● 0 10 ● 0 10 ● 0 10 ● 0 10 ● 0 10 ● 0 10 ● 0 10 ● 0 10 ● 0 10 ● 0 10 ● 0 10 ● 0 10 ● 0 10 ● 0 10 ● 0 10 ● 0 10 ● 0 10 ● 0 10 ● 0 10 ● 0 10 ● 0 10 ● 0 10 ● 0 10 ● 0 ■ 0 ■ 0 10 ● 0 10 ● 0 10 ● 0 ■ 0 ■ 0 ■ 0 ■ 0 ■ 0 ■ 0 ■ 0 ■ 0 ■ |
| 0        |                 |                                                                                                    |
| nia      |                 |                                                                                                    |
|          |                 |                                                                                                    |
|          |                 | • 四角形の描述(17)取り(1)                                                                                                    |
| #        |                 |                                                                                                    |
| *        |                 |                                                                                                    |

(3)患者検索画面が表示されるので、必要に応じて検索条件を入力して[ENTER]キーで確定 するかまたは[検索]ボタンを実行します。

カナ名称や漢字名称ではあいまい検索が可能です。

検索し終わったあと、カルテを表示したい患者を選択します。

| 8 | 患者検索 |           |                                |                           |            |                    |                |           |            |             |                   |
|---|------|-----------|--------------------------------|---------------------------|------------|--------------------|----------------|-----------|------------|-------------|-------------------|
| ¥ | 避択   | 🧇 取り湯     |                                | - 担当患者                    | 20         | 参照患者               | CSV#           | カ × キャンセ  | 216        |             |                   |
|   |      | C旗印       | (性                             | ▼ (外入) ▼ (診療科)            |            | ▼ 高橋 う             | ム 🔹 (保険区)      | ▼ (患者区) ▼ | 検 索(24)    |             |                   |
|   | 全て   |           | 1                              | 2                         | 3          |                    | <b>薬</b> Α(1F) | 툧A(2F)    | 東B(3F)(一艘) | 麇C(4 F)     | (款義) 東C(SF)(生活療義) |
|   |      | 患者番号      | 患者名                            | 生年月日/担当医                  | Ø          | 病室                 | 保険             | 連絡先       |            | 最終診療日       | 特記事項              |
|   | 2    | 9         | <u>アリタ テリヤ</u><br><b>有田 哲也</b> | 昭40年01月10日(53)<br>内科/高橋 弘 | 外          |                    |                |           |            | 2018年05月08日 |                   |
|   | 2    | ш         | <u>9137 村39</u><br>上島 清        | 昭42年05月11日(50)<br>内科/高橋 弘 | <u>9</u> 4 |                    |                |           |            | 2013年02月19日 |                   |
|   |      | <u>18</u> | <u>オオタ サキ</u><br><b>太田 さき</b>  | 平20年10月10日(9)<br>内科/高橋 弘  | λ          | 東A(1<br>F)<br>153② |                |           |            | 2011年09月30日 |                   |
|   | 2    | <u>10</u> | <u> おジマ ケイチロウ</u><br>岡島 敬一郎    | 昭32年09月23日(60)<br>内科/高橋 弘 | х          | 東A(2<br>F)<br>253③ |                |           |            | 2012年11月12日 |                   |
(4)このようにカルテ管理画面が表示されます。

またカルテ画面は大きく3つに分かれており、

①受付状況画面で登録された患者の状況を区分ごとに表示する[ステータスモニタ]

②カルテの作成履歴を表示する[カルテ作成履歴エリア]

③過去のカルテを表示する[過去カルテ表示エリア]

の3つに大きく分かれます。

| 💶 😹 A HIS DUF                                                                                |                                              |                                                                                    |  |  |  |  |  |  |  |  |
|----------------------------------------------------------------------------------------------|----------------------------------------------|------------------------------------------------------------------------------------|--|--|--|--|--|--|--|--|
| 1         Q、株常男男体の(+)           ヤマダ 5000         昭12年11月04           山田 太郎         176歳10ヶ月) | 内科<br>市場 弘<br>テストデータ                         | 第 性<br>案 注<br>第日プリノール線100me<br>第日第<br>第日第<br>第日第<br>第日第<br>第日第<br>第日第<br>第日第<br>第日 |  |  |  |  |  |  |  |  |
| <b>二</b> 115-168                                                                             | 根方 手袋 相要等                                    | 1 - 新規入力 🛐 「類住屋」 🧊 新名 🔒 ノート (言 印刷) 🚺 海抜 📉 🧊 (2                                     |  |  |  |  |  |  |  |  |
| 平28年07月28日(木) 0850(入) 後期高齢者                                                                  | 内科高橋 弘                                       |                                                                                    |  |  |  |  |  |  |  |  |
| 変わりなし                                                                                        | 再診 1                                         | ■診療日時 区 第段 認識料 診療法 指示ステータス ▲                                                       |  |  |  |  |  |  |  |  |
|                                                                                              | 血算A                                          | 1 📝 平28年07月28日 08:50 入 後期寄給4 内科 高橋弘 🥒 🖾                                            |  |  |  |  |  |  |  |  |
|                                                                                              | 末梢血液一般 1                                     | □ □ 15 40 1 15 41 1 44 88 株台 (内) 41 株式 第2 / ●                                      |  |  |  |  |  |  |  |  |
|                                                                                              | (赤血球数) 1                                     |                                                                                    |  |  |  |  |  |  |  |  |
|                                                                                              | (白血球数) 1                                     | 3 📝 追 平23年06月29日 15:19 入後期寄給約 内科 高橋弘 可 🗭                                           |  |  |  |  |  |  |  |  |
|                                                                                              | (ヘモダロビン) 1                                   |                                                                                    |  |  |  |  |  |  |  |  |
|                                                                                              | (*************************************       |                                                                                    |  |  |  |  |  |  |  |  |
|                                                                                              | (内服)[[[[[[]]]]]                              | 5 📝 追 平28年06月28日 14:38 外 後期商船4 内科 高橋弘 🥒 🖉 🦯                                        |  |  |  |  |  |  |  |  |
|                                                                                              | マダラート 5mg 1カプセル                              |                                                                                    |  |  |  |  |  |  |  |  |
|                                                                                              | 1日1回朝食術に ×7日分                                |                                                                                    |  |  |  |  |  |  |  |  |
|                                                                                              |                                              | T 102 2010 FLOO FLOO FLOO FLOO FLOO FLOO FLOO FLO                                  |  |  |  |  |  |  |  |  |
| 平28年07月22日(金) 1531 (人) 後期高齢者                                                                 | 内科 高橋 弘                                      | 診察履歴、病 名、プロブレムリスト                                                                  |  |  |  |  |  |  |  |  |
|                                                                                              | (内服)[现外]                                     | 👱 受け入力 🕼 🎫 🕞 🗶 📫 🤽 🗸 🗰 🦉                                                           |  |  |  |  |  |  |  |  |
|                                                                                              | カロナールシロップ 2% 2mL                             |                                                                                    |  |  |  |  |  |  |  |  |
|                                                                                              | 1 E 20 W 2 B W . × / E 7/<br>(th BR) [Right] | 診察・他 診察済み 保留カルテ 確認カルテ 入院患者                                                         |  |  |  |  |  |  |  |  |
|                                                                                              | マスパラカリウム数50% 1g                              | 🗹 全て 👶 🛯 絵楽 💉 🗋 注射 🥓 🗆 熱量 斗 🗌 検査 🛸 🗆 X線 🏜 🖬 編2214                                  |  |  |  |  |  |  |  |  |
|                                                                                              | 1日1回星食術に ×7日分                                | 10 受付 待ち 患者名   年   区分   特記事項                                                       |  |  |  |  |  |  |  |  |
|                                                                                              | (内服)[隋内]                                     | 2, HR                                                                              |  |  |  |  |  |  |  |  |
|                                                                                              | エバステル縦10mg 2縦                                |                                                                                    |  |  |  |  |  |  |  |  |
|                                                                                              | 1日2回朝夕食街に 3 × 7日分                            |                                                                                    |  |  |  |  |  |  |  |  |
| 平28年06月29日(水) 15:19 (入) 钛明高給者                                                                | 内科高橋 弘                                       |                                                                                    |  |  |  |  |  |  |  |  |
| sajsf                                                                                        | X-P頭部(2方向)                                   |                                                                                    |  |  |  |  |  |  |  |  |

## 4 - カルテの基本操作

### ステータスモニタで対応している別の患者を表示する

前ページで説明したステータスモニタでは「受付状況」画面で登録された受付患者の状況を、そ れぞれの区分別(診察・投薬・注射・処置・検査・X線・確認待)にリアルタイムに確認するために 利用します。

※担当医師別に表示できますので現在入力中のドクターの担当患者だけが

常時表示されるようになっています。

(1)呼び出したい患者(行)の患者アイコンまたは患者名を選択します。

| ΞĹ | 308 | :∓ •<br>M | - 199<br>- 199 | e<br>待ち | →王朝 ● □ 処                           | ·直 • | - 1史宣 | レロス線           |        |  |
|----|-----|-----------|----------------|---------|-------------------------------------|------|-------|----------------|--------|--|
|    | 8   |           | 診察             |         |                                     |      |       |                | Pillop |  |
| [  | 2   | 1         | 09:03          | 9分      | 1<br><u>ヤマダ かり</u><br>山田 太郎         | )    | 8     | 再<br><u>診察</u> |        |  |
| [  | 2   | 2         | 09:06          | 6分      | <u>5</u><br><u>379 月33</u><br>横田 清子 | 79   | 2     | 再<br><u>診察</u> |        |  |
| [  | 2   | 3         | 09:08          | 4分      | <u>2</u><br><u>功河 比心</u><br>児玉 博    | 74   | 8     | 再<br><u>診察</u> |        |  |

(2)カルテの患者情報が選択した患者に変わります。

| = | AHIS    | カルテ                |   |
|---|---------|--------------------|---|
|   | þ       | □ Q 様索 男 外 O(+) 内科 | _ |
|   | ヤマダ タロウ | 昭12年11月04日 高橋 弘    |   |
|   | 山田 太郎   | (78歲10ヶ月)          |   |

### カルテを時系列に管理する

1

過去のカルテの作成履歴データを時系列に一覧リストの形式で表示されます。 また、その他に[病名]および[プロブレムリスト]の表示や入力もここで切り替えて利用する こともできます。

(1)カルテの作成(更新)履歴を時系列に一覧表示します。

カルテの作成日時(診察日時)や、「追記の有無」および「更新日時」などを管理します。

|   | 1 | 1         | 診察日時                    | X | 保険 | 診療科 | 診察医 | 指示ステータス |
|---|---|-----------|-------------------------|---|----|-----|-----|---------|
|   |   | 追         | <u>平28年09月22日 11:30</u> | 外 |    |     |     | •       |
|   |   | 追         | <u>平28年09月21日 13:47</u> | 外 |    |     |     |         |
|   |   |           | <u>平28年07月28日 08:50</u> | У |    |     |     | 2 4     |
| ŀ |   |           | <u>平28年07月22日 15:31</u> | У |    |     |     |         |
|   |   | 追         | <u>平28年06月29日 15:19</u> | У |    |     |     | a       |
|   |   |           | <u>平28年06月29日 14:53</u> | 外 |    |     |     |         |
|   |   | <u>10</u> | 〒00年00日00日 14-00        | ы |    |     |     |         |

(2)現在選択中の患者の[患者病名]を参照することができます。

| 病名     開始日     転場     転場日     転場日     設成       1     肺壊疽     平18年10月13日     継続          2     主     初老期認知症     平18年10月13日     継続          3     主     糖尿病     平22年06月03日     継続          4     高血圧症     平23年07月08日     継続          5     痛風     平23年09月28日     継続          6     変形/性脂閉節症     平25年02月19日     継続          7     僧帽舟心内腹炎     平25年02月19日     継続          8     冒癌     ア26年07月23日     継続                                                                                                    |    |     |                    |            |    |     |     |    |  |  |  |
|----------------------------------------------------------------------------------------------------|----|-----|--------------------|------------|----|-----|-----|----|--|--|--|
| 1       肺壊疽       平18年10月13日       総統         2       主       初老期認知症       平19年02月14日       総統       ●       ●       ●       ●       ●       ●       ●       ●       ●       ●       ●       ●       ●       ●       ●       ●       ●       ●       ●       ●       ●       ●       ●       ●       ●       ●       ●       ●       ●       ●       ●       ●       ●       ●       ●       ●       ●       ●       ●       ●       ●       ●       ●       ●       ●       ●       ●       ●       ●       ●       ●       ●       ●       ●       ●       ●       ●       ●       ●       ●       ●       ●       ●       ●       ●       ●       ●       ●       ●       ●       ●       ●       ●       ●       ●       ●       ●       ●       ●       ●       ●       ●       ●       ●       ●       ●       ●       ●       ●       ●       ●       ●       ●       ●       ●       ●       ●       ●       ●       ●       ●       ●       ●       ●       ●       ●       ●                                                                                                    |    |     | 病名                 | 開始日        | 転帰 | 転帰日 | 慢性  | 診療 |  |  |  |
| 2       主       初老期認知症       平19年02月14日       継続       ●         3       主       糖尿病       平22年06月03日       継続       ●         4       高血圧症       平23年07月06日       継続       ●       ●       ●       ●       第風       平23年09月28日       継続       ●       ●       ●       ●       ●       ●       ●       ●       ●       ●       ●       ●       ●       ●       ●       ●       ●       ●       ●       ●       ●       ●       ●       ●       ●       ●       ●       ●       ●       ●       ●       ●       ●       ●       ●       ●       ●       ●       ●       ●       ●       ●       ●       ●       ●       ●       ●       ●       ●       ●       ●       ●       ●       ●       ●       ●       ●       ●       ●       ●       ●       ●       ●       ●       ●       ●       ●       ●       ●       ●       ●       ●       ●       ●       ●       ●       ●       ●       ●       ●       ●       ●       ●       ●       ●       ●       ●       ●       ●       ●       ● </th <th>1</th> <th></th> <th>肺壊疽</th> <th>平18年10月13日</th> <th>継続</th> <th></th> <th></th> <th></th> | 1  |     | 肺壊疽                | 平18年10月13日 | 継続 |     |     |    |  |  |  |
| a       主       糖尿病       平22年06月03日       継続       慢疾I         4       高血圧症       平23年07月08日       継続       日       日         5       痛風       平23年09月28日       継続       日       日         6       変形性謝謝節症       平23年09月28日       継続       日       日         7       僧帽舟心内膜炎       平25年02月19日       継続       日       日         8       冒癌       平26年07月23日       継続       日       日         *       ************************************                                                                                                    | 2  | 主   | 初老期認知症             | 平19年02月14日 | 継続 |     |     |    |  |  |  |
| 4       高血圧症       平23年07月08日       継続         5       痛風       平23年09月28日       継続         6       変形14勝関節症       平23年09月28日       継続         7       傍帽弁心内額炎       平25年02月19日       継続         8       胃癌       平26年07月23日       継続                                                                                                    | 3  | 主   | 糖尿病                | 平22年06月03日 | 継続 |     | 慢疾Ⅱ |    |  |  |  |
| 5       痛風       平23年09月28日       継続         6       変形性肺関節症       平23年09月28日       継続         7       僧帽弁心内膜炎       平25年02月19日       継続         8       胃癌       平26年07月23日       継続                                                                                                    | 4  |     | 高血圧症               | 平23年07月08日 | 継続 |     |     |    |  |  |  |
| 6     変形性静閉節症     平23年09月28日     継続       7     僧帽弁心内膜炎     平25年02月19日     継続       8     胃癌     平26年07月23日     継続                                                                                                    | 5  |     | 痛風                 | 平23年09月28日 | 継続 |     |     |    |  |  |  |
| <ul> <li>7 僧帽弁心内顔炎 平25年02月18日 継続</li> <li>8 胃癌 平26年07月23日 継続</li> <li>◆</li> <li>◆</li> <li>◆</li> <li>⑦ 探 履 序 病 プロブレムリスト</li> </ul>                                                                                                    | 6  |     | 変形性膝関節症            | 平23年09月28日 | 継続 |     |     |    |  |  |  |
| 8<                                                                                                    | 7  |     | 僧帽弁心内膜炎            | 平25年02月19日 | 継続 |     |     |    |  |  |  |
| ◎ 察履 P 病 ブロブレムリスト                                                                                                    | 8  |     | 胃癌                 | 平26年07月23日 | 継続 |     |     | -  |  |  |  |
| 多察 履 🏊 🦾 プロブレムリスト                                                                                                    | •  |     |                    |            |    |     |     | Þ  |  |  |  |
|                                                                                                    | 诊察 | 履 🎽 | 大方 ション・ション ちょうしんりつ | スト         |    |     |     |    |  |  |  |

※病名の詳しい入力方法などは、後のページにて説明します。

(3)現在選択中の患者の[プロブレムリスト]を参照することができます。

|   | 新規入        | カ<br>()<br>()<br>()<br>()<br>()<br>()<br>()<br>() | ` ( <b>eta</b> i) 🚺 | 消去   |      |
|---|------------|---------------------------------------------------|---------------------|------|------|
|   | 番号         | ブロブレム名                                            | 登録日                 | 診療科  | 医師   |
| 1 | # 1        | 高血圧症                                              | 平23年06月22日          | 内科   | 高橋 弘 |
| 2 | # 2        | 糖尿病                                               | 平23年08月22日          | 内科   | 高橋 弘 |
| 3 | <b>#</b> 3 | 尿管結石症                                             | 平23年09月28日          | 整形外科 | 吉田 毅 |
| 4 | # 4        | 下痢症                                               | 平23年07月14日          | 内科   | 高橋 弘 |
| 5 |            | →潰瘍性大腸炎                                           | 平23年09月20日          | 内科   | 高橋 弘 |
| 6 | # 5        | 痛風                                                | 平23年09月27日          | 整形外科 | 吉田 毅 |
| 7 | #6         | 变形性膝関節症                                           | 平23年09月30日          | 整形外科 | 吉田 毅 |

### 過去カルテを参照する

(1)ブラウザのスクロールバーを上下にドラッグするかまたは、ホイールマウスを
 利用されている場合はカルテ上でマウスホイールを上下させることで、過去カルテ
 をスクロールさせることができます。

| 9         0         株素         男         外           アリタ テッヤ         昭40年01月10           有田 哲也         (53歳3ヶ月) | 内科<br>高橋 弘              | 5<br>3 |        |
|----------------------------------------------------------------------------------------------------|-------------------------|--------|--------|
| 主訴·所見                                                                                                    | 処方、手術、処置等               |        | ママ     |
| 半30年05月08日(火) 00:00 (外)                                                                                         | 内科高橋 弘<br>息跡学著          | 1      | $\sim$ |
|                                                                                                    | 奔転不安<br>廃料定列            | 1      |        |
|                                                                                                    | 接脫穿刺                    | 4      |        |
|                                                                                                    |                         |        |        |
| 平29年03月13日(月) 10:20 (外)                                                                                         | 内科高橋 弘                  |        |        |
|                                                                                                    | 再診                      | 1      |        |
|                                                                                                    | (内服)[院内]                |        |        |
|                                                                                                    | アダラートL錠20mg             | 3錠     |        |
|                                                                                                    | アドナ錠30mg                | 3錠     |        |
|                                                                                                    | アリセフト疑3mg<br>1 ロ 3同毎合約1 | 3段     |        |
|                                                                                                    | (内服)[院内]                | ×30.7  |        |
|                                                                                                    | オノンカブセル 112.5mg         | 2カプセル  |        |
|                                                                                                    | カマ、カマグ(酸化マグネシウム)        | 4g     |        |
|                                                                                                    | 粉にする                    |        |        |
|                                                                                                    | 1日2回朝夕食後に               | × 3日分  |        |
|                                                                                                    |                         |        |        |
| 十29年03月10日(金) 1611 (外)                                                                                          | 四科 回信 站                 |        |        |
|                                                                                                    | 中部                      | '      |        |
|                                                                                                    | マルマール综ち 5mg             | 945    |        |
|                                                                                                    | アリヤプト錠3mg               | 347    |        |
|                                                                                                    | 1日3回毎食後こ                | × 4日分  |        |
|                                                                                                    |                         |        |        |
| 平29年03月10日(金) 16:11 (外)                                                                                         | 内科 高橋 弘                 |        |        |
|                                                                                                    | 再診                      | 1      |        |
|                                                                                                    | 消炎鎮痛等処置(マッサージ等の手技による療法) | 1      |        |
|                                                                                                    | 熱傷処置2                   | 1      |        |
|                                                                                                    |                         |        | *      |

# 4 - カルテの基本操作

(2) [過去のカルテ]として一度に表示可能なカルテは最大で10件までとなっており、
 過去カルテが10件を超える場合は、下図ように(最終行に)[次ページへ]ボタンが
 自動表示されるようになっています。

このボタンを選択することにより、(10件=1ページとして)ページを移動してカルテを参照できます。

| 平28年02月25日(木) 15:48 ( | 外)後期高齢者 | 内科 高橋 弘           |       |
|-----------------------|---------|-------------------|-------|
|                       |         | 再診                | 1     |
|                       |         | 外来スクリーニング         |       |
|                       |         | AST               | 1     |
|                       |         | ALT               | 1     |
|                       |         | LD                | 1     |
|                       |         | γ −GT             | 1     |
|                       |         | BL/総              | 1     |
|                       |         | TP                | 1     |
|                       |         | クレアチニン            | 1     |
|                       |         | ナトリウム及びクロール       | 1     |
|                       |         | カリウム              | 1     |
|                       |         | Tcho              | 1     |
|                       |         | TG                | 1     |
|                       |         | (内服)[院外]          |       |
|                       |         | アシノンカブセル150 150mg | 1カプセ, |
|                       |         | 1日1回昼食(約-         | ▼7日分  |

(3) 複数ページ存在するような場合は最下部のページ切替ボタンで移動することも可能です。

#### 既往歴カルテを作成する

本システムでは、通常の(2号用紙の)カルテと別々にして「既往歴」を作成・管理することが できます。

そのため、通常のカルテとは入力手順は若干異なりますが基本的な操作方法は共通です。 また、一旦作成された「既往歴」は「過去カルテ」と同様に、カルテの作成中でも後から 参照することができます。

(1)カルテ画面の作成履歴エリアの操作メニューから[既往歴]をクリックします。

| <u></u> | 新規 | n ( | 「「「「「「「」」」              | <b>病名</b> | <u>ि</u> ७-म |        | ] 🚺 消去 |         |
|---------|----|-----|-------------------------|-----------|--------------|--------|--------|---------|
|         |    |     | 診察日時                    | X         | 保険           | 診療科    | 診察医    | 指示ステータス |
| 1       | 1  |     | <u>平28年09月29日 13:27</u> | 外         | 後期高齢者        | 内科     | 高橋弘    | ✓ N     |
| 2       |    | 追   | <u>平28年09月22日 11:30</u> | 外         | 後期高齢者        | 内科     | 高橋弘    | *       |
| 3       |    | 追   | <u>平28年09月21日 13:47</u> | 外         | 後期高齢者        | 内科     | 高橋弘    | *       |
| 4       |    |     | <u>平28年07月28日 08:50</u> | λ         | 後期高齢者        | 内科     | 高橋弘    | 2       |
| 5       |    |     | <u>平28年07月22日 15:31</u> | λ         | 後期高齢者        | 内科     | 高橋弘    | *       |
| 6       |    | 追   | <u>平28年06月29日 15:19</u> | λ         | 後期高齢者        | 内科     | 高橋弘    | a 🖻     |
|         |    |     | 〒00年00日00日 14-59        | ы         | (≤)用主告○∃     | ch Fil | ≤ 1∉7) | -       |

(2)カルテ既往歴画面が表示されます。

操作メニューから[新規作成]をクリックします。

|   | 💼 力川三野往歴 |                                            |                                                      |                                     |                                 |                               |        |                                   |                                      |  |
|---|----------|--------------------------------------------|------------------------------------------------------|-------------------------------------|---------------------------------|-------------------------------|--------|-----------------------------------|--------------------------------------|--|
| ( | 🐔 新規作成 🗦 | 追記                                         | 🍿 消去                                                 | × 閉じる                               |                                 |                               |        |                                   |                                      |  |
|   |          | 患者番号<br>フリガナ<br><b>患者氏名</b><br>生年月日<br>年 齢 | 1 - 1<br>ヤマダ タロウ<br>山田 太郎<br>昭和 12 年 11<br>78歳10ヶ月 性 | 月 <mark>04</mark> 日<br>: 別 <b>男</b> | 外入区<br>診療科<br>病 棟<br>身 長<br>職 業 | 外来           内科           171 | cm     | 血液型<br>担当医<br>病 室<br>体 重<br>最終診療日 | O(+)<br>高橋 弘<br>70 kg<br>2015年04月16日 |  |
|   |          |                                            |                                                      |                                     | 属性常用薬                           | マロプリノー                        | -ル錠100 | mg                                |                                      |  |
|   |          |                                            |                                                      | β                                   | : 往 <i>塈</i>                    |                               |        |                                   |                                      |  |

(3)既往歴の入力(新規作成)画面が表示されます。

入力方法に関しては一般的なワープロと同様の方法で、記入内容をテキスト形式で 入力していきます。

また、編集領域の上部にある[基本情報]欄の中に[記入日時]や[医師]などの項目 がありますので規定値から訂正が必要な場合は、そのまま直接変更してください。

| 🧵 既往歴の入力(新規作成)                               |
|----------------------------------------------|
| 登録     X ≠ ャンセル                              |
| 2016年09月28日 🔤 😤 外来 🔹 (保険区) 🔻 (診療科) 🔻 (診察医) 🔹 |
|                                              |

通常のカルテ(2号用紙)にまとめて既往歴も入力して管理するような場合は、特に既往歴カルテを必ず作成する必要はありません。

(4)既往歴を一通り入力し終わったら、操作メニューから[登録]を実行します。

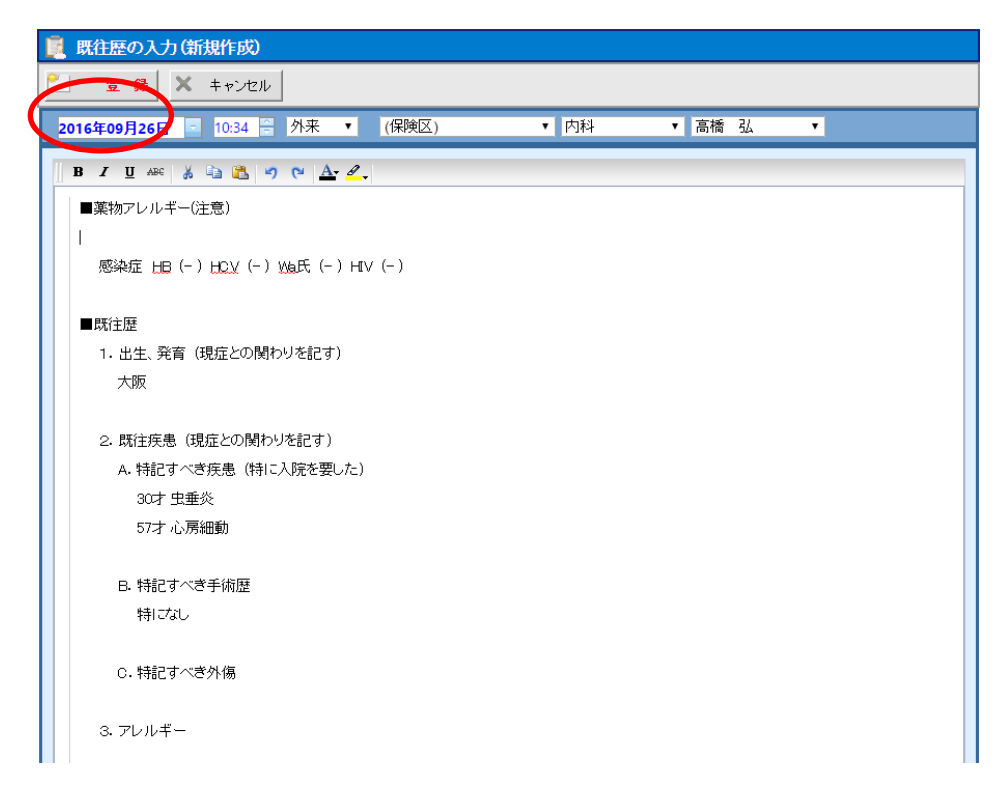

(5)カルテ既往歴画面に戻ると登録した既往歴が表示されます。

| 魔 カルテ既往歴                                                                                                    |                                            |                                             |                               |     |                                           |                        |  |                                   |                                      |   |
|----------------------------------------------------------------------------------------------------|--------------------------------------------|---------------------------------------------|-------------------------------|-----|-------------------------------------------|------------------------|--|-----------------------------------|--------------------------------------|---|
| 🔛 新規作成 🍃                                                                                                    | 追記                                         | 📔 消去                                        | ×                             | 閉じる |                                           |                        |  |                                   |                                      |   |
|                                                                                                    | 患者番号<br>フリガナ<br><b>患者氏名</b><br>生年月日<br>年 齢 | 1<br>ヤマダ タロウ<br>山田 太郎<br>昭和 12 年<br>78歳10ヶ月 | - 1<br>11 月 04<br>性別 <b>男</b> | 8   | 外入区<br>診療科<br>病棟<br>身長<br>職業<br>属性<br>常用薬 | <b>外来</b><br>内科<br>171 |  | 血液型<br>担当医<br>病 室<br>最終診療日<br>Dmg | O(+)<br>高橋 弘<br>70 kg<br>2015年04月16日 | Â |
| 旅往歴       既往歴            【第28年09月28日(月)1024 (外) 内科 高橋 弘        ■薬物アレルギー(注意)       感染症 HB (-) HCV (-) Wa氏 (-) HV (-) |                                            |                                             |                               |     |                                           |                        |  |                                   |                                      |   |
| ■既注歴<br>1.出生、発育(現症との<br>大阪<br>2.既注疾患(現症との<br>A.特記すべぎ疾患(特)<br>30才 生垂炎<br>57才 心房細動                                    | 間わりを記す<br>引わりを記す)<br>こ入院を要し                | r)<br>)<br>(=)                              |                               |     |                                           |                        |  |                                   |                                      |   |

## 4 - カルテの基本操作

### 常用薬と禁忌薬を登録する

ここでは常用薬および禁忌薬の登録方法について説明します。 常用薬と禁忌薬の登録方法は基本的にほとんど同じ操作になりますので、ここでは禁忌薬 の登録方法を例にして説明します。

(1)カルテ画面の患者情報エリアの操作メニューから[禁忌薬]を実行します。

| 9 厚           | 属性  | 🔺 🧾 付箋  |
|---------------|-----|---------|
| アリタ テツヤ 昭     | 常用薬 | ✓ 属性    |
| 有田 哲也 🔰 詳細 [5 | 禁忌薬 | 林己滋     |
|               |     | • * *** |

(2)または患者情報画面の操作メニューから[禁忌薬]を実行します。

| 📑 🔽 🔊 (1) (1) (1) (1) (1) (1) (1) (1) (1) (1) | 🔔 禁忌薬 | 📕 患者分類 🛛 🔜 患者取込 🖕 戻る |
|-----------------------------------------------|-------|----------------------|
|                                               |       |                      |

(3) 患者禁忌薬画面が表示されます。

操作メニューから[新規入力]を実行します。

| ★ まま 禁忌薬 |                    |                                  |
|----------|--------------------|----------------------------------|
| 🖭 新規入力 📜 | 🖌 変 更 <u>前</u> 削 除 | 🥒 常用業 <u> </u> カルテ               |
| 患者番号 1   | 山田 太郎              | ] 昭12年11月04日(78歳10ヶ月)] 外] 🍯 患者情報 |
| 禁己       | ž.                 | マザーコード 特記事項                      |
|          |                    |                                  |
|          |                    |                                  |
|          |                    |                                  |
|          |                    |                                  |
|          |                    |                                  |
|          |                    |                                  |
|          |                    | 1                                |
|          |                    |                                  |

(4) 禁忌薬入力画面が表示されます。

厚労省コード右横の[検索]を実行します。

| 禁忌薬 入力                           | ×    |
|----------------------------------|------|
| コードから検索して入力することで、処方薬チェックの対象薬剤になり | はす。  |
| もし正確な名称が分からない場合は、品名のみの入力が可能です。   |      |
|                                  |      |
| 奈忌楽名                             |      |
| 符記事項                             |      |
|                                  |      |
|                                  |      |
| 登録 ++                            | ·ンセル |
|                                  |      |

(5) 厚労省マザー検索画面が表示されます。

検索条件を入力して[ENTER]キーで確定するかまたは[検索]ボタンを実行します。

カナ名称や漢字名称ではあいまい検索が可能です。

|    | (漢) | 名称)         |                   | 検                       | *                                                                                        |
|----|-----|-------------|-------------------|-------------------------|------------------------------------------------------------------------------------------|
|    |     |             |                   |                         |                                                                                          |
| 分類 | 後   | 単位          | 莱価                | 支更日·経過措置日               |                                                                                          |
|    |     |             |                   |                         |                                                                                          |
|    |     |             |                   |                         |                                                                                          |
|    |     |             |                   |                         |                                                                                          |
|    |     |             |                   |                         |                                                                                          |
|    |     |             |                   |                         |                                                                                          |
|    |     |             |                   |                         |                                                                                          |
|    | 分類  | <b>分類</b> 夜 | (分)高林)<br>分類 健 単位 | (分)<br>方称<br>分類 往 単位 奏編 | (水)         名称)         枚           分加         故         単位         楽画         実定日-載濃幅置日 |

(6)該当する禁忌薬が表示されます。

入力したい医薬品が見つかった場合は 医薬品(行)を選択し、操作メニューの [選択]をクリックします。

| 🚓 j                                                                                                    | 厚労省マ                                                                                                    | ザー検索                                 |       |    |          |                            |  |
|----------------------------------------------------------------------------------------------------|----------------------------------------------------------------------------------------------------|--------------------------------------|-------|----|----------|----------------------------|--|
| <ul> <li>Image: A start of the start of the start of</li></ul> | 選扎                                                                                                    | R) 😣 ‡ryeh                           |       |    |          |                            |  |
| Q                                                                                                    | (コード)                                                                                                    | リンサンコ                                | (漢字名) | 称) |          | 検索                         |  |
| Œ                                                                                                    | <b>莱</b> 品                                                                                                    | 診療行為特定器材                             |       |    |          |                            |  |
|                                                                                                    |                                                                                                    | 医染品                                  |       |    |          | 変更日・経過構造日                  |  |
| 1                                                                                                    | X                                                                                                    | <u>618110009</u><br>リン酸コデ <i>イン</i>  | 内服    | g  | 1,194.80 | 2010年04月01日                |  |
| 2                                                                                                    | (in the second second s | <u>620001281</u><br>リン酸コディン100%「タナベ」 | 内服    | g  | 1,194.80 | 2010年04月01日                |  |
| 3                                                                                                    |                                                                                                    | <u>610462034</u><br>リン酸コディン散1%       | 内服    | g  | 7.90     | 2010年04月01日                |  |
| 4                                                                                                    |                                                                                                    | <u>620000569</u><br>リン酸コディン散1%「イワキ」  | 内服    | g  | 8.30     | 2010年04月01日                |  |
| 5                                                                                                    |                                                                                                    | <u>610408594</u><br>リン酸コディン散1%「コトブキ」 | 内服    | g  | 8.10     | 2010年04月01日                |  |
| 6                                                                                                    |                                                                                                    | <u>620000566</u><br>リン酸コディン散1%「タケダ」  | 内服    | g  | 8.90     | 2010年04月01日<br>2010年08月31日 |  |
| 7                                                                                                    |                                                                                                    | <u>620000567</u><br>リン酸コディン散1%〈ハチ〉   | 内服    | g  | 8.30     | 2010年04月01日                |  |
| 8                                                                                                    |                                                                                                    | <u>612220602</u><br>リン酸コディン散1%[ヒシヤマ] | 内服    | g  | 7.90     | 2010年04月01日                |  |

※また、選択したい医薬品(行)の医薬品名をクリックすることにより、

ワンタッチで医薬品を選択することもできます。

(7) 医薬品欄に選択された医薬品情報が表示されます。

[登録]を実行します。

| 禁忌薬 入力                              | × |
|-------------------------------------|---|
| コードから検索して入力することで、処方薬チェックの対象薬剤になります。 |   |
| もし正確な名称が分からない場合は、品名のみの入力が可能です。      |   |
|                                     |   |
| 厚労省コード 620001281 検索                 |   |
| 禁忌薬名 リン酸コデイン100%「タナベ」               |   |
| 特記事項                                |   |
|                                     |   |
| 登録 キャンセル                            |   |
|                                     |   |

(8)患者禁忌薬画面に戻ると登録した禁忌が表示されます。

| × | 患者 禁忌潮 | Ž                                    |   |
|---|--------|--------------------------------------|---|
| 2 | 新規入力   | 🔿 変 更 📝 削 除 🥒 常用業 🗊 カルテ              |   |
|   | 患者番号   | 1 山田 太郎 昭12年11月04日(78歳10ヶ月) 外 🚊 歩者情報 |   |
|   |        | 禁忌薬 マザーコード 特記事項                      |   |
|   | 1      | リン酸コデイン100%「タナベ」 620001281           |   |
|   |        |                                      |   |
|   |        |                                      |   |
|   |        |                                      | 1 |
|   |        |                                      |   |

(9)登録された禁忌薬と常用薬は下図のようにカルテ上部に表示されます。

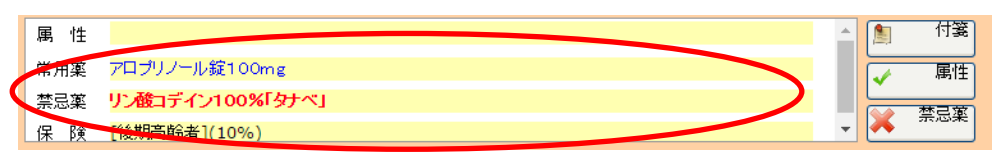

#### 新しいカルテを作成する

ここでは、新しいカルテの[作成]→[入力]→[保存]という基本的な操作手順について説明 します。

(1)カルテを作成する患者が正しく選択されているか確認できたら、画面右上にある

操作メニューから[新規入力]を実行します。

既往歴 新規入力 病名 🙀 ノート 🚔 印刷 🙀 消去 2 Î S

(2)カルテ入力(新規)画面が表示されます。

画面構成はカルテ2号用紙をベースとし、画面左側は「主訴・所見」欄、画面右側は 「処方、手術、処置等」等欄になっています。

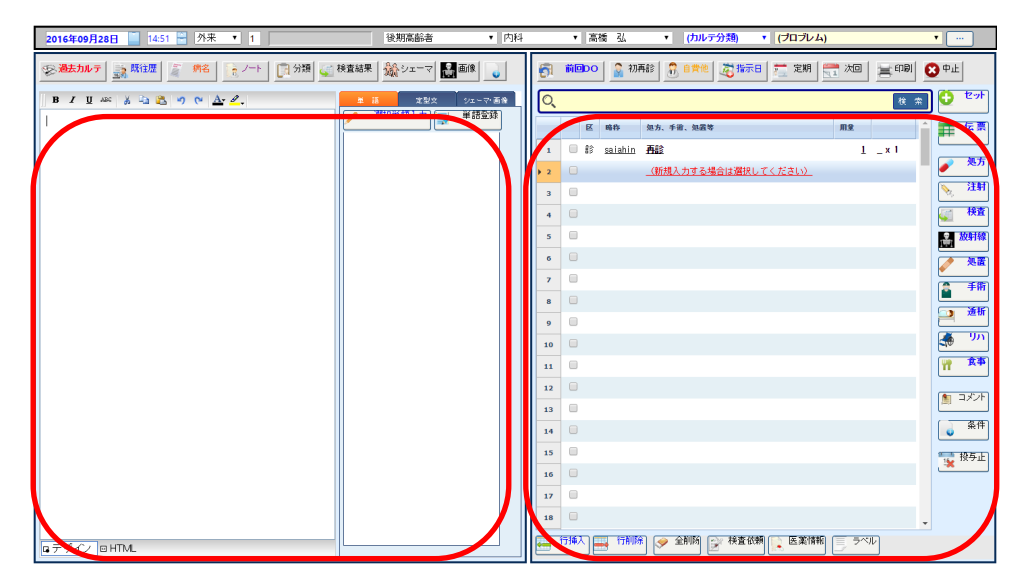

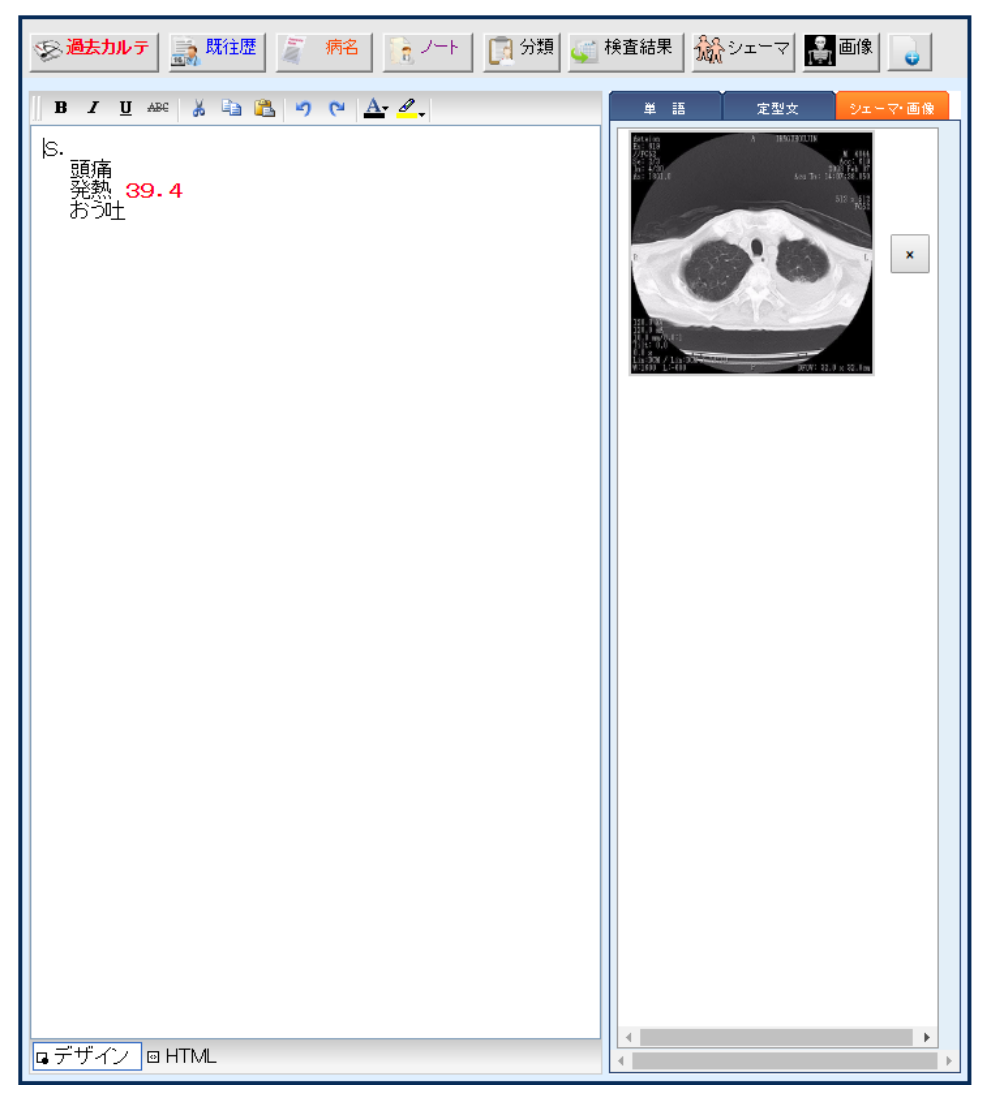

(3)主訴・所見欄の入力は、自由形式欄となっており、ワープロ入力で入力します。

※主訴・所見欄の詳しい入力方法などは、後のページにて説明します。

| (4)処方、手術、処置等欄の入力は、右横の | -ーダーボタンから項目を選択することにより行います | ۲, |
|-----------------------|---------------------------|----|
|-----------------------|---------------------------|----|

| 5  | 前回DO | 🔓 初再診 | \iint 自費他             | 🧸 指示日  | 🧮 定期 | 1次回           | 書印刷 | 8        | ш       |
|----|------|-------|-----------------------|--------|------|---------------|-----|----------|---------|
| Q  |      |       |                       |        |      |               | 検索  |          | セット     |
| 0  | E    | 略称  如 | 」方、手術、処置 <sup>4</sup> | ŧ      |      | 用量            |     | 1        | 伝票      |
| 9  |      |       |                       |        |      |               |     |          | 処方      |
| 10 |      |       |                       |        |      |               |     |          | <br>注射  |
| 11 |      |       |                       |        |      |               |     |          | ,<br>検査 |
| 12 |      |       |                       |        |      |               |     |          | 放射線     |
| 13 |      |       |                       |        |      |               |     |          |         |
| 14 |      |       |                       |        |      |               |     |          | 701B    |
| 15 |      |       |                       |        |      |               |     |          | 于彻      |
| 16 |      |       |                       |        |      |               |     | 2        | 透析      |
| 17 |      |       |                       |        |      |               |     | 40       | , עע    |
| 10 |      |       |                       |        |      |               |     | <b>!</b> | 食事      |
| 20 |      |       |                       |        |      |               |     |          | コメン     |
| 21 |      |       |                       |        |      |               |     |          | 条件      |
| 22 |      |       |                       |        |      |               |     |          | 不均等     |
| 23 |      |       |                       |        |      |               |     |          |         |
| 24 |      |       |                       |        |      |               |     | 15       |         |
| 25 |      |       |                       |        |      |               |     |          | 備考欄     |
| 26 |      |       |                       |        |      |               |     | - 16     | 日数変     |
| •  | 行挿入  | 行削除   | 🧇 全削障                 | 🃝 検査依頼 | 医薬情報 | ) <b>(</b> 7× | וו  | _        |         |

※処方、手術、処置等欄の詳しい入力方法などは、後のページにて説明します。

(5)入力したカルテの内容を保存する場合は[保存]ボタンをクリックします。

| 🧧 😹 🗚 📕 🖌 S [カルテ入力] (新規)                                   |                                 | ▋ 保存                                                            | 🎾 保留                | 🗴 キャンセル                                 |
|------------------------------------------------------------|---------------------------------|-----------------------------------------------------------------|---------------------|-----------------------------------------|
| 1 男外 (+) 特科<br>ママダ タロウ 昭12年11月04日<br>山田 太郎 第7年<br>76歳10ヶ月) | テストデータ<br>第<br>環<br>環<br>深<br>保 | 住<br>業 アロプリノール錠10<br>業 <mark>リン酸コデイン100</mark><br>険 [後期高齢者](10% | ጋmg<br>%[芬ታべ]<br>›) | ▲ · · · · · · · · · · · · · · · · · · · |

(6)外来カルテの保存時には、下図の「診察区分の変更確認」メッセージが表示されます。 これで診察を終える場合にはそのまま[はい]を実行します。

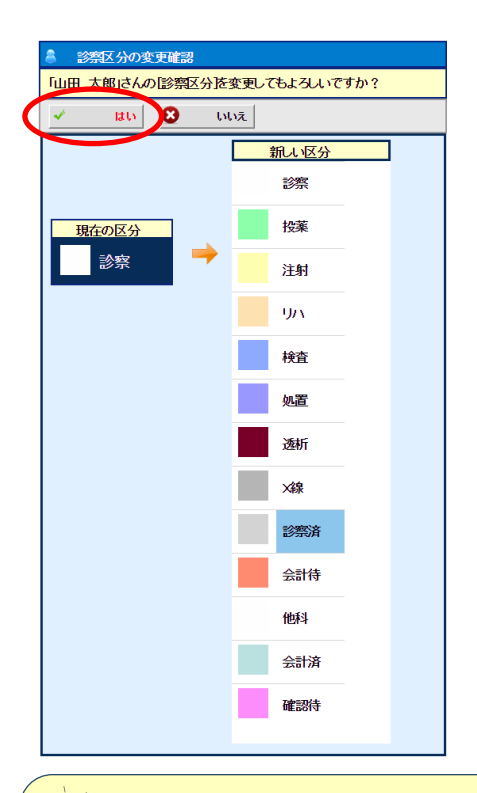

もしこの後、検査や処置等があり、それらの部門で患者の待ち状況を管理 する場合はここで診察区分を[検査]や[処置]等に変更して[はい]を クリックします。

## 4 - カルテの基本操作

(7)今回のように新規オーダーが入力されている場合、下図の発行オーダー選択画面が 表示されますので、発行するオーダーにチェックを入れ、[確定]を実行します。 すると、各依頼票・指示箋等が各部門のプリンタから発行されます。 運用によっては診察室の手元のプリンタから発行させることも可能です。

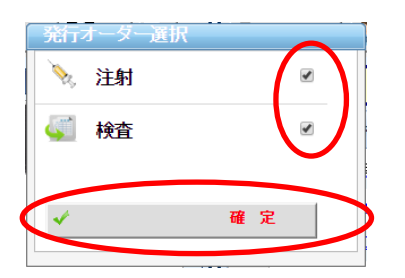

(8)カルテ画面に戻ると作成したカルテが[過去カルテの表示エリア]に2号用紙のイメージで 表示されます。

| 主訴·所見                                                                                                    | 処方、手術、処置等           |      |
|----------------------------------------------------------------------------------------------------|---------------------|------|
| 28年09月29日(木) 09:05 (外) 後期高能者                                                                                                    | 内科高橋 弘              |      |
| 頭痛                                                                                                    | 再創                  | 1    |
| 熟 39-4                                                                                                    | 末梢血液一般              | 1    |
| 54 <u>1</u>                                                                                                    | 肝セット(1)             |      |
|                                                                                                    | AST                 | 1    |
|                                                                                                    | ALT                 | 1    |
|                                                                                                    | ALP                 | 1    |
|                                                                                                    | LD                  | 1    |
| Ser al con<br>Ser Mile<br>Virtug<br>Virtug<br>Kon: Mile                                                                                                    | BL/総                | 1    |
|                                                                                                    | (静注)                |      |
| 120 Arg 1a: 1202 540 00                                                                                                    | キョウミノチン静注20mL       | 1管   |
| 512 x 512<br>D23                                                                                                    | ノイロトロビン注射液3.6単位 3mL | 1営   |
|                                                                                                    | 『 医師の指示どおり 』        | × 1  |
| and a lot of                                                                                                    | (内服)[院外]            |      |
| Contraction of the second second second second second second second second second second second second second s                                                                                                    | カロナール錠200 200mg     | 1錠   |
| and the second second sec | セルベックス細粒10%         | 1g   |
|                                                                                                    | 1日2回朝夕食後に           | ×4日分 |
| 000                                                                                                    |                     |      |
| 0 mm/0.011                                                                                                    |                     |      |
| BOX / Liston memory                                                                                                    |                     |      |

(9)これで新しいカルテが作成されました。

#### カルテを削除する(ゴミ箱へ)

ここで説明する方法でカルテを削除すると、見かけ上は「削除カルテ」として画面上では表示 されなくなりますが、実際にデータを消去してしまうわけではなく、一度作成されたカルテは データベースの中に残すような仕組みになっています。

そのため、カルテの3原則である「保存性」は確保されます。

分かりやすい例で例えると、ウィンドウズの標準機能である「ゴミ箱」機能と同じで、ワープロ で作成された文書ファイルを削除しても、後で必要になったら「ゴミ箱」からいつでもファイル を復元できるのと同じ機能を再現しています。

(1)カルテ画面のカルテ履歴リストから行選択し、操作メニューの[消去]をクリックします。

| [ | × _ | 新規  | 认力 |                         | 內名  | <u></u> 가-ト |     | ] 💽 消去 |           |
|---|-----|-----|----|-------------------------|-----|-------------|-----|--------|-----------|
| ſ |     |     |    | 診察日時                    | x   | 保険          | 診療科 | 診察医    | 指示ステータス 🔶 |
|   | • 1 | Y   |    | <u>平28年09月29日 09:05</u> | 外   |             |     |        | 2 N 8     |
| Y | 2   |     | 追  | <u>平28年09月22日 11:30</u> | 外   |             |     |        |           |
|   | 3   |     | 追  | <u>平28年09月21日 13:47</u> | 外   |             |     |        | -         |
|   | 4   |     |    | <u>平28年07月28日 08:50</u> | У   |             |     |        | ✓ 40      |
|   | 5   |     |    | <u>平28年07月22日 15:31</u> | У   |             |     |        | -         |
|   | 6   |     | 追  | <u>平28年06月29日 15:19</u> | λ   |             |     |        | a 🖻       |
|   | -   |     |    | 平空空空 日空 日 1 4-52        | ы   |             |     |        | ~         |
|   | 診察  | 医履歴 | 振  | 病 名 プロブレム               | トリス | <u>ال</u>   |     |        |           |

(2)下図のような「削除確認」メッセージが表示されますので、削除する場合は

[はい]をクリックします。

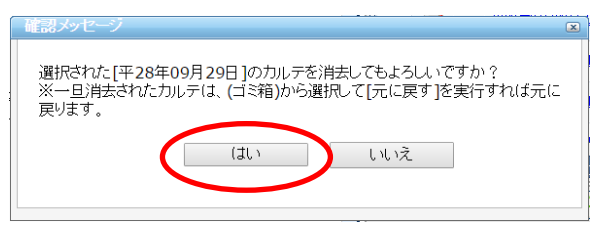

(3)これで削除したカルテが履歴リストに表示されなくなります。

## 4 - カルテの基本操作

## 削除したカルテを復元する

(1)カルテ画面の操作メニューから[ゴミ箱]アイコンをクリックします。

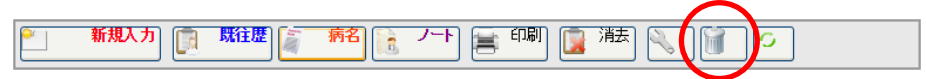

(2)ゴミ箱画面から復元したいカルテ(行)のチェックボックスをチェックし、操作メニューの[元に戻す]をクリックします。

| Q (1848 5) (34 | がな) (診療科           | ) • (9    | <u>E</u> 師) • |   |            |  | 2 検索                      |  |  |  |
|----------------|--------------------|-----------|---------------|---|------------|--|---------------------------|--|--|--|
|                | 作成日                | 患者番号      | 患者名           | X | 作成者        |  | 更新日時                      |  |  |  |
|                | <u>2016年09月29日</u> | 1         | 山田太郎          | 外 | 内科<br>高橋 弘 |  | 2016年09月29日 10:40<br>高橋 弘 |  |  |  |
| 2              | <u>2012年11月12日</u> | <u>13</u> | 和田直太          | Х | 内科<br>高橋 弘 |  | 2012年11月12日 17:34<br>sa   |  |  |  |
| з 🗉 🚨          | <u>2012年11月07日</u> | <u>4</u>  | <u>城島 翔太</u>  | 外 | 内科<br>高橋 弘 |  | 2012年11月12日 15:54<br>sa   |  |  |  |

(3)カルテ画面の履歴リストに、復元したカルテが再び表示されます。

#### カルテを追記する

ー旦作成されたカルテに対して後から内容を訂正したい場合、[追記]モードを利用するとこ とでカルテの内容を訂正(変更)することができます。

データベースに保存されるカルテの更新情報には、そのカルテが追記されたものかどうかという記録(ログ)は必ず残るようになっています。

(1)カルテ画面の履歴リストから追記したいカルテの[診察日時]を選択します。

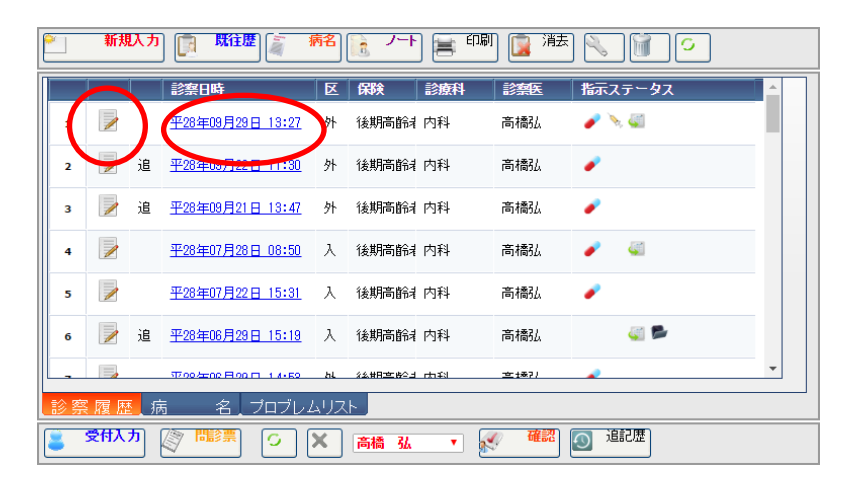

(2)カルテ入力(追記)画面が表示されるので、必要な内容を追記し、[保存]を実行します。

| 📃 😹 🗛 🕂 🖌 S [カルテ入力] (追認)                                                       |                                          |                                                 | 🔒 保 存 🔰 保                               | · 留 · * *ンセル                          |
|--------------------------------------------------------------------------------|------------------------------------------|-------------------------------------------------|-----------------------------------------|---------------------------------------|
| 1         男 外 回           ヤマダ タロウ         昭12年11月1           山田 太郎<         評職 | +) 内科<br>4日 市橋 弘<br>                     |                                                 | <ul> <li>         I         住</li></ul> | ▲ <u>第</u> 性<br><u>魚</u> 付選<br>★ 菜忌案  |
| 2016年09月29日 🧮 13:27 🚔 外来 🔻                                                     | 後期高齢者 🔻 内科                               | ▼ 高橋 弘                                          | ▼ (カルテ分類) ▼ (プロブレ)                      | h) T                                  |
| ② 過去加ルテ 読 既注理 系 将名 (1)/→ト (1)分別       B J 単 445 あ 43 45 49 (2) Δ· ℓ.           |                                          |                                                 | 聯 前 自要他 🧸 临示日 🚞 定期                      | ○ ○ ○ ○ ○ ○ ○ ○ ○ ○ ○ ○ ○ ○ ○ ○ ○ ○ ○ |
| S.<br>頭痛<br>発熱 <mark>39-4</mark><br>おう社                                        | ▲ 一般 「 一 一 一 一 一 一 一 一 一 一 一 一 一 一 一 一 一 | 区 略称<br>1 目 診 <u>saiahin</u><br>2 例 <u>.210</u> | 知方、手術、如素等<br>再整<br>                     | ₩¥<br>1 _×1                           |
|                                                                                |                                          | 3 karona20                                      | 【後】カロナール縦200 200mg                      | 1 🛍 📃 🧎                               |
|                                                                                |                                          | 4 <u>serube</u><br>5 <u>Y02001</u>              | <u>セルベックス細粒10%</u><br>1日2回朝夕食後に         | 1 g 48                                |
|                                                                                |                                          | 6 〕注 <u>.320</u>                                | _(請注)                                   |                                       |
|                                                                                |                                          | s noiroto                                       | <u>ノイロトロビン注射液3.6単位 3mL</u>              |                                       |

(3)カルテ画面に戻ると[過去カルテの表示エリア]に追記分が表示されます。 また[作成履歴エリア]には追記があったことを示す「追」の文字が表示されます。

| <u></u> | 新規入力  | 「「「「「「「」」」               | <b>病名</b> | <u>ि</u> ७ | ] 🖹 印刷  | ] 🚺 消去         |           |
|---------|-------|--------------------------|-----------|------------|---------|----------------|-----------|
|         |       | 診察日時                     | X         | 保険         | 診療科     | 診察医            | 指示ステータス   |
| 1       | 🗾 ів  | <u> 728年09月29日 13:27</u> | 外         | 後期高齢者      | 内科      | 高橋弘            | n 🖉 🔪 🚳 🖉 |
| 2       | 🗾 追   | 至28年09月22日 11:30         | 外         | 後期高齢者      | 内科      | 高橋弘            | -         |
| з       | 🗾 jil | <u>平28年09月21日 13:47</u>  | 外         | 後期高齢者      | 内科      | 高橋弘            | -         |
| 4       |       | <u>平28年07月28日 08:50</u>  | Х         | 後期高齢者      | 内科      | 高橋弘            | 2 4       |
| 5       |       | <u>平28年07月22日 15:31</u>  | Х         | 後期高齢者      | 内科      | 高橋弘            | -         |
| 6       | 📝 追   | <u>平28年06月29日 15:19</u>  | Х         | 後期高齢者      | 内科      | 高橋弘            | 🥥 📂       |
|         |       | 〒00年00日00日 14·59         | ы         | 《幺世日之古今日   | rth Fil | <u>立 (</u> 泰?) | ~         |

#### カルテの日付・時刻を変更する

新しいカルテを作成する場合、通常は作成時点の日時を規定の作成日時として設定します。 外来などの場合は、診察時にカルテを作成されると思いますので、日時を変更する必要は ありませんが、入院などで後から前日分のカルテを作成される場合もあると思います。 そのような場合に、新しいカルテの作成時にカルテの作成日時を変更する方法について 説明します。

※ここで説明する方法で、作成日時は新規入力時もしくは追記時にいつでも変更できますが、 カルテの更新日時(実際にカルテを入力された日時)は、データベースに別に記録されます のでカルテの3原則の中の「真正性」は確保されます。

(1)[カルテ入力]画面の[作成日付]右横にある[カレンダー]ボタンをクリックします。

| 📃 🧾 🎽      |                       | 力](追記)                                |            |
|------------|-----------------------|---------------------------------------|------------|
|            | 1<br>ヤマダ タロウ<br>山田 太郎 | 男 外 O(+)<br>昭12年11月04日<br>細 (78歳10ヶ月) | 内科<br>高橋 弘 |
| 2016年09月29 | 日 3:27 🚔 外来 🕔         | T                                     | 後期高齢       |

(2)カレンダーから、変更先の日付を選択します。

月を切り替える場合は前月次月ボタンをクリックします。

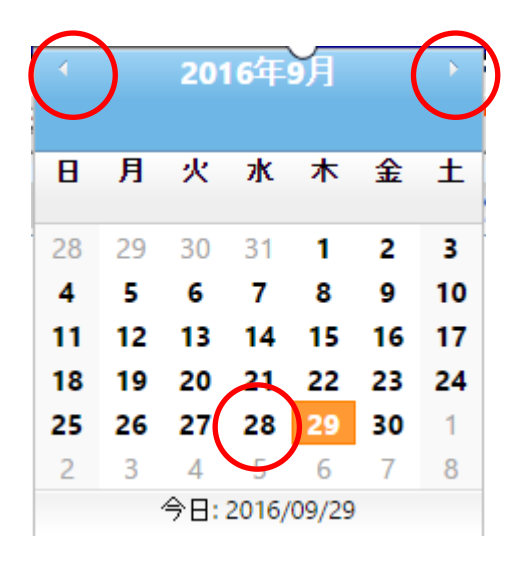

(3) 選択された日付が表示されます。

[カルテ入力]画面の[作成時間]の右横にある変更ボタンをクリックして時刻を調整します。 また、時刻を直接クリックすることによってキーボードで時刻を入力することもできます。

|            | NHIS 🗁       | ルテ入力](追記)          |                     |      |
|------------|--------------|--------------------|---------------------|------|
|            | 1<br>ヤマダ タロウ | 男<br>外<br>         | O(+) 内:<br>1月04日 高· | 科稿弘  |
|            | 山田 太郎        | 詳細<br>(78歳10/<br>) | 7月)                 |      |
| 2016年09月28 | 日 13:27 🔒 🦻  | Næ ▼               |                     | 後期高齢 |

(4)通常のカルテ入力と同様に[保存]ボタンをクリックすることにより保存されます。

### 入力中のカルテを一旦保留にする

新しいカルテまたは追記カルテの入力中に、[保存]せずに[保留]にすることで、入力途中の カルテ内容を仮登録しておき、後からまた追記入力して[保存]を確定することができます。

(主な用途)

[1]外来の診察の中で検査オーダーし、一旦入力中のカルテを保留にしておいて、検査が 終わりその内容を見て再度診察で、保留中のカルテに追記して保存するという場合

[2]カルテの作成中に別の患者のカルテを開きたい場合、現在入力中のカルテを一旦保留 しておき、その後続きから入力するという場合等を想定しています。

[保留]と[保存]の違いは、システムの内部でカルテの保存状態が区別されるだけで、カルテの内容はすべて同じようにデータベースに登録されます。

また、[保留]と[保存]を使い分けることで患者の診察状況を明確にすることができます。

(1)カルテの入力を終える時に、[保存]ではなく保留を実行します。

| 📃 😹 🗛 🕂 🛛 S [カルテ入力] (第                                              | 新規)                                    |        | <b>.</b>                                                   | 存 🎾 保留                                         | 8 キャンセル               |
|---------------------------------------------------------------------|----------------------------------------|--------|------------------------------------------------------------|------------------------------------------------|-----------------------|
| 1         男           マダ タロウ         昭二           山田 太郎         第19 | 外 O(+) 内科<br>12年11月04日 高橋 弘<br>8歳10ヶ月) | テストデータ | 風 住<br>常用薬 アロブリノー<br>禁忌薬 <mark>リン酸コデ・</mark><br>保 陕 [後期高齢: | 小縦100mg<br><mark>イン100%「タナペ」</mark><br>者](10%) | ▲ 信<br>● 付第<br>● 業業品業 |

(2)通常の[保存]ボタンをクリックしたときと同様に「診察区分の変更確認」メッセージが表示

されます。

例えば、患者が検査中のためカルテを保留にする場合は、ここで診察区分を[診察済]ではなく [検査]に変更し[はい]を実行します。

| ◎ 診察区分の変更確認                  |      |  |  |  |  |  |  |  |
|------------------------------|------|--|--|--|--|--|--|--|
| 「山田 大郎はんの「診察区分を変更してもよろんいですか? |      |  |  |  |  |  |  |  |
| <ul> <li>はい ひ いいえ</li> </ul> |      |  |  |  |  |  |  |  |
|                              | 新ル区分 |  |  |  |  |  |  |  |
|                              | 診察   |  |  |  |  |  |  |  |
| 現在の区分                        | 投薬   |  |  |  |  |  |  |  |
| 診察                           | 注射   |  |  |  |  |  |  |  |
|                              | 10.5 |  |  |  |  |  |  |  |
|                              | 検査   |  |  |  |  |  |  |  |
|                              | 処置   |  |  |  |  |  |  |  |

(3)通常の[保存]ボタンをクリックしたときと同様に発行オーダー選択画面が表示されますので、発行するオーダーにチェックを入れ、[確定]を実行します。

| 発行オーター選択            注射            検査 | ×  |
|--------------------------------------|----|
| *                                    | 確定 |

(4)保留カルテは[作成履歴エリア]には保留があったことを示す「留」の文字が表示されます。

| ľ | × | 新規 | 认力 |                          | 病名 | ▶ 가-ト        |     | ] 🔋 1法 |          |
|---|---|----|----|--------------------------|----|--------------|-----|--------|----------|
| Π |   | 1  |    | 診察日時                     | x  | 保険           | 診療科 | 診察医    | 指示ステータス  |
|   | 1 | R  | 留  | 平 <u>28年09月29日 15:48</u> | 外  | 後期高齢者        | 内科  | 高橋弘    | a 🔪 🏹    |
|   | 2 |    | 追  | <u>平28年09月22日 11:30</u>  | 外  | 後期高齢者        | 内科  | 高橋弘    | <i>•</i> |
|   | 3 | 1  | 追  | <u>平28年09月21日 13:47</u>  | 外  | 後期高齢者        | 内科  | 高橋弘    | *        |
|   | 4 | 1  |    | <u>平28年07月28日 08:50</u>  | λ  | 後期高齢者        | 内科  | 高橋弘    | s 🖉      |
|   | 5 | 1  |    | <u>平28年07月22日 15:31</u>  | У  | 後期高齢者        | 内科  | 高橋弘    | *        |
|   | 6 | 1  | 追  | <u>平28年06月29日 15:19</u>  | λ  | 後期高齢者        | 内科  | 高橋弘    | 🥥 📂      |
|   |   |    |    |                          |    | 44 MPM #44 J | en  |        |          |

※一旦保留されたカルテは、[追記]して[保存]すれば通常のカルテとして再更新されます。

(5)また、保留した先ほどの診察区分の変更時に[検査]に変更した患者を確認するには ステータスモニタの絞り込み条件で[検査]のみにチェックを入れます。

| 💄 受付入 | <b>カ</b> 🖉   | 間診票    | 0            | ★ 高橋 弘              | <b>ن</b> ا | •    | 確認             | 1 2 追記歴            |  |
|-------|--------------|--------|--------------|---------------------|------------|------|----------------|--------------------|--|
| 診察·他  |              | 済み     | 保留力川         | レテ 確認力ル・            | τÌ         | ∖院患∶ | 者              | <b>*</b> ~ ()      |  |
| □全て 些 | □ 診察 (<br>NO | ✓ □ 投募 | i >> し<br>待ち | 注射 🗸 🗆 処證<br>  患者名  | 年          | 2 検査 | 区分             | 《線 4 □ 確認待<br>特記事項 |  |
| 24    |              | 検査     | 1            | 1                   |            |      |                | 1                  |  |
|       |              | 00.50  | 24188        | 1                   |            |      | Ŧ              |                    |  |
|       | 1            | 00-30  | /时間<br>33分   | <u>招好知</u><br>山田_太郎 | 78         |      | 丹<br><u>検査</u> |                    |  |
|       |              |        |              |                     |            |      |                |                    |  |
|       |              |        |              |                     |            |      |                |                    |  |
|       |              |        |              |                     |            |      |                |                    |  |

診察区分が[検査]以外([処置]、[注射]等)の場合でも同様の操作で患 者を確認することがかできます。

 $\mathbb{M}$ 

(6)現在カルテが保留されている患者を確認するにはステータスモニタで[保留カルテ]タブを クリックします。

医師で絞り込み検索が可能です。

患者アイコンまたは患者名をクリックすることにより当該カルテを開くことができます。

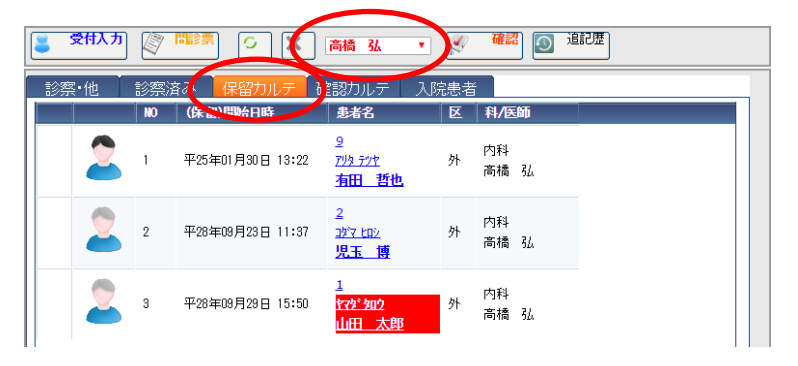

## 5 - 主訴・所見の入力

カルテの[主訴・所見]欄の基本的な入力操作に関して説明します。 主訴・所見欄の入力は、自由形式欄となっており、ワープロ入力で入力するようになります。 すべての内容をワープロ入力することもできますが、よく使う単語や定型文をマスタに登録 すると、マウスで選択するだけで簡単に単語や定型文が入力できます。

直接入力する

(1)カルテ入力欄にキーボードを使用して直接入力します。

入力した文字を装飾(色変更、太字等)したい場合は、下図のように対象の文字を 選択後、装飾用のアイコンをクリックし、文字を装飾します。

| ※ 過去カルテ 読 既往歴 2 病名 1 2 /-ト 3 分類 4 検査結 |                              |
|---------------------------------------|------------------------------|
|                                       | 語 定型文 シェーマ・画像<br>湖田田英和山 田英容徳 |
| S.<br>頭痛<br>発熱 39.4                   |                              |
| お前生<br>おう世                            |                              |
|                                       |                              |
|                                       |                              |
|                                       |                              |
|                                       |                              |
|                                       |                              |
|                                       |                              |
|                                       |                              |
|                                       |                              |
|                                       |                              |
|                                       |                              |
|                                       |                              |
|                                       |                              |
| G デザイン @ HTML                         |                              |

## 登録単語から選択入力する

(1)「主訴・所見」欄の[単語]タブをクリックします。

その後、入力する単語(行)を選択し、 [選択単語入力]を実行します。

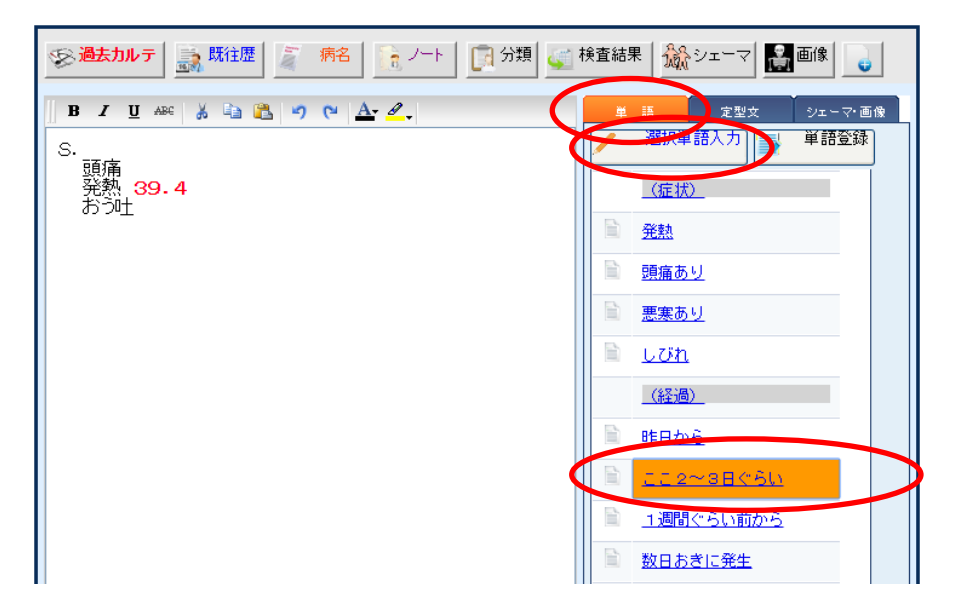

(2) 選択した単語が「主訴・所見」欄に反映されます。

|   | B I ∐ ABG 🐰 🖙 🏝 🎝 🝽 🚣 🖉 . | 単 | 語 定型文 シェーマ・画像    |  |  |  |  |  |  |  |
|---|---------------------------|---|------------------|--|--|--|--|--|--|--|
|   | S.<br>頭痛                  |   | 選択単語入力           |  |  |  |  |  |  |  |
|   | 発熱 39.4                   |   | (症状)             |  |  |  |  |  |  |  |
| < | 22~3B()U                  |   | <u>発熱</u>        |  |  |  |  |  |  |  |
|   |                           |   | 頭痛あり             |  |  |  |  |  |  |  |
|   |                           |   | <u>悪寒あり</u>      |  |  |  |  |  |  |  |
|   |                           |   | LÜħ              |  |  |  |  |  |  |  |
|   |                           |   | (経過)             |  |  |  |  |  |  |  |
|   |                           | B | 昨日から             |  |  |  |  |  |  |  |
|   |                           |   | <u>ここ2~3日ぐらい</u> |  |  |  |  |  |  |  |
|   |                           |   | 1週間ぐらい前から        |  |  |  |  |  |  |  |
|   |                           |   | 数日おきに発生          |  |  |  |  |  |  |  |

新しい単語を登録する

(1)「主訴・所見」欄の[単語]タブにある[単語登録]ボタンを実行します。

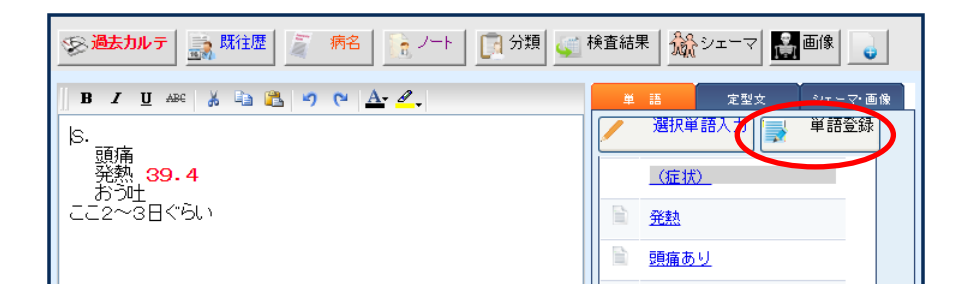

(2)カルテ単語マスタ設定画面が表示されるので、SOAP種別を選択し、

操作メニューの[新規入力]を実行します。

|   |      | 누네 二며의 | マスタ設             | 定              |                |   |        |    |          |    |        |          |
|---|------|--------|------------------|----------------|----------------|---|--------|----|----------|----|--------|----------|
| 9 | 2    | 新規入力   |                  | 変更 🧃           | 削除             | È | 単語区分設定 |    | <b>(</b> | 戻る |        |          |
| 0 | (SOA | P種別)   | 5                |                |                |   |        |    |          |    |        |          |
|   |      |        | ⊐ <del>-</del> F | 単語             |                |   |        | 読み |          |    | 診療科/医師 | <b>^</b> |
|   | 1    |        |                  | <u>[自由]</u>    |                |   |        |    |          |    |        |          |
|   | 2    |        |                  | <u>(症状)</u>    |                |   |        |    |          |    |        |          |
|   | 3    |        | 00911            | <u> 発熱</u>     |                |   |        |    |          |    |        | _        |
|   | 4    |        | 00912            | 頭痛あり           |                |   |        |    |          |    |        | _        |
|   | 5    |        | 00913            | 悪寒あり           |                |   |        |    |          |    |        |          |
|   | 6    |        | 00914            | <u>10h</u>     |                |   |        |    |          |    |        | _        |
|   | 7    |        |                  | <u>(経過)</u>    |                |   |        |    |          |    |        | _        |
|   | 8    |        | 00921            | <u>昨日から</u>    |                |   |        |    |          |    |        |          |
|   | 9    |        | 00922            | <u>222~3</u> E | <u>1&lt;60</u> |   |        |    |          |    |        | м<br>м   |

(3)単語(新規作成)画面が表示されるので、各項目を入力し[登録]を実行します。

[診療科]および[医師]を指定すると指定された診療科や医師だけで選択可能になります。

| 単語 [新規作成 | ]     |         |       | × |
|----------|-------|---------|-------|---|
|          |       |         |       |   |
| SOAP種別   |       |         |       |   |
| 単語区分     | 症状  ▼ |         |       |   |
| ⊐∽⊬      | 00915 |         |       |   |
| 単語       | むくみ   |         |       |   |
| 読み       | ムゲ    |         |       |   |
| 診療科      | 未指定 ▼ |         |       |   |
| 医師       | 未指定 ▼ |         |       |   |
|          |       |         |       |   |
|          |       |         |       |   |
|          |       |         |       |   |
|          | 목     | 2 録 🔵 🗉 | キャンセル |   |
|          |       |         |       |   |

(4)カルテ単語マスタ設定画面に戻ると登録した単語がリストに表示されます。

|     | カルテ単語    | マスタ影  | 淀           |           |      |              |         |     |          |    |        |          |
|-----|----------|-------|-------------|-----------|------|--------------|---------|-----|----------|----|--------|----------|
| 2   | 新規入力     |       | 変更          | 1         | 前川除余 | È            | 単語区分 設定 |     | <b>(</b> | 戻る |        |          |
| (SC | DAP種別) 、 |       |             |           |      |              |         |     |          |    |        |          |
|     |          | ⊐−F   | 単語          |           |      |              |         | 読み  |          |    | 診療科/医師 | <b>^</b> |
| 1   |          |       |             | 31        |      |              |         |     |          |    |        |          |
| 2   |          |       | <u>(症</u> ) | <u>t)</u> |      |              |         |     |          |    |        |          |
| 3   |          | 00911 | <u> 発熱</u>  |           |      |              |         |     |          |    |        | _        |
| 4   |          | 00912 | 頭痛          | <u>あり</u> |      |              |         |     |          |    |        |          |
| 5   |          | 00913 | 悪寒          | <u>あり</u> |      |              |         |     |          |    |        |          |
| 6   |          | 00914 | <u>U01</u>  | <u>1</u>  |      |              |         |     |          |    |        |          |
| 7   |          | 00915 | <u>t×</u> , | Ł         |      | $\mathbf{)}$ |         | ムクミ |          |    |        |          |
|     |          |       |             |           |      |              |         |     |          |    |        |          |

# 5 - 主訴・所見の入力

(5)カルテ入力画面に戻ると登録した単語がリストに表示されます。

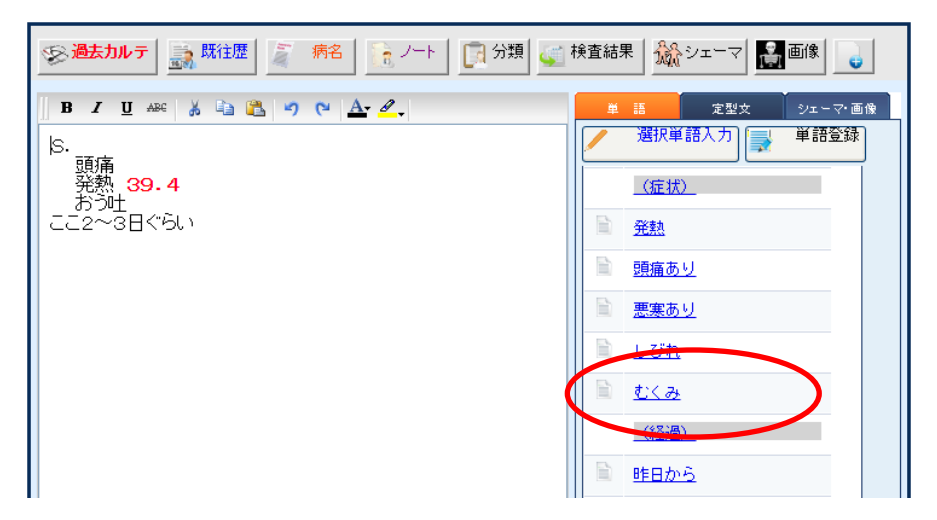

#### 定型文から選択入力する

「主訴・所見」欄に表示される[定型文]タブから、マウスやペン操作だけで素早く簡単に入力 することができます。

(1)「主訴・所見」欄の[定型文]タブをクリックします。

その後、入力する定型文(行)をクリックし、 [選択定型文入力]ボタンをクリックします。

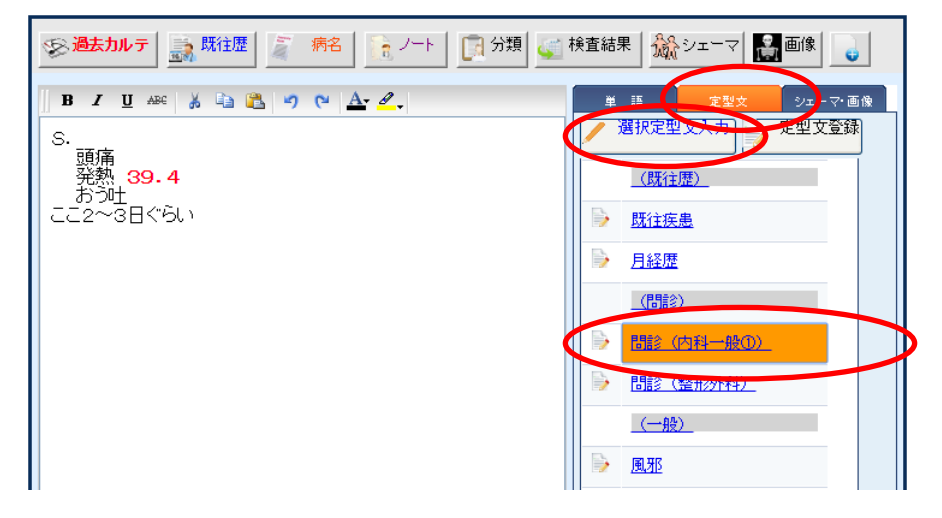

(2)選択された定型文が選択形式であれば、下図のように[定型文入力]画面が表示され ますので選択項目をマウス(ペン)でチェックします。

複数選択の項目が存在する場合は、[···]ボタンが緑色で表示されていますので、 クリックして入力してください。

| 🍃 定型文入力               |                  |             |         |  |
|-----------------------|------------------|-------------|---------|--|
| 🥪 እ አ                 | × キャンセル          |             |         |  |
| (患者番号) <mark>1</mark> | 山田太郎 昭12年11月     | 月04日 外      |         |  |
| 説明: 選択方式の             | 定型文の入力を確定してください。 |             |         |  |
| 定型文(項目)               | 入力値              |             |         |  |
| 本日の症状:                |                  |             |         |  |
| いつ頃から :               |                  |             |         |  |
| 既往症:                  |                  |             |         |  |
| 常用薬:                  | なし               | ■ あり        | ■なし     |  |
| (品名) :                |                  |             |         |  |
| アレルギー :               | あり               | ● あり        | ■なし     |  |
| (食品) :                |                  |             |         |  |
| (薬品) :                |                  |             |         |  |
| た ぼ こ:                | 喫煙しない            | ■喫煙する       | ≥ 喫煙しない |  |
| 飲 酒:                  | する               | <b>⊻</b> する | ■しない    |  |
| (頻度):                 | 月に数回             |             |         |  |
|                       |                  |             |         |  |

(3)該当する選択項目をマウス(ペン)でチェックし、[入力]ボタンをクリックします。

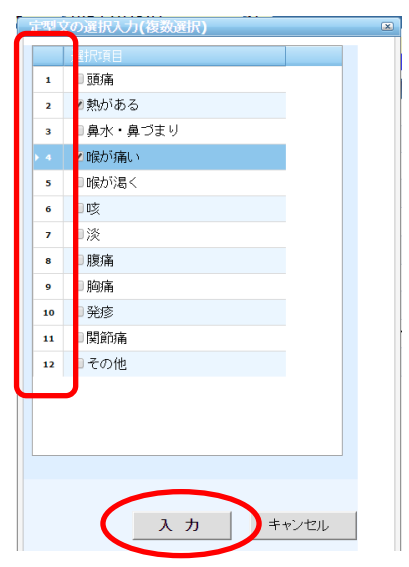

(4) 選択項目の入力が終了すれば[入力] ボタンをクリックします。

| 🖌 🗸         | ★ キャンセル       |            |       |        |  |
|-------------|---------------|------------|-------|--------|--|
| 患者金与り       | 山田 太郎         | 昭12年11月04日 | 外     |        |  |
| 説 明: 選択方式の定 | 型文の入力を確定し     | てください。     |       |        |  |
|             | 1 +/+         |            |       | 1      |  |
| 本日の症状:      | 入り値<br>熱がある D | 侯が痛い       |       |        |  |
| いつ頃から :     |               |            |       |        |  |
| 既往症:        |               |            |       |        |  |
| 常用薬:        | なし            |            | ■あり   | ■なし    |  |
| (品名) :      |               |            |       |        |  |
| アレルギー :     | あり            |            | ■あり   | ■なし    |  |
| (食品) :      |               |            |       |        |  |
| (薬品) :      |               |            |       |        |  |
| たばこ:        | 喫煙しない         |            | ■喫煙する | ■喫煙しない |  |
| 飲 酒:        | する            |            | ■する   | ■しない   |  |
| (頻度) :      | 月に数回          |            |       |        |  |
|             |               |            |       |        |  |
(5)選択した定型文が「主訴・所見」欄に反映されます。

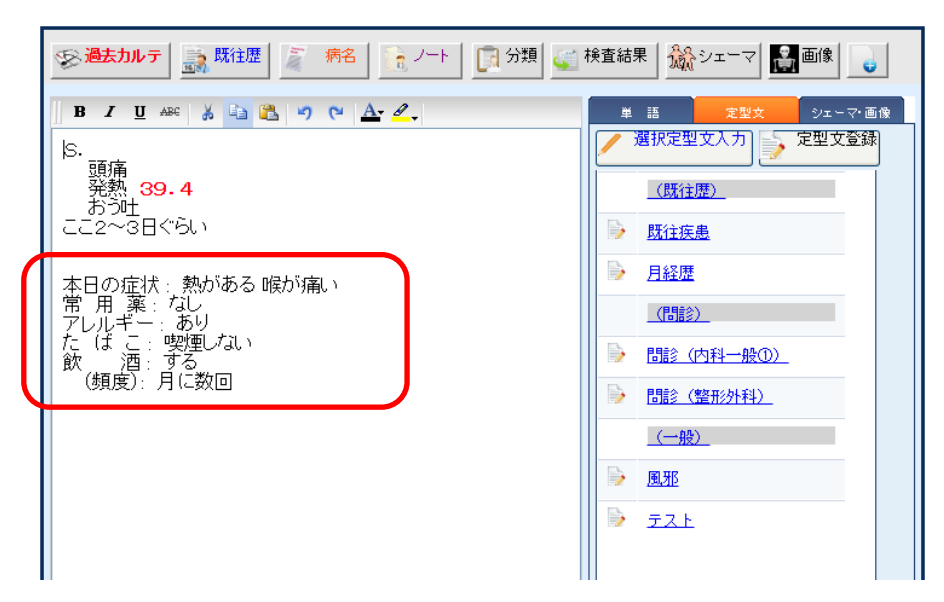

### 検査結果データを転記する

(1)「主訴・所見」欄の操作メニューから[検査結果]ボタンをクリックします。

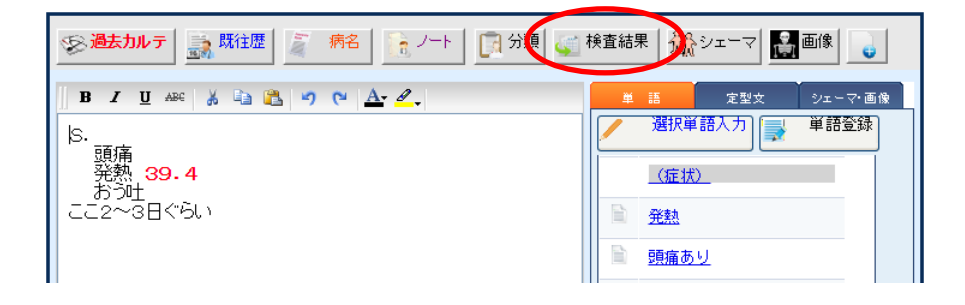

(2)カルテ入力(検査結果の転記)画面が表示されます。

転記する検査結果(行)を選択し、操作メニューの[選択]を実行します。 または転記する行の日付をクリックします。

| カルテ入り、絵音結果の転記 |     |                       |       |                       |                      |      |     |  |  |  |  |
|---------------|-----|-----------------------|-------|-----------------------|----------------------|------|-----|--|--|--|--|
| Q             |     | 選択 🛛                  | キャンセル |                       |                      |      |     |  |  |  |  |
|               | (患者 | 番号) <mark>1 山田</mark> | 田 太郎  | 昭12年11月0              | 4日                   |      |     |  |  |  |  |
|               |     | 検査日                   | 時間    | データ形式                 | 検査コメント               | 医師   | 担当者 |  |  |  |  |
| (             | 1   | <u> </u>              |       | <u>四国中検(総合検</u><br>査) |                      |      |     |  |  |  |  |
|               | 2   | <u>平18年06月10日</u>     |       |                       | <u><del>7</del>7</u> | 高橋 弘 |     |  |  |  |  |
|               | 3   | <u>平17年06月02日</u>     |       |                       |                      |      |     |  |  |  |  |

※下図のように、転記する検査結果(行)の検査日をクリックすることにより、

ワンタッチで転記する検査結果を選択することもできます。

| <u>.</u> | カルテ入力(検査           | 結果の転記)    |                       |            |     |     |
|----------|--------------------|-----------|-----------------------|------------|-----|-----|
| 4        | 選択                 | 8 ++>vell |                       |            |     |     |
| (患者      | 潘号) <mark>1</mark> | 山田 太郎     | 昭12年11月0              | 48         |     |     |
|          | 検査日                | 嘲         | データ形式                 | 検査コメント     | 医師  | 担当者 |
| 1        | <u>平23年07月2</u>    | 38        | <u>四国中検(総合検</u><br>査) |            |     |     |
| 2        | 平18年06月1           | 0日        |                       | <u>771</u> | 高橋弘 |     |
| 3        | <u>平17年06月0</u>    | <u>2日</u> |                       |            |     |     |
|          |                    |           |                       |            |     |     |
|          |                    |           |                       |            |     |     |
|          |                    |           |                       |            |     |     |
|          |                    |           |                       |            |     |     |

(3)検査結果(転記データの個別選択)画面が表示されます。

転記する検査項目にチェックを入れ、[転記]を実行します。

| <mark>查情報</mark> 検査日: 平23年07 | '月23日 |       |   |
|------------------------------|-------|-------|---|
| 全選択 全解除                      |       |       |   |
| 検査項目                         | 結果    | 単位    | ▲ |
| ALP                          | 233   | U/L   |   |
|                              | 168   | U/L   |   |
| <b>γ</b> -GTP                | 28    | IU/L  |   |
| CPK                          | 248   | U/L   |   |
| □尿酸                          | 6.6   | MG/DL |   |
| □尿素窒素                        | 14    | MG/DL |   |
| ■ クレアチニン                     | 0.75  | MG/DL |   |
| ■ ナトリウム                      | 143   | MEQ/L |   |
| Dリウム                         | 4     | MEQ/L |   |
| ■ オルシウム                      | 103   | MG/DL |   |
| ☑ LDLコレステロール計算               | 155   | MG/DL |   |
| 🗆 หมงม่านว่ามีการ            | 46    | MG/DL |   |
| ■総コレステロール                    | 239   | MG/DL |   |
| ☑ 中 性脂肪                      | 190   | MG/DL |   |
| ☑ アミラーゼアイソザイム                | 63    |       | · |
|                              |       |       |   |
|                              |       |       |   |
| <b>(</b> •                   |       | キャンセル |   |

しびれ
 むくみ
 (経過)
 昨日から

<u>อออ~38๙60</u>

(4)カルテ画面に戻ると選択した検査結果が「主訴・所見」欄に転記されます。

#### シェーマを入力する

「主訴・所見」欄にシェーマを入力する方法について説明します。

(1)「主訴・所見」欄の操作メニューから[シェーマ]を実行します。

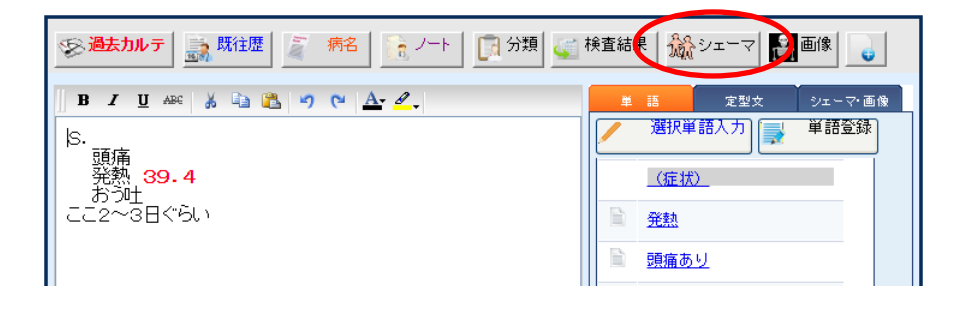

(2)カルテ入力(シェーマ選択)画面が表示されます。

入力したいシェーマを選択します。

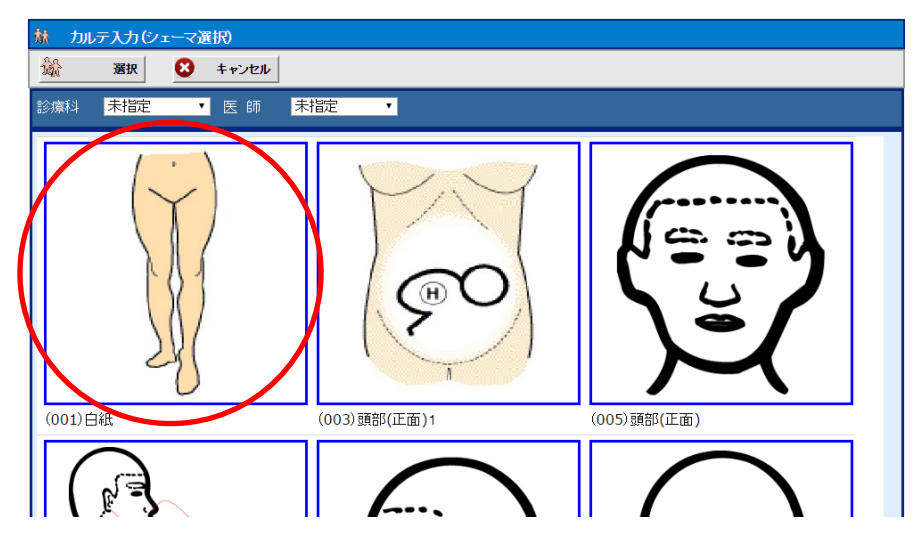

(3) 画像編集画面が表示されます。

必要により、シェーマ画像に編集を加え、操作メニューの[保存]を実行します。

| / 画像編集   |                   |         |                          |         |
|----------|-------------------|---------|--------------------------|---------|
| ■ 保存 予 元 | 戻す 🎦 やり直し 🧊 すべて破棄 | × キャンセル |                          |         |
|          |                   |         | ラ音<br>開節痛 スタンプ追加 (⇒ スタン) | 压迫痛<br> |

※画像編集画面の詳しい入力方法などは、後のページにて説明します。

- (4)入力したシェーマが「主訴・所見」欄の[シェーマ・画像]タブに反映されます。
  - ー旦保存されたシェーマを後から訂正したい場合は、[シェーマ・画像]タブに表示 されたシェーマ画像を選択すると、編集画面が表示されます。

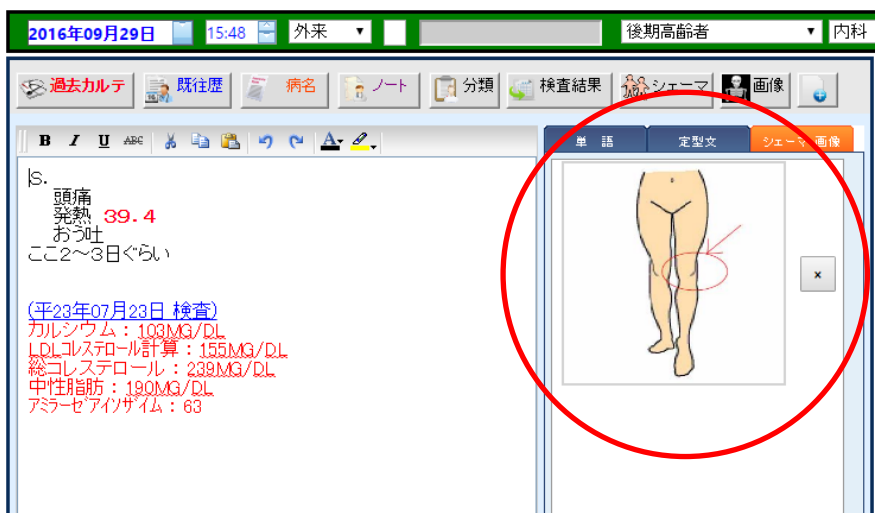

(5) ー旦保存されたシェーマを削除するには、「主訴・所見」欄の[シェーマ・画像]タブに 表示されたシェーマ画像の右横の[×]を実行してください。

| 2016年09月29日 🧧 15:48 🗃 外来 🔻                                                                                                    | 後期高齢者 ▼ 内科 |
|----------------------------------------------------------------------------------------------------|------------|
|                                                                                                    |            |
| B Z U AFE メ 国 通 9 ℃ ▲ 2.<br>[S.<br>頭痛<br>発熱 39.4<br>おう吐<br>ここ2~3日ぐらい<br>(平23年07月23日 検査)<br>カルシウム:103M3/DL<br>LDLコレステロール:239M3/DL<br>終コレステロール:239M3/DL<br>特計制防:190M3/DL<br>アミラーセアイノザイム:63 |            |

(6)下図のような「削除確認」メッセージが表示されますので、削除してもいい場合 は[はい]を実行します。

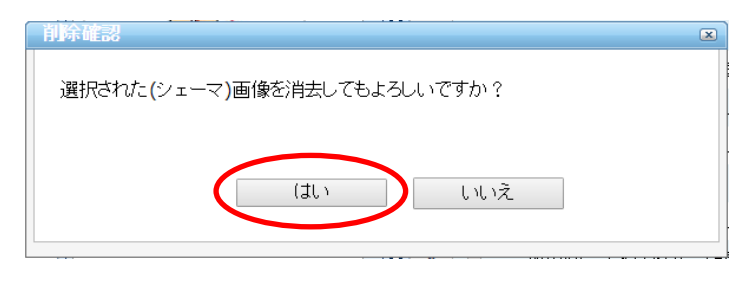

(7)カルテ画面から登録されたシェーマの画像が削除されます。

# 5 - 主訴・所見の入力

画像を入力する

(1)「主訴・所見」欄の操作メニューから[画像]を実行します。

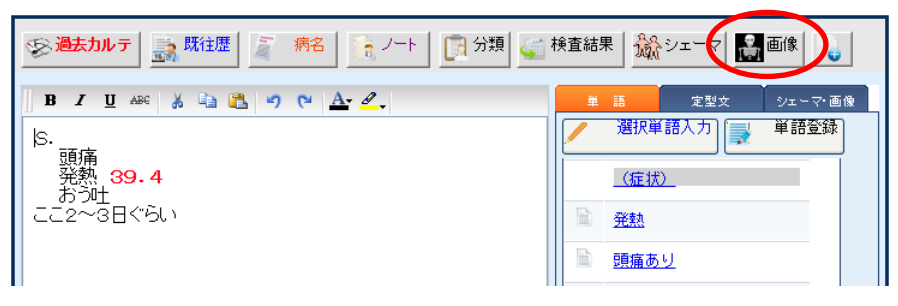

(2)カルテ入力(画像選択)画面が表示されますので、撮影日と分類を設定してから 画像を選択します。

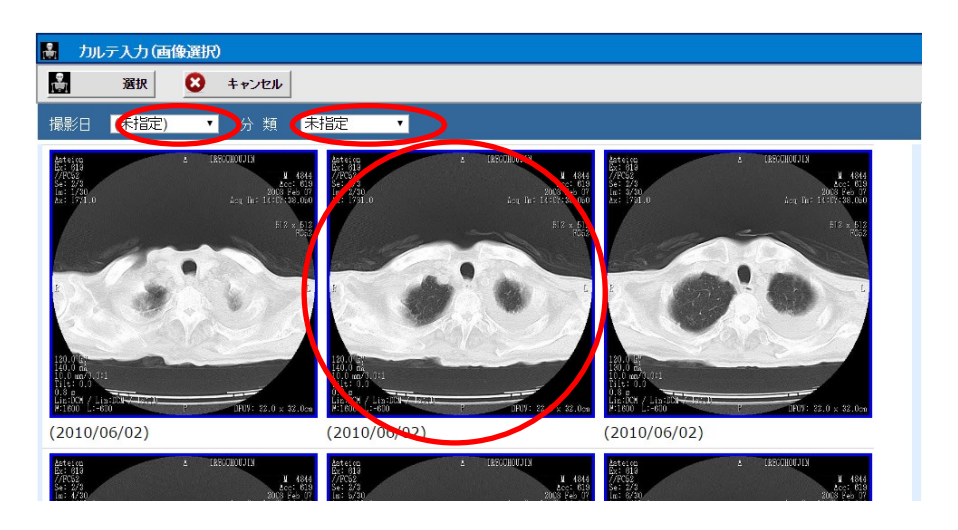

(3) 画像編集画面が表示されます。

必要により、画像に編集を加え、操作メニューの[保存]を実行します。

| 1 | 做編集                                                                                                    |                                                   |                                                                                                    |  |                                                                                                    |              |  |
|---|----------------------------------------------------------------------------------------------------|---------------------------------------------------|----------------------------------------------------------------------------------------------------|--|----------------------------------------------------------------------------------------------------|--------------|--|
| E | Q 77                                                                                                    | *986 Jack                                         | 破算 🗙 キャンセル                                                                                                    |  |                                                                                                    |              |  |
|   | Entite and<br>Little and<br>Little and<br>Little and<br>Little and<br>Antitication<br>Antitication<br>Antitation<br>Antitation<br>Antitation<br>Antitation<br>Antiti | A TRADEROLIN<br>Act Tel:<br>Act Tel:<br>P DEVI: 4 | H 4344<br>405 - 60 19<br>14107, 38,060<br>512 - 815<br>812 - 10<br>812 - 10<br>812 - 10<br>812 - 10<br>812 - 10<br>812 - 10<br>812 - 10<br>812 - 10<br>812 - 10<br>812 - 10<br>812 - 10<br>813 - 10<br>813 - 10<br>815 - 10<br>815 - 10<br>815 - 10<br>815 - 10<br>815 - 10<br>815 - 10 |  | ラ音<br>時形痛<br>あかぶす (1)<br>スタンプ(2)(1)<br>(2)<br>スタンプ(2)(1)<br>(2)<br>(2)<br>(2)<br>(2)<br>(2)<br>(2)<br>(2)<br>(2)<br>(2)<br>(2 | 日白油       境死 |  |

※画像編集画面の詳しい入力方法などは、後のページにて説明します。

(4)入力した画像が「主訴・所見」欄の[シェーマ・画像]タブに反映されます。

ー旦保存された画像を後から訂正したい場合は、[シェーマ・画像]タブに表示された 画像をクリックすると、編集画面が表示されます。

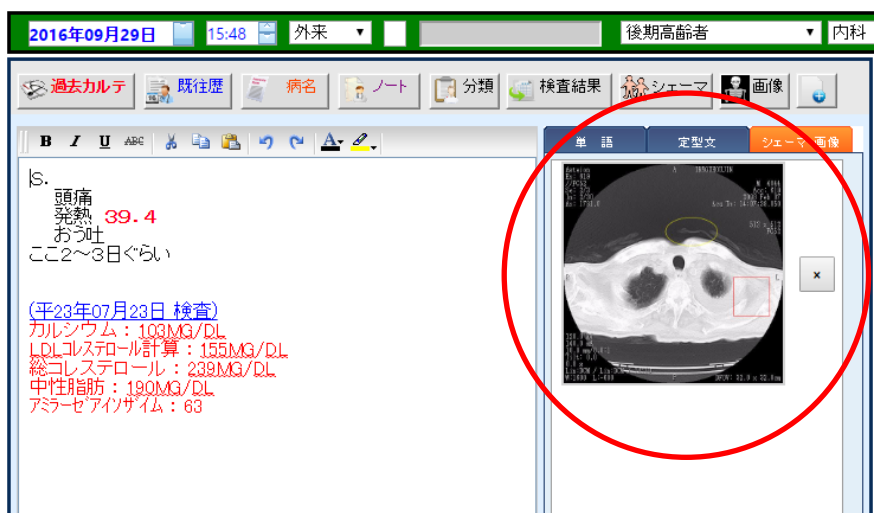

## 5 - 主訴・所見の入力

(5) 一旦保存された画像を削除するには、「主訴・所見」欄の[シェーマ・画像]タブに表示 された画像の右横の[×]を実行してください。

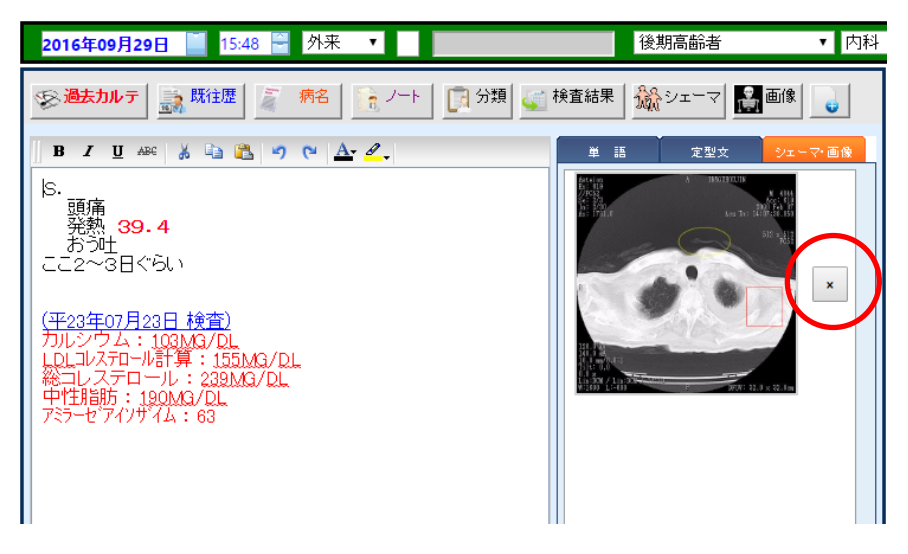

(6)下図のような「削除確認」メッセージが表示されますので、削除してもいい場合は [はい]を実行します。

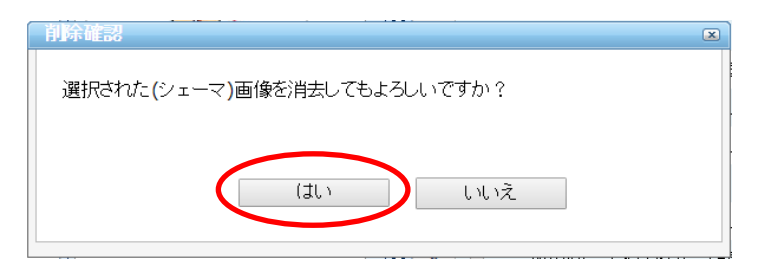

(7) 先ほど保存した画像が消去されます。

#### 画像を編集する

シェーマや画像の入力時に使用する画像編集の操作方法について説明します。 シェーマの場合も画像の場合も操作方法は同一ですのでここではシェーマを例にして ご説明します。

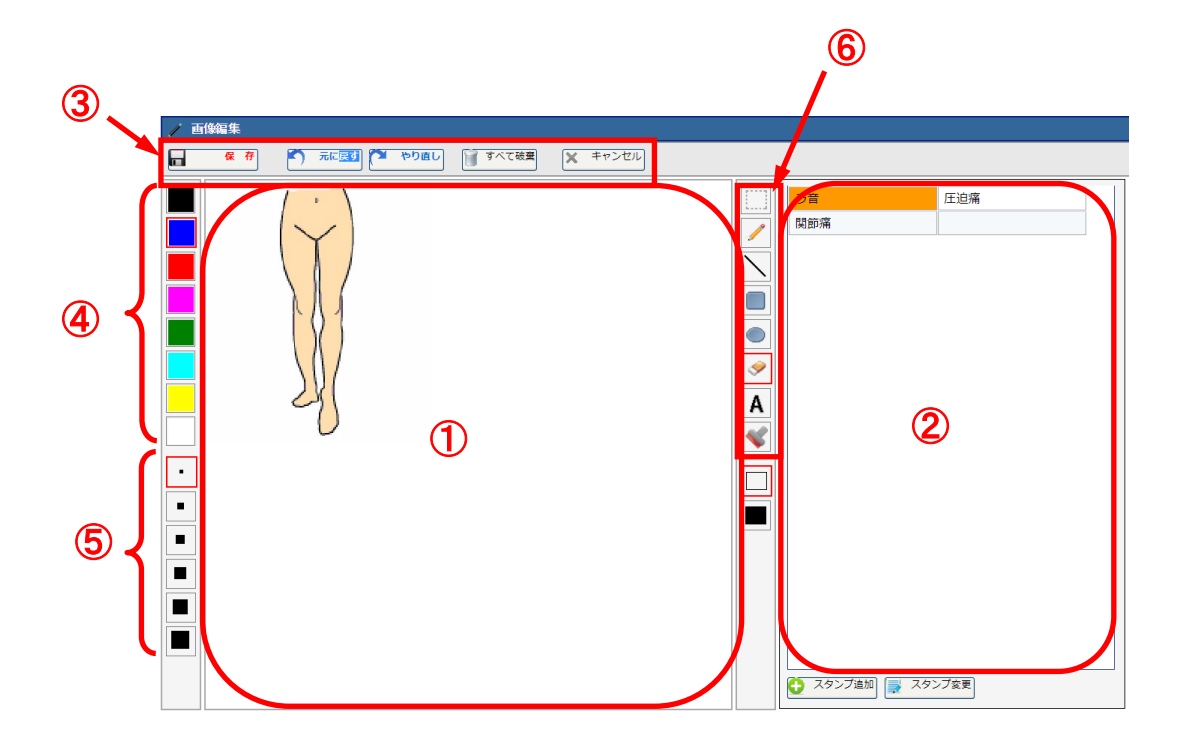

- ①[キャンバス] … 画像を直接編集する部分です。
- ②[スタンプー覧] … スタンプの一覧を表示する部分です
- ③[操作メニュー] … 画像編集画面全体の操作にかかわるボタンです。
- ④[カラーボックス] … ペンの色を変更します。
- ⑤[サイズボックス] … ペンの太さを変更します。
- ⑥[ペンメニュー] … 文字や直線、曲線などペンの描き方を選択できます。
- ⑦[パターンボックス] … 丸や四角で囲むときの塗りつぶしを選択できます。

(1)ペンメニューから[ペン]を選択します。

キャンバス上で書き始める位置でマウスをドラッグします。

ドラッグしたまま紙の上をペンで書くイメージでマウスポインタを移動させます。

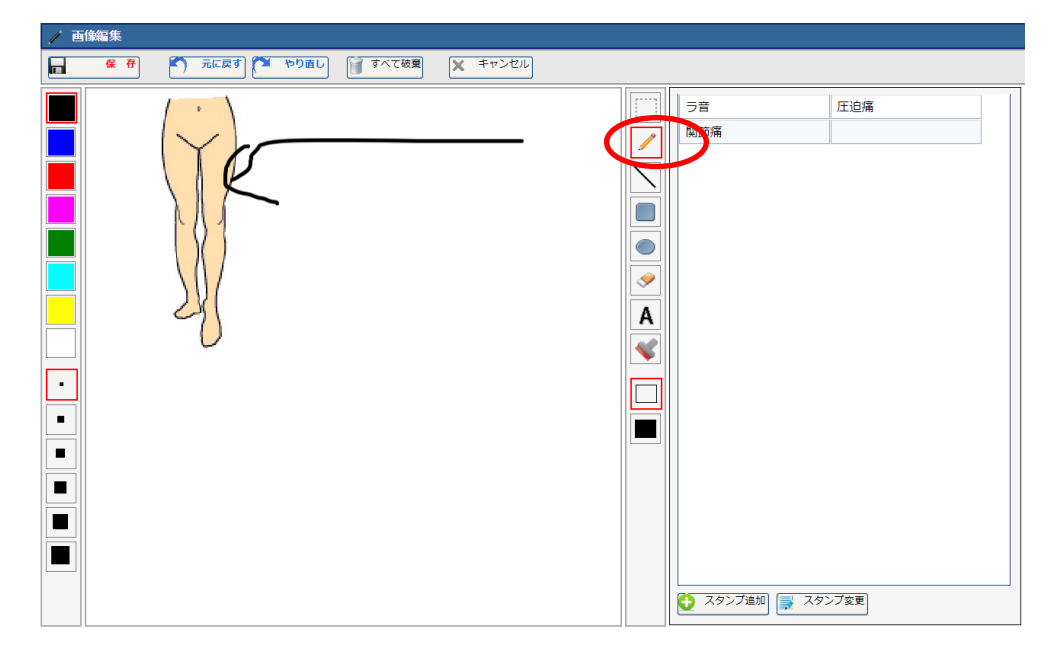

(2)ペンメニューから[直線]を選択します。

キャンバス上で書き始める位置でマウスをドラッグします。

ドラッグしたまま書き終わる位置までマウスポインタを移動させ、ドラッグをやめます。

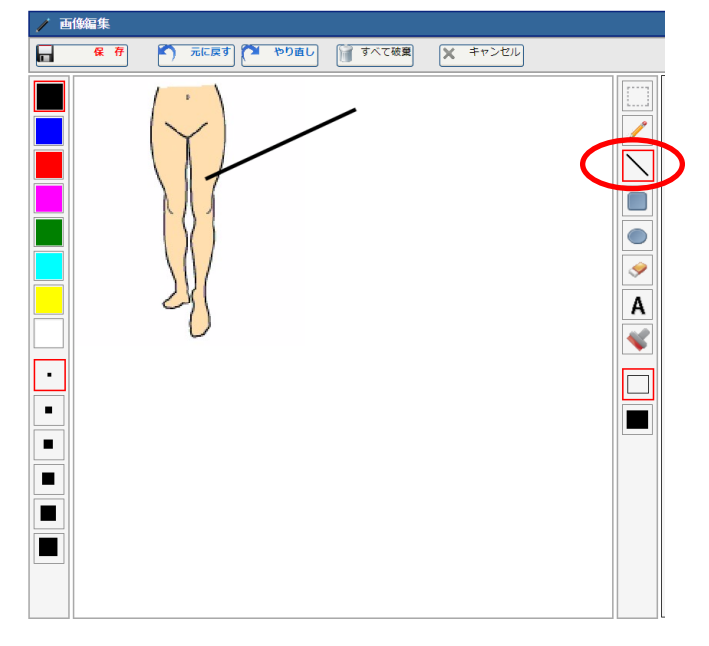

(3)ペンメニューから[四角]または[楕円]を選択します。

キャンバス上で一つの対角の位置でマウスをドラッグします。

ドラッグしたままもう一つの対角の位置までマウスポインタを移動させ、ドラッグをやめます。

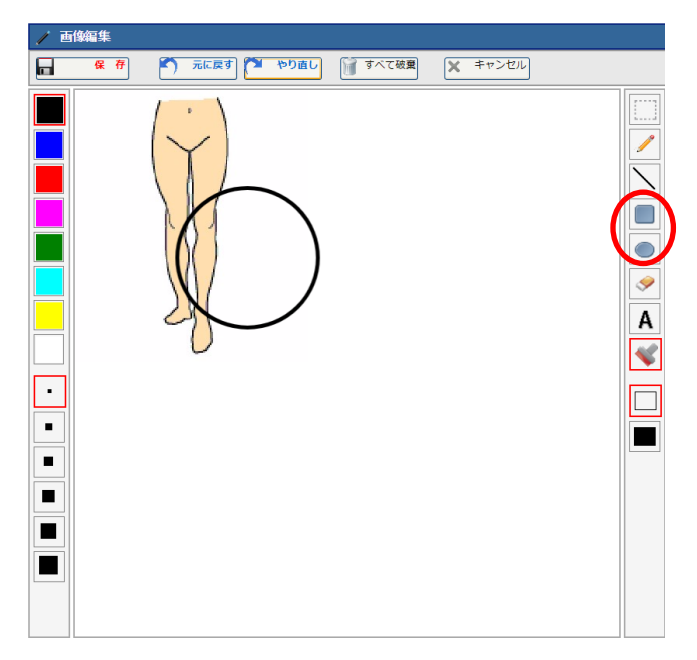

(4)ペンメニューから[消しゴム]を選択します。

キャンバス上で消し始める位置でマウスをドラッグします。

ドラッグしたまま消しゴムで消すイメージでマウスポインタを移動させます。

消し終わるタイミングでドラッグをやめます。

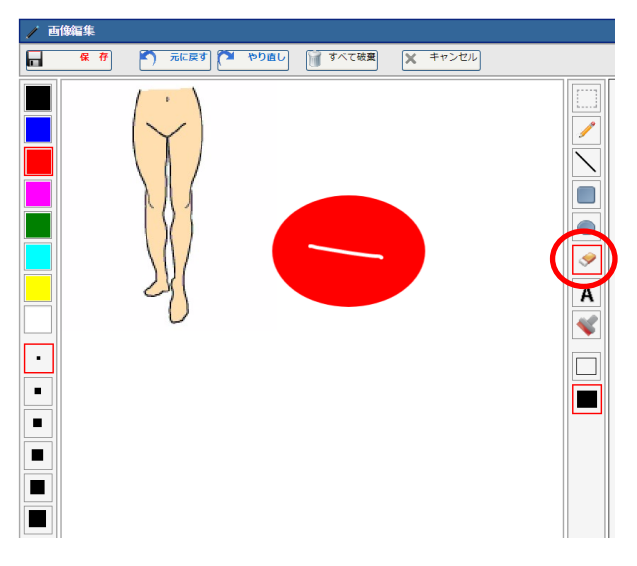

# 5 - 主訴・所見の入力

(5)ペンメニューから[文字]を選択します。

キャンバス上で文字を入力する位置をクリックします。

テキストボックスが表示されますので文字を入力します。

キャンバス上のテキストボックス以外の場所をクリックします。

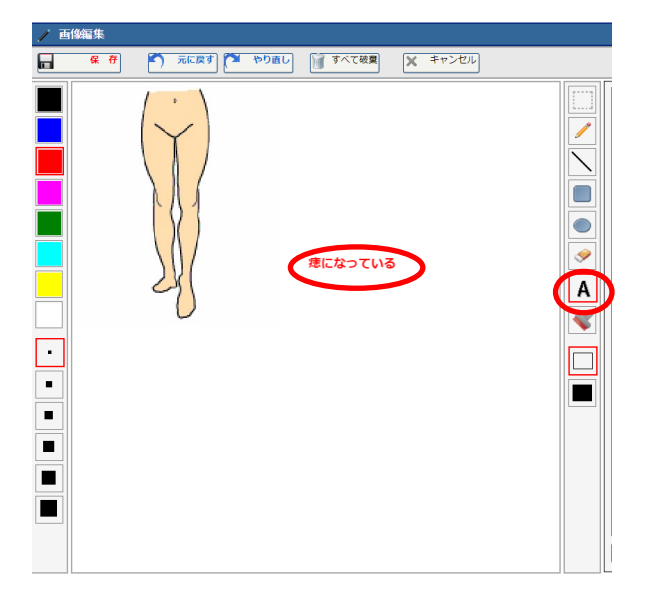

- (6)スタンプー覧の中から用語を使用したい場合は
  - スタンプー覧の中から使いたい用語を選択します。

| / 由陽編集                         |                                                                                                    |
|--------------------------------|----------------------------------------------------------------------------------------------------|
| 保存 べ、元に戻す やり直し ぼ すべて破壊 × キャンセル |                                                                                                    |
|                                | <ul> <li>□</li> <li>□</li></ul> |

(7)すると選択した用語がスタンプとしてキャンパスの左上に表示されます。

このスタンプはドラッグ&ドロップすることで移動したり、拡大や縮小することも出来ます。

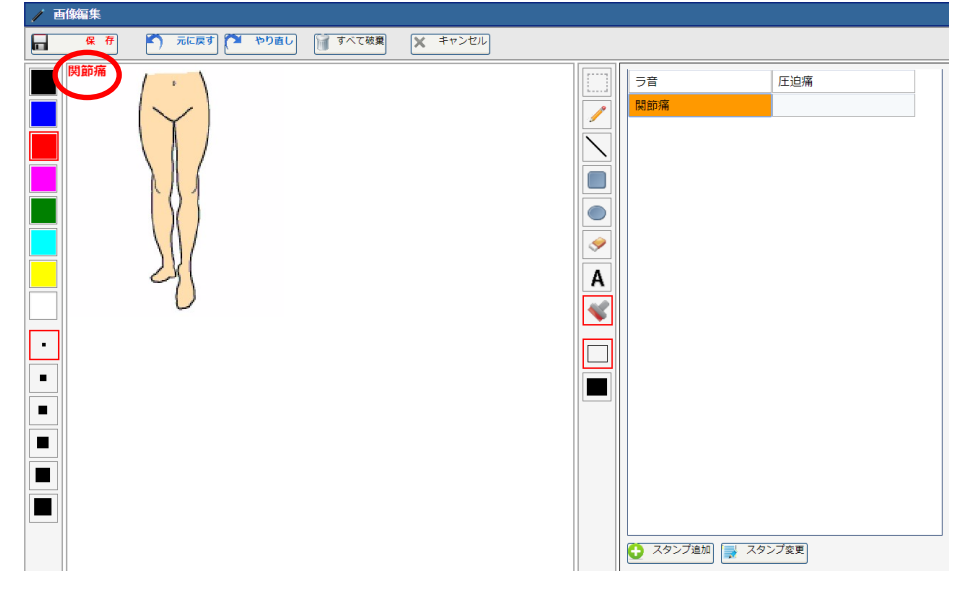

(8)また、使いたいスタンプが無い場合は、[スタンプ追加]を実行します。

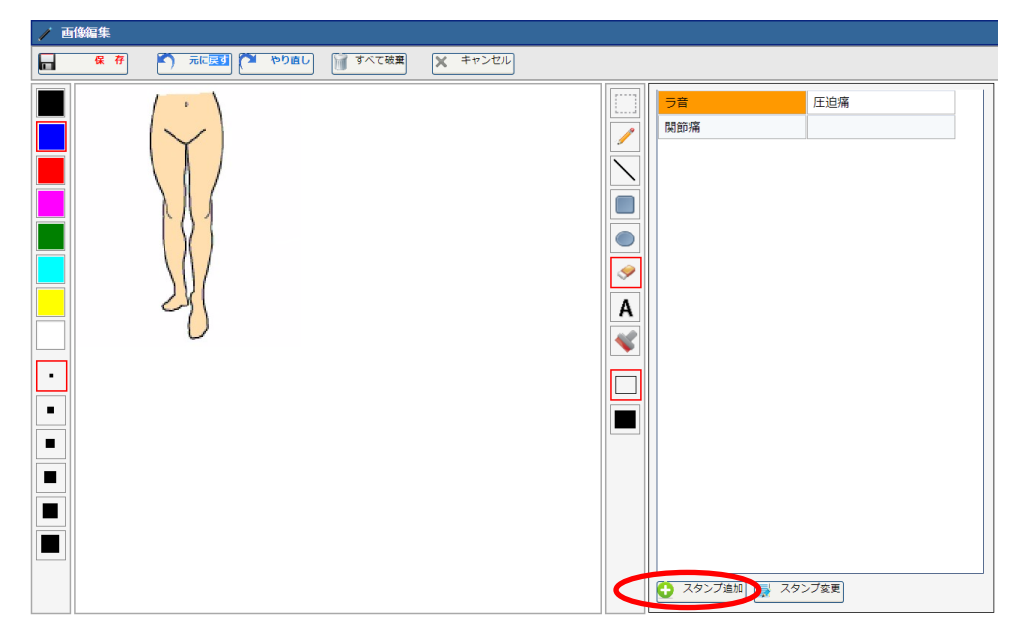

(9)新規のスタンプ設定が表示されるので、設定コードにスタンプに使っていない数値 を割り当てて、スタンプ内容には入力したい内容を記入します。

その後[登録]を実行します。

| X 75/7 | 7設定 (新規)           |       |
|--------|--------------------|-------|
|        | 録 × キャンセル          |       |
| 設定コード  |                    |       |
| スタンプ内容 |                    |       |
| 診療科    | 未指定   ▼  医師    未指定 | ∡<br> |

(10)するとこのように新しいスタンプを登録することが出来ます。

| / 画像編集 |             |         |         |  |           |                           |  |
|--------|-------------|---------|---------|--|-----------|---------------------------|--|
| 保存 🕥   | 元に戻す 🎦 やり直し | 🧊 すべて破棄 | × キャンセル |  |           |                           |  |
|        |             |         |         |  | ラ音<br>関節痛 | <u>圧迫痛</u><br>現死<br>92プ変更 |  |

(11) 描画操作をする前にサイズボックスから使用したい太さをクリックするとその太さで

描画することができます。

自由曲線(ペン)、または直線の入力時にこの操作を行うことができます。

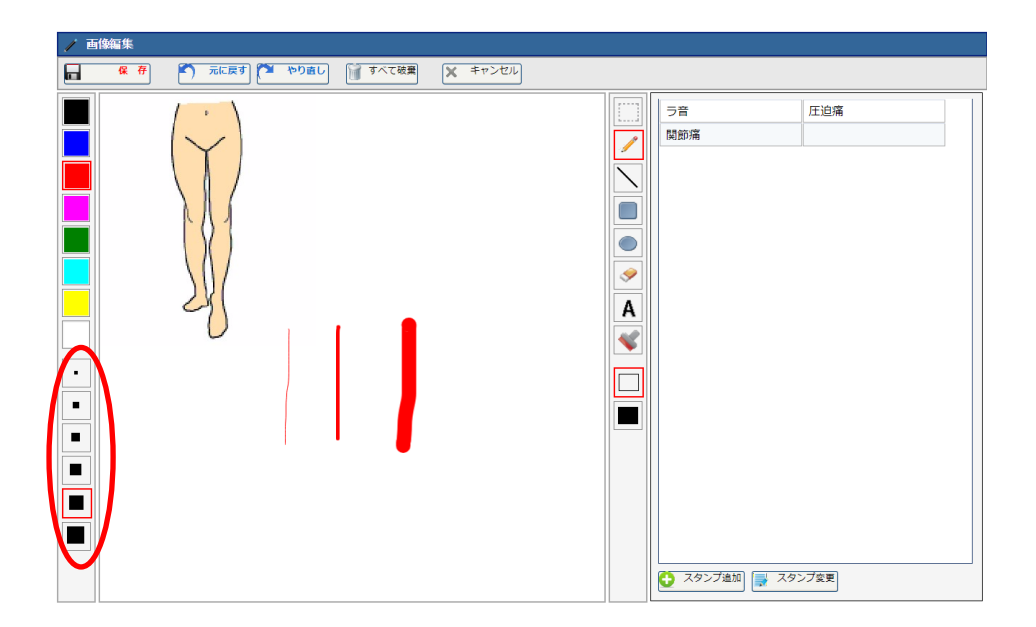

(12)直線の入力や楕円の入力など、描画操作を行った後で[元に戻す]を実行すること

により直前の状態に戻すことができます。

入力開始時点(今回画像編集画面を開いた時点)まで、遡って戻すことができます。

| / 西1錄編集   |                   |         |                                                                                                    |                            |              |
|-----------|-------------------|---------|----------------------------------------------------------------------------------------------------|----------------------------|--------------|
| <b>展存</b> | 元に戻す やり直し 🥡 すべて破棄 | × キャンセル |                                                                                                    |                            |              |
|           |                   |         | <ul> <li>□</li> <li>□</li> <li>○</li> <li>○<th>□ 圧<br/>壊<br/>シブ追加〕 (■ スタンプ5</th><th>追痛<br/>死<br/>死</th></li></ul> | □ 圧<br>壊<br>シブ追加〕 (■ スタンプ5 | 追痛<br>死<br>死 |

(13)すべての描画操作を取り消したい場合、[すべて破棄]ボタンを実行することに

より、それまでの入力をすべて破棄し、入力開始時点(今回画像編集画面を開いた時点)まで、一気に戻すことができます。

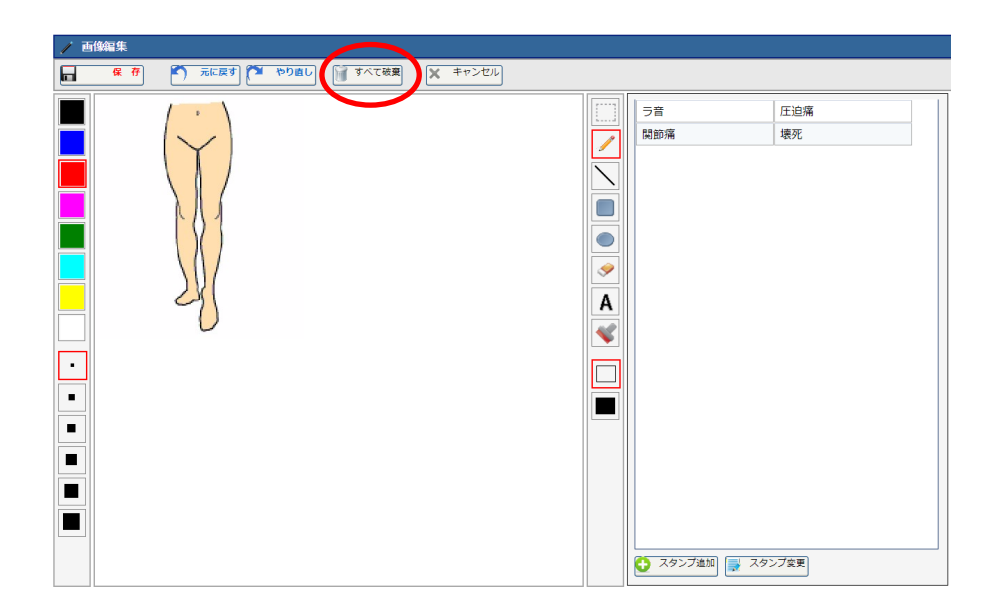

(14)[保存]ボタンを実行することにより、現在の画像の内容がカルテ入力画面に反映され、 また[キャンセル]ボタンを実行することにより、現在の入力内容をすべて破棄し、カルテ 入力画面に戻ります。

| 1 |    |               |         |         |  |                       |              |  |
|---|----|---------------|---------|---------|--|-----------------------|--------------|--|
|   | 保存 | 🔨 元に戻す 🎦 やり直し | 🎯 すべて破棄 | × キャンセル |  |                       |              |  |
|   |    |               |         |         |  | ラ音<br>関節痛 ○ スタンブ血加 () | 圧迫痛       境元 |  |

## オーダーを新規に入力する

(1)「処置、手術、処方等」欄の右横の各オーダーボタンを選択します。

| 5       | 前回DO | 🔒 🗿            | 馬診 🔝 自費他         | 藏指示日            | 定期          | 🧮 次回 | 書印刷   | 😢 中止         |
|---------|------|----------------|------------------|-----------------|-------------|------|-------|--------------|
| Q       |      |                |                  |                 |             |      | 検索    |              |
|         | R    | 略称             | 処方、手術、処置等        | ÷.              |             | 用全   |       | 1 伝票         |
| 1       |      | <u>saiahin</u> | <u>再診</u>        |                 |             | 1    | _ x 1 |              |
| > 2     |      |                | <u>(新規入力する</u> な | <u>湯合は選択してく</u> | <u>ださい)</u> |      | _     |              |
| 3       |      |                |                  |                 |             |      |       | >注射          |
| 4       |      |                |                  |                 |             |      |       | 🏹 検査         |
| 5       |      |                |                  |                 |             |      |       | <b>魚 放射線</b> |
| 6       |      |                |                  |                 |             |      |       | 処置           |
| 7       |      |                |                  |                 |             |      |       | 手術           |
| 8       |      |                |                  |                 |             |      |       | ● 透析         |
| 9       |      |                |                  |                 |             |      |       |              |
| 10      |      |                |                  |                 |             |      |       |              |
| 11      |      |                |                  |                 |             |      |       | 「 夏争         |
| 12      |      |                |                  |                 |             |      |       |              |
| 13      |      |                |                  |                 |             |      |       | (二) 久件)      |
| 14      |      |                |                  |                 |             |      |       |              |
| 15      |      |                |                  |                 |             |      |       | 🏪 投与止        |
| 16      |      |                |                  |                 |             |      |       |              |
| 17      |      |                |                  |                 |             |      |       |              |
| 18      |      |                |                  |                 |             |      |       |              |
| 19      |      |                |                  |                 |             |      |       |              |
| 20      |      |                |                  |                 |             |      |       | •            |
| <b></b> | 行挿入  | - 行削防          | 🕴 🥏 全削陶 [        | 🍸 検査依頼          | ▶ 医薬情報      |      | 1     |              |

(2)オーダーの入力画面が表示されますので、必要な内容を入力し、操作メニューの

[入力]を実行します。 ● たたま ダー入力 入力 × キャンセル **\*** 山田 太郎 昭12年11月04日 (患者番号) 1 外 (指示日) 2016年10月03日 (診療科) 内科 (指示医) [∑分] ○(院内) ●(院外) [行為] ●(内服) ○(頓服) ○(外用) [説明] [用量]は必ず1日量で入力するようにしてください。 用量 規格 略称 薬品名 🥒 🎽 業剤追加 1 <u>teodor</u> テオドール錠100mg 1 錠 🖕 条件マスタ 2 <u>ononka</u> オノンカブセル 112.5mg 1 カブセル 不均等用量 -行削除 全削除 [コメント①] 選択 × [コメント②] 選択 × [⊐メント③] 選択 × [用 法] 1日1回夕食後に 用法選択 【】数】 7 ▼ ▲ .... x1日 x2日 x3日 x4日 x5日 x6日 x7日 x14日 x21日 x28日

(3)カルテ入力画面に戻るとオーダーが「処方、手術、処置等」等欄に反映されます。

| 5 | 前回DC | )<br>🔒 初       | 再診 🔒 自費他 🙇 指示日 🚞 定期 🔮      | 1次回 | 書印刷          | 😢 中止        |
|---|------|----------------|----------------------------|-----|--------------|-------------|
| 0 |      |                |                            |     | 検索           | م الحيال (C |
|   | R    | 略称             | 処方、手銜、処置等                  | 用型  |              | ▲ 伝票        |
| 1 |      | <u>saiahin</u> | <b>再</b> 診                 | 1   | _ x 1        |             |
| 2 | - 见  | <u>.210</u>    | <u>(内服) [院外]</u>           |     |              | - 処方        |
| з |      | <u>teodor</u>  | <u>テオドール錠100mg</u>         | 1   | 錠            | <b>》</b> 注射 |
| 4 |      | <u>ononka</u>  | <u>オノンカプセル 112.5mg</u>     | 1   | カプセル         | 🛒 検査        |
| 5 |      | <u>Y01005</u>  | <u>1日1回夕食後に</u>            |     | <u>x 785</u> | <b>放射線</b>  |
| 6 |      |                | <u>(新規入力する場合は選択してください)</u> |     |              | 処置          |
| 7 |      |                |                            |     |              | (二) 手術      |
| 8 |      |                |                            |     |              | Teres       |
|   |      |                |                            |     |              | 2011 2011   |

## 6 - 処置・処方の入力(共通)

#### セットからオーダーを新規に入力する

あらかじめ決まった内容の定型的な処置・処方を「セット」としてマスタに登録しておくことで、 セットパネルからセット名を選択するだけで、簡単に処方内容を入力することができます。 例えば(内服)であれば、「風邪」や「咳」などといった一般的な名称でセットを登録しておけば、 セット画面から簡単にオーダーすることができますので非常に便利です。

(1)「処置、手術、処方等」欄の右横の[セット]を選択します。

| 前回 | DO  | 🔒 🗿 स्मिन्     | 乗診 🔓 自費他 🤯指示日 🧮 定期 🚆       | 📩 次回                                                                                                    | 書印刷                                                                                                    | 8 🖓                                                                                                    | E                                                                                                    |                                                                                                    |
|----|-----|----------------|----------------------------|----------------------------------------------------------------------------------------------------|----------------------------------------------------------------------------------------------------|----------------------------------------------------------------------------------------------------|----------------------------------------------------------------------------------------------------|----------------------------------------------------------------------------------------------------|
|    |     |                |                            |                                                                                                    | 検索                                                                                                    |                                                                                                    | セット                                                                                                    | D                                                                                                    |
|    | R   | 略称             | 処方、手銜、処置等                  | 用量                                                                                                    |                                                                                                    |                                                                                                    | 伝票                                                                                                    |                                                                                                    |
|    | ŧ\$ | <u>saiahin</u> | <u>再診</u>                  | 1                                                                                                    | _ x 1                                                                                                    |                                                                                                    |                                                                                                    |                                                                                                    |
|    |     |                | <u>(新規入力する場合は選択してください)</u> |                                                                                                    |                                                                                                    |                                                                                                    | 267                                                                                                    |                                                                                                    |
|    |     |                |                            |                                                                                                    |                                                                                                    | ×.,                                                                                                    | 注射                                                                                                    |                                                                                                    |
|    |     |                |                            |                                                                                                    |                                                                                                    | 4                                                                                                    | 検査                                                                                                    |                                                                                                    |
|    |     |                | 前回DO 😭 初                   | <ul> <li>前回DO</li> <li>○ 初再診</li> <li>○ 自費他</li> <li>○ 指示日</li> <li>○ 隆存</li> <li>処方、手宿、処置等</li> <li>○ 該 saiahin 再診</li> <li>○ (新規入力する場合は選択してください)</li> <li>○</li> </ul> | <ul> <li>前回DO</li> <li>○ 初再診</li> <li>○ 自費他</li> <li>○ 指示日</li> <li>○ 定期</li> <li>○ 職務</li> <li>処方、手銜、処置等</li> <li>用量</li> <li>○ 該 saiahin</li> <li>一</li> <li>○ (新規入力する場合は選択してください)</li> <li>○</li> </ul> | <ul> <li>前回DO</li> <li>○ 初雨診</li> <li>○ 自費他</li> <li>○ 指示日</li> <li>○ 定期</li> <li>○ 次回</li> <li>○ 確存</li> <li>処方、手術、処置等</li> <li>用全</li> <li>○ 公 該 saiahin</li> <li>一 (新規入力する場合は選択してください)</li> <li>○</li> </ul> | 前回DO Q 初再診 0 自費他 2 指示日 三 定期 1 次回 三印刷 2 中山<br>校 第<br>区 略存 処方、手術、処置等 用量<br>○ 診 saiahin 再診 1 _ x 1<br>○ (新規入力する場合は選択してください)<br>○ | 前回DO       初雨診       自費他       指示日       定期       流回       年印刷       父中止         枚       索       セット           4       第       日       (1 _ x 1)           (新規入力する場合は選択してください)        (新規入力する場合は選択してください)        (新規入力する場合は選択してください) |

(2)(オーダー)セット選択パネル画面が表示されますので、必要により上部の検索条件 やタブを使用して選択するセットを表示させます。

|          | (オーダー)セット選択パネル          |                     |                               |                           |                   |
|----------|-------------------------|---------------------|-------------------------------|---------------------------|-------------------|
| <b>~</b> | 入力 🗙 キャンセル              |                     |                               |                           |                   |
| Q        | セットマスタの[略称](名称)を入力してくださ | い (診療科)             | ▼ (医師) ▼ 検 常                  |                           |                   |
|          | 在宅他内限 外用 静油 水           | 1.満 その他注 処置 秋安 単純婚影 | 神發攝影 温光影断                     |                           |                   |
|          | (在宅他)                   |                     |                               |                           |                   |
|          | ■血糖自己測定セット              |                     |                               |                           |                   |
| •        | (内服)                    |                     |                               |                           |                   |
|          | □ <u>(かぜ+せきΦ)</u>       | □(かぜ鼻①)             | ■ <u>(かぜ鼻②)</u>               | ■ <u>(インフルエンザΦ)[タミフル]</u> |                   |
| 0        | (外用)                    |                     |                               |                           |                   |
|          | □ (頭部保温セット①)            | ■ (頭部保湿セットの)        | ■ <u>(イソジン100)</u>            | ■(保湿セットの)                 | □ <u>(保湿セットの)</u> |
|          | ■ <u>(保湿セット®)</u>       | ■ <u>(しみとり5)</u>    | □ (ノボリンN注フレックスペン<br>300単位)セット |                           |                   |
| <b>`</b> | (静注)                    |                     |                               |                           |                   |
|          | ■ <u>(注射セット1)</u>       | ■ <u>(注射セット4)</u>   |                               |                           |                   |
| <b>`</b> | (点滴)                    |                     |                               |                           |                   |

(3)1つのセットのみをオーダーする場合はセット名をクリックします。

複数のセットを一度にオーダーしたい場合は対象セットのチェックボックスをチェックして 操作メニューの[入力]を実行します。

|      | (オーター, マット選択 パネル<br>入力 X キャンセ           | ν                   |                                       |                        |                   |
|------|-----------------------------------------|---------------------|---------------------------------------|------------------------|-------------------|
| D, I | セットマスタの[略称] (名称)を入力して                   | (信念病                | ₹21 (医師) ▼                            | 検索                     |                   |
|      | . 在宅住 内服 外用 勝い                          | ■ 点満 その他注 処置 検査 単純  | 操矩 特殊操矩 這些診断                          |                        |                   |
| 1    | (在宅他)<br>回 <u>u糖自己測定セット</u>             |                     |                                       |                        |                   |
| •    | <u>(7</u> 10).                          |                     |                                       |                        |                   |
|      | 図 <u>かぜ+せき①)</u><br>(ダ Ⅲ)               | ■ <u>(かぜ鼻①)</u>     | □ <u>(かぜ鼻②)</u>                       | 目 <u>(インフルエンザΦ)[タミ</u> | <u>[4/2</u>       |
|      | <ul> <li>     頭部保湿セット①)     </li> </ul> | ■ <u>(頭部保温セット②)</u> | ■ <u>(1992100)</u>                    | ■ <u>(保湿セットの)</u>      | ■ <u>(保湿セットの)</u> |
|      | ■ <u>保湿セット®)</u>                        | ■ <u>(しみとり5)</u>    | ■ <u>(ノボリンN注フレックスペ<br/>300単位) セット</u> | 2                      |                   |
| 1    | (ff 1)                                  |                     |                                       |                        |                   |
|      | 注射セット1)                                 | ☑ (注射セット4)          |                                       |                        |                   |
| N    | <u>(:</u> 20                            |                     |                                       |                        |                   |
|      | 5%ブドウ糖1 00)                             |                     |                                       |                        |                   |
| 1    | (この他注)                                  |                     |                                       |                        |                   |

(4)カルテ入力画面に戻るとオーダーが「処方、手術、処置等」等欄に反映されます。

| <u>6</u>    | 前回 | 00 | 🔓 初再            | 診 🕺 自費他 🤯 指示日 🚞 定期 🗮       | 1 次回     | 言印刷          | Ӿ 中止                                                                                                    |
|-------------|----|----|-----------------|----------------------------|----------|--------------|----------------------------------------------------------------------------------------------------|
| Q           |    |    |                 |                            |          | 検索           | ) 🖸 tyk                                                                                                    |
|             | -  | X  | 略称              | 処方、手銜、処置等                  | 用量       |              | 医黑                                                                                                    |
| 1           |    | ŝ  | <u>saiahin</u>  | <u>再診</u>                  | 1        | _x 1         |                                                                                                    |
| 2           |    | 処  | <u>.210</u>     | _(内服)院外]                   |          |              | - <sup>死</sup> 乃                                                                                                    |
| 3           |    |    | <u>hurom1</u>   | <u>フロモックス錠100mg</u>        | <u>3</u> | 錠            | National American American Ameri<br>American American Am<br>American American Am<br>American American American American American American American American American American American American Ameri<br>American Am |
| 4           |    |    | <u>rokiso</u>   | <u>ロキソニン錠60mg</u>          | <u>3</u> | 錠            | 🏹 検査                                                                                                    |
| 5           |    |    | <u>Y03001</u>   | <u>1日3回毎食後に</u>            |          | <u>x 5日分</u> | <b>入</b> 放射線                                                                                                    |
| 6           | •; | È  | .320            | (静注)                       |          |              |                                                                                                    |
| 7           |    |    | <u>kyoumi</u>   | <u>キョウミノチン静注20mL</u>       | 1        | 笡            | ● 手術                                                                                                    |
| 8           |    |    | <u>bitanojy</u> | 静注用ビタノイリン                  | 1        | 瓶            | 1                                                                                                    |
| 9           |    |    | <u> Y32000</u>  | 『 医師の指示どおり 』               |          | _x1          | 221/1                                                                                                    |
| <b>▶</b> 10 |    |    |                 | <u>(新規入力する場合は選択してください)</u> |          |              | 🦛 🥠                                                                                                    |

指示伝票からオーダーを新規に入力する

あらかじめ登録された[セット]と[明細項目]を用途ごとにまとめて「指示伝票」としてマスタに 登録しておくことで、指示伝票パネルから伝票名を選択するだけで、簡単に処方・処置等の 内容を一度に入力することができます。

(1)「処置、手術、処方等」欄の右横の[伝票]を選択します。

| ł | <u>5</u> 1 | 前回 | <b>j</b> DO | 🔒 👔            | 彩 6章他 落指示日 🧮 定期 🗮          | 1次回 | 書印刷   | 😢 中止     |     |
|---|------------|----|-------------|----------------|----------------------------|-----|-------|----------|-----|
|   | O,         |    |             |                |                            |     | 検索    |          | セット |
|   |            |    | x           | 略称             | 処方、手銜、処置等                  | 用量  |       |          | 伝票  |
|   | 1          |    | ŧ\$         | <u>saiahin</u> | <u>再診</u>                  | 1   | _ x 1 |          |     |
| ۲ | 2          |    |             |                | <u>(新規入力する場合は選択してください)</u> |     |       |          | 267 |
|   | 3          |    |             |                |                            |     |       | N.       | 注射  |
|   | 4          |    |             |                |                            |     |       | <u> </u> | 検査  |

(2)オーダー伝票入力画面が表示されますので、必要により左部の指示伝票一覧や 上部の検索条件を使用して選択するセットを表示させます。

| I | <b>,</b> | オーダー伝票入力        |     |      |                |                               |    |   |   |
|---|----------|-----------------|-----|------|----------------|-------------------------------|----|---|---|
|   | <b>~</b> | 入力 × キャンセ       | L   |      |                |                               |    |   |   |
|   | (選択)     | 患者) 1 山田太郎      | ß   | 昭12年 | 11月04          | 3 外                           |    |   |   |
|   | 2016     | 年10月04日 📄 (診療科) |     | ▼ (医 | 師)             | ▲ 全選択 全解除                     |    |   |   |
|   |          | (未設定)           |     | X    | 略称             | 処方、手術、処置等                     | 用量 |   | - |
|   | 2        | (在宅)ノボリンフレックスペ  | 1   |      | ketutous       | 血糖自己測定セット                     |    | _ |   |
|   | ~        | ン300単位          | 2   |      | <u>zaita5</u>  | 在宅自己注射指導管理料                   | 1  | - |   |
|   |          | (内科)            | ▶ 3 |      | ketou2         | 血糖自己測定器加算(20回以上)(1型糖尿病の患者を除く) | 1  | - |   |
|   | Ā        | インフルエンザ         | 4   |      | <u>ketukai</u> | 血糖自己測定の回数                     | 1  |   |   |
|   |          | (看護)            | 5   |      | 230SET(        | (ノボリンN注フレックスペン 300単位)セット      |    | _ |   |
|   |          | (               | 6   |      | <u>.141</u>    | (行為変更): 在宅薬剤                  | 1  | - |   |
|   |          |                 | 7   |      |                |                               |    |   |   |
|   |          |                 | 8   |      |                |                               |    |   |   |

(3)オーダーするセットまたは明細のチェックボックスをチェックした後、操作メニューの[入力]

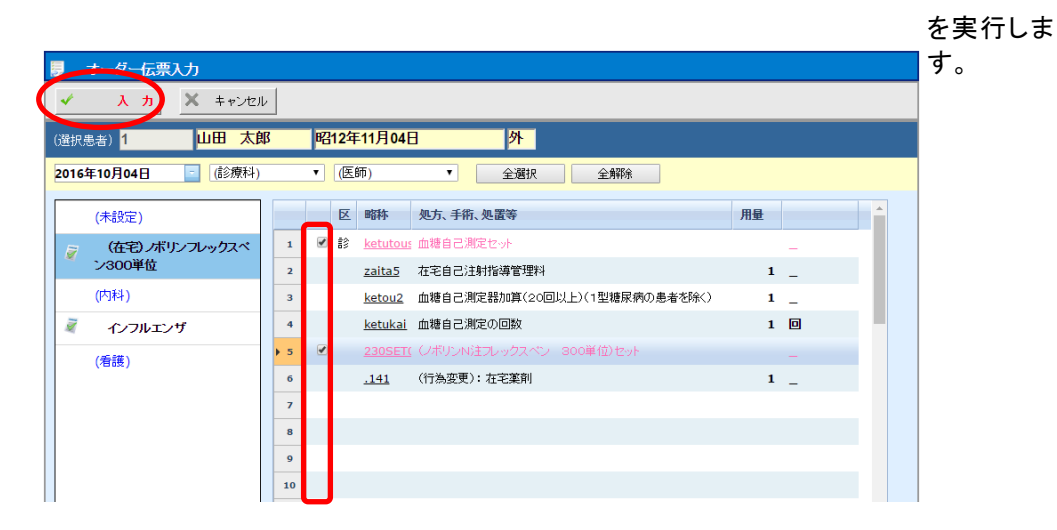

(4)カルテ入力画面に戻るとオーダーが「処方、手術、処置等」等欄に反映されます。

| <del>6</del> 1 | 前回DC | D 🔒 初i          | 「「「「「」」「「」」「「「」」「「「」」「「「」」「「」」「「」」「「」」 | 。 次回 | 言印刷          | 😢 中止                                                                                                    |
|----------------|------|-----------------|----------------------------------------|------|--------------|----------------------------------------------------------------------------------------------------|
| O,             |      |                 |                                        |      | 検索           | セット                                                                                                    |
|                | R    | 略称              | 処方、手銜、処置等                              | 用量   |              | 1 伝票                                                                                                    |
| 1              |      | <u>saiahin</u>  | <u>再診</u>                              | 1    | _ x 1        |                                                                                                    |
| 2              |      | <u>ketutous</u> | ・ <u>血糖自己測定セット</u>                     |      | -            | <u>е</u>                                                                                                    |
| 3              |      | <u>zaita5</u>   | <u>在宅自己注射指導管理料</u>                     | 1    | -            | <b>》</b> 注射                                                                                                    |
| 4              |      | <u>ketou2</u>   | 血糖自己測定器加算(20回以上)(1型糖尿病                 | 1    | -            | 🏹 検査                                                                                                    |
| 5              |      | <u>ketuka i</u> | 血糖自己測定の回数                              | 1    | <u>0 x 1</u> | <b>放射線</b>                                                                                                    |
| 6              | 🗌 処  | <u>.230</u>     | (外用) []院外]                             |      |              |                                                                                                    |
| 7              |      | <u>.141</u>     | <u>(行為変更): 在宅薬剤</u>                    | 1    | -            | ● ● ● ● ● ● ● ● ● ● ● ● ● ● ● ● ● ● ●                                                                                                    |
| 8              |      | nobor2          | <u>ノボリンN注フレックスペン - 300単位</u>           | 1    | <u> 북ット</u>  | The second second secon |
| 9              |      | <u>Y23001</u>   | 『 医師の指示どおり 』                           |      | _ <u>x 1</u> |                                                                                                    |
| ► 10           |      |                 | <u>(新規入力する場合は選択してください)</u>             |      |              | 🦛 🥠                                                                                                    |

## 6 - 処置・処方の入力(共通)

前回DOによりオーダーを新規に入力する

ここで説明する「前回DO」機能を利用すれば、前回と同じオーダー内容をマウスやペンで 選択するだけで簡単に入力することができます。

(1)「処置、手術、処方等」欄の操作メニューの[前回DO]ボタンをクリックします。

|   |   | 5  | 前回 | 00 | 🔒 初科           | 1部 🔓 自貴他 🧟 指示日 🚞 定期 🗮 | 1 次回 | 言印刷      | 3 中止  |
|---|---|----|----|----|----------------|-----------------------|------|----------|-------|
| ( |   | O, |    | )  |                |                       |      | 検索       | 🖸 হ্ণ |
|   |   |    | '  | x  | 略称             | 処方、手術、処置等             | 用量   | <b>^</b> | 医黑    |
|   |   | 1  |    | 8  | <u>saiahin</u> | <u>再診</u>             | 1    | _ x 1    |       |
|   | ) | 2  |    |    |                | _(新規入力する場合は選択してください)_ |      |          | 2 20  |
|   |   | з  |    |    |                |                       |      |          | 📎 注射  |
|   |   | 4  |    |    |                |                       |      |          | 🛒 検査  |

(2) [処置処方DO] 画面が表示されます。過去の処方処置が時系列に表示されますので 入力したい日付を選択することで該当の処方処置が表示されます。

| 🧸 カルテ入力(処方処置DO)                                                           |                         |     |      |      |    |                |                           |    |         |  |  |
|---------------------------------------------------------------------------|-------------------------|-----|------|------|----|----------------|---------------------------|----|---------|--|--|
| 5                                                                         | 全入力 🗸                   | 個   | 別別入ナ | 1    |    | خ 🔗            | リア × キャンセル                |    |         |  |  |
| (選択#                                                                      | 患者) <mark>1    山</mark> | I 🎛 | 太郎   |      | Bi | 312年11)        | 月04日                      |    |         |  |  |
| (診療科) 🔹 (医師) 🔹 🗹 全て 🖌 回処方 🌭 注射 🖏 回検査 📕 🛛 XP 🎤 回処置 🍙 三手術 三 回途析 🏶 回りハ 🌹 回食事 |                         |     |      |      |    |                |                           |    |         |  |  |
| 1                                                                         | 平28年09月30日              |     | Q    | [(選択 | 番号 | )+(.)][(*)=≤   | 注入力][(↑↓)=日付][(ENTER)=確定] |    |         |  |  |
| 13                                                                        | 平28年09月29日              |     |      |      | K  | 略称             | 処方、手術、処置等                 | 用量 |         |  |  |
| 15                                                                        | 平28年09月28日              |     | 1    |      | 18 | <u>saiahin</u> | 再診                        | 1  | <u></u> |  |  |
| 15                                                                        | 平28年09月26日              |     | 2    |      | 処  | .210           | (内服)[皖外]                  |    |         |  |  |
| 15                                                                        | 平28年09月22日              |     | 3    |      |    | karona2        | 【後】カロナール錠200 200mg        | 1  | 錠       |  |  |
| -                                                                         | 120403/1220             |     | 4    |      |    | <u>serube</u>  | セルベックス細粒10%               | 1  | g       |  |  |
| 15                                                                        | 平28年09月21日              |     | 5    |      |    | <u>Y02001</u>  | 1日2回朝夕食後に                 |    | _ × 4日分 |  |  |
| 15                                                                        | 平28年07月28日              |     | 6    |      | 注  | .320           | (静注)                      |    |         |  |  |
| 15                                                                        | 平28年07月22日              |     | 7    |      |    | <u>kyoumi</u>  | キョウミノチン静注20mL             | 1  | 管       |  |  |
| 15                                                                        | T20000000               |     | 8    |      |    | <u>noiroto</u> | ノイロトロビン注射液3.6単位 3mL       | 1  | 管       |  |  |
| -                                                                         | T204-00/1298            |     | 9    |      |    | <u>Y32000</u>  | 『 医師の指示どおり 』              |    | _x 1    |  |  |
| 15                                                                        | 平28年06月28日              |     | 10   |      | 検  | matus1         | 末梢血液一般                    | 1  | _x 1    |  |  |
| 15                                                                        | 平28年06月24日              |     | 11   |      | 検  | P60008         | 肝セット(1)                   |    | -       |  |  |
| 15                                                                        | 平28年02月26日              |     | 12   |      |    | got            | AST                       | 1  | -       |  |  |

(3)表示中の全オーダーをDOしたい場合は、[全入力]ボタンを選択します。

選択して処方のみ入力する場合は、該当の処方のみチェックしてから[個別入力] ボタンを選択します。

| カルテ入力(処方処置D   |                                                   |     |              |
|---------------|---------------------------------------------------|-----|--------------|
| 🥃 全入力 🗸 f     | 19月入力 タリア × キャンセル                                 |     |              |
| (選択患者) 1 山田   | 太郎 昭12年11月04日                                     |     |              |
| (診療科) (医師)    | 🔻 🖉 全て 🥒 回処方 🌭 🛛 注射 📽 🛛 検査 💐 🛛 XP 🎤 🔍 処置 🚔 🗆 手術 🖻 | □透析 | 🏶 🗆 リハ 📍 🗆 食 |
| 1 平28年09月30日  | Q [(選択番号)+(.)][(*=全入力][(↑↓)=日付][(ENTER)=確定]       |     |              |
| 🗓 平28年09月29日  | 区 略称   如方、手銜、如置等                                  | 用量  |              |
| 平28年09月28日    | 1 🗆 🕴 <u>saiahin</u> 西該                           | 1   | <u>×1</u>    |
| 1 平28年09月26日  | ▶ 2 🗹 U <u>.210</u> (内服)[院外]                      |     |              |
| 1 平28年09月22日  | 3 <u>karona2</u> 【後】カロナール錠200 200mg               | 1   | 錠            |
| 間 T29年00日21日  | 4 <u>serube</u> セルベックス細粒10%                       | 1   | g            |
|               | 5 <u>Y02001</u> 1日2回朝夕食後に                         |     | _ × 4日分      |
| 平28年07月28日    | 6 🔲 主 <u>.320</u> (静注)                            |     |              |
| 平28年07月22日    | 7 <u>kyoumi</u> キョウミノチン静注20mL                     | 1   | 管            |
| 1 平29年06日20日  | 8 <u>noiroto</u> ノイロトロビン注射液3.6単位 3mL              | 1   | 管            |
| - 20-00/129   | 9 <u>Y32000</u> 『 医師の指示どおり 』                      |     | _ × 1        |
| 15 平28年06月28日 | 10 🔲 윶 <u>matus1</u> 末梢血液一般                       | 1   | _ x 1        |
| 128年06月24日    | 11 0 チ P60008 肝セット(1)                             |     | -            |
| 1 平28年02月26日  | 12 got AST                                        | 1   | _            |

(4) [カルテ入力] 画面に戻ると選択された処方処置が入力されます。

| <b>1</b> | 前回DO | 🧕 初科            | 1話   📅 自貴他   🙇 指示日   🧮 定期   🗮 | 1 次回 | 言印刷           | 😢 中止         |
|----------|------|-----------------|-------------------------------|------|---------------|--------------|
| Q        |      |                 |                               |      | 検索            | 0 tyr        |
|          | R    | 略称              | 処方、手術、処置等                     | 用量   |               | 医票           |
| 1        | □ 診  | <u>saiahin</u>  | <u>再診</u>                     | 1    | _ x 1         |              |
| 2        | - 処  | <u>.210</u>     | <u>(内服) [院外]</u>              |      |               | <b>●</b> 処万  |
| 3        |      | <u>karona20</u> | 【後】力口ナール錠200-200mg            | 1    | 錠             | 注射           |
| 4        |      | <u>se rube</u>  | <u>セルベックス細粒10%</u>            | 1    | æ             | 🛒 検査         |
| 5        |      | <u>Y02001</u>   | <u>1日2回朝夕食後に</u>              |      | <u>_x 485</u> | <b>約</b> 放射線 |
| ▶ 6      |      |                 | <u>(新規入力する場合は選択してください)</u>    |      |               | 処置           |
| 7        |      |                 |                               |      |               | ● 手術         |
| 8        |      |                 |                               |      |               |              |
| 9        |      |                 |                               |      |               | 281          |

# オーダー行を挿入する

(1)挿入する行のチェックボックスをチェックした後、下部の[行挿入]ボタンを選択します。

| <b>5</b> 1 | 前回  | DO  | 🔒 初暮           | 騒診 🔓 自費他 🤯 指示日 🧮 定期 🗮      | 1 次回     |     | 印刷           | 6 | 中止       |     |
|------------|-----|-----|----------------|----------------------------|----------|-----|--------------|---|----------|-----|
| Q          |     |     |                |                            |          |     | 検索           | Ā | 0        | セット |
|            |     | R   | 略称             | 処方、手銜、処置等                  | 用量       |     |              | • | Ħ        | 伝票  |
| 1          |     | ŧ\$ | <u>saiahin</u> | 再診                         | 1        | _   | x 1          |   |          |     |
| 2          |     | 処   | <u></u>        | _(内服) []院外]                |          |     |              |   | <u> </u> | ሥ   |
| з          |     |     | <u>hurom1</u>  | <u>フロモックス錠100mg</u>        | 1        | 錠   |              |   | N.       | 注射  |
| • 4        |     | )   | <u>se rube</u> | <u>セルベックス細粒10%</u>         | 1        | g   |              |   | <b>(</b> | 検査  |
| 5          |     |     | <u>Y03001</u>  | <u>1日3回毎食後に</u>            |          |     | <u>x 5日分</u> |   |          | 放射線 |
| 6          |     |     |                | <u>(新規入力する場合は選択してください)</u> |          |     |              |   |          | 処置  |
| <b>4</b>   | 行挿入 |     | 行削除            | 全前的 資 検査依頼 医薬情報            | <u> </u> | 516 |              |   | [-       |     |

(2)挿入位置に赤文字で「(新規挿入する場合は選択してください)」の文字が表示 されますのでリンクを選択します。

| <b>1</b> | 前回DO | 🔒 🕅            | 韩韵 🔓 自貴他 🤯 指示日 🧾 定期 🗮 | 1次回 | 言印刷          | 😢 中止         |
|----------|------|----------------|-----------------------|-----|--------------|--------------|
| Q        |      |                |                       |     | 検索           | ) 🖸 tyk      |
|          | R    | 略称             | 処方、手銜、処置等             | 用量  |              | 医黑           |
| 1        |      | <u>saiahin</u> | <u>再診</u>             | 1   | _ x 1        |              |
| 2        | 🗌 処  | <u>.210</u>    | (内服) [院外]             |     |              | ● 処万         |
| 3        |      | <u>hurom1</u>  | 7日于ックス <u>第100mg</u>  | 1   | 錠            | <b>》</b> 注射  |
| ▶ 4      |      | C              | (新規入力する場合は選択してください)   |     | -            | 🏹 検査         |
| 5        |      | <u>se rube</u> | セルベックス細粒10%           | 1   | æ            | <b>入</b> 放射線 |
| 6        |      | <u>Y03001</u>  | <u>1日3回毎食後に</u>       |     | <u>x 5日分</u> |              |
| 7        |      |                |                       |     |              | ● 手術         |

(3)追加するオーダーを指定します。

|   | 点数、  | マスタ検索         |            |                    |                                                           |       |    |              |    |
|---|------|---------------|------------|--------------------|-----------------------------------------------------------|-------|----|--------------|----|
| ~ | ۲ B  | 選択 🥖          |            | \$                 | 取り消し × キャンセル                                              |       |    |              |    |
| P | 服    | ▼ 略称          | 名          | 称                  | ■セットのみ (院外                                                | •内) • | Q  | 検索           |    |
| ( | 診療科) | ▼ (医          | 師)         | ▼ <mark>(</mark> 5 | ウ類) ▼ (類区分)                                               | •     |    |              |    |
|   |      | . 7.          | <i>р</i> . | サ                  | . ダ. ナ゙. バ. マ゙. ヤ゙.                                       | ∍.    | ヮ. | 他            | _  |
|   |      | . サ           | . Ĭ.       |                    | シ ス セ                                                     |       | 2  | . ]          |    |
|   |      | 略称            | 行為         | 後                  | 名称                                                        | 規格    | 院外 | 基本価          | 全  |
|   | 1    | <u>(4)</u>    |            |                    |                                                           |       |    |              | τ  |
|   | 2    | <u>saamio</u> | 内服         |                    | サアミオン錠 5mg                                                | 錠     |    | 53.80        | 内  |
|   | з 🥒  | <u>sawasi</u> | 内服         | <                  | サワシリンカブセル 250mg                                           | カブセル  |    | 15.10        | 服薬 |
|   | 4    | <u>(v)</u>    |            |                    |                                                           |       |    |              | 外  |
|   | 5 🥒  | siguma        | 内服         |                    | シグマート錠5mg【ニコランジル錠5mg】                                     | 錠     |    | 23.20        | 用薬 |
|   | 6 🥏  | <u>sinaru</u> | 内服         |                    | シナール配合錠【アスコルビン酸・バントテン酸カルシウ<br><u>ム配合剤錠】</u>               | 錠     |    | <u>6.40</u>  | 注射 |
|   | 7 🥒  | <u>sinme1</u> | 内服         |                    | シン水レル細粒 10%                                               | g     |    | 80.70        | 莱  |
|   | 8 🥒  | sinmet        | 内服         |                    | シンメトレル錠50mg【アマンタジン塩酸塩錠50mg】                               | 錠     |    | 28.60        | 用  |
|   | 9 🥒  | <u>sinrat</u> | 内服         | 後                  | <u>シンラック液 0.75% 1本10mL【ビコスルファート</u><br><u>Na経口液0.75%】</u> | mL    |    | <u>10.50</u> | 法  |

(4)カルテ入力画面に戻ると指定された位置にオーダーが反映されます。

| <b>(</b> | 前回DO | 🔒 🗿 初ā         | 幕診   🔊 自費他   🧟 指示日   🚞 定期   🗮 | 1 次回 | ] | 言 印刷        | <b>3</b> Фт | E   |
|----------|------|----------------|-------------------------------|------|---|-------------|-------------|-----|
| Q        |      |                |                               |      |   | 検索          | 0           | セット |
|          | x    | 略称             | 処方、手銜、処置等                     | 用量   |   |             | I           | 伝票  |
| 1        |      | <u>saiahin</u> | <u>再診</u>                     |      | 1 | _ x 1       |             |     |
| 2        | 0 処  | <u>.210</u>    | (内服) [院外]                     |      |   |             |             | 処万  |
| 3        |      | <u>hurom1</u>  | <u>フロモックス錠100mg</u>           |      | 1 | 錠           | N.          | 注射  |
| 4        |      | sawasi 🕻       | <u>サワシリンカプセル 250mg</u>        |      | _ | カブセル        | <u> </u>    | 検査  |
| 5        |      | <u>se rube</u> | セルベックス細粒10%                   |      | 1 | £           |             | 放射線 |
| 6        |      | <u>Y03001</u>  | <u>1日3回毎食後に</u>               |      |   | <u>×5日分</u> |             | 処置  |
| ▶ 7      |      |                | <u>(新規入力する場合は選択してください)</u>    |      |   |             |             |     |
| 8        |      |                |                               |      |   |             |             |     |
| 9        |      |                |                               |      |   |             | 2           | 透析  |
| 10       |      |                |                               |      |   |             | 4           | יע  |

### オーダーを1明細だけ削除する

(1)削除する行のチェックボックスをチェックした後、下部の[行削除]ボタンを選択します。

| 5   | 前回DC     | र्ग 🔓 स्रो     | 野診 🔒 自費他 🤯 指示日 💆 定期    | 🤁 次回     | 害印刷          | 🙁 中止        |
|-----|----------|----------------|------------------------|----------|--------------|-------------|
| O,  |          |                |                        |          | 検索           | ) 🖸 tyk     |
|     | E        | 略称             | 処方、手銜、処置等              | 用量       |              | 医黑          |
| 1   |          | <u>saiahin</u> | <u>再診</u>              | 1        | _ x 1        |             |
| 2   | 贝贝       | <u>.210</u>    | <u>(内服) [院外]</u>       |          |              | <u>м</u>    |
| ▶ 3 |          | <u>hurom1</u>  | <u>フロモックス錠100mg</u>    | 1        | 錠            | N 注射        |
| 4   | $\smile$ | <u>sawasi</u>  | <u>サワシリンカプセル 250mg</u> | -        | カプセル         | <b>員 検査</b> |
| 5   |          | <u>se rube</u> | セルベックス細粒10%            | 1        | £            | <b>放射線</b>  |
| 6   |          | <u>Y03001</u>  | <u>1日3回毎食後に</u>        |          | <u>x 5日分</u> |             |
|     | 行挿入      | 🛶 行削防          | 全削防 📝 検査依頼 💽 医薬情報      | <u> </u> | IL.          |             |

(2)指定された位置のオーダーが1明細だけ削除されます。

| <del>6</del> 1 | 前回DO | । 🔓 रंग        | 再診 🔒 自貴他 🙇 指示日 🚞 定期 🚦      | 1 次回 | 言印刷          | 🔀 中止                                                                                                    |
|----------------|------|----------------|----------------------------|------|--------------|----------------------------------------------------------------------------------------------------|
| O,             |      |                |                            |      | 検索           | ) 🖸 🕬                                                                                                    |
|                | R    | 略称             | 処方、手銜、処置等                  | 用量   |              | [] 伝票                                                                                                    |
| 1              |      | <u>saiahin</u> | 再診                         | 1    | _ x 1        |                                                                                                    |
| 2              | □ 処  | <u>.210</u>    | <u>(内服) [院外]</u>           |      |              | <b>2</b> 98.5                                                                                                    |
| ▶ з            |      | <u>sawasi</u>  | <u>サワシリンカプセル 250mg</u>     | _    | カプセル         | <b>》</b> 注射                                                                                                    |
| 4              |      | <u>se rube</u> | <u>セルベックス細粒10%</u>         | 1    | æ            | 🏹 検査                                                                                                    |
| 5              |      | <u>Y03001</u>  | <u>1日3回毎食後に</u>            |      | <u>x 5日分</u> | <b>放射線</b>                                                                                                    |
| ▶ 6            |      |                | <u>(新規入力する場合は選択してください)</u> |      |              | ● 処置                                                                                                    |
| 7              |      |                |                            |      |              | (二) 手術                                                                                                    |
| 8              |      |                |                            |      |              | The second second secon |
| 9              |      |                |                            |      |              | 281/                                                                                                    |
| 10             |      |                |                            |      |              | 🍊 🖑                                                                                                    |

### オーダーを区分ごと削除する

(1)削除する区分行のチェックボックスをチェックした後、下部の[行削除]を選択します。

| <u>5</u> 1 | 前回 | DO | 🔒 👔            | 騒診 🔓 自費他 🤯 指示日 🧾 定期 🚆      | 1 次回 |      | 言印刷          | 🗙 中止         |
|------------|----|----|----------------|----------------------------|------|------|--------------|--------------|
| 0          |    |    |                |                            |      |      | 検索           | ) 🔮 tyk      |
|            |    | R  | 略称             | 処方、手銜、処置等                  | 用量   |      |              | 医黑           |
| 1          |    | 診  | <u>saiahin</u> | <u>再診</u>                  |      | 1    | _ x 1        |              |
| ▶ 2        |    | 処  | <u>.210</u>    | (内服) [院外]                  |      |      | _            | 2 26.5       |
| 3          |    |    | <u>hurom1</u>  | <u>フロモックス錠100mg</u>        |      | _    | 錠            | 注射           |
| 4          |    |    | <u>sawasi</u>  | <u>サワシリンカプセル 250mg</u>     |      | _    | カプセル         | 🛒 検査         |
| 5          |    |    | <u>se rube</u> | <u>セルベックス細粒10%</u>         |      | 1    | £            | <b>人 放射線</b> |
| 6          |    |    | <u>Y03001</u>  | <u>1日3回毎食後に</u>            |      |      | <u>x 5日分</u> |              |
| 7          |    |    |                | <u>(新規入力する場合は選択してください)</u> |      |      |              | (二) 手術       |
| 8          |    |    | 2-9012         |                            |      |      |              |              |
| -          | 行挿 |    |                |                            |      | ;~;) |              |              |

(2)指定された位置のオーダーが区分ごと削除されます。

| <u>5</u> | 前回DC | ) 🔒 初i         | 再診 🔓 自費他 🔯 指示日 🧮 定期 🚆 | 1次回 | 言印刷   | 3 中止                                                                                                    |
|----------|------|----------------|-----------------------|-----|-------|----------------------------------------------------------------------------------------------------|
| O,       |      |                |                       |     | 検索    | 0 tyk                                                                                                    |
|          | R    | 略称             | 処方、手銜、処置等             | 用量  |       | 医黑                                                                                                    |
| 1        | - 18 | <u>saiahin</u> | <u>再診</u>             | 1   | _ x 1 |                                                                                                    |
| ▶ 2      |      |                | _(新規入力する場合は選択してください)_ |     |       | <b>》</b> 処方                                                                                                    |
| 3        |      |                |                       |     |       | National American American Ameri<br>American American Am<br>American American Americ<br>American American American American American American American American American American American American American American American American American American American Ameri<br>America |
| 4        |      |                |                       |     |       | 🏹 検査                                                                                                    |
| 5        |      |                |                       |     |       | <b>放射線</b>                                                                                                    |
| 6        |      |                |                       |     |       |                                                                                                    |
| 7        |      |                |                       |     |       | ● 手術                                                                                                    |
| 8        |      |                |                       |     |       |                                                                                                    |
| 9        |      |                |                       |     |       | <b>一</b> 透析                                                                                                    |
| 10       |      |                |                       |     |       | 🦛 🥠                                                                                                    |

#### オーダーをすべて削除する

(1)現在入力されているオーダー(処方・処置等すべて)を削除する場合は、下部の[全削除]を選択します。

| <b>5</b> | 前回 | DO  | 🔒 🗿 初Ā         | 「影」 🔊 自貴他 🛛 🧟 指示日 💆 定期 🗮 | 1次回      | 言印刷          | 😢 中止         |
|----------|----|-----|----------------|--------------------------|----------|--------------|--------------|
| 0        |    |     |                |                          |          | 検索           | <b>ک</b> ک   |
|          |    | R   | 略称             | 処方、手銜、処置等                | 用鱼       |              | 1 伝票         |
| 1        |    | ŧ\$ | <u>saiahin</u> | <b>吾診</b>                | 1        | _ x 1        |              |
| 2        |    | 処   | <u>.210</u>    | <u>(内服) [院外]</u>         |          |              | · •          |
| 3        |    |     | <u>hurom1</u>  | <u>フロモックス錠100mg</u>      | 1        | 錠            | <b>》</b> 注射  |
| 4        |    |     | <u>sawasi</u>  | <u>サワシリンカプセル 250mg</u>   | -        | カプセル         | 🛒 検査         |
| 5        |    |     | <u>se rube</u> | セルベックス細粒10%              | 1        | æ            | <b>入</b> 放射線 |
| 6        |    |     | <u>Y03001</u>  | <u>1日3回毎食後に</u>          |          | <u>x 5日分</u> |              |
| •        | 行挿 |     | - 行削的          | ◆ 全削陶 ▶ 検査依頼 医薬情報        | <u> </u> | ŀ            |              |

(2)下図のような「削除確認」メッセージが表示されますので、削除してもいい場合は [はい]を実行します。

| 削除確認                          | × |
|-------------------------------|---|
| 現在入力されている処方処置を全て削除してもよろしいですか? |   |
| (สเท เทาวั                    |   |

(3)すべてのオーダーが削除されます。

| <del>6</del> 1 | 前回DO | 🔒 初 | 再診 <u> </u> 自費他  | もない 📩    | 定期         | 1 次回 | 言印刷 | <b>3</b> фт |     |
|----------------|------|-----|------------------|----------|------------|------|-----|-------------|-----|
| O,             |      |     |                  |          |            |      | 検索  | 0           | セット |
|                | R    | 略称  | 処方、手術、処置等        |          |            | 用量   |     |             | 伝票  |
| <b>)</b> 1     |      |     | <u>(新規入力する場合</u> | は選択してくださ | <u>(1)</u> |      | _   | _           |     |
| 2              |      |     |                  |          |            |      |     |             | 処方  |
| 3              |      |     |                  |          |            |      |     | No.         | 注射  |
| 4              |      |     |                  |          |            |      |     | <u></u>     | 検査  |
| 5              |      |     |                  |          |            |      |     |             | 放射線 |
| 6              |      |     |                  |          |            |      |     |             | 処置  |
| 7              |      |     |                  |          |            |      |     |             |     |
| 8              |      |     |                  |          |            |      |     |             | 1   |
| 9              |      |     |                  |          |            |      |     | 2           | 透析  |
| 10             |      |     |                  |          |            |      |     | <b>4</b>    | リハ  |

# 7 - 診察料の入力

ここでは、カルテの[処置、手術、処方等]欄のうち、診察料(初診・再診)の入力に関して 説明します。

診察料(初診・再診)を入力する

通常の運用の場合、「診察料」は医事会計と連動して入力されますので、窓口で患者の受付 登録を実行した時点で、その日の初・再診が自動入力されます。

ただ、診察時に窓口で自動登録された初再診を訂正するような場合、ここで説明する方法で カルテの[処方・処置]入力画面から簡単に初再診を入力(変更)することができます。

(1)「処方、手術、処置等」等欄の操作メニューの[初再診]を実行します。

| E | a | 前回 | bo | 💡 श्रीम        | 「「「「「「」」」 「「」「「」」 「「」 「「」 「」 「」 「」 「」 「」 | 1次回 | 言印刷   | لىم<br>8 | =          |
|---|---|----|----|----------------|------------------------------------------|-----|-------|----------|------------|
| 0 | ) |    |    |                |                                          |     | 検索    | ) 🖸      | セット        |
|   |   |    | x  | 略称             | 処方、手銜、処置等                                | 用量  |       | F        | 伝票         |
| : | 1 |    | 診  | <u>saiahin</u> | <u>再診</u>                                | 1   | _ x 1 |          |            |
| Þ | 2 |    |    |                | <u>(新規入力する場合は選択してください)</u>               |     | _     |          | <u>ж</u> л |
| : | 3 |    |    |                |                                          |     |       | No.      | 注射         |
|   | 4 |    |    |                |                                          |     |       | <b></b>  | 検査         |

(2)するとこのように初診料を入力することが出来ます。

そしてもう1回[初再診]を入力します。

| 6   | 前回DO | 🔒 初            | 再診 🔐 自費他 🛛 🏂 指示日 🚞 | 定期         | 次回 | 言印刷      | 3 中止         |
|-----|------|----------------|--------------------|------------|----|----------|--------------|
| Q   |      |                |                    |            |    | 検索       |              |
|     | R    | 略称             | 如方、手術、処置等          | ļ          | 目堂 | <b>^</b> | 重伝票          |
| 1   | - 18 | <u>saialin</u> | 初診                 |            | 1  | _ x 1    |              |
| ▶ 2 |      |                | (新規入力する場合は選択してくだ   | <u>さい)</u> |    | -        | ● 処万         |
| 3   |      |                |                    |            |    |          | 注射           |
| 4   |      |                |                    |            |    |          | <b>美工 検査</b> |

(3)するとこのように再診料を入力することも出来ます。

| <b>1</b> | 前回DO | 🔒 初           | 再診 🔒 自責他 🙇 指示日 🚞 定期 | 🚬 次回 | 言印刷     | 9 中止       |
|----------|------|---------------|---------------------|------|---------|------------|
| O,       |      |               |                     |      | 検索      | 🖸 セット      |
|          | R    | 略称            | 処方、手銜、処置等           | 用重   | <u></u> | <b>広</b> 票 |
| 1        | ■ i≬ | <u>sios 6</u> | <b>善</b> 診          | 1    | -       |            |
| ▶ 2      |      |               |                     |      | _       | ● 処方       |
| 3        |      |               |                     |      |         | 🔪 注射       |
| 4        |      |               |                     |      |         | 🍯 検査       |

# 8 - 処方をオーダーする

#### 処方を新規に入力する

(1)「処置、手術、処方等」欄の右横の[処方]を実行します。

| 前回DO< 3 初再診 3 自責他 3 指示日 2 定期 3 次回 1 年印刷 3 中止 |                    |                |                            |    |       |   |    |     |   |
|----------------------------------------------|--------------------|----------------|----------------------------|----|-------|---|----|-----|---|
| O,                                           | <mark>्</mark> १ क |                |                            |    |       |   |    |     |   |
|                                              | R                  | 略称             | 処方、手銜、処置等                  | 用重 |       | - | I  | 伝票  |   |
| 1                                            |                    | <u>saiahin</u> | <u>再診</u>                  | 1  | _ x 1 |   |    | m+  | ſ |
| <b>&gt;</b> 2                                |                    |                | <u>(新規入力する場合は選択してください)</u> |    |       | 5 |    | жл  | Y |
| 3                                            |                    |                |                            |    |       |   | Ŋ, | 汪射  |   |
| 4                                            |                    |                |                            |    |       |   |    | 検査  |   |
| 5                                            |                    |                |                            |    |       |   |    | 放射線 |   |

(2)処方オーダー入力画面が表示されます。

[区分]では[院内・院外]のいずれかが初期設定されます。

外来においては規定の区分と違う処方を入力する場合のみ切り替えします。

[区分]を指定した後に[行為]の中から「内服・頓服・外用」のいずれかを選択します。

| 🚦 処方オーダー入力                                       |           |
|--------------------------------------------------|-----------|
| 入力 × キャンセル                                       |           |
| (患者番号) 1 山田 太郎 昭12年11月04日 外                      |           |
| (指示日) 2016年10月04日 (徐康特) 页目 (指示医) 商橋 弘            |           |
| [☑ // □ (院 内) ● (院 外)                            |           |
| [行気] ● (内服) ● (頓服) ● (外用)                        |           |
| 【説明】 [用連れる法が、日本でしたすことうにして (分にさい。                 |           |
|                                                  | 🥒 業削追加    |
|                                                  | - 条件マフク   |
|                                                  | • *****   |
|                                                  | ① 不均等用量   |
|                                                  | 📑 行削除     |
|                                                  |           |
| [コイル①] 3810 -                                    |           |
|                                                  |           |
|                                                  |           |
|                                                  |           |
| 「用法】 用法選択                                        |           |
| [日 数] 1 ▼ ▲ … x18 x28 x38 x48 x58 x68 x78 x148 x | 21日 × 28日 |
(3) [薬剤追加]ボタンをクリックします。

| 🚦 処方オ                              | ーダー入力    |        |       |            |           |          |      |          |        |          |            |   |
|------------------------------------|----------|--------|-------|------------|-----------|----------|------|----------|--------|----------|------------|---|
| 4                                  | 入力       | × +1   | ッンセル  |            |           |          |      |          |        |          |            |   |
| ( <del>悲者番</del> 号) <mark>1</mark> | ļ        | 山田太郎   | 3 8   | 四12年11月04日 | 9         | F        |      |          |        |          |            |   |
| (指示日) 2                            | 016年10月0 | I4⊟    | (診療科) | 内科         | (指示医)     | 高橋       | 4    |          |        |          |            |   |
| 区分                                 | (院内)     | ◎ (院   | 外)    |            |           |          |      |          |        |          |            |   |
| [行為] (                             | •(内服)    | ○(頓    | 服)    | ◎(外用)      |           |          |      |          |        |          |            |   |
| [説明] [                             | 用量は必ず    | 第1日量で) | 入力する。 | ようにしてください。 |           |          |      |          |        |          |            |   |
|                                    |          |        |       |            |           |          |      |          | -(     |          | 業則追加       | ) |
|                                    |          |        |       |            |           |          |      |          |        | 0        | 条件マスタ      |   |
|                                    |          |        |       |            |           |          |      |          |        |          | て物変用具      |   |
|                                    |          |        |       |            |           |          |      |          |        | 0 1      | 小小小工       |   |
|                                    |          |        |       |            |           |          |      |          |        |          | 行削除        |   |
|                                    |          |        |       |            |           |          |      |          |        | 9        | 全削除        |   |
| [コメントの]                            |          |        |       |            |           | 2        | 駅    | ×        |        |          |            |   |
| [コメノト②]                            |          |        |       |            |           |          | 駅    | ×        |        |          |            |   |
| [コメント③]                            |          |        |       |            |           | <u>%</u> | 駅    | *        |        |          |            |   |
| [用法]                               |          |        |       |            |           |          |      | 用法選択     |        |          |            |   |
| [日数]                               | 1        | •      |       | x 1日 x 2日  | x 3日 x 4日 | x 5⊟     | x 6日 | x 7日 x 1 | 48 × 2 | 21日 × 28 | 3 <b>日</b> |   |

(4) 点数マスタ検索画面が表示されます。

必要に応じて上部の検索条件やタブを使用して処方する薬剤を検索します。

その後にオーダーする薬剤名を選択します。

|                        | 点数マ       | スタ検索           |          |                  |                      |                              |             |    |              |   |
|------------------------|-----------|----------------|----------|------------------|----------------------|------------------------------|-------------|----|--------------|---|
| ×.                     | Ĩ         | 1. 把           | אינאב 🖊  | 🔗 取り消し           | 🗙 キャンセル              |                              |             |    |              |   |
| <mark>内服</mark><br>(診療 | [<br>[新斗] | ▼ 略称  <br>▼ (E | 名<br>医師) | 称<br>▼ (分類)      |                      | ■ <b>セットのみ (</b> 院/<br>(類区分) | 朴•内) ▼<br>▼ | Q  | 検索           |   |
|                        | 1         | . 7Ì.          | лÌ.      | サー. ター. ナ        | ⊧ľ. nľ. <sup>.</sup> | ₹Ĭ. †Ĭ.                      | ₹Ì.         | ס. | 他            |   |
|                        |           |                |          | . Ì.             | . Ĭ.                 | . Ĭ                          |             |    |              | - |
|                        | 1         | 略称             | 行為       | 後 名称             |                      |                              | 規格          | 院外 | 基本価          |   |
| 1                      |           | (7)            |          |                  |                      |                              |             |    |              |   |
| 2                      | -         | adara1         | 内服       | <u>アダラート 5m</u>  | IE .                 |                              | カプセル        |    | <u>17.20</u> | ľ |
| 3                      | -         | adara2         | 内服       | アダラートCR鏡         | 40mg                 |                              | 錠           |    | <u>61.50</u> |   |
| 4                      | -         | <u>adarat</u>  | 内服       | <u>アダラートL錠20</u> | Omg                  |                              | 錠           |    | 29.60        |   |
| 5                      | -         | <u>adekat</u>  | 内服       | <u>アデカット15mg</u> | <u>tê</u>            |                              | 錠           |    | 35.50        |   |
| 6                      | 1         | adona1         | 内服       | <u>アドナ(AC-17</u> | ) <u>錠30mg</u>       |                              | 錠           |    | <u>13.70</u> |   |
| 7                      | •         | <u>adonazi</u> | 内服       | <u>アドナ錠30mg</u>  |                      |                              | 錠           |    | <u>11.40</u> |   |
| 8                      | -         | adosor         | 内服       | <u>アドソルビン</u>    |                      |                              | g           |    | <u>1.19</u>  |   |
|                        | 2         |                |          |                  | -                    |                              | Auto        |    |              | Ш |

(5)処方オーダー入力画面に戻ると選択された薬剤が表示されます。 薬剤が選択されると用量に規定値(最小値)が自動入力されます。 変更の必要がある場合のみ、用量(数値)をクリックします。

| 🚦 処方オーダー入力                                       |                           |
|--------------------------------------------------|---------------------------|
| ✓ 入力 × キャンセル                                     |                           |
| (法者番号) 1 山田 太郎 昭12年11月04日 外                      |                           |
| (指示日) 2016年10月04日 (診療科) 内科 (指示医) 高橋 弘            |                           |
| 区分] ○ <b>(院内) ◎(院外)</b>                          |                           |
| [行為] • (内服) · (頓服) · (外用)                        |                           |
| 【説明】 【用量】は必ず1日量で入力するようにしてください。                   |                           |
| <u>除你</u> 来品名 用量 規格                              | 🥒 菜則追加                    |
| 1 arina25 25mgアリナミンF糖衣錠 1 錠                      |                           |
|                                                  | <ul> <li>条件マスタ</li> </ul> |
|                                                  | ① 不均等用量                   |
|                                                  |                           |
|                                                  | ✓ 全削除                     |
|                                                  |                           |
| [コメント②] <u>遊訳</u> ×                              |                           |
| [③大次に]                                           |                           |
| [用法] 用法選択                                        |                           |
| [日 数] 1 ▼ ▲ … x1B x2B x3B x4B x5B x6B x7B x14B x | 21日 × 28日                 |

(6)テンキー(数字キー)が表示されるので変更したい用量をテンキー画面から入力します。

| 数字入   | カー    |      | × |
|-------|-------|------|---|
| 用量を入っ | りします。 |      |   |
| 3     |       | с    |   |
| 7     | 8     | 9    |   |
| 4     | 5     | 6    |   |
| 1     | 2     | з    |   |
| c     |       | •    |   |
| OK    | +     | ャンセル |   |

(7)テンキー(数字キー)で入力された数字が表示されます。

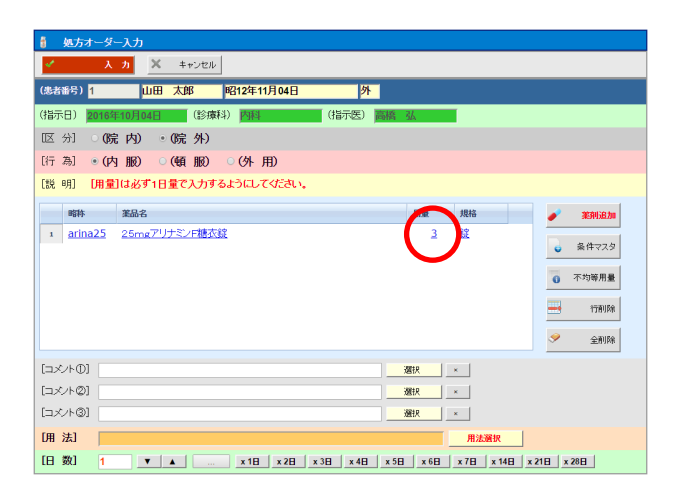

(8)同じ用法で2つ以上の薬剤を入力する場合は、5~9を繰り返します。 薬剤の入力がすべて終了すれば次へ進みます。

(9)[用法選択]ボタンをクリックします。

| 🚦 処方オーダー入力                          |              |      |            |             |
|-------------------------------------|--------------|------|------------|-------------|
| <ul> <li>入力 × キャンセル</li> </ul>      |              |      |            |             |
| (患者番号) 1 山田 太郎 昭12年11月04日           | 外            |      |            |             |
| (指示日) 2016年10月04日 (診療科) 内科          | (指示医) 高橋     | 弘    |            |             |
| 区分] ○(院内) ●(院外)                     |              |      |            |             |
| [行為] ●(内服) ○(頓服) ○(外用)              |              |      |            |             |
| [説明] [用量]は必ず1日量で入力するようにしてください。      |              |      |            |             |
| 略称 業品名                              |              | 用量   | 規格         | 🥒 菜則追加      |
| 1 arina25 25mgアリナミンF糖衣錠             |              | 3    | 錠          | 2 (0-2 )    |
| 2 <u>bafari3 バファリン配合錠A330 330mg</u> |              | 3    | 錠          | ● 余1年マスタ    |
|                                     |              |      |            | 不均等用量       |
|                                     |              |      |            | 📑 行削除       |
|                                     |              |      |            | ✓ 全削除       |
|                                     | 3            | 醫択 📗 | ×          |             |
| [コズ/ト@]                             | 3            | 習択   | ×          |             |
| []                                  |              | 醫択   |            |             |
| [用 法]                               |              |      | 用法選択       |             |
| [日 数] 1 ▼ ▲ … x1日 x2日 x             | 38 x 48 x 58 | × 6日 | v 70 v 145 | x 21日 x 28日 |

(10) 点数マスタ検索画面が表示されます。

必要により上部の検索条件やタブを使用して入力する用法を検索し、

その後入力する用法を選択します。

|     |          | 点数マ | スタ検索           |                      |                      |                     |               |         |     |     |               |   |
|-----|----------|-----|----------------|----------------------|----------------------|---------------------|---------------|---------|-----|-----|---------------|---|
|     | <b>~</b> | D   | 1. 把           | אלאב 🖊               | 🧇 取り消し               | 🗙 キャンセル             |               |         |     |     |               |   |
|     | 内服       |     | ▼ 略称           | 名称                   |                      |                     | ■セットのみ (      | 院外•内) ▼ | Q   | 検索  |               |   |
|     | (診病      | 酥斗) | •              | (医師) 🔹 🔹             | (分類)                 |                     | <b>(</b> 類区分) | •       |     |     |               | Į |
| Ч   |          |     | . 7Ì.          | , b <sup>1</sup> , サ | Ĭ. ġĬ.               | ±ĺ                  | ₹Ì. †Ì        | . ⁊ľ.   | Γİ. | 他   |               | Ļ |
|     |          |     | 内服 <b>(</b> 分1 | )内服 <b>(</b> 分2) P   | 内服 <b>(</b> 分3) 内服(3 | 分4) 内服 <b>(</b> 分5) | 内服(分6) 内服     | (その他)   |     |     |               |   |
|     |          |     | 略称             | 行為 1                 | 後 名称                 |                     |               | 規格      | 院外  | 基本価 | 全             |   |
|     | 1        |     | <u>内服(分1)</u>  |                      |                      |                     |               |         |     |     | τ             |   |
|     | 2        |     | <u>Y01001</u>  |                      | <u>1日1回朝食後</u>       | <u>kiz</u>          |               |         |     |     | 内             |   |
|     | 3        |     | <u>Y01002</u>  |                      | 1日1回朝食前              | <u>1)(2</u>         |               |         |     |     | 服薬            |   |
|     | 4        |     | <u>Y01003</u>  |                      | <u>1日1回昼食徒</u>       | <u>¢(</u> _         |               |         |     |     | 外             |   |
|     | 5        |     | <u>Y01004</u>  |                      | <u>1日1回昼食育</u>       | <u>j(</u> _         |               |         |     |     | 用薬            |   |
|     | 6        |     | <u>Y01005</u>  | <u>⊐x2t</u>          | <u>1日1回夕食後</u>       | <u>&amp;(</u> 2     |               |         |     |     | 注             |   |
|     | 7        |     | <u>Y01006</u>  |                      | <u>1日1回夕食前</u>       | <u>j(</u> _         |               |         |     |     | <b>射</b><br>薬 |   |
|     | 8        |     | <u>Y01008</u>  | 그섯가                  | <u>1日1回就寝前</u>       | <u>j(</u> _         |               |         |     |     | 用             |   |
|     | 9        | ĥ   | <u>Y01009</u>  |                      | <u>1日1回朝食</u> 菌      | 前に                  |               |         |     |     | 法             |   |
| - 1 |          |     |                |                      |                      |                     |               |         |     |     |               |   |

(11)処方オーダー入力画面に戻ると選択された用法が表示されます。

また、適正な用法を選択した後に日数の横の下図の位置を選択します。

| 🕴 処方オーダーン             | አታ                                           |              |              |     |            |       |       |  |
|-----------------------|----------------------------------------------|--------------|--------------|-----|------------|-------|-------|--|
| 🖌 入 ナ                 | <b>X</b> キャンセル                               |              |              |     |            |       |       |  |
| (患者番号) <mark>1</mark> | 山田太郎                                         | 昭12年11月04日   | 外            |     |            |       |       |  |
| (指示日) 2016年1          | 0月04日 (診療)                                   | 4) 内科        | (指示医) 高橋     | 弘   | Í          |       |       |  |
| 区分] 0 <b>院</b>        | 内) 🖲 (院外)                                    |              |              |     |            |       |       |  |
| [行為] • (内)            | 服) 🔍 (頓服)                                    | ○(外用)        |              |     |            |       |       |  |
| [説明] [用量](a           | ま必ず1日量で入力す。                                  | るようにしてください。  |              |     |            |       |       |  |
| 略称 3                  | 品名                                           |              |              | 用量  | 規格         |       | 業削追加  |  |
| 1 arina25 2           | 5mgアリナミンF糖衣                                  | 锭            |              | 3   | 錠          |       |       |  |
| 2 <u>bafari3</u>      | <u>、ファリン配合錠A330</u>                          | <u>330mg</u> |              | 3   | 錠          | •     | 染件マスタ |  |
|                       |                                              |              |              |     |            | 0     | 不均等用量 |  |
|                       |                                              |              |              |     |            |       | 行削除   |  |
|                       |                                              |              |              |     |            | 9     | 全削除   |  |
| [コメント①]               |                                              |              |              | 選択  | ×          |       |       |  |
| [コメント②]               |                                              |              |              | 選択  | ×          |       |       |  |
| [コメノト③]               |                                              |              |              | 選択  | ×          |       |       |  |
| 佣法 1日3                | 回毎食後に                                        |              |              |     | 用法選択       |       |       |  |
| [日数] 1                | <b>•</b> • • • • • • • • • • • • • • • • • • | x18 x28 x    | 38 x 48 x 58 | ×6⊟ | x 7日 x 14E | x 21日 | x 28日 |  |

(12)テンキーが表示されるので処方したものを患者が服用する日数を入力します。

| 🚦 処方オーダー入力                                    |                |
|-----------------------------------------------|----------------|
| ✓ 入力 × キャンセル                                  |                |
| (患者番号) 1 山田 太郎 昭12年11月04日 外                   |                |
| (指示日) 2016年10月04日 (診療科) 内科 (指示医) 高橋 弘         |                |
| 区分] ○ <b>(院内) ◎(院外)</b>                       |                |
| [行為] • (内服) · (頓服) · (外用)                     |                |
| [説 明] [用量]は必ず1日量で入力するようにしてください。               |                |
| 略称 薬品名 ガニアンカ 国量 規格                            | 🥒 菜剤這加         |
| 1 arina25 25mgアリナミンF語衣錠     用量を入力します。     3 錠 |                |
| 2 bafari3 バファリン配合錠A330_330mg c 3 錠            | • *1+7X3       |
| 7 8 9                                         | 不均等用量          |
| 4 5 6                                         | <b>三</b> 行刑 即余 |
|                                               |                |
| 1 2 3                                         | · 主的105        |
|                                               |                |
|                                               |                |
|                                               |                |
| [用 法] 1日3回海食後に 用法選択                           |                |
| [日 数] 1 ▼ ▲x1日 x2日 x3日 x4日 x5日 x6日 x7日 x14日 x | 21日 × 28日      |

(13)また、コメントを入力する必要がある場合はコメントの横にある[選択]を実行します。

| 🚦 処方オーダー入力                          |                                  |
|-------------------------------------|----------------------------------|
| <ul><li>入力 × キャンセル</li></ul>        |                                  |
| (患者番号) 1 山田 太郎 昭12年11月04日 外         |                                  |
| (指示日) 2016年10月04日 (診療科) 内科 (指示医)    | 高橋 弘                             |
| 区分〕 ○(院内) ◎(院外)                     |                                  |
| [行為]●(内服) ○(頓服) ○(外用)               |                                  |
| 【説明】 【用量】は必ず1日量で入力するようにしてください。      |                                  |
| 略称 業品名                              | 用量 規格 🥑 業剤追加                     |
| 1 arina25 25mgアリナミンF糖衣錠             | 1 鎧                              |
| 2 <u>bafari3 バファリン配合錠A330_330mg</u> | 1 錠                              |
|                                     | ① 不均等用量                          |
|                                     |                                  |
|                                     |                                  |
|                                     | 全期時                              |
|                                     | 選択 ×                             |
| [コメノト@]                             | 選択 ×                             |
| [コメノト③]                             | 選択 ×                             |
| [用法] 1日3回毎食後に                       | 用法選択                             |
| [日 数] 5 ▼ ▲ x1日 x2日 x3日 x4日         | x 58 x 68 x 78 x 148 x 218 x 288 |

(14)オーダーコメント入力画面が表示されます。

必要により上部の検索条件やタブを使用して入力するコメントを検索します。

入力するコメントをクリックします。

|   | カ家1         |     |     |       |    |    | <u> </u> | 1000,200 |   |
|---|-------------|-----|-----|-------|----|----|----------|----------|---|
|   | 診病          | 処方注 | 身 検 | 査 X F | 処置 | 手術 | 透析り      | 「」「食」    | 1 |
| 1 | a-F<br>kona |     | -3  |       |    |    |          |          |   |
|   |             |     |     |       |    |    |          |          |   |

(15)処方オーダー入力画面に戻ると選択されたコメントが表示されます。

最後に操作メニューの[入力]ボタンをクリックして入力を確定させます。

| 1 cont-x t                       |                                    |
|----------------------------------|------------------------------------|
| ✓ 入力 ▲ キャンセル                     |                                    |
| (患者曲3) 山田 太郎 昭12年11月04日 夕        | <u>ሉ</u>                           |
| (指示日) 2016年10月05日 (診療科) 内科 (指示医) | 高橋 弘                               |
| 区分〕 ○(院内) ●(院外)                  |                                    |
| [行為]●(内服)●(頓服)●(外用)              |                                    |
| 【説明】 【用量】は必ず1日量で入力するようにしてください。   |                                    |
| 略称 業品名                           | 用量 規格 🌽 薬剤追加                       |
| 1 arina25 25mgアリナミンF糖衣錠          | 3 錠                                |
| 2 bafari3 バファリン配合錠A330_330mg     | 3 錠                                |
|                                  | ① 不均等用量                            |
|                                  | <b>一一</b> 行刑 月余                    |
|                                  | 💙 全削除                              |
| [コメノト①] 粉にする                     | 選択 ×                               |
| [コメノト②]                          | <u> 選択 × </u>                      |
| [コズ小③]                           |                                    |
| [用法] 1日3回毎食後に                    | 用法選択                               |
| [日 数] 5 ▼ ▲ … x1日 x2日 x3日 x4日    | 3 x 58 x 68 x 78 x 148 x 218 x 288 |

(16)カルテ入力画面に戻るとオーダーが反映されます。

| <del>6</del> 1 | 前回DO | · 🔒 初           | 幕診 🔓 自貴他 🥂 🤯 指示日 🚞 定期 🗮    | 1次回      | 言印刷          | 3 中止                   |
|----------------|------|-----------------|----------------------------|----------|--------------|------------------------|
| Q              |      |                 |                            |          | 検索           | 0 tyr                  |
|                | x    | 略称              | 処方、手銜、処置等                  | 用量       | <b>^</b>     | 医黑                     |
| 1              | □ #  | <u>saiahin</u>  | 再診                         | 1        | _ x 1        |                        |
| 2              | 🔲 処  | <u>.210</u>     | _(内服) _ []完外]              |          |              | <ul> <li>処方</li> </ul> |
| 3              |      | <u>ar ina25</u> | <u>25mgアリナミンF糖衣錠</u>       | <u>3</u> | 錠            | 注射                     |
| 4              |      | <u>bafari3</u>  | <u>バファリン配合錠A330.330mg</u>  | <u>3</u> | 錠            | 🛒 検査                   |
| 5              |      | <u>kona</u>     | <u>粉にする</u>                | -        | -            | <b>放射線</b>             |
| 6              |      | <u>Y03001</u>   | <u>1日3回毎食後に</u>            |          | <u>x 5日分</u> |                        |
| ▶ 7            |      |                 | <u>(新規入力する場合は選択してください)</u> |          |              | ● 手術                   |
| 8              |      |                 |                            |          |              |                        |
| 9              |      |                 |                            |          |              | 2 透析                   |

### (処方の入力後に)用量を修正する

(1)カルテ入力画面で修正したい用量の個所をクリックします。

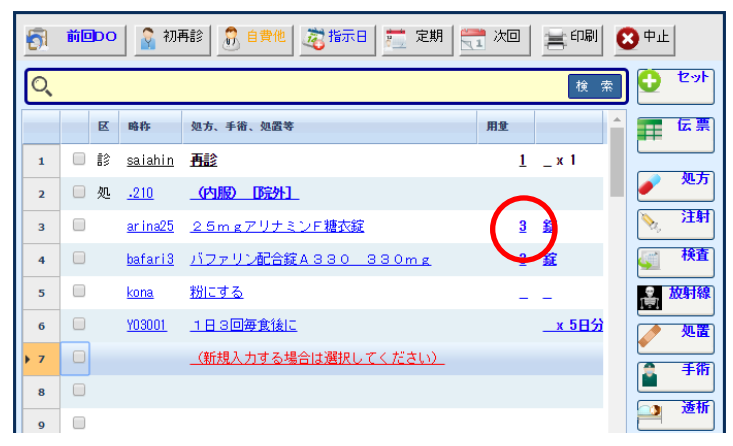

(2)変更したい用量をテンキー画面から入力します。

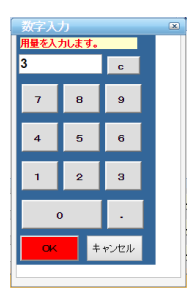

(3)変更した用量が反映されます。

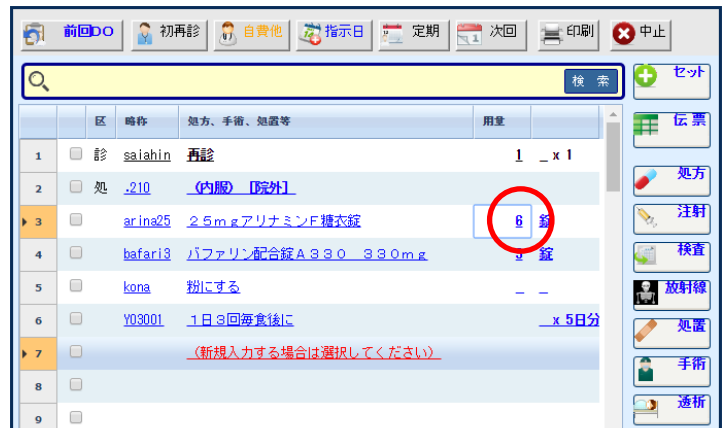

### (処方の入力後に)日数を修正する

(1)カルテ入力画面で修正したい日数の個所をクリックします。

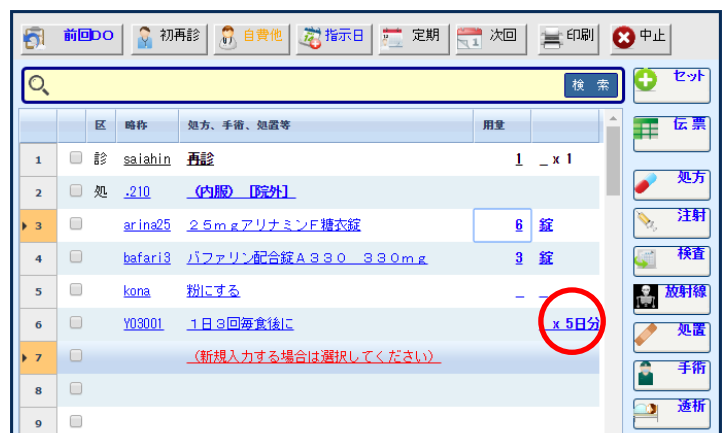

(2)変更したい日数をテンキー画面から入力します。

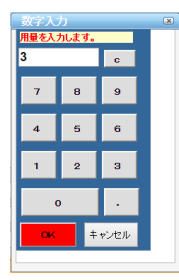

(3)変更した日数が反映されます。

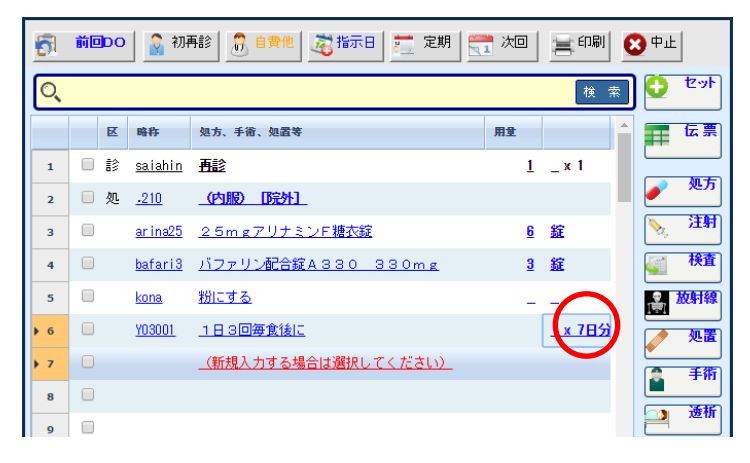

#### (処方の入力後に)薬剤を修正する

(1)カルテ入力画面で修正したい薬剤の個所をクリックします。

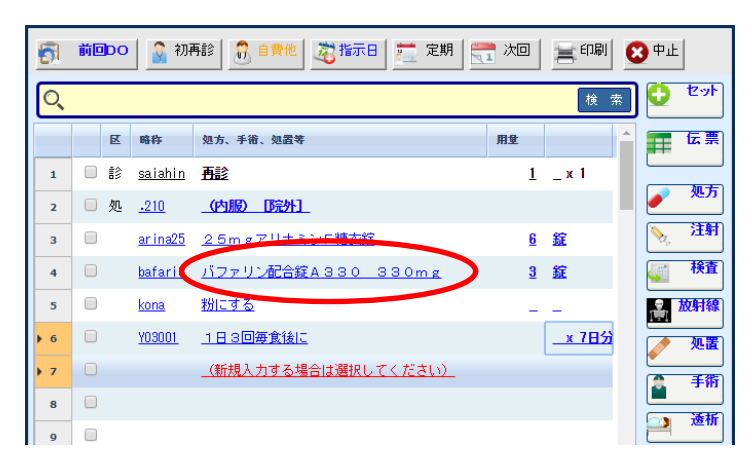

(2) 点数マスタ検索画面が表示されます。

必要により上部の検索条件やタブを使用して処方する薬剤を検索します。

その後、オーダーする薬剤をクリックします。

| , 4 | 「数マスタ検索          |                   |                    |                |                     |              |
|-----|------------------|-------------------|--------------------|----------------|---------------------|--------------|
| ×   | 選択               | الر <i>ب</i> رد / | 🧇 取り消し             | × キャンセル        |                     |              |
| 内服  | ▼ 略称             | 名称                | 7                  | ■ट्रे          | <b>のみ (</b> 院外・内) ▼ | Q 検索         |
| (診療 | 科) ▼ (医          | 師) 🔹              | (分類)               | ▼ (類区分         | ▼ (f                |              |
|     | . 7 .            | カ <b>・</b> サ      | ·                  | Ĭ. ΛĬ. ₹Ĭ.     | ヤー・ラー・              | ワ.他          |
|     |                  |                   | . Ĭ.               | . Ĭ.           | . Ĭ.                |              |
|     | 略称               | 行為                | 後 名称               |                | 規格                  | 院外基本価        |
| 1   | (7)              |                   |                    |                |                     |              |
| 2   | 🧪 adara1         | 内服                | <u>アダラート 5mg</u>   | 1              | カプセル                | <u>17.20</u> |
| 3   | e adara2         | 内服                | <u>アダラートCR錠4</u>   | Omg            | 錠                   | <u>61.50</u> |
| 4   | 🥖 adarat         | 内服                | <u>アダラートL錠20r</u>  | mg             | 錠                   | 29.60        |
| 5   | 🥖 adekat         | 内服                | <u>アデカット15mg</u> 鏡 | 定              | 錠                   | 35.50        |
| 6   | 🥖 adona1         | 内服                | <u>アドナ(AC-17)</u>  | <u>\$730mg</u> | 錠                   | <u>13.70</u> |
| 7   | 🥖 <u>adonazi</u> | 内服                | <u>アドナ錠30mg</u>    |                | 錠                   | <u>11.40</u> |
| 8   | 🥖 adosor         | 内服                | アドソルビン             |                | g                   | <u>1.19</u>  |
|     |                  |                   |                    |                |                     |              |

(3)カルテ入力画面に戻ると選択された薬剤に置き換わります。

#### (処方の入力後に)用法を修正する

(1)カルテ入力画面で修正したい用法の個所をクリックします。

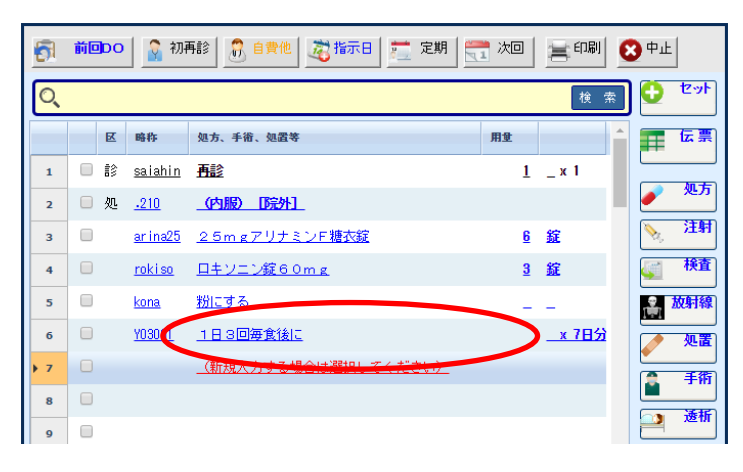

(2) 点数マスタ検索画面が表示されます。

必要により上部の検索条件やタブを使用して入力する用法を検索します。

入力する用法をクリックします。

|   | <b>R</b> . | 点数マ                     | スタ検索          |            |              |                                               |               |
|---|------------|-------------------------|---------------|------------|--------------|-----------------------------------------------|---------------|
|   | ×* -       | jā                      | 訳 🗸           | コメント       | \$           | 取り消し × キャンセル                                  |               |
| ſ | 0, [       | <mark>内服</mark><br>(診療科 | ▼  <br>) ▼ (医 | (点調<br>(師) | ý名称)<br>▼ (( | 目 セットのみ     (院外・内) ・ (薬品分類) ・       分類)     ・ | 検索            |
| L |            | Í                       | - 1 -         | . ľ        | Ĭ.           | <u>e let let let e let let</u>                |               |
|   |            |                         | 内服(分1) 内服(    | (分2) 内服(分  | з) м         | 服(分4) 内服(分5) 内服(分5) 内服(その他)                   |               |
|   |            |                         | 略称            | 行為         | 後            | 名称 規格 院外                                      | 基本価           |
|   | 1          |                         | 内服(分1)        |            |              |                                               | र             |
|   | 2          |                         | <u>Y01001</u> | 그メント       |              | 1日1回朝食後に                                      | P3            |
|   | 3          |                         | <u>Y01002</u> | 그것가        |              | 1日1回朝食前に                                      | *             |
|   | 4          |                         | <u>Y01003</u> | axue       |              | 1日1回昼食後に                                      | <b>外</b><br>用 |
|   | 5          |                         | <u>Y01004</u> | コメント       |              | 1日1回昼食前に                                      | 業注            |
|   | 6          |                         | <u>Y01005</u> | 그メント       |              | <u>1日1回夕食後に</u>                               | 射             |
|   | 7          |                         | <u>Y01006</u> | 그乄ント       |              | 1日1回夕食前に                                      | <u>×</u><br>П |
|   | 8          |                         | <u>Y01008</u> | 그メント       |              | 1日1回就寝前に                                      | 法             |

(3)カルテ入力画面に戻ると選択された用法に置き換わります。

#### (処方の入力後に)コメントを修正する

(1)カルテ入力画面で修正したいコメントの個所をクリックします。

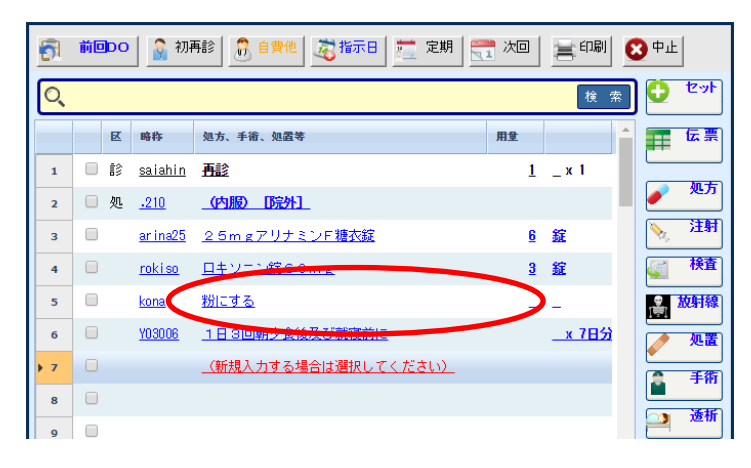

(2) 点数マスタ検索画面が表示されます。

必要により上部の検索条件やタブを使用して入力するコメントを検索した後に、

入力するコメントを選択します。

| (1 | <b>メント</b><br>②療科 | ▼ (略称)<br>) ▼ (医 | (点)<br>(所) | 敗名称)<br>▼ (: | <mark>● セットのみ</mark> (院外・内) ▼ (薬品分<br>分類) ▼ (薬効分類) | 类!) | •   | 検索  |
|----|-------------------|------------------|------------|--------------|----------------------------------------------------|-----|-----|-----|
|    | -                 |                  | Ť.         | Ĭ            |                                                    | = Ĭ | - Ì | A6  |
|    |                   | 略称               | 行為         | 後            | 名称                                                 | 規格  | 院外  | 基本価 |
| 1  |                   | ω.               |            |              |                                                    |     |     |     |
| 2  |                   | <u>.141</u>      | IN         |              | (行為変更): 在宅薬剤                                       |     |     |     |
| 3  |                   | ഗ്ന              |            |              |                                                    |     |     |     |
| 4  |                   | <u>karoddate</u> | axył       |              | 【カルテ指示日】                                           |     |     |     |
| 5  |                   | <u>kayui</u>     | 그メント       |              | かゆい時                                               |     |     |     |
| 6  |                   | (7)              |            |              |                                                    |     |     |     |
| 7  | B                 | ketukai          | <br>1      |              | 血糖自己測定の回数                                          |     |     |     |
|    |                   | ()               |            |              |                                                    |     |     |     |

(3)カルテ入力画面に戻ると選択されたコメントに修正されます。

処方箋を発行する

カルテを保存するとオーダーの発行指示へと遷移し、その後処方箋が発行されます。

※[カルテ]画面のオプション設定で、保存時の動作を定義することが出来ます。

- ※(ツール)[プリンタ設定]で、出力先のプリンタを設定することで手元のプリンタに印刷する ことができます。
- (1)カルテの保存後に表示される「オーダー選択」画面で、処方にチェックしてから [確定]を実行します。

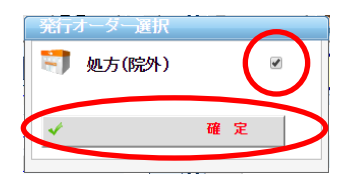

(2)院外処方箋は手元のプリンタへ、院内処方箋は薬局のプリンタに印刷されます。

|--|

#### 院内処方箋

院外処方箋

※院外処方箋はここで説明しているようにカルテから発行もできますが、

医事会計と連動している場合、医事会計システムから発行させることも可能です。

#### 処方の訂正オーダーを入力する

ここでは、すでに入力された処方オーダーに対して追加または訂正して、訂正オーダーを 再発行する場合の操作手順について説明します。

(2)訂正の例として、すでにオーダー済みの処方の日数を訂正します。

日数変更の操作方法は本章の[(処方の入力後に)日数を修正する]を参照してください。

| 5   | 前回D | 0 🔓 初           | 再診 🕺 自費他 🙇 指示日 🚞 定期        | 📑 次 |          |              | 😢 中止       |
|-----|-----|-----------------|----------------------------|-----|----------|--------------|------------|
| 0   | ,   |                 |                            |     |          | 検索           | ) 🔮 tyk    |
|     | Ø   | 略称              | 処方、手衛、処置等                  | 用量  |          | -            | 医黑         |
| 1   | 回复  | <u>.210</u>     | (内服)【院外】                   |     |          |              |            |
| 2   |     | <u>ar ina25</u> | <u>25mgアリナミンF糖衣錠</u>       |     | <u>6</u> | 錠            | • <u>«</u> |
| 3   |     | <u>roki so</u>  | <u> ロキソニン錠60mg</u>         |     | <u>3</u> | 錠            | N 注射       |
| 4   |     | <u>13made</u>   | <u>1日 3回まで</u>             |     | _        | $\frown$     |            |
| ▶ 5 |     | <u>Y03006</u>   | 1日3回朝夕食後及び就寝前に             |     |          | <u>x 7日分</u> | <b>放射線</b> |
| ▶ 6 |     |                 | <u>(新規入力する場合は選択してください)</u> |     |          | $\smile$     | 2 処置       |
| 7   |     |                 |                            |     |          |              | ● 手術       |
| 8   |     |                 |                            |     |          |              |            |
| 9   |     |                 |                            |     |          |              |            |
| 10  |     |                 |                            |     |          |              | 🦛 🥠        |
| 11  |     |                 |                            |     |          |              | 「 食事       |

(3)新規処方を追加オーダーします。

追加の操作方法は本章の[処方を新規に入力する]を参照してください。

| 6         | 前回 | bo | 🔒 🗿 रंग         | 「「「「「」」「「」」「「「」」」「「「」」「「「」」「「」」「「」」「「」 | 📜 次回     |              | 🗙 中止                  |
|-----------|----|----|-----------------|----------------------------------------|----------|--------------|-----------------------|
| O,        |    |    |                 |                                        |          | 検索           | 0 typ                 |
|           |    | R  | 略称              | 処方、手術、処置等                              | 用量       | <b></b>      | 医黑                    |
| 1         |    | 処  | <u>.210</u>     | (内服)  院外]                              |          |              |                       |
| 2         |    |    | <u>ar ina25</u> | <u>25mgアリナミンF糖衣錠</u>                   | <u>6</u> | 錠            | <u> </u>              |
| 3         |    |    | <u>rokiso</u>   | <u>ロキソニン錠60mg</u>                      | <u>3</u> | 錠            | 注射                    |
| 4         |    |    | <u>13made</u>   | <u>1日 3回まで</u>                         | -        | -            | <b>候查</b>             |
| 5         |    |    | <u>Y03006</u>   | 1日3回朝夕食後及び就寝前に                         |          | <u>x 7日分</u> | <b>約</b><br>一 次<br>射線 |
| 6         |    | 灳  | <u>.210</u>     | <u>(内服) [院外]</u>                       |          |              | 処置                    |
| 7         |    |    | <u>tumu11</u>   | <u>ツムラ葛根湯エキス顆粒(医療用)</u>                | 1        | æ            | ● 手術                  |
| 8         |    |    | <u>se rube</u>  | <u>セルベックス細粒10%</u>                     | 1        | £            |                       |
| 9         |    |    | <u>Y02001</u>   | <u>1日2回朝夕食後に</u>                       |          | <u>x 5日分</u> |                       |
| <b>10</b> |    |    |                 | <u>(新規入力する場合は選択してください)</u>             |          |              | 🦛 🥠                   |
| 11        |    |    |                 |                                        |          |              | 「 食事                  |
| 12        |    |    |                 |                                        |          |              | (■ コメント)              |
| 13        |    |    |                 |                                        |          |              |                       |

(4)カルテの保存時に処方オーダーを発行します。

| 発行オーダー選択 |    |
|----------|----|
| 🥜 処方(院内) |    |
|          |    |
|          |    |
|          |    |
|          |    |
|          |    |
|          |    |
|          |    |
|          |    |
|          |    |
|          | -  |
|          |    |
| *        | 確定 |
|          |    |

(5)院内処方の場合、訂正後の処方箋が薬局のプリンタに印刷されます。

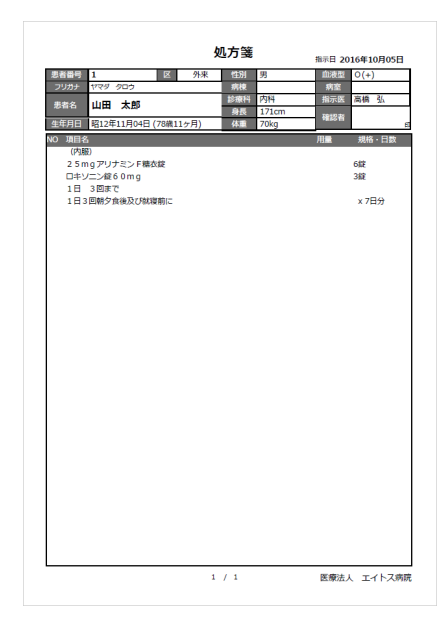

### 処方の中止オーダーを入力する

ここではすでに発行済みの処方オーダーを中止したい場合の操作手順について説明します。 中止オーダーを実行すると、薬局に(中止)と記載された「処方箋」が発行されます。

(1)処方の中止は行為ごととなっています。

中止する処方の先頭行(行為行)のチェックボックスをチェックし、[中止]ボタンをクリックします。

| <del>6</del> 1 | 前回DO         | 🔒 🗿 初ā          | 幕診   🔊 自費他   🧟 指示日   🧮 定期   🗮 | 1次回      |              | 3 中止                   |
|----------------|--------------|-----------------|-------------------------------|----------|--------------|------------------------|
| Q              |              |                 |                               |          | 検索           | C typ                  |
|                | K            | 略称              | 処方、手銜、処置等                     | 用量       | <b>^</b>     | 医黑                     |
| <b>)</b> 1     | 🗹 <u>;</u> L | <u>.210</u>     | <u>(内服) [院内]</u>              |          |              |                        |
| 2              |              | <u>ar ina25</u> | <u>25mgアリナミンF糖衣錠</u>          | <u>6</u> | 錠            | <ul> <li>処方</li> </ul> |
| з              |              | <u>rokiso</u>   | <u> ロキソニン錠60mg</u>            | <u>3</u> | 錠            | 注射                     |
| 4              |              | <u>13made</u>   | <u>1日 3回まで</u>                | -        | -            | 🏹 検査                   |
| 5              |              | <u>Y03006</u>   | 1日3回朝夕食後及び就寝前に                |          | <u>x 4日分</u> | <b>約</b> 放射線           |
| 6              | 🗌 処          | <u>.210</u>     | <u>(内服) [院内]</u>              |          |              |                        |
| 7              |              | <u>tumu11</u>   | <u>ツムラ葛根湯エキス顆粒(医療用)</u>       | 1        | £            | ● 手術                   |
| 8              |              | <u>se rube</u>  | <u>セルベックス細粒10%</u>            | 1        | £            |                        |
| 9              |              | <u>Y02001</u>   | 1日2回朝夕食後に                     |          | _x 5日分       | 281                    |

(2)選択された処方行に取り消し線が入り、中止オーダーとして設定されます。中止オーダーの選択がすべて終了すればカルテを保存します。

| 5          | 前回DO | 🛛 🔓 स्रा           | 再診 🔒 自費他 🙇 指示日 🚞 定期 🚦     | 🧎 次回 | 言印刷                | 3 中止                                            |
|------------|------|--------------------|---------------------------|------|--------------------|-------------------------------------------------|
| Q          |      |                    |                           |      | 検索                 | ) 🖸 tyk                                         |
|            | R    | 略称                 | 処方、手銜、処置等                 | 用堂   | <b>^</b>           | 医黑                                              |
| <b>)</b> 1 | 回処   | <del>-210</del>    | -(内服)                     |      | (X)                |                                                 |
| 2          |      | ar ina25           | <del>25mgアリナミンF 糖衣錠</del> | 6    | 錠                  | <u> </u>                                        |
| з          |      | <del>roki so</del> | <del>日キソニン錠60mg</del>     | 3    | 錠                  | National 1997 1997 1997 1997 1997 1997 1997 199 |
| 4          |      | <del>13made</del>  | <u>1日 8回表で</u>            | =    | =                  | <b>美 検査</b>                                     |
| 5          |      | <del>¥03006</del>  | 1日8回朝夕食後及び就寝前に            |      | <del>_ × 485</del> | <b>放射線</b>                                      |
| 6          | □ 処  | <u>.210</u>        | (内服) [院内]                 |      |                    | 処置                                              |
| 7          |      | <u>tumu11</u>      | <u>ツムラ葛根湯エキス顆粒(医療用)</u>   | 1    | £                  | (二) 手術                                          |
| 8          |      | <u>se rube</u>     | セルベックス細粒10%               | 1    | æ                  |                                                 |
| 9          |      | <u>Y02001</u>      | 1日2回朝夕食後に                 |      | <u>x 5日分</u>       | 251                                             |

(3)カルテの保存時に処方オーダーを発行します。

| 発行オーダー選択 |       |
|----------|-------|
| 🥏 処方(院内) |       |
|          |       |
|          |       |
|          |       |
|          |       |
|          |       |
|          |       |
|          |       |
|          |       |
|          |       |
|          |       |
|          |       |
|          |       |
| .4       | 74 ÷  |
| v        | ue ac |

(4)薬局のプリンタから処方箋(中止)が発行されます。

中止されたオーダーには左に「(×)」が印字されます。

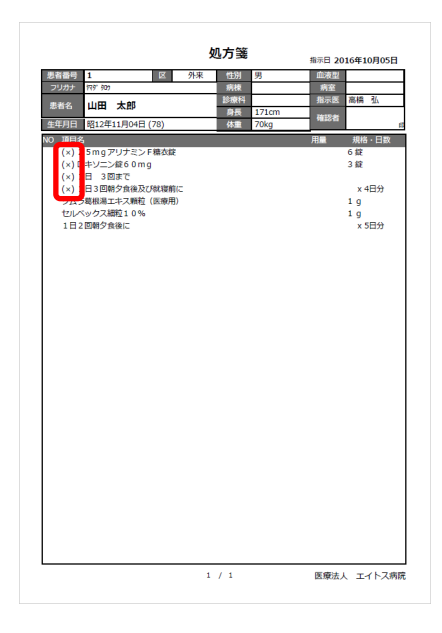

#### 定期処方から新規に入力する

処方DOとは別に、定期的な処方を「定期処方」としてあらかじめ登録しておき、ボタン1つで 毎回同じ処方を簡単に入力することができます。

また、入院患者に対する「定期処方の一括オーダー」は、ここで登録された処方を元にして 行われます。

(1)「処置、手術、処方等」欄の操作メニューの[定期]ボタンをクリックします。

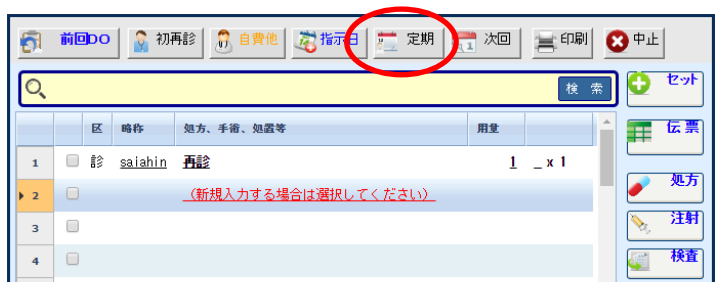

(2)表示中の全オーダーを入力したい場合は操作メニューの[全入力]ボタンをクリックします。
 一部のみを入力したい場合は入力するオーダーのチェックボックスをチェックした後、
 操作メニューの[個別入力]を実行します。

| Ē   |    |     |               |                           |        |            |              |     |  |  |  |  |  |
|-----|----|-----|---------------|---------------------------|--------|------------|--------------|-----|--|--|--|--|--|
|     |    | 全入  | <u>л</u>      | 🖉 🗐入力 🔗 クリア               | × ++>> | tu l       |              |     |  |  |  |  |  |
| (選択 | 患者 | ) 1 |               | 山田 太郎 昭12年11月04E          | 3      |            |              |     |  |  |  |  |  |
| 未推  | 定  |     | •             | 高橋 弘 🔹                    |        |            |              |     |  |  |  |  |  |
|     |    | X   | 略称            | 処方、手術、処置等                 |        | 用量         |              | 全選択 |  |  |  |  |  |
| 1   | 0  | 処   | <u>.210</u>   | (内服)[院内]                  |        |            | (定)          | 全解除 |  |  |  |  |  |
| 2   |    |     | <u>noruba</u> | <u>ノルバスク錠5m g</u>         |        | <u>4</u>   | 錠            |     |  |  |  |  |  |
| з   |    |     | <u>Y02001</u> | <u>1日2回朝夕食後に</u>          |        |            | <u>x 7日分</u> |     |  |  |  |  |  |
| 4   | 6  | 処   | <u>.210</u>   | (内服)[院内]                  |        |            | (定)          |     |  |  |  |  |  |
| 5   |    |     | pannhor       | [【後】パンホリーダ細粒20%           |        | <u>1.5</u> | g            |     |  |  |  |  |  |
| 6   |    |     | <u>kamagu</u> | 」 <u>カマ、カマグ(酸化マグネシウム)</u> |        | <u>1.5</u> | g            |     |  |  |  |  |  |
| 7   |    |     | <u>Y03001</u> | <u>1日3回毎食後こ</u>           |        |            | <u>x 4日分</u> |     |  |  |  |  |  |
| ▶ 8 | 6  | 処   | <u>.210</u>   | (内服)[院内]                  |        |            | (定)          |     |  |  |  |  |  |
| 9   |    |     | <u>zairor</u> | <u> ザイロリック錠100 100mg</u>  |        | <u>2</u>   | 錠            |     |  |  |  |  |  |
| 10  |    |     | <u>Y02001</u> | <u>1日2回朝夕食後に</u>          |        |            | x 7日分        |     |  |  |  |  |  |
| 11  | 6  | 処   | <u>.210</u>   | (内服)[院内]                  |        |            | (定)          |     |  |  |  |  |  |

| 5   | 前回DO | 🔒 र्श्व         | 「「「「「」」「「」」「「」」「「」「「」」「「」「「」」「「」」「「」」「 | 1 次回       | 言印刷          | 😢 中止                 |
|-----|------|-----------------|----------------------------------------|------------|--------------|----------------------|
| Q   |      |                 |                                        |            | 検索           | الا ک 🖸 🕻            |
|     | R    | 略称              | 処方、手銜、処置等                              | 用量         |              | 1 伝票                 |
| 1   |      | <u>saiahin</u>  | <u>再診</u>                              | 1          | _ x 1        |                      |
| 2   | 🗌 処  | <u>.210</u>     | (内服) [院内]                              |            | (定)          | . С. С.              |
| з   |      | <u>pannhori</u> | 【後】パンホリータ細粒20%                         | <u>1.5</u> | æ            | National Action 1997 |
| 4   |      | <u>kamagu1</u>  | <u>カマ、カマグ(酸化マグネシウム)</u>                | <u>1.5</u> | æ            | 🏹 検査                 |
| 5   |      | <u>Y03001</u>   | <u>1日3回毎食後に</u>                        |            | <u>x 4日分</u> | <b>上</b> 放射線         |
| 6   | 🔲 処  | <u>.210</u>     | (内服) [院内]                              |            | (定)          |                      |
| 7   |      | <u>zairor</u>   | <u>ザイロリック錠100 100mg</u>                | <u>2</u>   | 錠            | (二) 手術               |
| 8   |      | <u>Y02001</u>   | <u>1日2回朝夕食後に</u>                       |            | _x 78/1      | ■<br>●<br>●          |
| • 9 |      |                 | <u>(新規入力する場合は選択してください)</u>             |            |              |                      |

(3)カルテ入力画面に戻るとオーダーが「処方、手術、処置等」等欄に反映されます。

#### 処方の不均等用量を入力する

処方の新規入力時に、「朝(1錠)」・「タ(2錠)」など不均等用量の処方を入力する場合の 操作方法について説明します。

(1)処方薬剤と用量(1日量)が入力された状態で[不均等用量]を実行します。

| 🚦 処方オーダー入力                      |                                               |
|---------------------------------|-----------------------------------------------|
| 人力 キャンセル                        |                                               |
| (患者番号) 1 山田 太郎 昭12年11月0         | 4日 外                                          |
| (指示日) 2016年10月06日 (診療科) 内科      | (指示医) 高橋 弘                                    |
| 区分〕 (院内) (院外)                   |                                               |
| [行為] • (内服) • (頓服) • (外用)       |                                               |
| [説明] [用量]は必ず1日量で入力するようにしてくだ     | さい。                                           |
| 略称 菜品名                          | 用量 規格 🥏 業創造加                                  |
| 1 <u>sawasi サワシリンカブセル 250mg</u> | 3 77421                                       |
|                                 |                                               |
|                                 | ◎ 不均等用量                                       |
|                                 | 行利明察                                          |
|                                 |                                               |
|                                 | ✓ 至則除                                         |
| [コメハゆ]                          | 選択                                            |
| [コメント@]                         |                                               |
|                                 | <u> </u>                                      |
| [用法]                            | 用法選択                                          |
| [日 数] 1 ▼ ▲ … x1日 x             | 28 x 38 x 48 x 58 x 68 x 78 x 148 x 218 x 288 |

(2)不均等分割用量の入力画面が表示されますので、分割用量の合計が1日量と 同数になるように入力し、[入力]を実行します。

| 不均等分割        | 則用量の入力        | x           |
|--------------|---------------|-------------|
| サワシリン<br>1日量 | カフセル 250<br>3 | Dmg<br>カブセル |
| (起床)         |               | ▼ ▲ カブセル    |
| (朝)          | 1             | ▼ ▲ カブセル    |
| (昼)          |               | ▼ ▲ カブセル    |
| (タ)          | 2             | ▼ ▲ カブセル    |
| (寝前)         |               | ▼ ▲ カブセル    |
|              |               |             |
|              |               | 入力 キャンセル    |
|              |               |             |
|              |               |             |

(3)処方オーダー入力画面に戻ると不均等用量が反映されます。

| 🍍 処方オーダー入力                                                           |                                       |               |             |          |             |           |       |  |
|----------------------------------------------------------------------|---------------------------------------|---------------|-------------|----------|-------------|-----------|-------|--|
| 🗸 入力                                                                 | ★ キャンセル                               |               |             |          |             |           |       |  |
| (患者番号) 1 山                                                           | 田太郎                                   | 昭12年11月04日    | 外           |          |             |           |       |  |
| (指示日) 2016年10月06                                                     | 日(診療科)                                | 内科            | (指示医) 高橋    | 34       | [           |           |       |  |
| 区分] 0 <b>(院内)</b>                                                    | ◎(院外)                                 |               |             |          |             |           |       |  |
| [行為] • (内服)                                                          | ○(頓服)                                 | ○(外用)         |             |          |             |           |       |  |
| [説明] [用量]は必ず                                                         | 1日量で入力する。                             | ようにしてください。    |             |          |             |           |       |  |
| 略称 菜品名                                                               |                                       |               |             | 用量       | 規格          | -         | 業削追加  |  |
| 1         sawasi         サロン           2         fukint         朝(1) | <del>ファッフセル 250</del><br>夕( <u>2)</u> | Omg           | >           | <u>3</u> | <u>カブセル</u> | •         | 条件マスタ |  |
|                                                                      |                                       |               |             |          |             | 0         | 不均等用量 |  |
|                                                                      |                                       |               |             |          |             | =         | 行削除   |  |
|                                                                      |                                       |               |             |          |             | 9         | 全削除   |  |
| [コメント①]                                                              |                                       |               | ;           | 麗択       | :           |           |       |  |
| [コメント@]                                                              |                                       |               | ;           | 麗択       | ¢           |           |       |  |
| [コメント③]                                                              |                                       |               |             | 選択       |             |           |       |  |
| [用法]                                                                 |                                       |               |             |          | 用法選択        |           |       |  |
| [日数] 1 💌                                                             | <b></b>                               | x 1日 x 2日 x 3 | 8 x 48 x 58 | x 6日     | x 7日 x 14日  | x 21日 x 2 | 18    |  |

## 9 - 注射をオーダーする

ここでは、カルテの[処置、手術、処方等]欄のうち、注射の入力に関して説明します。 基本的な操作方法は「処方」の入力画面と同じため、ここで説明していない基本操作に関しては 「8-処方をオーダーする」を参照してください。

#### 注射を新規に入力する

(1)「処置、手術、処方等」欄の右横の[注射]ボタンをクリックします。

| 5             | 🛐 前回DO 🔓 初再診 🔓 自費他 🙇 指示日 🚞 定期 🗮 次回 📄 年期 😒 中止 |                |                            |    |       |   |     |     | ] |  |
|---------------|----------------------------------------------|----------------|----------------------------|----|-------|---|-----|-----|---|--|
| Q             | Q. (检索) 🔮 변가                                 |                |                            |    |       |   |     |     |   |  |
|               | x                                            | 略称             | 処方、手銜、処置等                  | 用重 |       | Â |     | 伝票  | l |  |
| 1             |                                              | <u>saiahin</u> | <u>再診</u>                  | 1  | _ x 1 |   |     |     | l |  |
| <b>&gt;</b> 2 |                                              |                | <u>(新規入力する場合は選択してください)</u> |    |       |   |     | 267 |   |  |
| 3             |                                              |                |                            |    |       |   | No. | 注射  | J |  |
| 4             |                                              |                |                            |    |       |   |     | 便査  |   |  |
| 5             |                                              |                |                            |    |       |   |     | 友射線 |   |  |

(2)注射オーダー入力画面が表示されます。

| 🔪 注射オーダー入力                                                                                    |
|-----------------------------------------------------------------------------------------------|
| ✓ 入力 × キャンセル                                                                                  |
| (患者番号) 1 山田 太郎 昭12年11月04日 外                                                                   |
| (指示日) 2016年10月06日 (診療科) 内科 (指示医) 高橋 弘                                                         |
| [身 長] 171 cm [体 重] 70 kg [体表面積] 1.817 m <sup>2</sup> ([体重]0.425) ×(身長](0.725) × 0.007184) 計 算 |
| [行為] ●(筋注) ○(静注) ○(点滴) ○(その他)                                                                 |
| 【説明】 用量は必ず[1回量]で入力するようにしてください。                                                                |
| 🧳 業別追加                                                                                        |
|                                                                                               |
| ● 注射手技                                                                                        |
|                                                                                               |
|                                                                                               |
|                                                                                               |
|                                                                                               |
| [□····································                                                        |
| [コメト②] <u>潮R</u> ×                                                                            |
| [コメ小③] <u>潮沢</u> ×                                                                            |
| [用法] 用法選択                                                                                     |
| [日 数] 1 ▼ ▲ x1日 x2日 x3日 x4日 x5日 x6日 x7日 x14日 x21日 x28日                                        |

※基本的な入力方法は注射も処方とほとんど同じですが、注射の場合は必ず[1回量]

での入力が基本となります。

(3)「筋注」・「静注」・「点滴」・「その他」のいずれかを選択します。

[薬剤追加]ボタンをクリックします。

| 🔪 注射オーダー入力                                                                                   |
|----------------------------------------------------------------------------------------------|
| ✓ 入力 × キャンセル                                                                                 |
| (患者番号) 1 山田 太郎 昭12年11月04日 外                                                                  |
| (指示日) 2016年10月06日 (診療科) 内科 (指示医) 高橋 弘                                                        |
| [身 長] 171 cm [休 章] 10 i.e. [休吉石穂] 4.917 m <sup>2</sup> ([休重](0425) ×(身氨](0725) × 0007184) 計算 |
| [行為] (筋注) ○(静注) ○(点滴) ○(その他)                                                                 |
| [説明] 用量は必ず[1回量]で入力するようにしてください。                                                               |
|                                                                                              |
| 2 注射手技                                                                                       |
|                                                                                              |
|                                                                                              |
| 🔗 全削除                                                                                        |
|                                                                                              |
| 「コメルの」                                                                                       |
| [コメト②]<br>遊訳 ×                                                                               |
| [コズ小③] <u>選択</u> ×                                                                           |
| [用法] 用法避积                                                                                    |
| [日 裂] 1 ▼ ▲ x1B x2B x3B x4B x5B x6B x7B x14B x21B x28B                                       |

(4) 点数マスタ検索画面が表示されます。

必要により上部の検索条件やタブを使用して処方する薬剤を検索します。

オーダーする薬剤をクリックします。

| V.             | 巡                   | 択 🗸           | コメント       | \$                  | 取り消し × キャンセル                                          |      |    |              |
|----------------|---------------------|---------------|------------|---------------------|-------------------------------------------------------|------|----|--------------|
| <b>)</b><br>(( | - <b>射薬</b><br>診療科) | ▼  <br>) ▼ (医 | (点<br>師)   | 敗名称)<br><b>・</b> (: | <mark>□セ外のみ</mark> [(院外·内) ▼] [(薬品分<br>分類) ▼] ((薬効分類) | )黄蕉) | •  | 検索           |
|                | Ĩ                   |               | , j t      | Т,                  |                                                       | -    |    | 16           |
|                |                     |               | ľ.         |                     | n năn năn n                                           |      |    |              |
|                |                     | 略称            | 行為         | 後                   | 名称                                                    | 規格   | 院外 | 基本価          |
| 1              |                     | (7)           |            |                     |                                                       |      |    |              |
| 2              | Þ.,                 | adonaa        | <u>注射薬</u> |                     | <u> アドナ(AC-17)注射液(静脈用) 0.5%10mL</u>                   | 管    |    | 72.00        |
| 3              | <b>\$</b>           | adonatyu      | <u>注射薬</u> |                     | <u>アドナ注(静脈用)50mg 0.5%10mL</u>                         | 管    |    | <u>62.00</u> |
| 4              | <b>`</b>            | aminor        | <u>注射薬</u> |                     | <u>アミノレバン 200mL</u>                                   | 瓶    |    | 554.00       |
| 5              | <b>`</b>            | amizet        | <u>注射薬</u> |                     | <u> アミゼット×B 200mL</u>                                 | 代数   |    | 452.00       |
| 6              | <b>X</b>            | <u>apisu</u>  | <u>注射薬</u> | 後                   | <u>注射用アビスタンディン 20µg</u>                               | 管    |    | 605.00       |
| 7              | ×.                  | apopur        | <u>注射薬</u> |                     | アボブロン注0.5mg 0.05%1mL                                  | 管    |    | <u>97.00</u> |
| 8              | <b>N</b>            | arubum        | 注射率        |                     | アルブミン (25%)・カッター 50ml                                 | Ħδ   |    | 6.032.00     |

## 9 - 注射をオーダーする

(5)注射オーダー入力画面に戻ると選択された薬剤が表示されます。

| 🔪 注射オーダー入力                                                     |                                  |
|----------------------------------------------------------------|----------------------------------|
| <ul><li>入力 × キャンセル</li></ul>                                   |                                  |
| (患者番号) 1 山田 太郎 昭12年11月04日 外                                    |                                  |
| (指示日) 2016年10月06日 (診療科) 内科 (指示医) 高橋 3                          | A A                              |
| [身 長] 171 cm [体 重] 70 kg [体表面積] 1.817 m <sup>2</sup> ([体重](0); | 425) ×[身長](0.725) × 0.007184) 計算 |
| [行為] ④(筋注) ○(静注) ○(点滴) ○(その他)                                  |                                  |
| 【説明】 用量は必ず[1回量]で入力するようにしてください。                                 |                                  |
| 第14 年間名                                                        | 用量 規格 家部設加                       |
| arutat アルタット注75 75mg                                           | 1 😤                              |
|                                                                | → → → → 注射手技                     |
|                                                                | 5=81(Pa                          |
|                                                                | 138994                           |
|                                                                | 全削除                              |
|                                                                |                                  |
|                                                                |                                  |
| [コメトD]                                                         | <u>部</u> 尺 ×                     |
| [コメル②] <u>3</u>                                                | <del>說,</del> ×                  |
|                                                                | <del>說, ×</del>                  |
| [用法]                                                           | 用法選択                             |
| [日 数] 1 ▼ ▲ x1日 x2日 x3日 x4日 x5日                                | x 6日 x 7日 x 14日 x 21日 x 28日      |

- (6)同じ注射で2つ以上の薬剤を入力する場合は、④~⑦を繰り返します。 薬剤の入力がすべて終了すれば次へ進みます。
- (7)[用法選択]ボタンをクリックします。

| 🔪 注射オーダー入力                                           |                                       |
|------------------------------------------------------|---------------------------------------|
| 入力 × キャンセル                                           |                                       |
| (患者番号) 1 山田 太郎 昭12年11月04日 夕                          | ►                                     |
| (指示日) 2016年10月06日 (診療科) 内科 (指示医)                     | 高橋弘                                   |
| [身 長] 171 cm [体 重] 70 kg [体表面積] 1.817 m <sup>2</sup> | ([体重](0.425)×[身長](0.725)×0.007184) 計算 |
| [行為] ●(筋注) ○(静注) ○(点滴) ○(その他)                        |                                       |
| 【説明】 用量は必ず[1回量]で入力するようにしてください。                       |                                       |
| 略称 業品名                                               | 用量 規格 🥑 業別追加                          |
| 1 arutat アルタット注75 75mg                               | 1 管                                   |
| 2 suiyou 水溶性プレドニン10mg                                | 1 管 注射手校                              |
|                                                      |                                       |
|                                                      | 🗇 全削除                                 |
|                                                      |                                       |
|                                                      |                                       |
| [コメント①]                                              |                                       |
| [コメノト@]                                              |                                       |
| [コメ小③]                                               |                                       |
| [用 法]                                                | 用法選択                                  |
| [日 数] 1 ▼ ▲ x1日 x2日 x3日 x4日                          | x 58 x 68 x 78 x 148 x 218 x 288      |

(8) 点数マスタ検索画面が表示されます。

必要により上部の検索条件やタブを使用して入力する用法を検索します。

その後入力したい用法を選択します。

| R  | 点数マ                 | スタ検索                  |                          |                                                        |               |
|----|---------------------|-----------------------|--------------------------|--------------------------------------------------------|---------------|
| ×* | Z                   | 択                     | الرائد 🖊                 | 取り消し     メ キャンセル                                       |               |
| Q  | <b>皮下·筋</b><br>(診療科 | <mark>注 ▼</mark> (略称) | )<br>(医師)                | 名称) □ セットのみ (阮介・内) ▼ (薬品分類) ▼ 後 ぎ<br>▼ [分類) ▼ (薬効分類) ▼ | *             |
|    |                     | . 7 İ.                | <u>л Ì,</u> <del>у</del> |                                                        |               |
|    |                     | 筋注(一般) 渐<br>略称        | 陈注(曜日) 陈注(E              | 3付)<br>後 久弥                                            | <b>2</b>      |
| 1  |                     | 筋注( <b>一般</b> )       |                          |                                                        | τ             |
| 2  |                     | <u>Y31001</u>         | 7.82E                    | 『1日1回朝食前に皮下注』                                          | 19            |
| 3  |                     | <u>Y31002</u>         | 그것가                      | 『 1日2回 朝夕食前に皮下注 』                                      | الله<br>ب     |
| 4  |                     | <u>Y31003</u>         | 그メント                     | 『 1日3回 毎食前に皮下注 』                                       | 外用            |
| 5  |                     | <u>Y31011</u>         | 그メント                     | 『 1日1回朝の濃流前に皮下注 』                                      | 業注            |
| 6  |                     | <u>Y31012</u>         | 그것가                      | 『 1日2回朝夕濃流前に皮下注 』                                      | <b>81</b>     |
| 7  |                     | <u>Y31013</u>         | 그メント                     | ◎ 1日3回 毎濃流前に皮下注 』                                      | <u>業</u><br>開 |
| 8  |                     | <u>Y31095</u>         | 그것가                      | <u>『 医師の指示通りに (ワーブロ入力) 』</u>                           | 法             |

(9)注射オーダー入力画面に戻ると選択された用法が表示されます。

| 🔨 注射オーダー入力                                                                                    |          |
|-----------------------------------------------------------------------------------------------|----------|
| ✓ 入力 × キャンセル                                                                                  |          |
| (患者番号) 1 山田 太郎 昭12年11月04日 外                                                                   |          |
| (指示日) 2016年10月06日 (診療科) 内科 (指示医) 高橋 弘                                                         |          |
| [身 長] 171 cm [体 重] 70 kg [体表面積] 1.817 m <sup>2</sup> ((体重)(0.425) ×(9長)(0.725) × 0.007184) 計算 |          |
| [行為] ●(筋注) ○(静注) ○(点滴) ○(その他)                                                                 |          |
| [説明] 用量は必ず[1回量]で入力するようにしてください。                                                                |          |
| □ 時許 業品名 用量 規格 ● 業期違う                                                                         | 10       |
| 1 arutat アルタット注75 75mg 1 管                                                                    | _        |
| 2 <u>suiyou</u> 水溶性プレドニン10mg 1 管                                                              | <u>خ</u> |
| 1780                                                                                          | *        |
|                                                                                               | *        |
|                                                                                               | <u> </u> |
|                                                                                               |          |
| [コジト①] <u>雅沢</u> ×                                                                            |          |
| [⊐火ト②] <u>避沢</u> ×                                                                            |          |
|                                                                                               |          |
| 田法] 『1日1回朝食前に皮下注』 用法選択                                                                        |          |
| [日 数] x 1日 x 3日 x 4日 x 5日 x 6日 x 7日 x 14日 x 21日 x 28日                                         |          |

# 9 - 注射をオーダーする

(10)外来オーダーの場合は、日数は「x1」のままで入力します。

| 🔪 注射オーダー入力                                                                                 |           |
|--------------------------------------------------------------------------------------------|-----------|
| 人力 × キャンセル                                                                                 |           |
| (患者番号) 1 山田 太郎 昭12年11月04日 外                                                                |           |
| (指示日) 2016年10月06日 (診療科) 内科 (指示医) 高橋 弘                                                      |           |
| [身 長] 171 cm [体 重] 70 kg [体表面積] 1.817 m <sup>2</sup> ([体重)(0.425) ×(身長)(0.725) × 0.007184) | 計算        |
| [行為] ●(筋注) ○(静注) ○(点滴) ○(その他)                                                              |           |
| 【説明】 用量は必ず[1回量]で入力するようにしてください。                                                             |           |
| 略称 葉品名 用量 規格                                                                               | 🥒 業前追加    |
| 1 arutat アルタット注75 75mg 1 管                                                                 | 3+8+5+1+  |
| 2 <u>sulyou</u> 水溶性ブレドニン10mg 1 管                                                           | ● 注射手纹    |
|                                                                                            | 📑 行前川際    |
|                                                                                            | 全削除       |
|                                                                                            |           |
|                                                                                            |           |
|                                                                                            |           |
| [コズ/ト@] <u>溜訳</u> ×                                                                        |           |
| [コズ/ト③] <u>適訳</u> ×                                                                        |           |
| 「用法」 「日本回朝食前に皮下注」 用法選択                                                                     |           |
|                                                                                            | 21日 × 28日 |

(11)最後に操作メニューの[入力]ボタンをクリックして入力を確定させます。

| >     |                      | :                |               |      |         |                    |      |        |             |                |        |         |            |  |
|-------|----------------------|------------------|---------------|------|---------|--------------------|------|--------|-------------|----------------|--------|---------|------------|--|
| ×.    | ٦                    | . <del>л</del> 🗙 | キャンセル         |      |         |                    |      |        |             |                |        |         |            |  |
| (:5-5 | s=1 4                | <b>⊔⊞</b>        | 太郎            | 昭12  | 年11月04日 |                    | 外    |        |             |                |        |         |            |  |
| (指示   | 日) <mark>2016</mark> | 年10月06日          | (診療           | 科) 🗗 | 科       | (指)                | 示医)  | 高橋     | 弘           |                |        |         |            |  |
| [身    | 長〕 171               | cm [体            | 重] 70         | kg   | [体表面積]  | 1.817              | m²   | ([体重]( | ).425) ×[身長 | ](0.725) × 0.0 | 07184) | 計算      |            |  |
| [行:   | 為] 。                 | (筋注)             | ◎(静注)         | 0    | (点 滴)   | ● (その <del>(</del> | 也    |        |             |                |        |         |            |  |
| [説    | 明] <mark>用量</mark>   | は必ず[1回動          | 目で入力す         | るよう( | こしてください | ۹.                 |      |        |             |                |        |         |            |  |
|       | 略称                   | 薬品名              |               |      |         |                    |      |        | 用量          | 規格             |        | 1       | 業削追加       |  |
| 1     | <u>arutat</u>        | アルタットシ           | È75 75m       | ug   |         |                    |      |        | 1           | 箮              |        |         | (184.00.11 |  |
| 2     | <u>suiyou</u>        | 水溶性ブレ            | <u>ドニン10m</u> | g    |         |                    |      |        | 1           | 箮              |        | •       | 注射于12      |  |
|       |                      |                  |               |      |         |                    |      |        |             |                |        | -       | 行削除        |  |
|       |                      |                  |               |      |         |                    |      |        |             |                |        | <i></i> | 全削除        |  |
|       |                      |                  |               |      |         |                    |      |        |             |                |        |         |            |  |
|       |                      |                  |               |      |         |                    |      |        |             |                |        |         |            |  |
| [⊐×   | ント①]                 |                  |               |      |         |                    |      |        | 選択          | ×              |        |         |            |  |
| [⊐⊀   | ント②]                 |                  |               |      |         |                    |      |        | 選択          | ×              |        |         |            |  |
| [⊐×   | ント③]                 |                  |               |      |         |                    |      |        | 選択          | ×              |        |         |            |  |
| DĦ    | 法] 『                 | 1日1回朝1           | 創に皮下消         | ÌΙ   |         |                    |      |        |             | 用法選択           |        |         |            |  |
| [8]   | 数] 1                 | •                | <u>م</u>      | x    | 18 × 28 | × 3日               | x 4⊟ | x 5日   | x 6日        | x 7日 x 1       | 4日)    | 21日 × 2 | 8日         |  |

前回DO 🛜 初再診 🛛 \iint 自費他 🛛 🙇 指示日 🛛 荒 定期 🛛 🗮 次回 🗎 🚖 印刷 Ð. 🖸 中止 セット Ð O, 検索 区 略称 処方、手術、処置等 用重 伝票 🔲 🗊 <u>saiahin</u> <u>मा</u> 1 <u>1</u> \_ x 1 処方 P 2 □ 注 <u>.310</u> <u>(皮下・筋注)</u> 注射 **N**. <u>arutat アルタット注75 75mg</u> 1 筐 з 検査 <u>suiyou</u> 水溶性プレドニン10mg 1 筐 4 <u>Y31001 『 1日1回 朝食前に皮下注 』</u> 5 <u>x 1</u> (新規入力する場合は選択してください) • 6 処置 7 手術 8 透析 9

(12)カルテ入力画面に戻るとオーダーが反映されます。

(13)続けて別の注射を入力する場合は①から繰り返します。

### 注射箋を発行する

(1)カルテの保存後に、下図の「オーダー選択」画面で注射オーダーの発行を選択します。 [注射]を選択して、[確定]を実行します。

| 発行オーダー選択 |    |
|----------|----|
| 📎 注射     |    |
|          |    |
|          |    |
|          |    |
|          |    |
|          |    |
|          |    |
|          |    |
|          |    |
|          |    |
|          |    |
|          |    |
|          |    |
| 4        | 確定 |
|          |    |

(2)薬局のプリンタから注射箋が発行されます。

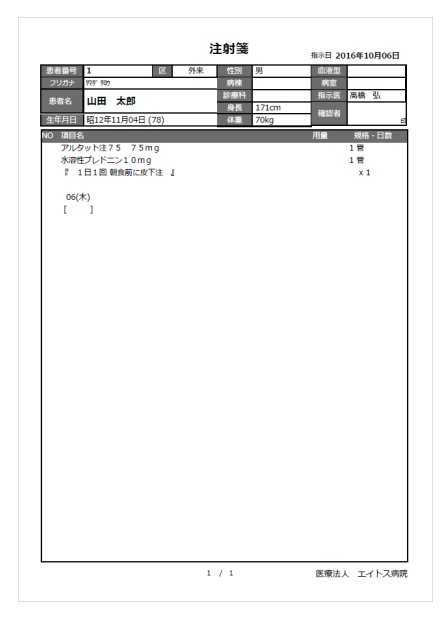

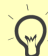

入力画面と同様に、注射箋も[1回量]で記載されますので注意してください。

#### 注射の訂正オーダーを入力する

例として、下図のようにすでにオーダー済みの注射があるカルテに「注射内容の訂正」と 「新規注射の追加」を行います。

(1)訂正の例として、すでにオーダー済みの注射薬剤を訂正します。

薬剤変更の操作方法は[8−処方をオーダーする]-[(処方の入力後に)薬剤を修正する] を参照してください。

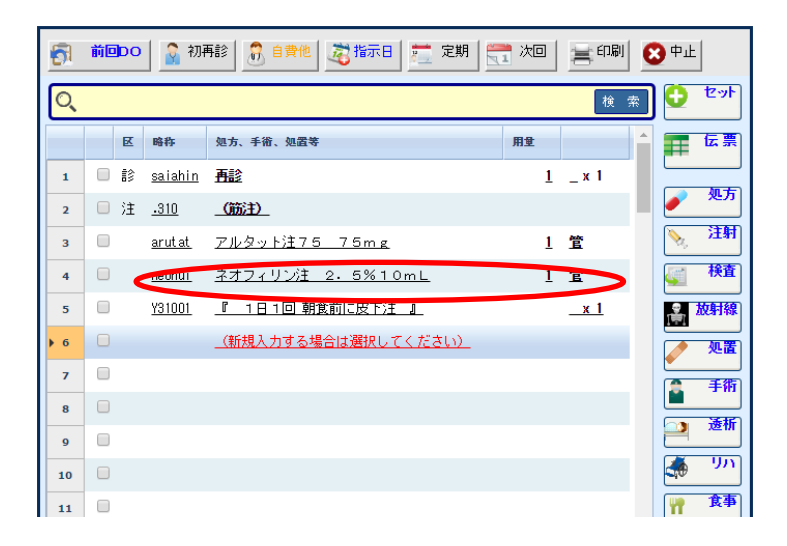

(2)新規注射を追加オーダーします。

追加の操作方法は本章の[注射を新規に入力する]を参照してください。

| 6         | 前回DO | 🔓 श्री म       | 再診   🔝 自費他   🧟指示日   🧮 定期   🗮 | 1次回 | 言刷         | 😢 中止         |
|-----------|------|----------------|------------------------------|-----|------------|--------------|
| Q         |      |                |                              |     | 検 索        |              |
|           | R    | 略称             | 処方、手銜、処置等                    | 用量  |            | [] 伝票        |
| 1         |      | <u>saiahin</u> | <b>西診</b>                    | 1   | _ x 1      |              |
| 2         | 🗌 注  | <u>.310</u>    | _(筋注)                        |     |            | <b>2 2 1</b> |
| 3         |      | <u>arut at</u> | <u>アルタット注75 75mg</u>         | 1   | 笡          | 🔌 注射         |
| 4         |      | <u>neohui</u>  | <u>ネオフィリン注 2.5%10mL</u>      | 1   | 笡          | 🛒 検査         |
| 5         |      | <u> Y31001</u> | 『 1日1回朝食前に皮下注 』              |     | <u>x 1</u> | <b>松射線</b>   |
| 6         | 三注   | <u>.330</u>    | (点滴)                         |     |            |              |
| 7         |      | <u>purote</u>  | <u> プロテアミン12注射液 12%200mL</u> | 1   | 袋          | (二) 手術       |
| 8         |      | <u>minomal</u> | <u> 点滴静注用ミノマイシン 100mg</u>    | 1   | 瓶          |              |
| 9         |      | <u> </u>       | <u>『 1時間で点滴 』</u>            |     | <u>_x1</u> |              |
| <b>10</b> |      |                | <u>(新規入力する場合は選択してください)</u>   |     |            | 🦛 🥠          |
| 11        |      |                |                              |     |            | 「 食事         |
| 12        |      |                |                              |     |            |              |

(3)カルテの保存時に注射オーダーを発行します。

| 発行オーダー選択 |            |
|----------|------------|
| 🔌 汪射     | $\bigcirc$ |
|          |            |
|          |            |
|          |            |
|          |            |
|          |            |
|          |            |
|          |            |
|          |            |
| *        | 確定         |

### (4)注射箋(訂正)が発行されます。

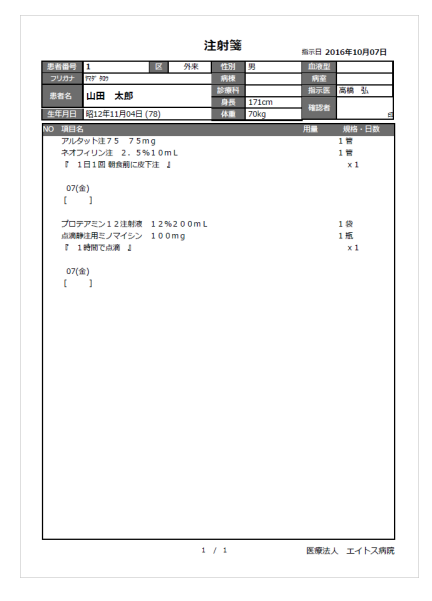

#### 注射の中止オーダーを入力する

ここではすでに発行済みの注射オーダーを中止したい場合の操作手順について説明します。 中止オーダーを実行すると、薬局へ「×印(中止)」が記載された「注射箋」が発行されます。

(1)注射の中止は行為ごととなっています。

中止する注射の先頭行(行為行)のチェックボックスをチェックし、[中止]ボタンを実行します。

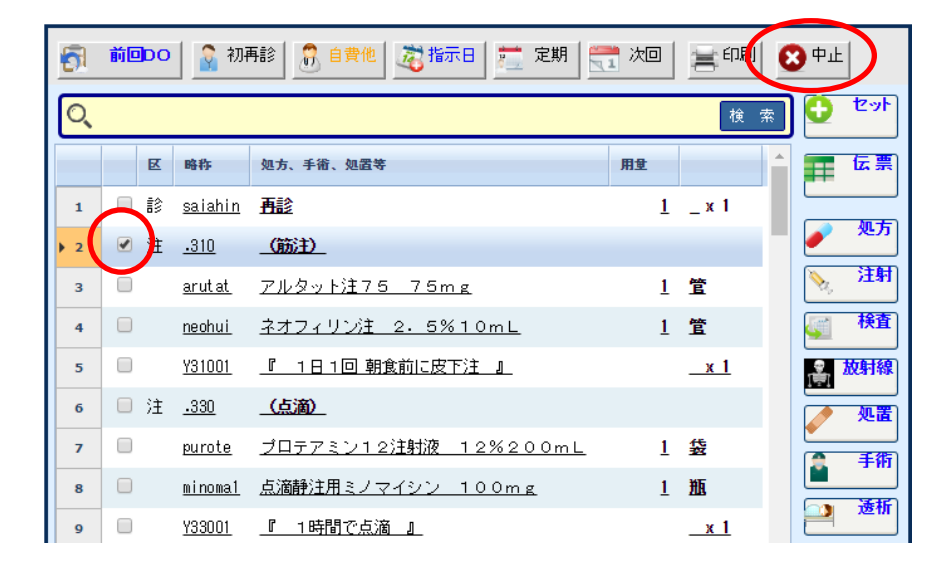

(2)選択された注射行に取り消し線が入り、中止オーダーとして設定されます。 中止オーダーの選択がすべて終了すればカルテを保存します。

| <del>6</del> 1 | 前回DO  | · 🔒 初               | 再診 🔒 自費他 🤯 指示日 🚞 定期 🗮        | 1 次回 | 言印刷              | 2 中止         |
|----------------|-------|---------------------|------------------------------|------|------------------|--------------|
| Q              |       |                     |                              |      | 検索               | ) 🖸 tyr      |
|                | R     | 略称                  | 処方、手銜、処置等                    | 用量   | ^                | 医黑           |
| 1              | - i\$ | <u>saiahin</u>      | <u>再診</u>                    | 1    | _ x 1            |              |
| > 2            | 日注    | <del>-310</del>     | _ <del>(筋注)</del>            |      | (x)              | ● 処万         |
| 3              |       | arutat              | <del>アルタット注75-75mg</del>     | 4    | 告                | <b>注射</b>    |
| 4              |       | <del>neohui</del> - | <del>ネオフィリン注 2.5%10mL</del>  | 4    | 醫                | <b>貸加 検査</b> |
| 5              |       | <del>¥31001</del>   | <u>『 1日1回 朝食前に皮下注 』</u>      |      | <del>_*</del> -1 | <b>放射線</b>   |
| 6              | □ 注   | <u>.330</u>         | _(点滴)                        |      |                  | 処置           |
| 7              |       | <u>purote</u>       | <u> プロテアミン12注射液 12%200mL</u> | 1    | 袋                | ● 手術         |
| 8              |       | <u>minomal</u>      | <u>点滴静注用ミノマイシン(100mg</u>     | 1    | 瓶                |              |
| 9              |       | <u>Y33001</u>       | _『 1時間で点滴 』                  |      | _x 1             | 2 透析         |

(3)カルテの保存時に注射オーダーを発行します。

| ★ 注射 | 発行オーダー選択 |    |
|------|----------|----|
|      | 🔖 注射     |    |
|      |          |    |
|      |          |    |
|      |          |    |
|      |          |    |
|      |          |    |
|      |          |    |
|      |          |    |
|      |          |    |
|      |          |    |
|      |          |    |
|      |          |    |
|      |          |    |
| A    |          |    |
| ✔ 催足 | *        | 確定 |

(4)(中止)注射箋が発行されます。

中止されたオーダーには左に「(×)」が印字されます。

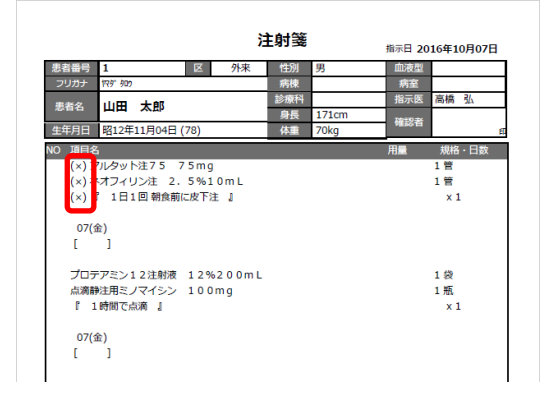

#### その他注射を入力する(注射手技を入力する)

「関節腔内注射」などの「その他注射」を入力する場合の操作方法について説明します。 基本的な流れは通常の注射の入力と同様ですが、その他注射の手技を入力する操作が 加わるのがポイントです。

また、よく利用する「その他注射」の場合はセット登録しておくことをお勧めします。

(1)「処置、手術、処方等」欄の右横の[注射]ボタンを実行します。

| 5   | 前回DO | 🔒 🗿 रंग        | 再診   🔝 自貴他   🧟指示日   🚞 定期   🗮 | こ 次回 | 書印刷   | 6 | <b>)</b> 中止 |            |   |
|-----|------|----------------|------------------------------|------|-------|---|-------------|------------|---|
| O,  |      |                |                              |      | 検;    | 索 | 0           | セット        |   |
|     | R    | 略称             | 処方、手銜、処置等                    | 用量   |       | 1 |             | 伝票         |   |
| 1   |      | <u>saiahin</u> | 再診                           | 1    | _ x 1 |   |             |            |   |
| ▶ 2 |      |                | <u>(新規入力する場合は選択してください)</u>   |      |       |   |             | <u>ж</u> л | l |
| 3   |      |                |                              |      |       | ( | No.         | 注射         | V |
| 4   |      |                |                              |      |       |   | <b>(</b>    | 検査         |   |
| 5   |      |                |                              |      |       |   |             | 放射線        |   |
|     |      |                |                              |      |       |   |             |            |   |

(2)注射オーダー入力画面が表示されます。

行為から[その他]を選択します。

| 🔪 注射オーダー入力                                                                          |
|-------------------------------------------------------------------------------------|
| ✓ 入力 × キャンセル                                                                        |
| (患者番号) <mark>1                                    </mark>                           |
| (指示日) 2016年10月06日 (診療科) 内科 (指示医) 高橋 弘                                               |
| [身 長] 171 cm [体 重] 70 kg [体表面積] 1.817 ㎡ ([体重](0.425) × (身長](0.725) × 0.007/184) 計 算 |
| [行為] ●(筋注) ○(静注) ○(点滴) ○(その他)                                                       |
| [説明] 用量は必ず[1回量]で入力するようにしてください。                                                      |
| 英用追加                                                                                |
| (126) #1                                                                            |
|                                                                                     |
|                                                                                     |
| 🔗 金削除                                                                               |
|                                                                                     |
|                                                                                     |
|                                                                                     |
|                                                                                     |
|                                                                                     |
| [用法] 用法選択                                                                           |
| [日 数] 1 V A x1日 x2日 x3日 x4日 x5日 x6日 x7日 x14日 x21日 x28日                              |

(3) 点数マスタ検索画面が表示されます。

オーダーするその他注射手技をクリックします。

|    | 点数マ                | スタ検索            |                |                |                                        |
|----|--------------------|-----------------|----------------|----------------|----------------------------------------|
| *  | Ž                  | 訳 📝             | <b>الركر</b> د | ≫ 取り消し × キャンセル |                                        |
| O, | <b>その他</b><br>(診療科 | E ▼  <br>) ▼ (医 | (点数名)<br>(師) • | <sup>約</sup>   | · 索                                    |
|    | Í                  | . 7 . t         | ∍ Ì. #         | . a            | 他                                      |
|    |                    |                 |                |                |                                        |
|    |                    | 略称              | 行為後            | 名称             | 基本值                                    |
| 1  |                    | (力)             |                |                | र                                      |
| 2  | <b>`</b> \$5       | kanse5          | その他注           | 関節腔内注射         | 80.00                                  |
| 3  |                    | (ケ)             |                |                | ************************************** |
| 4  | ×.                 | <u>kensio</u>   | <u>その他注</u>    | 腱鞘内注射          | <u>25.00</u><br>用                      |
| 5  |                    | (12)            |                |                | *                                      |
| 6  | ×.                 | seibut          | その他注           | 生物学的製剤注射加算     | <u>15.00</u> #                         |
| 7  |                    | (マ)             |                |                | <u>業</u><br>用                          |
| 8  | `₩                 | <u>mayaku</u>   | <u>その他注</u>    | 麻薬注射加算         | <u>5.00</u> 😹                          |

(4)注射オーダー入力画面に戻ると選択された注射手技が表示されます。 その後、薬剤を入力します。

入力方法は本章の「注射を新規に入力する」を参照してください。

|   | A Mairs              | ~ ~    | ,,    |               |           |               |         |                         |                  |         |          |       |   |
|---|----------------------|--------|-------|---------------|-----------|---------------|---------|-------------------------|------------------|---------|----------|-------|---|
|   | 4 - C                | 入力     | ×     | キャンセル         |           |               |         |                         |                  |         |          |       |   |
|   | (患者番号) 1             |        | ШШ    | 太郎            | 昭12年11月04 | 18            | 外       |                         |                  |         |          |       |   |
|   | (指示日) <mark>2</mark> | 016年10 | 月07日  | (診療           | 科)内科      | (指示           | 医)高     | 喬 弘                     |                  |         |          |       |   |
|   | [身長] 1               | 71     | L144  | <b>m</b> ] 70 | Kg Limaku | 1 817         | m² ([f‡ | 重](0.425) ×[身           | 長](0.725) × 0.00 | 17184)  | 計算       |       |   |
|   | [行為]                 | ○ (筋   | 〕(    | (静注)          | ○(点 滴)    | ◉ (その他        |         |                         |                  |         |          |       |   |
|   | [説明]                 | 0      | t[1回复 | 目で入力す。        | るようにしてくだ  | ¥1            |         |                         |                  |         |          |       |   |
|   | 略称                   | 38.0   | 3-0   | _             |           |               |         | 用量                      | 規格               |         | 1        | 業剤追加  | C |
| d | 1 kanse              | e5 関   | 節腔内注  | 射             |           | $\overline{}$ |         |                         |                  |         | 6        | 注射手技  |   |
|   |                      |        |       |               |           |               |         |                         |                  |         | -        | 行削除   |   |
|   |                      |        |       |               |           |               |         |                         |                  |         |          |       |   |
|   |                      |        |       |               |           |               |         |                         |                  |         | <u> </u> | 王用中的东 |   |
|   |                      |        |       |               |           |               |         |                         |                  |         |          |       |   |
|   | [コメント①]              |        |       |               |           |               |         | 選択                      | ×                |         |          |       |   |
|   | [コメント②]              |        |       |               |           |               |         | 選択                      | ×                |         |          |       |   |
|   | [コメント③]              |        |       |               |           |               |         | 選択                      | ×                |         |          |       |   |
|   | [用法]                 |        |       |               |           |               |         |                         | 用法選択             |         |          |       |   |
|   | [日数]                 | 1      | V     | <u>م</u>      | x18 x3    | 28 × 38       | x 4日 🛛  | 5 <u>5</u> × 6 <u>0</u> | x 7日 x 1         | 4日 x 21 | 8 x 2    | 8日    |   |

(5)薬剤と注射手技を入力した後に用法を入力します。

入力方法は本章の「注射を新規に入力する」を参照してください。

| 🔪 注射オーダー入力                                           |                                       |
|------------------------------------------------------|---------------------------------------|
| <ul><li>入力 × キャンセル</li></ul>                         |                                       |
| (患者番号) 1 山田 太郎 昭12年11月04日 夕                          |                                       |
| (指示日) 2016年10月07日 (診療科) 内科 (指示医)                     | 高橋 弘                                  |
| [身 長] 171 cm [体 重] 70 kg [体表面積] 1.817 m <sup>2</sup> | ([体重](0.425)×[身長](0.725)×0.007184) 計算 |
| [行為] ○(筋注) ○(静注) ○(点滴) ●(その他)                        |                                       |
| [説 明] 用量は必ず[1回量]で入力するようにしてください。                      |                                       |
| 略称 業品名                                               | 用量 規格 🌒 🎽 🏹 🏭                         |
| 1 kanse5 関節腔内注射                                      |                                       |
| 2 arutuka アルツ関節注25mg 1%2.5mL                         | 1 管 注册手拉                              |
|                                                      | <b>一</b> 行刑 形余                        |
|                                                      | 🗢 全削除                                 |
|                                                      |                                       |
|                                                      |                                       |
| [コメル①]                                               |                                       |
| [コメント②]                                              |                                       |
| [コメルの]                                               |                                       |
| [用 長]                                                | 用法選択                                  |
| [日 数] x10 x10 x31 x4日                                | x 5日 x 6日 x 7日 x 14日 x 21日 x 28日      |

(6)最後に操作メニューの[入力]を実行して入力を確定させます。

| 1 11州オース 3 力                                                                                  |
|-----------------------------------------------------------------------------------------------|
| ✓ 入力 × キャンセル                                                                                  |
| (法者) 山田 太郎 昭12年11月04日 外                                                                       |
| (指示日) 2016年10月07日 (診療科) 内科 (指示医) 高橋 弘                                                         |
| [身 長] 171 cm [体 重] 70 kg [体表面積] 1.817 m <sup>2</sup> ((体重)(0.425) ×(身長)(0.725) × 0.007184) 計算 |
| [行為] ○(筋注) ○(静注) ○(点滴) ●(その他)                                                                 |
| 【説 明】 用量は必ず【1回量】で入力するようにしてください。                                                               |
| 略称 変品名 用量 規格 🥑 案所追加                                                                           |
| 1 kanse5 関節腔内注射                                                                               |
| 2 arutuka 了儿"関節注25mg 1%2.5mL 1 管                                                              |
|                                                                                               |
| 🔗 全削除                                                                                         |
|                                                                                               |
|                                                                                               |
|                                                                                               |
| [J×小②] 潮訳                                                                                     |
|                                                                                               |
| [用法]                                                                                          |
| [日 数] 1 ▼ ▲ x1日 x2日 x3日 x4日 x5日 x6日 x7日 x14日 x21日 x28日                                        |

## 9 - 注射をオーダーする

#### 曜日や日付を指定したオーダーを入力する

入院患者の「注射(点滴)」をオーダーする場合、通常7日や14日単位のオーダーが基本に なると思います。

「注射(点滴)」の場合、毎日実施するようなオーダーであれば単純に実施する日数(7日とか) 分のオーダーを入力すればよいのですが、「1日ごと」とか「月曜日と木曜日だけ」、また「何日 と何日に」というような変則的なオーダーを入力しなけばいけないよう場合にここで説明する 方法で簡単に入力することができます。

ここでは「月・水・金だけの3日分」という点滴を新規に入力する操作を例にして説明します。

・ ここで説明している(曜日)・(日付)を入力する「用法」は、あらかじめ専用の用法 としてマスタ登録しておかないと利用することはできません。

(1)注射オーダー入力画面で下図のように点滴薬剤まで入力が終了しましたら

[用法選択]ボタンをクリックします。

| 🔪 注射オーダー入力   |                     |              |     |            |     |      |     |      |               |     |      |        |            |     |           |          |       |         |      |   |
|--------------|---------------------|--------------|-----|------------|-----|------|-----|------|---------------|-----|------|--------|------------|-----|-----------|----------|-------|---------|------|---|
| <b>A</b>     | λ                   | л            | ×   | <b>+</b> 7 | ンセル |      |     |      |               |     |      |        |            |     |           |          |       |         |      |   |
| (患者番号)       | 1                   | <u>d</u>     | ι⊞  | 太郎         |     | 昭12  | 年11 | 月04日 |               |     | 外    | •      |            |     |           |          |       |         |      |   |
| (指示日)        | <mark>2016</mark> 4 | F10月0        | 7日  |            | 診療科 | 斗) 🗗 | 科   |      |               | (指示 | (医)  | 高橋     | 弘          |     |           |          |       |         |      |   |
| [身 長]        | 171                 | cm           | [体  | 重][        | 70  | kg   | [体  | 表面積  | 1.8           | 17  | m²   | ([体重]( | 0.425) ×[; | 身長] | (0.725) × | 0.007184 | 1     | 算       |      |   |
| [行為]         | 0 (                 | 筋注)          |     | (静         | 注)  | ۲    | (点  | 滴)   | <b>ः (</b> ऱ् | その他 | D    |        |            |     |           |          |       |         |      |   |
| [説明]         | 用量(                 | おどず[・        | 回量  | לגנ        | 力する | るようし | JJ  | ください | ۱.            |     |      |        |            |     |           |          |       | -       |      |   |
| 略約           | ;                   | 業品名          |     |            |     |      |     |      |               |     |      |        | 用量         |     | 規格        |          | ( )   | ø       | 薬剤追加 | ) |
| 1 <u>ras</u> | iku                 | <u> ラシック</u> | セス注 | 20m        | g   |      |     |      |               |     |      |        | 1          |     | 箮         |          |       | -       |      |   |
| 2 <u>buc</u> | lou1                | ブドウ          | 塘注乡 | 寸液         | 5%5 | 00ml | -   |      |               |     |      |        | 1          |     | 瓶         |          |       | •       | 注射手纹 |   |
|              |                     |              |     |            |     |      |     |      |               |     |      |        |            |     |           |          |       |         | 行削除  |   |
|              |                     |              |     |            |     |      |     |      |               |     |      |        |            |     |           |          |       | <i></i> | 全削除  |   |
|              |                     |              |     |            |     |      |     |      |               |     |      |        |            |     |           |          |       |         |      |   |
| L            |                     |              |     |            |     |      |     |      |               |     |      |        |            |     |           |          |       |         |      |   |
| [コメント①       | )]                  |              |     |            |     |      |     |      |               |     |      |        | 選択         |     | ĸ         |          |       |         |      |   |
| [コメノト②       | )                   |              |     |            |     |      |     |      |               |     |      |        | 選択         |     | ×         |          |       |         |      |   |
| [コメント③       | )]                  |              |     |            |     |      |     |      |               |     |      |        | 選択         |     | <         |          |       |         |      |   |
| [用 法]        |                     |              |     |            |     |      |     |      |               |     |      |        |            |     | 用法遵       | iR       |       |         |      |   |
| [日数]         | 1                   |              |     |            |     | x    | 18  | × 2日 | <b>x</b> 3    | 88  | x 4⊟ | x 5日   | x 6E       |     | x 7日      | x 14日    | x 21E | 1 x 2   | 8日   |   |
(2) 点数マスタ検索画面が表示されます。

行為に「点滴」が選択されていることを確認し、その下の[点滴(曜日)]タブを選択します。 ※日付指定の場合はここで[点滴(日付)]タブを選択します。

| R  | 点数マ        | スタ検索          |             |               |                                                 |             |
|----|------------|---------------|-------------|---------------|-------------------------------------------------|-------------|
| ~  | 逫          | 択 🗸           | 10×11       | マリョン          | × キャンセル                                         |             |
| 6. | 点滴<br>《公療科 |               | (点数:<br>医師) | 名称)<br>▼ (分類) | <mark>● セットのみ</mark> (院外・内) ▼ (薬品分)<br>▼ (薬効分類) | )類) ▼ 検 索   |
|    |            |               | b #         | . g . t       | . ∧ . ₹ . † . :                                 | 5 . 7 . m   |
| ÷  |            | 点滴(一条) 点滴     | 1(曜日)       | 付)            |                                                 |             |
|    |            | 略称            | - i.a       | 後名称           |                                                 | 規格 院外 基本価 🎽 |
|    | 1          | 点滴(曜日)        |             |               |                                                 | τ           |
| :  | 2          | <u>Y33201</u> |             | Ⅰ 1時間で点滴      | <u>(曜日選択)』</u>                                  | 内           |
| :  | 3          | <u>Y33202</u> |             | 【 2時間で点滴      | <u>(曜日選択)』</u>                                  | ž           |
|    | •          | <u>Y33203</u> |             | 【 3∼4時間で)     | 点滴 (曜日選択) 』                                     | 外用          |
|    | 5          | <u>Y33206</u> |             | [ 6時間で点滴      | <u>(曜日)選択)</u>                                  | <b>X</b>    |
|    | 5          | <u>Y33208</u> |             | [ 8時間で点滴      | 1 (曜日)選択) 』                                     | łł.         |
| :  | 7          | <u>Y33212</u> |             | 【 12時間で点)     | 滴 (曜日選択) 』                                      |             |
|    | в          | <u>Y33224</u> |             | 【 24時間かけ      | て持続点滴 (曜日選択) 』                                  | *           |
|    | •          | <u>Y33231</u> |             | 『 1日 1回 朝(    | に抜き刺しで点滴 (曜日選択)』                                | ,<br>x      |

(3)入力する用法を選択します。

|     | 点数マ               | スタ検索                       |                           |              |                                |         |
|-----|-------------------|----------------------------|---------------------------|--------------|--------------------------------|---------|
| *   | Ä                 | 択 !                        | コメント                      | \$           | 取り消し     メキャンセル                |         |
| O,  | <b>点滴</b><br>(診療科 | ▼ <mark> </mark><br>) ▼ (医 | (点調<br>(師)                | 攻名称)<br>▼ (: |                                |         |
|     | Í                 | . <b>v</b> . t             | з <b>і</b> . <del>у</del> | Ľ            | 、ター・ナー・ハー・マー・ヤー・ラー・ワー・他        |         |
| · . |                   | 点消(一般) 点滴                  | (曜日) 点滴(8                 | 3付)          |                                |         |
|     |                   | 略称                         | 行為                        | 後            | 名称                             | 5       |
| 1   |                   | 点滴(曜日)                     |                           |              |                                | τ       |
| 2   |                   | <u>Y33201</u>              | ide                       |              | 【 1時間で点滴 (曜日選択) 】              | 4       |
| 3   |                   | <u>Y33202</u>              | 그것가                       | <            | 『2時間で点滴 (曜日選択)』                | R.      |
| 4   |                   | <u>Y33203</u>              | 그것가                       |              | <u>『 3~4時間で点滴 (曜日選択) 』</u>     | *       |
| 5   |                   | <u>Y33206</u>              | 그メント                      |              | [ 6時間で点滴 (曜日選択) ]              | *       |
| 6   |                   | <u>Y33208</u>              | 그メント                      |              | <u>『8時間で点滴 (曜日選択)』</u>         | Ħ       |
| 7   |                   | <u>Y33212</u>              | 그メント                      |              | <u>『 12時間で点滴 (曜日選択) 』</u>      | #<br>#1 |
| 8   |                   | <u>Y33224</u>              | 그것가                       |              | <u> 『24時間かけで持続点滴 (曜日選択) 』 </u> | £       |
| 9   |                   | <u>Y33231</u>              | 그것가                       |              | 『 1日 1回 朝に抜き刺しで点滴 (B曜日選択)』     |         |

(4)(用法)曜日選択画面が表示されます。

実施する曜日(今回は[月][水][金])にチェックを入れ、[入力]を実行します。

| (用法)曜日選択                                | × |
|-----------------------------------------|---|
| 曜日選択の用法を入力します。<br>実施する曜日を選択してください。      |   |
| 選択用法 『 1時間で点滴 (曜日選択) 』                  |   |
| 実施曜日 ■ ■ ■ ■ 月 ■ 火 ■ 水 ■ 木 ■ 金 ■ 土      |   |
| <ul> <li>入力</li> <li>× キャンセル</li> </ul> |   |

(5)日付指定(用法選択で[点滴(日付)]タブをクリック)の場合は以下のように

(用法)日付選択画面が表示されます。

実施する日付を入力し、[実行]を選択します。

| (用法)日付選択 | R                              | × |
|----------|--------------------------------|---|
| 日付<br>実施 | 選択の用法を入力します。<br>する日付を選択してください。 |   |
| 選択用法     | 『 1時間で点滴 (日付選択) 』              |   |
| 実施日付     | 2016年10月10日 🔄 2016年10月12日 🖃    |   |
|          | 2016年10月14日 🔤                  |   |
|          |                                |   |
|          |                                |   |
|          |                                |   |
|          | ★ 実行 キャンセル                     |   |
|          |                                |   |

(6)注射オーダー入力画面に戻ると選択された用法および曜日選択が表示されます。

また、選択された曜日に応じて日数も自動計算されて表示されます。

最後に操作メニューの[入力]を実行して入力を確定させます。

| 🔨 注射オーダ・              | -ኢታ           |                     |        |         |        |       |        |           |                |        |             |       |
|-----------------------|---------------|---------------------|--------|---------|--------|-------|--------|-----------|----------------|--------|-------------|-------|
| λ λ                   | ת X           | キャンセル               |        |         |        |       |        |           |                |        |             |       |
| (患者番号) <mark>1</mark> | 山田            | 太郎                  | 昭12年11 | 月04日    |        | 外     |        |           |                |        |             |       |
| (指示日) 2016年           | F10月07日       | (診療                 | 4)内科   |         | (指示    | 医) 🖡  | 橋      | 弘         |                |        |             |       |
| [身 長] 171             | cm [体         | 重〕70                | kg [14 | 表面積〕    | 1.817  | m² ([ | 体重)(0. | 425) ×[身長 | ](0.725) × 0.0 | 07184) | 計算          |       |
| [行為] 0 ()             | 筋注)           | (静注)                | 。(点    | 滴) (    | ) (その他 | )     |        |           |                |        |             |       |
| [説明] 用量(a             | おどず[1回量       | ]で入力す               | るようにして | ください    | •      |       |        |           |                |        |             |       |
| 略称                    | 業品名           |                     |        |         |        |       |        | 用量        | 規格             |        | 1           | 薬剤追加  |
| 1 rasiku              | ラシックス注        | 20mg                |        |         |        |       |        | 1         | 箮              |        |             |       |
| 2 budou1              | ブドウ糖注熱        | 时液 5%5              | 00mL   |         |        |       |        | 1         | 瓶              |        | •           | 注射手技  |
|                       |               |                     |        |         |        |       |        |           |                |        | -           | 行前時余  |
|                       |               |                     |        |         |        |       |        |           |                |        |             | 0.000 |
|                       |               |                     |        |         |        |       |        |           |                |        | ~           | 全削隊   |
|                       |               |                     |        |         |        |       |        |           |                |        |             |       |
| [コメントの]               |               |                     |        |         |        |       | ě      | HR (      | ×              |        |             |       |
| [コメント@]               |               |                     |        |         |        |       | ě      |           | ×              |        |             |       |
| [コメント③]               |               |                     |        |         |        |       | 3      |           | ×              |        |             |       |
| [冊 法] [[              | 1時間で占海        | (日曜水                | 废全限)   |         |        |       |        |           | 田注幕和           |        |             |       |
|                       | Torging C MVM | () 19 <u>8</u> ,7]0 | ·E,    | 1       |        |       | -      |           | 7070810        |        | 24 <b>0</b> |       |
|                       |               | _                   | × 1H   | 1 2 311 |        | × 4H  | X 2H   | X 6H      | X/H X1         | 4H X   | ZIE XZ      | 88    |

## 9 - 注射をオーダーする

#### 投与中止日を設定する

(入院)注射オーダーにおいて、特定の日付(時間)の注射だけを後から[中止](実施なし)され た場合に、投与中止日マスタを設定することで後から簡単に特定の実施分だけを[中止]とする 訂正オーダーを入力することができます。

また、新規オーダーの入力時でも、特定の日付(曜日)だけ「休薬日」に設定するような場合 にも、ここで説明する方法で中止設定にすることで対応できます。

(1)下図のようにすでにオーダー済みの注射があるカルテを[追記]で開きます。

🕤 前回DO 🚖 印刷 🛜 初再診 🛛 👧 自費他 🛛 🙇 指示日 🛛 荒 定期 🛛 🗮 次回 🗎 Ω 中止 セット O, Θ 検索 用重 区 略称 処方、手術、処置等 伝票 🔲 🇊 saiahin 再診 <u>1</u> \_ x 1 1 処方 ó -.330 (点滴) ▶ 2 注射 ۵, 3 <u>minomal</u> <u>点滴静注用ミノマイシン 100mg</u> 1 瓶 検査 <u>seiril 生理食塩液 500mL</u> 瓶 4 1 <u>Y33033</u> <u>『 1日 2回 に分けて 朝・夕に抜き刺しで点</u> **放射線** <u>x 3</u> 5 (新規入力する場合は選択してください) 6 処置 7 手術 2 8 透析 0 9 リハ . 10 食事 ΨP 11 12 🎽 コメント 13 条件 0 14 15 1 投与止 16 17 18 行挿入 行削除 🧇 全削陷 😭 検査依頼 医薬情報 ラベル 2

中止日を設定するオーダーにチェックを入れ、[投与止]を選択します。

(2) 投与中止日の入力画面が表示されます。

投与を中止する日付にチェックを入れ、[入力]を実行します。

| 中止日の入力        |                                               |                                                                 |                                                                                  |                                                                                   |         |                                                                                                    |
|---------------|-----------------------------------------------|-----------------------------------------------------------------|----------------------------------------------------------------------------------|-----------------------------------------------------------------------------------|---------|----------------------------------------------------------------------------------------------------|
| х л 🗙         | キャンセル                                         |                                                                 |                                                                                  |                                                                                   |         |                                                                                                    |
| 中止する日付        | (実施区分)を                                       | 選択してくださ                                                         | ,۱,                                                                              |                                                                                   |         |                                                                                                    |
| <u>07日(金)</u> | <u>08日(土)</u>                                 | <u>09日(日)</u>                                                   |                                                                                  |                                                                                   |         |                                                                                                    |
|               |                                               |                                                                 |                                                                                  |                                                                                   |         |                                                                                                    |
|               |                                               |                                                                 |                                                                                  |                                                                                   |         |                                                                                                    |
|               |                                               |                                                                 |                                                                                  |                                                                                   |         |                                                                                                    |
|               |                                               |                                                                 |                                                                                  |                                                                                   |         |                                                                                                    |
|               |                                               |                                                                 |                                                                                  |                                                                                   |         |                                                                                                    |
|               |                                               |                                                                 |                                                                                  |                                                                                   |         |                                                                                                    |
|               | ロレ日の入力<br>メカ<br>シュート<br>中止する日付<br>07日(金)<br>0 | **・日の入力<br>★ カ × キャンセル<br>中止する日付(実施区分)を<br>07日(金) 08日(土)<br>□ 2 | ++上日の入力<br>× + + + ンセル<br>中止する日付(実施区分)を選択してください<br>07日(金) 08日(土) 09日(日)<br>□ 2 □ | telfの入力<br>▲ カ × ±eンセル<br>中止する日付(実施区分)を選択してください。<br>07日(金) 08日(土) 09日(日)<br>□ 2 □ | **↓日の入力 | **↓日の入力<br>▲ カ × キャンセル<br>中止する日付(実施区分)を選択してください。<br>07日(金) 08日(土) 09日(日)<br>□ 2 □ 1 1 1 1 1 1 1 1 1 1 1 1 1 1 1 1 1 |

(3)カルテ入力画面に戻ると投与中止日が「処方、手術、処置等」等欄に反映されます。

| ଟ୍ୟି | 前回DO | 🔒 🗿 रंग        | 「「「「「」」「「」」「「「」」「「「」」「「「」」「「」」「「」」「「」」 | 。 次回 | 言印刷        | 😢 中止          |
|------|------|----------------|----------------------------------------|------|------------|---------------|
| Q    |      |                |                                        |      | 検 常        | ع الح 🖸 💽     |
|      | R    | 略称             | 処方、手銜、処置等                              | 用堂   |            | 1 伝票          |
| 1    | □ i≬ | <u>saiahin</u> | <u>再診</u>                              | 1    | _ x 1      |               |
| 2    | 🔲 注  | <u>.330</u>    | _(点滴)                                  |      |            | <u>я</u>      |
| 3    |      | <u>minomal</u> | <u>点滴静注用ミノマイシン(100mg</u>               | 1    | 瓶          | 注射            |
| 4    |      | <u>seiril</u>  | <u>生理食塩液 500mL</u>                     | 1    | 瓶          | 🏹 検査          |
| 5    |      | <              | 投与中止日 (08日①)                           | _    | -          | <b>● 放射</b> 線 |
| 6    |      | <u> Y33033</u> | ■ 1日 2回 に分けて 朝・夕に抜き刺しで点                |      | <u>x 3</u> |               |
| > 7  |      |                | <u>(新規入力する場合は選択してください)</u>             |      |            | (二) 手術        |
| 8    |      |                |                                        |      |            | Terrer Terrer |
| 9    |      |                |                                        |      |            |               |

# 10- 検査をオーダーする

ここでは、カルテの[処置、手術、処方等]欄のうち、検査の入力に関して説明します。 基本的な操作方法は「処方」の入力画面と同じため、ここで説明していない基本操作に関しては 「8-処方をオーダーする」を参照してください。

### 検査を新規に入力する

(1)「処置、手術、処方等」欄の右横の[検査]ボタンをクリックします。

| 5   | 前回DC | ्रि राग        | 「「「「「」」「「」」「「」」「「」」「「」」「「」」「「」」「「」」「「」 | 1 次回 | 言印刷   | 8           | Þ止          |
|-----|------|----------------|----------------------------------------|------|-------|-------------|-------------|
| Q   |      |                |                                        |      | 検:    | *) <b>(</b> | <b>ク</b> ット |
|     | R    | 略称             | 処方、手術、処置等                              | 用量   |       | î I         | 伝票          |
| 1   |      | <u>saiahin</u> | <u>再診</u>                              | 1    | _ x 1 |             |             |
| ▶ 2 |      |                | <u>(新規入力する場合は選択してください)</u>             |      |       |             | 267         |
| 3   |      |                |                                        |      |       |             | 注射          |
| 4   |      |                |                                        |      |       |             | 後 養 養 養 養   |
| 5   |      |                |                                        |      |       |             | 放射線         |

(2)検査オーダー入力画面が表示されます。

必要により上部の検索条件やタブを使用してオーダーする検査を検索します。

1つの検査を入力する場合はその検査名をクリックします。

複数の検査を一度に入力する場合は入力したい検査のチェックボックスにチェックを 入れ、操作メニューの[入力]を実行します。

|    | ノ 絵杏オーダー1 カ                        |              |                                  |                        |                                    |
|----|------------------------------------|--------------|----------------------------------|------------------------|------------------------------------|
|    |                                    | コメント         | <ul> <li>S + r&gt;tzl</li> </ul> |                        |                                    |
|    | <u>新称</u> 名称                       |              |                                  | <b>セットのみ</b> ■ 分類項目のみ表 | 示风検索                               |
| d  | (診療科) 🔻 (固                         | 5年)          | ·                                |                        |                                    |
| li | 般検査 生理核                            | 渣<br>「尿      | ?•糞便 ▲ 血液学 ▲ 生化学 Ι               | ▲生化学Ⅱ 免疫学 微生物          | 病理学 アレルギー                          |
|    | <u>(未設定)</u>                       |              |                                  |                        |                                    |
|    | □ 微生物学的検査判断料                       | 回病           | 理判断料                             | □ <u>伝導機能加算</u>        | □時間外緊急院内検査加算                       |
|    | ■ <u>(検査項目の関連づけダミ</u><br><u>一)</u> | ۵            | 液学的検査判断料                         | □ 血液採取(乳幼児)加算          | □ 呼吸機能検査等判断料                       |
|    | □ <u>免疫学的検査判断料</u>                 | □<br>■<br>■  | <u>波図、心機図、ポリグラフ</u><br>:査判断料     | □ 尿·糞便等検査判断料           | ■ <u>乳幼児加算(生体検査)(3</u><br>歳未満)     |
|    | □ <u>乳幼児加算(検査)</u>                 | С            | <u>算A</u>                        | □ <u>血算B</u>           | ■ <u>血算C</u>                       |
|    | □ <u>外来スクリーニング</u>                 | 6            | ·般スクリーニング                        | □ <u>入院スクリーニング</u>     | <ul> <li> <u>検診セット</u> </li> </ul> |
|    | □ <u>肝セット(1)</u>                   | ⊂ <u>I</u> H | セット(2)                           | □ <u>腎セット(1)</u>       | □ <u>腎セット(2)</u>                   |
|    | □ <u>臀セット(3)</u>                   | C in         | 高血圧セット                           | □ <u>糖セット(1)</u>       | □ <u>糖セット(2)</u>                   |
|    | □ 脂質セット                            |              | <u>imtyk</u>                     | □ <u>パス染色加算(像)</u>     | □ <u>ラジオアイントーブ検査判断</u><br>料        |

| 検査の提合け通                             | ヴ セットをは田口            | てしわすることがる          | るいと思います            |
|-------------------------------------|----------------------|--------------------|--------------------|
| 快重07场口16匝                           | 市、ビノドを使用し            |                    |                    |
| このような場合、                            | 検索条件のなかの             | [セットのみ]をチェ         | シックしておけば毎回も        |
| 検査だけがリスト                            | に表示されるよう             | こなります。             |                    |
| 🖌 検査オーダー入力                          |                      |                    |                    |
| 🎸 入力 👩                              | 前回DO 🥖 イベメニ 🖊        | ★ キャンセル            |                    |
| 0、 (点数名称                            | ) 🕑 ኮታ ወጀ            | (診療科) 🔹 (医師)       | ▼ 検索               |
| 一般検査 生理検査                           | ■ 尿·粪便 血液学 生化学 I 生化学 | Ⅱ 免疫学 微生物 病理学 アレルギ | -                  |
| <u>(未設定)</u>                        |                      |                    |                    |
| □ <u>血算A</u>                        | □ <u>血算B</u>         | □ <u>血算C</u>       | ■ <u>外来スクリーニング</u> |
| ■ <u>一般スクリーニング</u>                  | □ <u>入院スクリーニング</u>   | ■検診セット             | □ <u>肝セット(1)</u>   |
| ■ <u>肝セット(2)</u>                    | □ <u>腎セット(1)</u>     | □ <u>腎セット(2)</u>   | □ <u>腎セット(3)</u>   |
| <ul> <li>□<u>心高血圧セット</u></li> </ul> | □ <u>糖セット(1)</u>     | □ <u>糖セット(2)</u>   | ■ <u>脂質セット</u>     |
| 回 <u>貧血セット</u>                      | □ <u>血算乙</u>         |                    |                    |
|                                     |                      |                    |                    |
| 一般検査                                |                      |                    |                    |

(3)カルテ入力画面に戻ると選択された検査(セット)が反映されます。

| 5  | 前回 | Do         | 🔒 初番               | 諸〉 📅 自費他 🛛 👼 指示日 🚞 定期 🗮 | 1次回 | 言印刷         | 3 中止                                      |
|----|----|------------|--------------------|-------------------------|-----|-------------|-------------------------------------------|
| O, |    |            |                    |                         |     | 検索          | 0 tyr                                     |
|    |    | x          | 略称                 | 処方、手衛、処置等               | 用量  | <b>^</b>    | 医黑                                        |
| 1  |    | <b>1</b> 8 | <u>saiahin</u>     | <u>再診</u>               | 1   | _ × 1       |                                           |
| 2  |    | ŧ?         | <u>P60001</u>      | <u>血算A</u>              |     | -           | ла на на на на на на на на на на на на на |
| 3  |    |            | <u>matus1</u>      | 末梢血液一般                  | 1   | -           | No. 注射                                    |
| 4  | C  |            | <u>setukeco</u> i  | <u>(赤血球数)</u>           | 1   | -           | 🏹 検査                                      |
| 5  | E  |            | <u>hatukeco</u> i  | (白血球数)                  | 1   | -           | <b>急 放射線</b>                              |
| 6  | C  |            | <u>hemocome</u>    | <u>(ヘモグロビン)</u>         | 1   | -           | 2 処置                                      |
| 7  |    |            | <u>hematoco</u> j  | <u>(^7F2U%F)</u>        | 1   | -           | ● 手術                                      |
| 8  | C  |            | <u>ketusi yo</u> j | <u>(血小板数)</u>           | 1   | <u>_x 1</u> |                                           |
| 9  |    | 検          | <u>P60004</u>      | <u>外来スクリーニング</u>        |     | -           | 2 28217                                   |
| 10 | C  |            | <u>got</u>         | AST                     | 1   | -           | 🦛 🥠                                       |
| 11 |    |            | <u>gpt</u>         | ALT                     | 1   | -           | 「 食事                                      |

# 10- 検査をオーダーする

## 検査依頼票を発行する

カルテを保存するとオーダーの発行指示へと遷移し、その後検査依頼票が発行されます。

(1)カルテの保存時に検査オーダーを発行します。

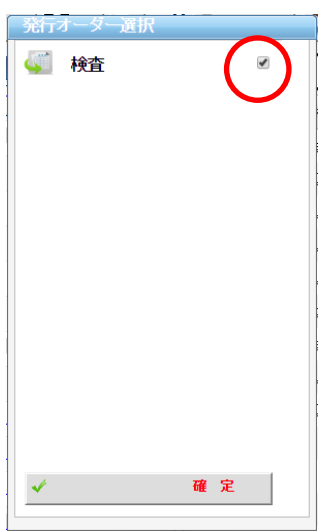

(2)検査室のプリンタから検査依頼票が発行されます。

| 患者番号       | 1                   | ×            | 外来    | 件別  | 男     | 血液型 |       |
|------------|---------------------|--------------|-------|-----|-------|-----|-------|
| フリガナ       | 1739" 500           | <b>Basel</b> | 71-1- | 病棟  | ~     | 病室  |       |
| ***        | 100 +00             |              |       | 診療科 |       | 指示医 | 高橋 弘  |
| 200        | шш жы               |              |       | 身長  | 171cm | 確認者 |       |
| 生年月日       | 昭12年11月04           | 日(78)        |       | 体里  | 70кд  |     |       |
| 10 項目名     |                     |              |       |     |       | 用量  | 規格・日数 |
| 1 (四頁      | Al                  |              |       |     |       |     |       |
| 米相皿<br>(未向 | 波一般<br>10000)       |              |       |     |       |     | 1     |
| (赤山)       | RANDON)<br>FICTORIN |              |       |     |       |     | 1     |
| (A#        | パロピン)               |              |       |     |       |     | 1     |
| (^7        | トクリット)              |              |       |     |       |     | 1     |
| (曲小        | - ダンシー/             |              |       |     |       |     | 1     |
| 2 (外来      | スクリーニング             | 1            |       |     |       |     |       |
| AST        |                     |              |       |     |       |     | 1     |
| ALT        |                     |              |       |     |       |     | 1     |
| L D        |                     |              |       |     |       |     | 1     |
| γ-G        | r                   |              |       |     |       |     | 1     |
| BIL        | /総                  |              |       |     |       |     | 1     |
| TP         |                     |              |       |     |       |     | 1     |
| クレア        | チニン                 |              |       |     |       |     | 1     |
| チトリ        | 9 <u>6809</u> 0     | il I         |       |     |       |     | 1     |
| 7.00       | 4                   |              |       |     |       |     | 1     |
| TG         | •                   |              |       |     |       |     | 1     |
|            |                     |              |       |     |       |     |       |
|            |                     |              |       |     |       |     |       |
|            |                     |              |       |     |       |     |       |
|            |                     |              |       |     |       |     |       |
|            |                     |              |       |     |       |     |       |
|            |                     |              |       |     |       |     |       |
|            |                     |              |       |     |       |     |       |
|            |                     |              |       |     |       |     |       |
|            |                     |              |       |     |       |     |       |
|            |                     |              |       |     |       |     |       |
|            |                     |              |       |     |       |     |       |
|            |                     |              |       |     |       |     |       |
|            |                     |              |       |     |       |     |       |
|            |                     |              |       |     |       |     |       |
|            |                     |              |       |     |       |     |       |

検査の訂正オーダーを入力する

ここでは、すでに入力された検査オーダーに対して追加または訂正して、訂正オーダーを 再発行する場合の操作手順について説明します。

(1)すでにオーダー済みの検査セット(この例では「血算A」)を削除します。

削除の操作方法は[6-処置・処方の入力(共通)]-[オーダーを区分ごと削除する] を参照してください。

| 6   | 前回DO | 🔒 🗿 रंग        | 「「「「「」」「「」」「「」」「「」「「」」「「」「「」」「「」」「「」」「 | 👥 次回 | 言印刷      | 3 中止           |
|-----|------|----------------|----------------------------------------|------|----------|----------------|
| O,  |      |                |                                        |      | 検索       | 0 tyk          |
|     | R    | 略称             | 処方、手銜、処置等                              | 用量   | <b>^</b> | 1 伝票           |
| 1   | ■ 診  | <u>saiahin</u> | <u>那診</u>                              | 1    | _ x 1    |                |
| ▶ 2 | ■ 検  | <u>P60004</u>  | <u>外来スクリーニング</u>                       |      | -        | ✓ <sup>∞</sup> |
| 3   |      | <u>got</u>     | AST                                    | 1    | -        | 🔌 注射           |
| 4   |      | <u>gpt</u>     | ALT                                    | 1    | -        | 🏹 検査           |
| 5   |      | <u>ldh</u>     | LD                                     | 1    | -        | <b>放射線</b>     |
| 6   |      | <u>ganmag</u>  | <u>Y-GT</u>                            | 1    | -        |                |
| 7   |      | <u>bilsou</u>  | <u>BIL/総</u>                           | 1    | -        |                |
| 8   |      | <u>tp</u>      | TP                                     | 1    | -        |                |
| 9   |      | <u>kureal</u>  | <u>クレアチニン</u>                          | 1    | -        |                |
| 10  |      | <u>naoyo1</u>  | <u>ナトリウム及びクロール</u>                     | 1    | -        | 🦛 🥠            |
| 11  |      | <u>k 0</u>     | <u>カリウム</u>                            | 1    | -        | (11) 食事)       |

(2)新規検査(この例では「血算C」)を追加オーダーします。

追加の操作方法は本章の[検査を新規に入力する]を参照してください。

| 6  | 前回DO | 🔒 🗿 स्रा      | 再診 🔓 自費他 🔯 指示日 🚞 定期 | 🕂 次回 📄 印刷 🔇 | 3 中止        |
|----|------|---------------|---------------------|-------------|-------------|
| Q  |      |               |                     | 検索          | 🖯 tyr       |
|    | R    | 略称            | 処方、手銜、処置等           | 用量          | <b>正</b> 伝票 |
| 4  |      | <u>gpt</u>    | ALT                 | 1 _         |             |
| 5  |      | <u>ldh</u>    | LD                  | 1_          |             |
| 6  |      | ganmag        | <u>Y-GT</u>         | 1 _         | >注射         |
| 7  |      | <u>bilsou</u> | <u>BIL/総</u>        | 1 _         |             |
| 8  |      | <u>tp</u>     | TP                  | 1 _         | <b>放射線</b>  |
| 9  |      | <u>kureal</u> | <u>クレアチニン</u>       | 1 _         | 処置          |
| 10 |      | <u>naoyo1</u> | <u>ナトリウム及びクロール</u>  | 1 _         |             |
| 11 |      | <u>k 0</u>    | <u>カリウム</u>         | 1 _         | ● 透析        |
| 12 |      | <u>tcho</u>   | <u>Tcho</u>         | 1 _         |             |
| 13 |      | tg            | TG                  | <u>1 x1</u> | <b>3 3</b>  |
| 14 | 1 検  | <u>P60003</u> | <u>血算C</u>          | -           | <b>育 食事</b> |
| 15 | D    | <u>matus1</u> | 末梢血液一般              | 1 _         | 👔 コメント      |
| 16 |      | <u>zou</u>    | 末梢血液像(鏡検法)          |             |             |

# 10- 検査をオーダーする

(3)カルテの保存時に検査オーダーを発行します。

| 発行オーター選択<br>≪ 検査 | ×  |
|------------------|----|
| *                | 確定 |

(4)(訂正)検査依頼票が発行されます。

| 患者番号    | 1                   | ×    | 外来 | 性別  | 男     | 血液型    |       |
|---------|---------------------|------|----|-----|-------|--------|-------|
| フリカナ    | 1719" 500           |      |    | 彩袍  |       | 病室     |       |
|         | 1000 +00            |      |    | 診療科 |       | 指示医    | 高橋 弘  |
| 2011-03 |                     |      |    | 身長  | 171cm | 761923 |       |
| 生年月日    | 昭12年11月04E          | (78) |    | 体重  | 70kg  | -0.00  |       |
| NO 項目名  | 5                   |      |    |     |       | 用量     | 規格·日数 |
| 1 [9]-3 | ミスクリーニング 1          |      |    |     |       |        |       |
| AST     |                     |      |    |     |       |        | 1     |
| ALT     |                     |      |    |     |       |        | 1     |
| L D     |                     |      |    |     |       |        | 1     |
| γ-G     | т                   |      |    |     |       |        | 1     |
| BIL     | /報                  |      |    |     |       |        | 1     |
| TP      |                     |      |    |     |       |        | 1     |
| 500     | イチニン<br>いたく みざん ロー・ |      |    |     |       |        | 1     |
| プトリ     | 1948090-1           |      |    |     |       |        | 1     |
| 7.00    | 14                  |      |    |     |       |        | 1     |
| TC      | 10                  |      |    |     |       |        | 1     |
| 2 7/101 | IC1                 |      |    |     |       |        |       |
| *##     | 138-49              |      |    |     |       |        | 1     |
| 未指用     | 液体(細給法)             |      |    |     |       |        | ĩ     |
| レチク     | 70                  |      |    |     |       |        | 1     |
| (60     | 12:2:20)            |      |    |     |       |        | 1     |
| (赤丘     | 1球数)                |      |    |     |       |        | 1     |
| (^Ŧ     | ジロビン)               |      |    |     |       |        | 1     |
| (^3     | ?トクリット)             |      |    |     |       |        | 1     |
| (曲小     | 板数)                 |      |    |     |       |        | 1     |
|         |                     |      |    |     |       |        |       |
|         |                     |      |    |     |       |        |       |
|         |                     |      |    |     |       |        |       |
|         |                     |      |    |     |       |        |       |
|         |                     |      |    |     |       |        |       |
|         |                     |      |    |     |       |        |       |
|         |                     |      |    |     |       |        |       |
|         |                     |      |    |     |       |        |       |
|         |                     |      |    |     |       |        |       |
|         |                     |      |    |     |       |        |       |
|         |                     |      |    |     |       |        |       |
|         |                     |      |    |     |       |        |       |

### 検査の中止オーダーを入力する

ここではすでに発行済みの検査オーダーを中止したい場合の操作手順について説明します。 当システムでは中止オーダーを実行すると、検査室へ×印が記載された「検査依頼票」が発行 されます。

(1)検査の中止は行為ごととなっています。

中止する検査の先頭行(行為行)のチェックボックスをチェックし、[中止]を実行します。

| 6   | 前回DO | 🔒 初            | 「「「「「」」「「」」「「「」」「「「」」「「「」」「「」」「「」」「「」」 | 1次回 |          | 3 中止       |
|-----|------|----------------|----------------------------------------|-----|----------|------------|
| Q   |      |                |                                        |     | 検索       | 0 typ      |
|     | R    | 略称             | 処方、手銜、処置等                              | 用量  | <b>^</b> | 医黑         |
| 1   |      | <u>saiahin</u> | <u>再診</u>                              | 1   | _ x 1    |            |
| > 2 | 🕑 演  | <u>P60004</u>  | 外来スクリーニング                              |     | -        | ● 処万       |
| 3   |      | <u>got</u>     | AST                                    | 1   | -        | 注射         |
| 4   |      | <u>gpt</u>     | ALT                                    | 1   | -        | 🛒 検査       |
| 5   |      | <u>ldh</u>     | LD                                     | 1   | -        | <b>放射線</b> |
| 6   |      | ganmag         | <u> </u>                               | 1   | -        |            |
| 7   |      | <u>bilsou</u>  | <u>BIL/総</u>                           | 1   | -        | ● 手術       |
| 8   |      | <u>tp</u>      | TP                                     | 1   | -        |            |
| 9   |      | <u>kurea1</u>  | クレアチニン                                 | 1   | -        | 透析         |

(2)選択された検査行に取り消し線が入り、中止オーダーとして設定されます。 中止オーダーの選択がすべて終了すればカルテを保存します。

| 5   | 前回 | DO          | 🔒 रेग में         | 韩診   🔝 自費他   💐指示日   🚞 定期   🗮 | 1 次回 | 言印刷   | 😢 中止          |
|-----|----|-------------|-------------------|------------------------------|------|-------|---------------|
| Q   |    |             |                   |                              |      | 検索    | 0 tyr         |
|     |    | R           | 略称                | 処方、手銜、処置等                    | 用量   |       | 医黑            |
| 1   |    | <b>i</b> \$ | <u>saiahin</u>    | <u>再診</u>                    | 1    | _ x 1 |               |
| > 2 |    | 検           | P60004            | 外来スクリーニング                    |      | (X)   | ● 処万          |
| 3   |    |             | <del>got</del>    | AST                          | +    | -     | <b>入</b> 注射   |
| 4   |    |             | gpt               | ALT                          | 4    | =     | <b>美国 秋</b> 査 |
| 5   |    |             | ldh               | <del>LD</del>                | 1    | =     | <b>入</b> 放射線  |
| 6   |    |             | ganmag            | <del>~=GT</del>              | 4    | =     | 処置            |
| 7   |    |             | <del>bilsou</del> | <del>BIL/総</del>             | 4    | =     | ● 手術          |
| 8   |    |             | ŧр                | Ŧ₽                           | 4    | =     |               |
| 9   |    |             | kurea1            | クレアチニン                       | +    | _     | 一透析           |

(3)カルテの保存時に検査オーダーを発行します。

| 発行オーター選択 |    |
|----------|----|
| 🍑 検査     |    |
|          |    |
|          |    |
|          |    |
|          |    |
|          |    |
|          |    |
|          |    |
|          |    |
|          |    |
|          |    |
| *        | 確定 |

(4)(中止)検査依頼票が発行されます。

中止されたオーダーには左に「(×)」が印字されます。

|                 |                          | 検査  | 至依頼       | r,    | 指示日 20  | 16年10月11日 |
|-----------------|--------------------------|-----|-----------|-------|---------|-----------|
| 患者番号            | 1                        | 外来  | (115)     | 男     | 血液型     |           |
| フリガナ            | 1789" 500                |     | 病棟<br>除われ |       | 病室      | 高橋 乱      |
| 患者名             | 山田太郎                     |     | 身長        | 171cm | Dato de | INVIN AL  |
| 生年月日            | 昭12年11月04日 (78)          |     | 休重        | 70kg  | VEROTI  |           |
| 10 項目名          | 7.611 =>.411(            | E.) |           |       | 用量      | 規格・日数     |
| (×)             | ST                       | -)  |           |       |         | 1         |
| (×)             | LT                       |     |           |       |         | 1         |
| (×)             | D                        |     |           |       |         | 1         |
| (×)<br>(×)      | IL/18                    |     |           |       |         | 1         |
| (×)             | P                        |     |           |       |         | 1         |
| (×)             | マレアチニン<br>トロウム TV TO ロール |     |           |       |         | 1         |
| (×)             | UDDA ACU                 |     |           |       |         | 1         |
| (×)             | cho                      |     |           |       |         | 1         |
| 2 (m)           | G                        |     |           |       |         | 1         |
| 末梢白             | 1液一般                     |     |           |       |         | 1         |
| 末梢白             | 1液像(鏡検法)                 |     |           |       |         | 1         |
| レチク (白巾         | 7日<br>[は初)               |     |           |       |         | 1         |
| (赤血             | 15求数)                    |     |           |       |         | 1         |
| (^ <del>1</del> | グロビン)                    |     |           |       |         | 1         |
| (小)             | ?トクリット)<br>い板数)          |     |           |       |         | 1         |
| (111)           |                          |     |           |       |         | •         |
|                 |                          |     |           |       |         |           |
|                 |                          |     |           |       |         |           |
|                 |                          |     |           |       |         |           |
|                 |                          |     |           |       |         |           |
|                 |                          |     |           |       |         |           |
|                 |                          |     |           |       |         |           |
|                 |                          |     |           |       |         |           |
|                 |                          |     |           |       |         |           |
|                 |                          |     |           |       |         |           |
|                 |                          | 1   | / 1       |       | 医瘤法力    | エイトス病     |

至急の検査をオーダーする

至急で検査してほしいオーダーの場合、検査依頼書に「緊急」という文字を出力させることが できます。

(1)まず、通常どおりの手順で検査オーダーを新規入力します。

そして、{緊急}に設定したい検査の先頭行(行為行)の略称又は名称のリンク

を選択します。

| <u>6</u> | 前回 | DO | 🔒 🕅            | 幕診   🔊 自費他   透潜示日 🚞 定期   🗮 | 1 次回 | 言印刷   | 😢 中止          |
|----------|----|----|----------------|----------------------------|------|-------|---------------|
| Q        |    |    |                |                            |      | 検索    | ) 🖸 tyk       |
|          |    | R  | 略称             | 処方、手銜、処置等                  | 用量   |       | 医黑            |
| 1        |    | 13 | <u>saiahin</u> | <u>再診</u>                  | 1    | _ x 1 |               |
| > 2      |    | 検  | <u>P60004</u>  | 外来スクリーニング                  |      | -     | ● 処万          |
| 3        |    |    | <u>got</u>     | AST                        | 1    | -     | <b>注射</b>     |
| 4        |    |    | <u>gpt</u>     | ALT                        | 1    | -     | <b>候 貸</b> 検査 |

(2)すると下図のように、検査名が赤字に変化し、右横に<<緊急>>という文字

が表示されるようになります。

緊急オーダーの指定がすべて終了すればカルテを保存します。

| 5   | 1 | 前回 | bo  | 🔒 श्रीम        | 縣診 🔓 自費他 🤯 指示日 🚞 定期 🗮 | 1 次回 | 言印刷   | 8   | 中止          |
|-----|---|----|-----|----------------|-----------------------|------|-------|-----|-------------|
| 0   | ) |    |     |                |                       |      | 検索    |     | 0 tyk       |
|     |   |    | R   | 略称             | 処方、手銜、処置等             | 用量   |       | î ( | 医票          |
| 1   | 1 |    | ŧ\$ | <u>saiahin</u> | 再診                    | 1    | _ x 1 |     |             |
| • 3 | 2 |    | 検   | <u>P60004</u>  | 外来スクリーニング〈「繁急>>       |      | -     |     | <u> «Сл</u> |
| 3   | 3 |    |     | <u>got</u>     | AST                   | 1    | _     |     | > 注射        |
| 4   | 4 |    |     | <u>gpt</u>     | ALT                   | 1    | _     | 6   | 👔 検査        |

緊急指定された検査を元に戻すには再度略称又は名称のリンクをクリックします。

(3)カルテの保存時に検査オーダーを発行します。

| 発行オーダー選択 |    |
|----------|----|
| 藁 検査     |    |
|          |    |
|          |    |
|          |    |
|          |    |
|          |    |
|          |    |
|          |    |
|          |    |
|          |    |
|          |    |
|          |    |
|          |    |
| *        | 確定 |
|          |    |

(4)検査依頼票には、指定されたオーダーに「<<緊急>>」と印字されます。

| 出来用品             | 1                                        | 17   | AL IZ | M101 | ω     | 指示目 20 | 16年10月11   |
|------------------|------------------------------------------|------|-------|------|-------|--------|------------|
| ぶ 自留 与<br>フリガナ   | 129, 900                                 |      | 71745 | 111月 | 20    | 病室     |            |
| 非主义              | ulum +en                                 |      |       | 診療科  |       | 指示医    | 高橋 弘       |
| 本任日日             | 昭12年11日04日                               | (79) |       | 身長   | 171cm | 確認者    |            |
| <u>主中月日</u><br>0 | H12411/J040                              | (70) |       | 沖里   | 70kg  |        | 相格,日数      |
| 1<<緊             | 。<br>急>> 1<br>1来スクリ                      | ーニング | 1     |      |       | 70.88  | 2010 L1324 |
| AST              |                                          |      |       |      |       |        | 1          |
| ALI              |                                          |      |       |      |       |        | 1          |
| LD               | <b>T</b>                                 |      |       |      |       |        | 1          |
| BIL              | /級                                       |      |       |      |       |        | 1          |
| ТР               |                                          |      |       |      |       |        | 1          |
| クレア              | チニン                                      |      |       |      |       |        | 1          |
| ナトリ              | ウム及びクロール                                 |      |       |      |       |        | 1          |
| カリワ              | ~                                        |      |       |      |       |        | 1          |
| TG               | 0                                        |      |       |      |       |        | 1          |
| 2【恤算             | IC ]                                     |      |       |      |       |        | -          |
| 末梢血              | 液一般                                      |      |       |      |       |        | 1          |
| 末梢血              | 液像(鏡検法)                                  |      |       |      |       |        | 1          |
| レチク              |                                          |      |       |      |       |        | 1          |
| (日日)             | (1)(1)(1)(1)(1)(1)(1)(1)(1)(1)(1)(1)(1)( |      |       |      |       |        | 1          |
| (小山<br>(へ王       | 2月日ドン)                                   |      |       |      |       |        | 1          |
| (^7              | トクリット)                                   |      |       |      |       |        | 1          |
| (血小              | (板数)                                     |      |       |      |       |        | 1          |
|                  |                                          |      |       |      |       |        |            |
|                  |                                          |      |       |      |       |        |            |
|                  |                                          |      |       |      |       |        |            |
|                  |                                          |      |       |      |       |        |            |
|                  |                                          |      |       |      |       |        |            |
|                  |                                          |      |       |      |       |        |            |
|                  |                                          |      |       |      |       |        |            |
|                  |                                          |      |       |      |       |        |            |
|                  |                                          |      |       |      |       |        |            |
|                  |                                          |      |       |      |       |        |            |
|                  |                                          |      |       |      |       |        |            |
|                  |                                          |      |       |      |       |        |            |

## 外注検査依頼データを入力する

本システムでは「検査結果データ」の管理機能に加えて「外注検査依頼データ」の管理機能 も搭載しています。

そのため、検査センター等に検査を外注されている場合、この検査依頼機能を利用すること で検査センター専用の依頼シートに手書きすることなく、検査依頼をすべてデータとして電子 化することができます。

(1)カルテ入力画面の「処方、手術、処置等」等欄に検査オーダーが入力された状態

| 5  | 前回DO | 🔒 初ā            | 「「「「「」」「「」」「「」」「「」「「」」「「「」」「「」」「「」」「「」 | 🧮 次回 |             | 3 中止                |
|----|------|-----------------|----------------------------------------|------|-------------|---------------------|
| 0  |      |                 |                                        |      | 検索          | ) 🔮 tyk             |
|    | R    | 略称              | 処方、手銜、処置等                              | 用量   | ^           | 重伝票                 |
| 1  |      | <u>saiahin</u>  | <u>再診</u>                              | 1    | _ x 1       |                     |
| 2  | ■検   | <u>P60004</u>   | <u>外来スクリーニング</u>                       |      | -           | <u>е</u> <u>я</u> л |
| 3  |      | <u>got</u>      | AST                                    | 1    | -           | >注射                 |
| 4  |      | <u>gpt</u>      | ALT                                    | 1    | -           | 🏹 検査                |
| 5  |      | <u>Idh</u>      | LD                                     | 1    | -           | <b>公 放射線</b>        |
| 6  |      | ganmag          | <u>Y-GT</u>                            | 1    | -           |                     |
| 7  |      | <u>bilsou</u>   | <u>BIL/総</u>                           | 1    | -           | ● 手術                |
| 8  |      | <u>tp</u>       | TP                                     | 1    | -           |                     |
| 9  |      | <u>kureal</u>   | <u>クレアチニン</u>                          | 1    | -           | 2517                |
| 10 |      | <u>naoyo1</u>   | <u>ナトリウム及びクロール</u>                     | 1    | -           | <del>رو</del> 💑     |
| 11 |      | <u>k 0</u>      | <u>カリウム</u>                            | 1    | -           | (1) 食事              |
| 12 |      | <u>tcho</u>     | Tcho                                   | 1    | -           |                     |
| 13 |      | <u>tg</u>       | IG                                     | 1    | <u>_x 1</u> |                     |
| 14 | □検   | <u>P60003</u>   | <u>血算C</u>                             |      | -           | 🔓 条件                |
| 15 |      | <u>matus1</u>   | 末梢血液一般                                 | 1    | -           | 1 投与止               |
| 16 |      | <u>zou</u>      | 末梢血液像(鏡検法)                             | 1    | -           |                     |
| 17 |      | <u>retiku</u>   | <u>レチクロ</u>                            | 1    | -           |                     |
| 18 |      | <u>hatukeco</u> | (白血球数)                                 | 1    |             |                     |
| •  | 行挿入  | - 行削防           | 🕅 🔗 全削附 📝 検査依頼 📐 医薬情報                  | 5~1  | 4           |                     |

で画面下の[検査依頼]を選択します。

## 10- 検査をオーダーする

(2)検査依頼の入力(検査オーダー転記)画面が表示されます。

現在カルテに入力されている「検査オーダー」から、外注検査の「依頼データ」へ転記 する項目を個別に選択する画面になっており、検査項目マスタが正しく設定されて いれば下図のように転記できる項目はあらかじめすべて選択(チェック)されています。 ここでは、そのまま[転記]ボタンを実行します。

|                  |          | ◆査佐頼の入力(検査オーダー転記) |
|------------------|----------|-------------------|
| $\boldsymbol{<}$ | <b>V</b> | 転記 × キャンセル        |
|                  |          | 検査項目              |
|                  | 1        | □【外来スクリーニング】      |
|                  | 2        | ✓ AST             |
|                  | 3        | Ø ALT             |
|                  | 4        | €LD               |
|                  | 5        |                   |
|                  | 6        | ☑ BIL/総           |
|                  | 7        | ПТР               |
|                  | 8        | ■ クレアチニン          |
|                  | 9        | ☑ ナトリウム及び クロール    |
|                  | 10       | ☑ カリウム            |
|                  | 11       | ✓ Tcho            |
|                  | 12       | ₫TG               |
|                  | 13       | □【血算C】            |
|                  | 14       | ☑ 末梢血液一般          |
|                  | 15       | ☑ 末梢血液像(鏡検法)      |
|                  | 16       | ■ レチクロ            |
|                  | 17       | ☑ (白血球数)          |
|                  | 18       | ☑ (赤血球数)          |
|                  | 19       | ☑ (ヘモグロビン)        |
|                  | 20       | ☑ (ヘマトクリット)       |
|                  | 21       | ☑ (血小板数)          |
|                  |          |                   |

♀ [(外注)検査項目マスタ]の設定は、[マスタ設定]-[検査]-[検査項目]で 登録することができます。

また、上図のように検査オーダーから検査項目へ正しく転記させるためには[検査 項目マスタ]と[点数マスタ]の関連づけが正しく設定されている必要があります。 (3)外注検査依頼データ入力画面が表示されます。

さきほどの検査依頼の入力画面で選択された検査項目が(下図のように)あらかじめ 選択された状態で表示されます。

必要であれば[依頼情報]や[検体情報]などを入力して、依頼する検査項目に間違いが なければ[登録]を選択します。

|                                       |                  | 昭12年11月04日(78歳11     | 5月外          |                     |                                                               |            |
|---------------------------------------|------------------|----------------------|--------------|---------------------|---------------------------------------------------------------|------------|
| 大教日時] 2016年10月                        | 月11日 🔤 0:00 🔒 通知 | 常 ・ 外来 ・ 内科          | ・ 高橋 弘       | •                   |                                                               |            |
| 長体 171                                | om 70 kg (神典診)   | 区分)* (透析区分)* [胡<br>数 | ·版週     週    |                     |                                                               |            |
| -                                     |                  |                      | [採取日時] 20    | 16年10月11日 💿 0:00    | 🚆 (担当者) 🔹 (尿種                                                 | (類) * [尿量] |
|                                       |                  |                      |              |                     | [検体本 1 本 [:<br>数]                                             | ראגע[      |
| · · · · · · · · · · · · · · · · · · · |                  |                      |              |                     |                                                               |            |
|                                       | ■ビダシB12          | ∎ 7IJ-тз             | □卵黄 175      | ■フィブリノーゲン           | ■尿糖 120分                                                      | □ ふきとり     |
| アルプミン                                 | □葉酸              | ■ 7IJT4              | ■ ぶたくさ w1    | ■血中FDP定量            | ■材料(口腔・気道・                                                    | ■ その他      |
| - 2巻に注目してい。                           | 目内英心抽來           | TSH                  | □ 년 종 146    | = D-D*%7-持容         | 中収益                                                           | ■細苗→粉      |
| 「友培に目しにつ                              |                  |                      |              | 「お売油本               | □ • • • • • • • • • • • • • • • • • • •                       |            |
|                                       |                  |                      | = # i9       | - ガラフ振(字件)          | <ul> <li>         ··················         ······</li></ul> | - 部目培業     |
| 717                                   |                  |                      |              |                     | - Re(0500-88)                                                 | 一間無信地      |
| - 007(407)                            |                  |                      |              |                     |                                                               |            |
|                                       |                  | □ nosfu県積鉛           | ◎ ホコエス       | = カラス協(定里)          |                                                               | → 桔戌回走山腔気迫 |
| e GPI (ALI)                           | BNP              | HBS抗体 正任             |              | ■糖尿病供宜              | 目材料し自じ器」                                                      | ◎ 培養同注)前に器 |
| ALP                                   | ■ PIH-C未端        | HCV-RNA(E)           | ◎オオアリカエリ     |                     | □ 貫役                                                          | □ 培養同定泌尿器  |
| ≥ LDH                                 | ■トリプシン           | ■免疫学供査               | □ ハルカヤ       | ■ インスリン             | ◎胆汁                                                           | □ 培養同定血液   |
| LAP                                   | ■血漿レニン活性         | ASO                  | ■ <b>ス</b> キ | ■C- ^7 <del>7</del> | □ 宵液                                                          | ■培養同定その他   |
| ₹γ−GTP                                | □ コルヂソール         | □ CRP(定重)            | ■ カンジタ       | ■尿秧壺•他              | □ 膿G背化器)                                                      | □感受性1菌種    |
| CPK                                   | ■ アルド ステロン       | ■ RF定量               | ■ アルテルナリア    | ■尿中NAG              | ◎ その他                                                         | ■感受性2菌種    |
| T-ACP                                 | ■プロゲステロン         | □ マイコプラスマ            | ■小麦          | □ (ጀርታላቺ/ንሺ`ን1      | ■材料G泌尿器•生殖<br>器)                                              | ■感受性3菌種以上  |
| 血中アンモニア                               | ■ ホスホリパーセ*A2     | □ 寒冷凝集反応             | □大豆          | ■ 便比^ላቺታኪ℃)2        | □ 尿                                                           | ■抗酸菌検査     |
| 尿酸                                    | ■腫瘍マーカー検査        | ◎トキソプラズマ             | ■ 米          | ■ 尿中クレアチニン          | ■ 尿道分泌物                                                       | □抗酸菌塗抹     |
| 尿素窒素                                  | ■ AFP(精密)        | CH50                 | ∎IE          | □ 尿沈渣               | □ 子宮分泌物                                                       | □抗酸菌分離培養   |
| * クレアチニン                              | □ CEA(精密)        | ■直接クームス試験            | ■カニ          | ■尿蛋白(定量)            | ■ 膳分泌物                                                        | ■ ナイアシンテスト |
| ∈ ナトリウム                               | CA19-9           | ■間接クームス試験            | ■ チェダー チーズ   | - 尿糖(定量)            | ■膿G泌尿器/生殖器)                                                   | ■その他同定     |
| < カリウム                                | CA125            | ■ ABO血液型             | ■ミルク         | ■負荷試験(血糖)           | ◎ その他                                                         | ■糞便検査      |
| カルシウム                                 | PSA              | ∎Ig−G                | ■牛肉          | ■血糖 前               | ■材料(血液・穿刺<br>液)                                               | ■虫卵(塗抹法)   |
| 無機リン                                  | ■ エラスター ゼ1       | Ig-A                 | □ 鶏肉         | ■血糖 30分             | □ 動脈血                                                         | ■ 便潜血反応    |
| マグ ネシウム                               | = SLX            | ≡Ig-M                | □ 卵白         | ■血糖 60分             | □ 静脈血                                                         | ■便比へもかぼう   |
| 血清鉄                                   | ■TPA             | □抗DNA抗体              | ■ ハウスダスト1    | ■血糖 90分             | □ 髄液                                                          | □ ぎょう虫卵    |
| UIBC                                  | NSE              | □抗核抗体                | □カモガヤ        | ◎血糖 120分            | □関節液                                                          | □ 赤痢       |
| フェリチン                                 | ■ SCC抗原          | ■アレルギー検査             | □ ヒ/キ        | ■負荷試験(IRI)          | ■ 胸水                                                          | ■ サルモネラ    |
| HDL31,270-/l                          | CA15-3           | ∎Ig-E                | ■ソバ          | ■ イソスリン前            | □腹水                                                           | ■ 0- 157   |
| * 総コレステロール                            | SPan-1           | ■特異的IgE(RAS<br>T)    | ■血液学検査       | ■ イソスリソ30分          | ◎ その他                                                         | □尿沈渣       |
| ≤ 中性脂肪                                | DUPAN-2          | ■ CAP マルチイネ          | ≥血液一般        | ■ イソスリン60分          | ■材料(その他)                                                      |            |
| ■リン脂質                                 | NCC-ST-439       | ■ CAP マルチ 雑草         | ≥白血球数        | <br>= インズリン90分      | ≡π(                                                           | 8          |
| 血清アミラーゼ                               | CA72-4           | CAP 7/LFDE           | ■ 赤血球数       | - イソスリソ120分         | □皮膚                                                           |            |
| 尿中アミラーゼ                               | ■ PSAタンデム        | ■ CAP マルチ動物          | ■ ヘモブロピン     | ■負荷試験(尿糖)           | <ul> <li>耳分泌物</li> </ul>                                      | 8          |
| リバーゼ                                  | BFP              | ■ CAP マルチ会物          | ■ へマトクリート    | ■尿糖 前               | 目眼分泌物                                                         |            |
|                                       | ■甲状腺神杏           | ■ CAP 7川手動物          | 三、コンシン       | - 尿糖 30分            |                                                               | -          |
|                                       |                  |                      |              |                     |                                                               | -          |

(4)登録が完了すると外注検査依頼データ管理画面に登録された依頼が表示されます。

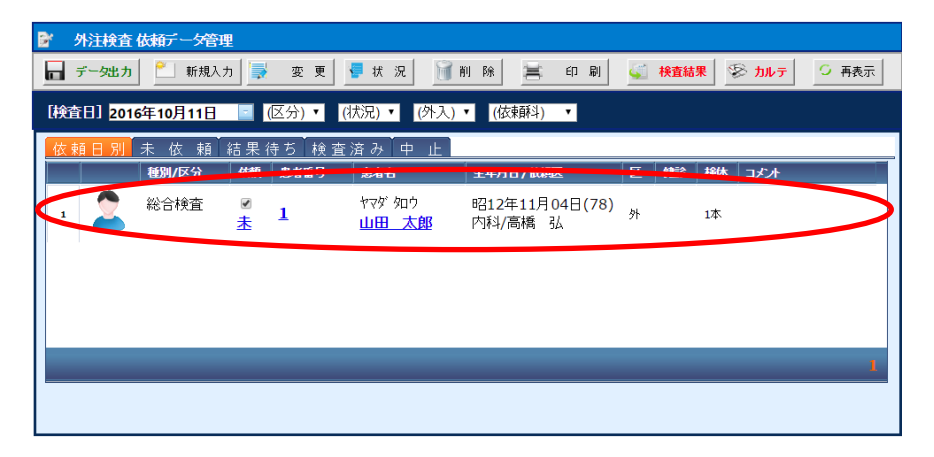

※外注検査依頼データ管理画面を表示するにはメインメニューから[検査依頼]を 実行します。

162

ここでは、カルテの[処置、手術、処方等]欄のうち、X線オーダーの入力に関して説明します。 基本的な操作方法は「処方」の入力画面と同じため、ここで説明していない基本操作に関しては 「8-処方をオーダーする」を参照してください。

### X線を新規に入力する

(1)「処置、手術、処方等」欄の右横の[放射線]を選択します。

|                                     | 🛚 中止       |
|-------------------------------------|------------|
| Q. 検索                               | 0 १७२      |
| 区 暗称 如方、手銜、如置等 用量                   | 医票         |
| 1 □診 <u>saiahin</u> 再診 <u>1</u> _x1 |            |
| ▶ 2 □(新規入力する場合は選択してください)_           | 2 26.7     |
| 3                                   | 注射         |
| 4                                   | <b>検査</b>  |
| 5                                   | <b>放射線</b> |

(2)X線オーダー入力画面が表示されます。

先ず最初に右横のタブで[撮影種類](一般撮影・造影診断・CT/MRI)を

選択する必要があります。

その後、必要により上部の検索条件やタブを使用してオーダーする部位を検索します。

| ✔ 放射線オーダー入力(部         | 位                     |                      |                                         |     |
|-----------------------|-----------------------|----------------------|-----------------------------------------|-----|
| 🖌 入力                  | <b>コメント 😢</b> キャンセル   |                      |                                         |     |
| 略称 名称                 |                       | ■セットのみ ■分類項目の        | み表示 🔍 検索                                |     |
| (診療科) 🔹               | (医師) •                |                      |                                         |     |
| 頭部 躯幹 0               | 服 胸部 腹部 脊椎 消化管        | その他                  |                                         |     |
| 頭部                    |                       |                      |                                         | 盤   |
| ■ <u>×-P顔面</u>        | ■ <u>×-P頭部 (2方向)</u>  | 面部                   | ■ <u>顔面</u>                             | 影   |
| 駆拴                    |                       |                      |                                         |     |
| ■ <u>X-P肩関節 (1方向)</u> | ■ <u>X-P肩関節 (2方向)</u> | ■ <u>×-P頸椎 (2方向)</u> | ■ <u>×-P頸椎 (4方向)</u>                    |     |
| ■ <u>×-P頸椎 (6方向)</u>  | ■ <u>×-P鎖骨</u>        | ■ <u>×-P肩胛骨</u>      |                                         | 10  |
| 四肢                    |                       |                      |                                         |     |
| □ <u>左足関節</u>         | □ <u>左足指骨</u>         | □ <u>左大腿骨</u>        | □ <u>左肘関節</u>                           | ள   |
| □ <u>左膝関節</u>         | □ <u>左下腿骨</u>         | □ 左指骨                | □ <u>左膝蓋骨</u>                           |     |
| □ <u>左踵骨</u>          | □ <u>左足背</u>          | □ <u>左足骨</u>         | □ <u>左手</u>                             |     |
| □ <u>左手関節</u>         | □ <u>左手指骨</u>         | □ 右足関節               | □ 右足指骨                                  | ç   |
| □ <u>右大腿骨</u>         | □ <u>右足指骨</u>         | □ <u>右肘関節</u>        | □ <u>右膝関節</u>                           | E L |
| □ 右下腿骨                | □ <u>右指骨</u>          | □ <u>右膝蓋骨</u>        | □ <u>右踵骨</u>                            | R   |
| — → □ as              | _+ <b>□</b> .æ.       | □+≠                  | □ →==================================== |     |

※ここでは、撮影部位ごとに方向や条件などがプリセットされた[セット]オーダー

を選択して入力する方法で説明します。

(3)1つのX線を入力する場合はそのX線をクリックします。

複数のX線を一度に入力する場合は入力したいX線のチェックボックスにチェックを

入れ、操作メニューの[入力]を実行します。

| 略彩         | <b>5</b> 名称        |                   | ■セットのみ ■分類項目の。          | 9表示 🔍 檪 索           |
|------------|--------------------|-------------------|-------------------------|---------------------|
|            | (診療科) •            | (医師) ・            |                         |                     |
|            | . 頭部 躯幹 🛛          | 9肢 胸部 腹部 脊椎 消化管   | き その他                   |                     |
| 腳          |                    |                   |                         |                     |
|            | <u>-P肋骨 (2方向)</u>  | □ <u>×-P胸骨</u>    | ■ <u>×P胸椎 (2方向)</u>     | □ <u>×-P胸腰椎</u>     |
| <b>2</b> 2 | <u>- P胸部(立位)</u>   | ■ <u>×P胸部(臥位)</u> | ■ <u>X = P胸部(ボータブル)</u> | ■ <u>×-p胸部(入院時)</u> |
|            | - <u>- P胸部(側面)</u> | ■ <u>胸部</u>       | □ <u>鎖骨</u>             | □ <u>胸骨</u>         |
|            |                    |                   |                         |                     |
|            |                    |                   |                         |                     |

(4)カルテ入力画面に戻ると選択されたX線(セット)が反映されます。

| 6    | 前回 | bo | 🔓 रेगे ने      | 「駝」 🗊 自費他 🛛 🏂 指示日 📃 🚞 定期   | 🗮 次回        | 言印刷            | 😢 中止         |
|------|----|----|----------------|----------------------------|-------------|----------------|--------------|
| Q    |    |    |                |                            |             | 検索             | e و الم      |
|      |    | R  | 略称             | 処方、手衛、処置等                  | 用量          |                | ▲ 広票         |
| 1    |    | 1¢ | <u>saiahin</u> | <u>再診</u>                  | 1           | _ x 1          |              |
| 2    |    | X  | <u>P70016</u>  | <u>X-P<b>胸部(</b>立位)</u>    |             | -              | 2 <u>%</u> 5 |
| 3    |    |    | <u>X01004</u>  | 胸部                         | 1           | -              | 注射           |
| 4    | E  |    | <u>XPH01</u>   | 正面                         | 1           | -              | 🏹 検査         |
| 5    |    |    | <u>XPS01</u>   | 立位                         | 1           | -              | <b>會 放射線</b> |
| 6    | C  |    | <u>tani i1</u> | 単純撮影(アナログ撮影)               | 1           | 枚              | 処置           |
| 7    |    |    | <u>tanj 26</u> | <u>単純撮影(イ)の写真診断</u>        | 1           | 枚              | ● 手術         |
| 8    | E  |    | <u>dejit2</u>  | 電子画像管理加算(単純撮影)             | 1           | -              | 「一番板」        |
| 9    |    |    | <u>crh</u>     | 画像記録用フィルム(半切)              | 1           | 枚              |              |
| 10   | C  |    | <u>XPJ01</u>   | 管電圧                        | <u>130</u>  | <u>KVP</u>     | 🦛 🥠          |
| 11   |    |    | XPJ02          | <u>管電流</u>                 | <u>100</u>  | <u>mA</u>      | 「 食事         |
| 12   |    |    | XPJ03          | 距離                         | <u>200</u>  | <u>cn</u>      |              |
| 13   |    |    | XPJ04          | 時間                         | <u>0-04</u> | <u>sec y 1</u> |              |
| ▶ 14 |    |    |                | <u>(新規入力する場合は選択してください)</u> | -           |                | • 条件         |

# 11 - X線をオーダーする

## X線依頼票を発行する

カルテを保存するとオーダーの発行指示へと遷移し、その後X線依頼票が発行されます。

(1)カルテの保存時にX線オーダーを発行します。

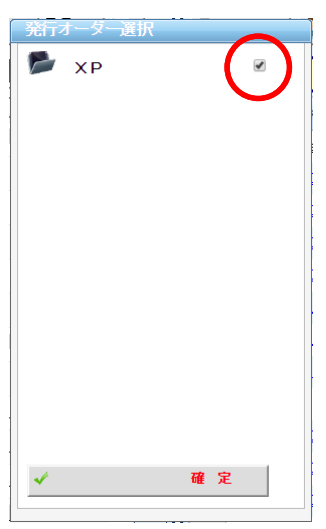

(2)レントゲン室のプリンタからX線依頼票が発行されます。

| 10 To 10 10 10                  | AL 111 | 46.01    |       | 0000000        |            |
|---------------------------------|--------|----------|-------|----------------|------------|
| 2014年 122 201                   | 21米    | 12070    | 95    | 1000           |            |
| 5500 (49.90)                    |        | 10:10:51 | -     | お正年            | 10.42 3/.  |
| 思考名 山田 太郎                       |        | 身長       | 171cm |                | INVIDE ALL |
| 生年月日 昭12年11月04日 (78)            |        | 休重       | 70kg  | 4628           |            |
| ₩O 項目名                          |        |          |       | 用量             | 規格·日数      |
| 1【X-P胸部(立位)】                    |        |          |       |                |            |
| 相同自己                            |        |          |       |                | 1          |
| 正面                              |        |          |       |                | 1          |
| 立位                              |        |          |       |                | 1          |
| 単純撮影(アナログ撮影)                    |        |          |       |                | 1 权        |
| 単発環影(イ)の写真診断                    |        |          |       |                | 1 40       |
| 電子画像管理加算(単発撮影)<br>画像記録用フィルム(半切) |        |          |       |                | 1 117      |
| 10105000031004(中切)              |        |          |       | 1              | 30 KVP     |
| 管雷流                             |        |          |       | 1              | 00 mA      |
| 距離                              |        |          |       | 2              | 00 cm      |
| 時間                              |        |          |       | 0.             | 04 sec     |
|                                 |        |          |       |                |            |
|                                 |        |          |       |                |            |
|                                 |        |          |       |                |            |
|                                 |        |          |       |                |            |
|                                 |        |          |       |                |            |
|                                 |        |          |       |                |            |
|                                 |        |          |       |                |            |
|                                 |        |          |       |                |            |
|                                 |        |          |       |                |            |
|                                 |        |          |       |                |            |
|                                 |        |          |       |                |            |
|                                 |        |          |       |                |            |
|                                 |        |          |       |                |            |
|                                 |        |          |       |                |            |
|                                 |        |          |       |                |            |
|                                 |        |          |       |                |            |
|                                 |        |          |       |                |            |
|                                 |        |          |       |                |            |
|                                 |        |          |       |                |            |
|                                 |        |          |       |                |            |
|                                 |        |          |       | and the second |            |

X線の訂正オーダーを入力する

ここでは、すでに入力されたX線オーダーに対して追加または訂正して、訂正オーダーを 再発行する場合の操作手順について説明します。

(1)まず追加オーダーを入れる場合には、まず行挿入をする必要があります。

例えば顔以外の撮影方向を増やしたい場合は[顔面]のチェックボックスにチェックを 記入してから、[行挿入]を選択します。

| <u>5</u> | 前回DO | 🔓 初朝            | 「「「「「」」「「」」「「「」」「「「」」「「」」「「」」「「」」「「」」「 | 二1 次回 | 書印刷        | 😢 中止        |
|----------|------|-----------------|----------------------------------------|-------|------------|-------------|
| O,       |      |                 |                                        |       | 検索         | D 🖸 🖉       |
|          | x    | 略称              | 処方、手術、処置等                              | 用重    |            | 医鼻 医鼻       |
| 1        | X    | <u>P70001</u>   | <u>X — Р<u></u>#<u></u></u>            |       | -          |             |
| 2        |      | <u>X01002</u>   | <u>題面</u>                              | 1     | -          | - 処方        |
| ▶ 3      |      | <u>tanjil</u>   | 単純撮影(アナログ撮影)                           | 1     | 枚          | 📎 注射        |
| 4        |      | <u>tanj26</u>   | 単純撮影(イ)の写真診断                           | 1     | 枚          | 🛒 検査        |
| 5        |      | <u>dej it 2</u> | <u>電子画像管理加算(単純撮影)</u>                  | 1     | <u>x 1</u> | <b>入</b> 前線 |
| ¢        | 行挿入  | 😽 行削除           | 🔗 全削除 📝 検査依親 💽 医薬情報                    |       | ]          |             |

(2)するとこのように[新規入力する場合は選択してください]と下図の位置に表示

されるので、下図の位置をそのままクリックします。

| <b>5</b> 1 | 前回 | 00 | 🔓 初朝          | 馬診 🔒 自責他 🥂 指示日 🧮 定期 🗮 | 九 次回 | 吉 印刷       | 3 中止     |     |
|------------|----|----|---------------|-----------------------|------|------------|----------|-----|
| O,         |    |    |               |                       |      | 検索         |          | セット |
|            |    | R  | 略称            | 処方、手銜、処置等             | 用重   |            | Ħ        | 伝票  |
| 1          |    | х  | <u>P70001</u> | <u>Х-Р<u></u>ра</u>   |      | -          |          |     |
| 2          |    |    | <u>X01002</u> | 顏面                    | 1    | -          | <u> </u> | 処方  |
| ▶ 3        |    |    |               | (新規入力する場合は選択してください)   |      | -          | N.,      | 注射  |
| 4          |    |    | <u>tanjil</u> | 単純撮影(アナログ撮影)          | 1    | 枚          | <u> </u> | 検査  |
| 5          |    |    | <u>tanj26</u> | 単純撮影(イ)の写真診断          | 1    | 枚          |          | 放射線 |
| 6          |    |    | <u>dejit2</u> | 電子画像管理加算(単純撮影)        | 1    | <u>x 1</u> |          |     |
| -          |    |    |               |                       |      |            |          |     |

# 11 - X線をオーダーする

(3) 点数マスタ画面が表示されるので、分類から使いたいXP関連のマスタを使用して

検索します。

その後、入力したいマスタの名前をクリックします。

| R.  | 点数マ  | スタ検索              |              |                              |       |                                       |              |             |
|-----|------|-------------------|--------------|------------------------------|-------|---------------------------------------|--------------|-------------|
| × - | 澎    | i IR              | /            | ▶ 取り消し                       |       |                                       |              |             |
| Q ( | 単純撮  | ž 🔹 🚺             | (点数名称        | ● セットのみ (院外・内) ▼ (薬品分類)      | ▼ 検   | 索                                     |              | ٦           |
|     | (診療科 | l) • ([           | 医師) ▼ (      | ·分類) ▼ ((薬効分類)               | *     |                                       |              |             |
| •   | -    | . ア               | <i>р</i> . у |                              |       | ワ・・他・                                 |              |             |
| ŀ   | •    | an 11             | 1- <b>x</b>  |                              | 1716  | A A A A A                             |              |             |
|     | E.   | 略称                | (TA) **      |                              | 20112 | 型型型型型型型型型型型型型型型型型型型型型型型型型型型型型型型型型型型型型 | 院外 县本值       |             |
| -   |      | <u>cu</u>         | #FLI E2      |                              |       |                                       | 580.00       | <b>内</b>    |
| 2   |      | <u>dejit1</u>     | 単純撮影         | <u>電子團隊管理加算(特殊摄影)</u>        |       |                                       | <u>58.00</u> | Æ           |
| 3   |      | <u>dejit2</u>     | 単純撮影         | 電子画像管理加算(単純撮影)               |       |                                       | 57.00        | 莱外          |
| 4   | 2    | <u>dejita</u>     | 単純撮影         | <u>電子画像管理加算(造影剤使用撮影)</u><br> |       |                                       | <u>66.00</u> | 用           |
| 5   |      | 203               |              | (四肢)                         |       |                                       |              | 業注          |
| 6   | 1    | <u>hiasikanse</u> | 単純撮影         | 左定關節                         |       |                                       |              | 81          |
| 7   | 1    | hiasiyu           | 単純撮影         | 左足指骨                         |       |                                       |              | 粟用          |
| 8   | ۶    | <u>hidaitai</u>   | 単純撮影         | 左大腿骨                         |       |                                       |              | 法           |
| 9   | ۶    | <u>hihiji</u>     | 単純撮影         | 左肘関節                         |       |                                       |              | R L         |
| 10  | 1    | hihiza            | 単純撮影         | 左膝関節                         |       |                                       |              | 7           |
| 11  |      | <u>hikatai</u>    | 単純撮影         | 左下腿骨                         |       |                                       |              | 莱劳          |
| 12  | ۶    | hisikotu          | 単純撮影         | 左指骨                          |       |                                       |              | <b>1</b>    |
| 13  | ۶    | hisitu            | 単純撮影         | 左膝蓋骨                         |       |                                       |              | 来<br>品<br>分 |
| 14  | ۶    | hisiyou           | 単純撮影         | 左踵音                          |       |                                       |              | 四九          |
| 15  | ۶    | hisokuha          | 単純撮影         | 左足背                          |       |                                       |              |             |
| 16  | ۶    | hisokukotu        | 単純撮影         | 左定置                          |       |                                       |              |             |

(4)その後、カルテ画面に戻り、選択したマスタが挿入した行に入力されます。

他に変更箇所が無ければカルテを[保存]します。

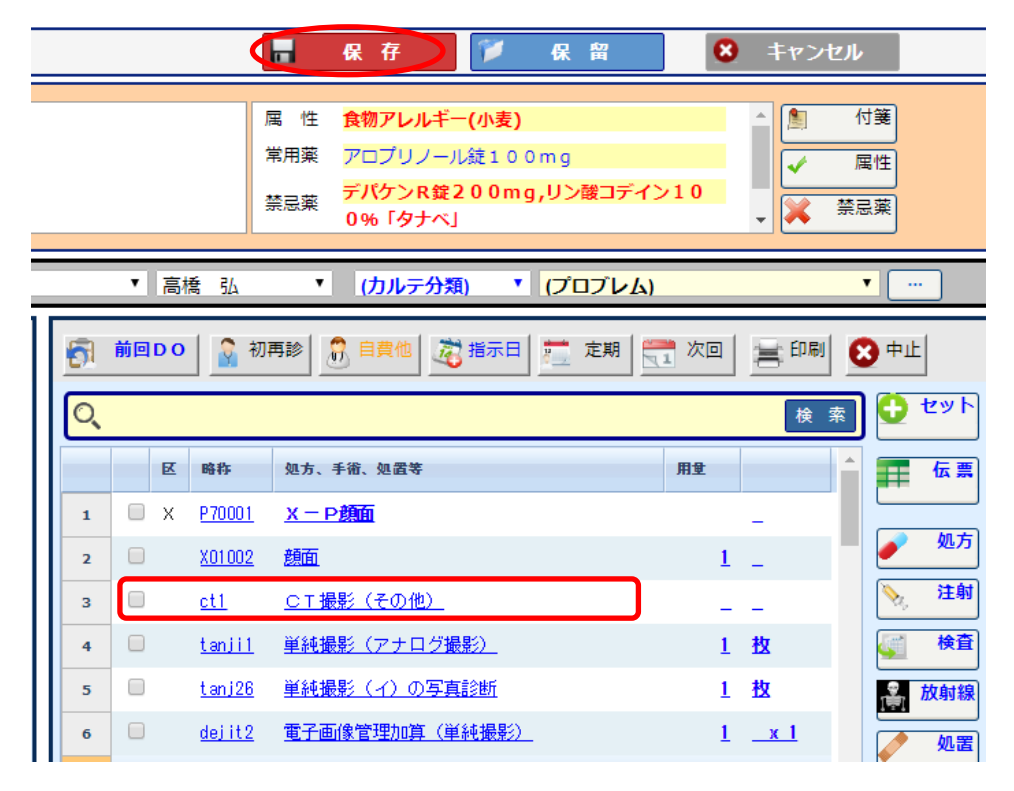

(5)カルテの保存時にX線オーダーを発行確認の画面が表示されるのでそのまま[確定]を

実行します。

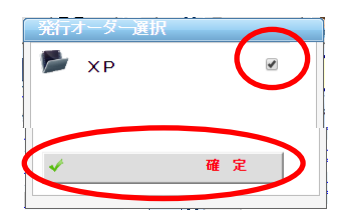

(6)指定されたプリンタ(主にレントゲン室)からX線依頼票(訂正)が発行されます。

| 5者番号 1 区             | 外来 | 性別  | 男     | 血液型       |        |
|----------------------|----|-----|-------|-----------|--------|
| フリガナ ヤデ 505          |    | 病楝  |       | 病室        |        |
| 表 山田 大郎              |    | 診療科 |       | 指示医       | 高橋 弘   |
|                      |    | 身長  | 171cm | 1012.01   |        |
| E年月日 昭12年11月04日 (78) |    | 体重  | 70kg  | Parato La |        |
| D 項目名                |    |     |       | 用量        | 規格・日数  |
| 1【X-P胸部(立位)】         |    |     |       |           |        |
| 脚部                   |    |     |       |           | 1      |
| 正面                   |    |     |       |           | 1      |
| 倒闻(L-R)              |    |     |       |           |        |
| 立位                   |    |     |       |           | 1      |
| 単純撮影(アナログ撮影)         |    |     |       |           | 1枚     |
| 単純撮影(イ)の写真診断         |    |     |       |           | 1枚     |
| 電子画像管理加算(単純撮影)       |    |     |       |           | 1      |
| 画像記録用フィルム(半切)        |    |     |       |           | 1枚     |
| 管電圧                  |    |     |       | 1         | 30 KVP |
| 管電流                  |    |     |       | 1         | 00 mA  |
| 21-21                |    |     |       | 2         | :00 cm |
| -                    |    |     |       |           | 04 000 |

### X線の中止オーダーを入力する

ここではすでに発行済みのX線オーダーを中止したい場合の操作手順について説明します。 中止オーダーを実行すると、レントゲン室へ「×印(中止)」が記載された「X線依頼票」が発行 されます。

(1)X線の中止は行為ごととなっています。

中止するX線の先頭行(行為行)のチェックボックスをチェックし、[中止]を実行します。

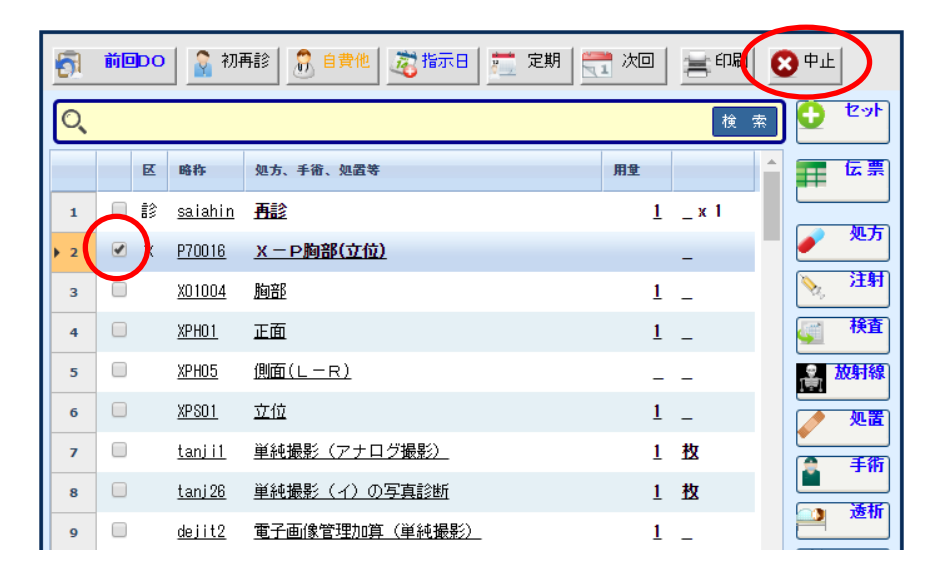

(2)選択されたX線行に取り消し線が入り、中止オーダーとして設定されます。 中止オーダーの選択がすべて終了すればカルテを保存します。

| 5   | 前回 | bo  | 🔒 रंग म            | 「「「「「」」「「」」「「」」「「」」「「」」「「「」」」「「」」「「」」「 | 1 次回 | 言印刷   | 😢 中止        |
|-----|----|-----|--------------------|----------------------------------------|------|-------|-------------|
| O,  |    |     |                    |                                        |      | 検索    |             |
|     |    | x   | 略称                 | 処方、手術、処置等                              | 用重   |       | 1 伝票        |
| 1   |    | ŧ\$ | <u>saiahin</u>     | <u>再診</u>                              | 1    | _ x 1 |             |
| > 2 |    | х   | P70016             | <del>X—P胸部(立位)</del>                   |      | (X)   | - 処万        |
| 3   |    |     | <del>X01004</del>  | 胸部                                     | 1    | =     | <b>》</b> 注射 |
| 4   |    |     | XPH01              | 正面                                     | 4    | =     | 🏹 検査        |
| 5   |    |     | XPH05              | 側面(L-R)                                | =    | -     | <b>放射線</b>  |
| 6   |    |     | XPS01              | <del>立位</del>                          | 4    | =     |             |
| 7   |    |     | tanj i 1           | 単純撮影(アナログ撮影)                           | 4    | 柍     | ● 手術        |
| 8   |    |     | <del>tanj 26</del> | 単純撮影(イ)の写真診断                           | 4    | 枳     | VE TE       |
| 9   |    |     | <del>dejit2</del>  | 電子画像管理加算(単純撮影)                         | 4    |       | 2 128 17    |

(3)カルテの保存時にX線オーダーを発行します。

| 発行オーダー選 | R        |
|---------|----------|
| 🃂 ХР    |          |
|         | $\smile$ |
|         |          |
|         |          |
|         |          |
|         |          |
|         |          |
|         |          |
|         |          |
|         |          |
|         |          |
|         |          |
|         |          |
| *       | 確定       |

(4)(中止)X線依頼票が発行されます。

中止されたオーダーには左に「(×)」が印字されます。

|       |                 |    |          | ~     | 指示日 20 | )16年10月12日 |
|-------|-----------------|----|----------|-------|--------|------------|
| 志者番号  | 1               | 外来 | 1259     | 男     | 血液型    |            |
| 2905  | 117 907         |    | 10:10:51 | -     | 和正     | 3045 R.    |
| 患者名   | 山田太郎            |    | 身長       | 171cm |        | 10/10/ 244 |
| 生年月日  | 昭12年11月04日 (78) |    | 体重       | 70kg  | 相認者    |            |
| 0 項目名 | 5               |    |          |       | 用量     | 規格・日数      |
| 1 IX- | • P胸部(立位)】(×中止) |    |          |       |        |            |
| (×).  | 20<br>70        |    |          |       |        | 1          |
|       | 180 (I_D)       |    |          |       |        | 1          |
| (x)   | (a) (c) (c)     |    |          |       |        | 1          |
| (×)   | 純撮影(アナログ撮影)     |    |          |       |        | 1枚         |
| (×)   | 純撮影(イ)の写真診断     |    |          |       |        | 1枚         |
| (×)   | 子画像管理加算(単純撮影)   |    |          |       |        | 1          |
| (×)   | 像記録用フィルム(半切)    |    |          |       |        | 1枚         |
| (×)   | 電注              |    |          |       | 1      | .30 KVP    |
| (x)   | 28              |    |          |       | 2      | 100 cm     |
| (×)   | 167             |    |          |       | 0.     | 04 sec     |
|       |                 |    |          |       |        |            |
|       |                 | 1  | / 1      |       | 医療法    | 人 エイトス病    |

## 12 - 処置をオーダーする

ここでは、カルテの[処置、手術、処方等]欄のうち、処置オーダーの入力に関して説明します。 基本的な操作方法は「処方」の入力画面と同じため、ここで説明していない基本操作に関しては 「8-処方をオーダーする」を参照してください。

### 処置を新規に入力する

| 5          | 🛐 前回DO 💁 初再診 🔐 自費他 🥂 満乐日 💆 定期 🗮 次回 🚔 印刷 😢 中止 |                |                            |                |              |  |  |  |  |  |
|------------|----------------------------------------------|----------------|----------------------------|----------------|--------------|--|--|--|--|--|
| O,         |                                              |                |                            | 検              | セット          |  |  |  |  |  |
|            | E                                            | 略称             | 処方、手銜、処置等                  | 用全             | ▲ 伝票         |  |  |  |  |  |
| 1          |                                              | <u>saiahin</u> | 再診                         | <u>1</u> _ x 1 |              |  |  |  |  |  |
| <b>)</b> 2 |                                              |                | <u>(新規入力する場合は選択してください)</u> |                | 201          |  |  |  |  |  |
| 3          |                                              |                |                            |                | > 注射         |  |  |  |  |  |
| 4          |                                              |                |                            |                | <b>美工 検査</b> |  |  |  |  |  |
| 5          |                                              |                |                            |                | <b>會</b> 放射線 |  |  |  |  |  |
| 6          |                                              |                |                            |                | 処置           |  |  |  |  |  |
| -          |                                              |                |                            |                |              |  |  |  |  |  |

(1)「処置、手術、処方等」欄の右横の[処置]ボタンをクリックします。

(2)処置オーダー入力画面が表示されます。

必要により上部の検索条件やタブを使用してオーダーする処置を検索します。

| ✓ 処置オーダー入力                        |                                             |                       |                                                    |
|-----------------------------------|---------------------------------------------|-----------------------|----------------------------------------------------|
| 🖌 እ አ                             | <b>コメント 😢</b> キャンセル                         |                       |                                                    |
| 略称 A称<br>(診療科) · (医               | (6市) 🔹                                      | ■セットのみ ■分類項目のみ        | 表示 🔍 秩 索                                           |
| 一般処置 創傷処                          | 置「ガーゼ交換」包帯交換「皮                              | 唐軟膏 人工呼吸 莱傷処置         | 消炎鎮痛。熱傷処置                                          |
| <u>(未設定)</u>                      |                                             |                       |                                                    |
| ■ <u>鼻腔栄養</u>                     | □ 膀胱穿刺                                      | □ 膀胱洗浄                | <ul> <li>ドレーン法(ドレナージ)(その他)</li> </ul>              |
| ■ <u>ドレーン法(ドレナージ)(持</u><br>統的吸引)) | □眼処置                                        | □ <u>扁桃周囲膿瘍穿刺</u>     | ■ 非開胸的心マッサージ                                       |
| □ 非還納性ヘルニア徒手整復<br>法               | ■ <u>腹腔穿刺(人工気腹、洗浄、</u><br><u>注入及び排液を含む)</u> | □ <u>いぼ焼灼法(3箇所以下)</u> | ■ <u>いば焼灼法(4箇所以上)</u>                              |
| ■ 胃持続ドレナージ                        | □ 陰義水腫穿刺                                    | □胃洗浄                  | ■ <u>痔核嵌頓整復法(脱肛を含</u><br><u>む)</u>                 |
| □ 時間外加算2(イに該当を除<br>く)(処置)         | □ 人工呼吸                                      | □人工呼吸(5時間超)           | □ <u>耳処置</u>                                       |
| ■ <u>熱傷処置(100cm2未満)</u>           | ■ 持続的胸腔ドレナージ                                | □ <u>介達牽引等逓減</u>      | □ <u>介達牽引</u>                                      |
| ■ <u>喀痰吸引</u>                     | ■ 関節穿刺(両)                                   | □関節穿刺(片)(処置)          | Dウンターショック(その他)                                     |
| ■ 鶏眼・胼胝如置                         | □ 結膜異物除去                                    | ■ 気管内洗浄               | <ul> <li><u>胸腔穿刺(洗浄、注入及び</u><br/>排液を含む)</li> </ul> |

(3)1つの処置を入力する場合はその処置をクリックします。

複数の処置を一度に入力する場合は入力したい処置のチェックボックスにチェックを

入れ、操作メニューの[入力]をクリックします。

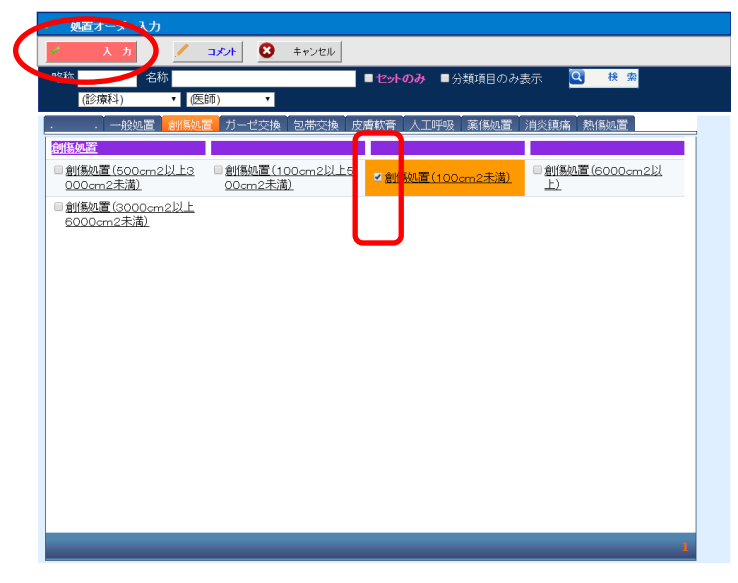

(4)カルテ入力画面に戻ると選択された処置が反映されます。

| 6   | 前回DO | 🔒 🗿 रंगन      | 再診   📅 自實他   透描示日   🧮 定期   🚍 | 1次回 | 言印刷         | 3 中止                                  |
|-----|------|---------------|------------------------------|-----|-------------|---------------------------------------|
| O,  |      |               |                              |     | 検索          | 0 tyk                                 |
|     | R    | 略称            | 処方、手銜、処置等                    | 用量  | <b>^</b>    | 雷伝票                                   |
| 1   | •    | <u>siosi6</u> | <u>再診</u>                    | 1   | _ x 1       |                                       |
| 2   | □置   | <u>sous14</u> | <u>創傷処置(100cm2未満)</u>        | 1   | <u>_x 1</u> | <u> </u>                              |
| ▶ 3 |      |               | _(新規入力する場合は選択してください)_        |     |             | 注射                                    |
| 4   |      |               |                              |     |             | 🛒 検査                                  |
| 5   |      |               |                              |     |             | <b>設立</b>                             |
| 6   |      |               |                              |     |             | 処置                                    |
| 7   |      |               |                              |     |             | ● ● ● ● ● ● ● ● ● ● ● ● ● ● ● ● ● ● ● |
| 8   |      |               |                              |     |             |                                       |
| 9   |      |               |                              |     |             | 2511                                  |
| 10  |      |               |                              |     |             | 🦛 🥠                                   |
| 11  |      |               |                              |     |             | 「 食事                                  |

## 12- 処置をオーダーする

## 処置箋を発行する

カルテを保存するとオーダーの発行指示へと遷移し、その後に処置箋が発行されます。

(1)カルテの保存時に処置オーダーを発行します。

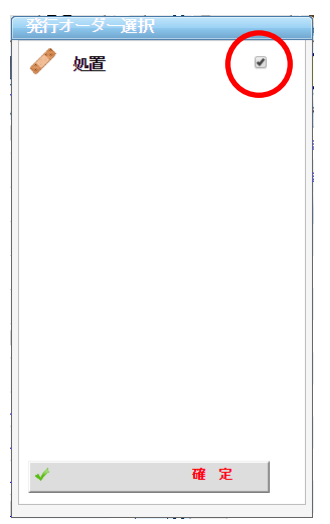

#### (2)処置箋が発行されます。

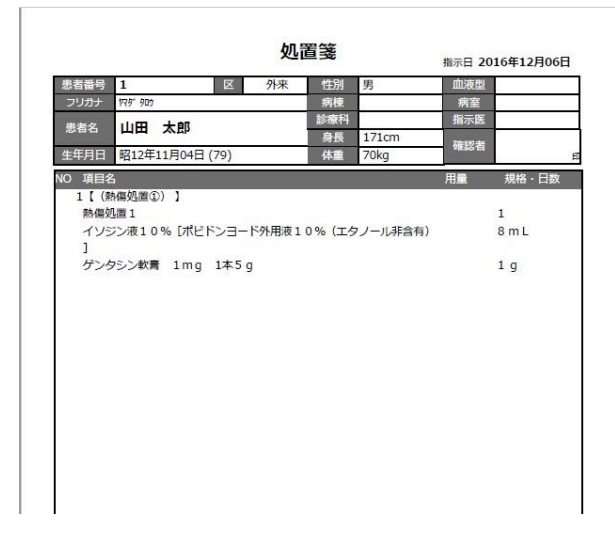

## 処置の訂正オーダーを入力する

(1)まず、処置オーダーを追加で入力する場合は新規で処置オーダーを入力する

場合と同じように[処置]を実行します。

| <del>6</del> | 前回DO | 🔒 🗿 रंगर       | 專診 🕺 自責他 🧟 指示日 🚞 🕫       | E期         | 1次回 | 言印刷   | 8 | 中止        |        |
|--------------|------|----------------|--------------------------|------------|-----|-------|---|-----------|--------|
| O,           |      |                |                          |            |     | 検;    | 棎 | 0         | セット    |
|              | R    | 略称             | 処方、手術、処置等                |            | 用量  |       | ^ | I         | 伝票     |
| 1            |      | <u>saiahin</u> | <u>再診</u>                |            | 1   | _ x 1 |   |           |        |
| 2            | □置   | sous14         | <u>創傷処置(100cm2未満)</u>    |            | 1   | _ x 1 |   | <u> </u>  | 26.7   |
| ▶ 3          |      |                | <u>(新規入力する場合は選択してくださ</u> | <u>.))</u> |     |       |   | N.        | 注射     |
| 4            |      |                |                          |            |     |       |   | <u>i</u>  | 検査     |
| 5            |      |                |                          |            |     |       |   |           | 放射線    |
| 6            |      |                |                          |            |     |       | ( |           | 処置     |
| 7            |      |                |                          |            |     |       |   |           | T IN   |
| 8            |      |                |                          |            |     |       |   |           | <br>沃石 |
| 9            |      |                |                          |            |     |       |   |           |        |
| 10           |      |                |                          |            |     |       |   | 40        | -971   |
| 11           |      |                |                          |            |     |       |   | <b>**</b> | 食事     |
| 12           |      |                |                          |            |     |       |   |           | コメント   |
| 13           |      |                |                          |            |     |       |   |           |        |
| 14           |      |                |                          |            |     |       |   | •         | 条件     |
| 15           |      |                |                          |            |     |       |   | 15        | 投与止    |
| 16           |      |                |                          |            |     |       |   | _         |        |

(2)処置オーダー入力画面が表示されるので、新規入力と同じように、入力する処置が

ーつだけの場合は処置名をクリックしてください。

また、複数の処置を入力したい場合は、処置の左にあるチェックボックスにチェックを入れ、 [入力]を実行することによって複数の処置を同時に入力することが出来ます。

| 🖌 処置オーダー入力         |                          |                                          |                                   |
|--------------------|--------------------------|------------------------------------------|-----------------------------------|
| 🔹 入力 🥖             | <b>コメント</b> 🙁 キャンセル      |                                          |                                   |
| 略称    名称           |                          | ■セットのみ ■分類項目のみ                           | 表示 🔍 検索                           |
| (診療科) 🔹            | (医師) 🔹                   |                                          |                                   |
|                    | 処置「ガーゼ交換」包帯交換            | 皮膚軟膏 人工呼吸 藥傷処置                           | 消炎鎮痛、熱傷処置                         |
| 皮膚軟膏               |                          |                                          |                                   |
| □ 皮膚科軟膏処置1         | ■ 皮膚科軟膏処置(6000cm<br>2以上) | □ <u>皮膚科軟膏処置(3000cm</u><br>2以上6000cm2未満) | □ 皮膚科軟膏処置(500cm2)<br>以上3000cm2未満) |
| ✓ 皮膚科軟膏処置(100cm)   |                          |                                          |                                   |
| <u>以上500cm2未満)</u> |                          |                                          |                                   |
|                    |                          |                                          |                                   |
|                    |                          |                                          |                                   |

## 12 - 処置をオーダーする

(3) 先ほどの処置オーダー入力画面で入力した処置が表示されます。

| <del>6</del> 1 | 前回 | oo 🤰 初            | 再診 🔓 自費他 🤯 指示日 🚞 定期 🗮      | 1 次回 | 言印刷         | 6 | <b>у</b> ф.г |            |
|----------------|----|-------------------|----------------------------|------|-------------|---|--------------|------------|
| O,             |    |                   |                            |      | 検           | 索 | 0            | セット        |
|                | 1  | 区 略称              | 処方、手銜、処置等                  | 用量   |             | 1 | Ħ            | 伝票         |
| 1              |    | i≱ <u>saiahin</u> | <u>再診</u>                  | 1    | _ x 1       |   |              |            |
| 2              |    | 置 <u>sous14</u>   | <u>創傷処置(100cm2未満)</u>      | 1    | _ x 1       |   | <u> </u>     | <u>ж</u> л |
| 3              |    | 置 <u>hihuk6</u>   | 皮膚科軟育処置(100cm2以上500cm      | : 1  | <u>_x 1</u> |   | ×.,          | 注射         |
| ▶ 4            |    |                   | <u>(新規入力する場合は選択してください)</u> |      |             |   | <b>4</b>     | 検査         |
| 5              |    |                   |                            |      |             |   |              | 放射線        |
| 6              |    |                   |                            |      |             |   |              | 処置         |
| 7              |    |                   |                            |      |             |   |              | 手術         |
| 8              |    |                   |                            |      |             |   |              |            |
| 9              |    |                   |                            |      |             |   |              |            |
| 10             |    |                   |                            |      |             |   | d,0          | -977       |
| 11             |    |                   |                            |      |             |   | <b>**</b>    | 食事         |
| 12             |    |                   |                            |      |             |   |              | コメント       |
| 13             |    |                   |                            |      |             |   |              |            |
| 14             |    |                   |                            |      |             |   | •            | 条件         |
| 15             |    |                   |                            |      |             |   | 9            | 投与正        |

(4)カルテの保存時に処置オーダーを発行します。

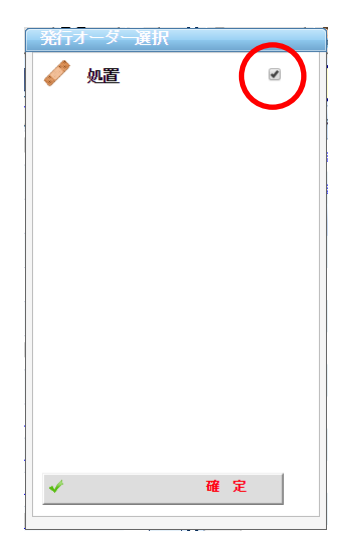

(5)(訂正)処置箋が発行されます。

処置の中止オーダーを入力する

中止オーダーを実行すると、処置室へ「×印(中止)」が記載された「処置箋」が発行されます。

(1)処置の中止は行為ごととなっています。

中止する処置の先頭行(行為行)のチェックボックスをチェックし、[中止]を実行します。

| <b>5</b> 1 | 前回D( | D 🔒 初          | 再診 🔓 自貴他 🥂 🏂 指示日 🚊 定期 🚆    | 1次回 | 言印刷   | 0        | 4               |
|------------|------|----------------|----------------------------|-----|-------|----------|-----------------|
| 0          |      |                |                            |     | 検。    |          | 2.2             |
|            | X    | 略称             | 処方、手銜、処置等                  | 用量  |       | î I      | 伝票              |
| 1          |      | <u>saiahin</u> | <u>再診</u>                  | 1   | _ x 1 |          |                 |
| <u>۲</u>   |      | sous14         | <u>創傷処置(100cm2未満)</u>      | 1   | _ x 1 | _ 2      | ) <u>ж</u> л    |
| В          | 9 置  | <u>hihuk6</u>  | 皮膚科軟育処置(100cm2以上500cm      | 1   | _ x 1 |          | , <del>注射</del> |
| 4          |      |                | <u>(新規入力する場合は選択してください)</u> |     |       | <u>_</u> | 検査              |
| 5          |      |                |                            |     |       |          | 放射線             |
| 6          |      |                |                            |     |       |          | 処置              |
| 7          |      |                |                            |     |       |          |                 |
| 8          |      |                |                            |     |       |          |                 |
| 9          |      |                |                            |     |       |          | 1021/1          |

(2)選択された処置行に取り消し線が入り、中止オーダーとして設定されます。 中止オーダーの選択がすべて終了すればカルテを保存します。

| <b>5</b> 1 | 前回DO | 🛛 🔓 र्श्व      | 再診 🚺 自費他 🔀 指示日 🚞 定期 🗮        | ,次回 | 言印刷     | 🗙 中止                 |
|------------|------|----------------|------------------------------|-----|---------|----------------------|
| Q          |      |                |                              |     | 検索      | 0 tyr                |
|            | R    | 略称             | 処方、手銜、処置等                    | 用量  |         | 医黑                   |
| 1          |      | <u>saiahin</u> | <u>再診</u>                    | 1   | _ x 1   |                      |
| ▶ 2        | □置   | sous14         | <del>創傷処置(100 c m 2未満)</del> | 4   | (X) x 1 | • 见万                 |
| 3          | □置   | <u>hihuk6</u>  | <u>皮膚科軟育処置(100cm2以上500cm</u> | 1   | _ x 1   | <b>注射</b>            |
| ▶ 4        |      |                | <u>(新規入力する場合は選択してください)</u>   |     |         | 🍯 検査                 |
| 5          |      |                |                              |     |         | <b>約</b><br>一 一 数 射線 |
| 6          |      |                |                              |     |         | 処置                   |
| 7          |      |                |                              |     |         | ● 手術                 |
| 8          |      |                |                              |     |         |                      |
| 9          |      |                |                              |     |         | 遭透析                  |

(3)カルテの保存時に処置オーダーを発行します。

| 発行オーター選択 |    |
|----------|----|
| 🧳 処置     |    |
|          |    |
|          |    |
|          |    |
|          |    |
|          |    |
|          |    |
|          |    |
|          |    |
|          |    |
|          |    |
|          |    |
|          |    |
| *        | 確定 |
|          |    |

(4)(中止)処置箋が発行されます。

中止されたオーダーには左に「(×)」が印字されます。

# 13- リハビリをオーダーする

ここではカルテの[処置、手術、処方等]欄のうち、リハオーダーの入力に関して説明します。 基本的な操作方法は「処方」の入力画面と同じため、ここで説明していない基本操作に関しては 「8-処方をオーダーする」を参照してください。

### リハビリを新規に入力する

(1)「処置、手術、処方等」欄の右横の[リハ]ボタンをクリックします。

| <b>1</b>      | 🛐 前回DO 🎧 初再診 📅 自實他 🤯 指示日 🧮 定期 🗮 次回 📰 印刷 😒 中止 |                |                            |    |       |            |            |  |  |  |  |  |
|---------------|----------------------------------------------|----------------|----------------------------|----|-------|------------|------------|--|--|--|--|--|
| O,            |                                              |                |                            |    | 検;    | * <b>O</b> | セット        |  |  |  |  |  |
|               | R                                            | 略称             | 処方、手銜、処置等                  | 用重 |       | î 🌐        | 伝票         |  |  |  |  |  |
| 1             |                                              | <u>saiahin</u> | <u>再診</u>                  | 1  | _ x 1 |            |            |  |  |  |  |  |
| <b>&gt;</b> 2 |                                              |                | <u>(新規入力する場合は選択してください)</u> |    |       |            | <u>ж</u> л |  |  |  |  |  |
| 3             |                                              |                |                            |    |       | N.         | 注射         |  |  |  |  |  |
| 10            |                                              |                |                            |    |       |            | עני        |  |  |  |  |  |
| 11            |                                              |                |                            |    |       | Y          | 長事         |  |  |  |  |  |

(2)リハビリオーダー入力画面が表示されます。

先ず最初に右横のタブで[指示種類](新規・変更・中止・再開・終了)を選択する 必要があります。

その後、必要により上部の検索条件やタブを使用してオーダーする部位を検索し、 依頼内容、現疾患、麻痺、特筆すべき合併症、実施内容について、該当する項目の チェックボックスにチェックを入れ、操作メニューの[入力]をクリックします。

| 称  名称               | 1974 4 40        | ■セットのみ ■分類項目の     | み表示 Q 検索           |     |
|---------------------|------------------|-------------------|--------------------|-----|
| (診療科) (医            | 師) 🔹             |                   |                    |     |
| 依頼内容 現疾患            | │麻痺│特筆すべき合併症     | 実施内容              |                    |     |
| 插凸容                 |                  |                   |                    | 1 親 |
| ]<br><u>  業療法</u>   | □ 理学療法           | □ 提食嚥下療法          |                    |     |
| 波忠                  |                  |                   |                    |     |
| - 発性脳梗塞             | □脳出血             | □ <u>脳梗塞</u>      | □ <u>小脳梗塞</u>      |     |
| しき腹下出血              | ■ <u>脳挫傷</u>     | □ 脊髄小脳変性症         |                    | 簀   |
| 1 <u>8. 決印症(痴呆)</u> | □ <u>大腿骨頚部骨折</u> | □ <u>脊椎圧迫骨折</u>   | □ 変形性関節症           |     |
| 形性脊椎症               | □ 肩関節周囲炎         | □バーキンソン病          | □ <u>バーキンソン症候群</u> |     |
| 用性症候群               | □ 呼吸器疾患          | □ <u>心疾患</u>      | □ 内臓疾患             |     |
|                     | □ 骨粗鬆症           | ■ <u>RA(リウマチ)</u> | DM(糖尿病)            | ШĿ  |
| 」<br>新萎縮性側索硬化症      | □ 進行性核上性麻痺       | □ 後維靭帯骨化症         | □ 黄色韧带骨化症          |     |
|                     |                  |                   |                    |     |
- 🛐 前回DO 🛛 🎧 初再診 🛛 \iint 自貴他 🛛 🧞 指示日 🛛 荒 定期 🛛 🗮 次回 🗍 🚖 印刷 🛛 🔀 中止 🕒 セット 0 検索 区 略称 処方、手術、処置等 用重 重伝票 🔲 🗊 <u>siosi6</u> <u>Ai</u> 1 1 \_ x 1 処方 0 <u>(リハビリテーション)【新規】</u> <u>-820</u> 2 \_ **N**. 注射 3 <u>RIHA100</u> 作業療法 1 \_ 検査 <u>RIHA205</u> <u>くも膜下出血</u> 1 \_ 4 <u>RIHA215</u> パーキンソン病 **放射線** 5 1 \_ <u>RIHA302 (右)半身</u> 6 1 \_ 処置 7 <u>RIHA508 立ち上がり訓練 リハA</u> 1 \_ 手術 8 <u>RIHA510 歩行訓練 リハA</u> 1 \_ 透析 2 > 9 (新規入力する場合は選択してください) תני 4 10 食事 ۳ 11 12 🏂 コメント 13 条件 14 0
- (3)カルテ入力画面に戻ると選択されたリハビリが反映されます。

## 13 - リハビリをオーダーする

### リハビリテーション依頼票を発行する

カルテを保存するとオーダーの発行指示へと遷移し、その後リハビリテーション依頼票が 発行されます。

(1)カルテの保存時にリハビリオーダーを発行します。

| 発行オーダー | 選択 |   |
|--------|----|---|
| 🦛 IJN  |    | ) |
|        |    |   |
|        |    |   |
|        |    |   |
|        |    |   |
|        |    |   |
|        |    |   |
|        |    |   |
|        |    |   |
|        |    |   |
|        |    |   |
|        |    |   |
|        |    |   |
| *      | 確定 |   |

(2)リハビリ室のプリンタからリハビリテーション依頼票が発行されます。

| 思者番号   | 1          | R    | 外来 | 性別  | 男     | 血液型 |       | 1  |
|--------|------------|------|----|-----|-------|-----|-------|----|
| フリガナ   | trz 9° 900 |      |    | 病棟  |       | 病室  |       | j  |
| 患者名    | 山田大郎       |      |    | 診療科 |       | 指示医 | 高橋弘   |    |
|        |            |      |    | 身長  | 171cm | 確認者 |       |    |
| 生年月日   | 昭12年11月04日 | (79) |    | 体重  | 70kg  |     |       | E  |
| 10 項目名 | 3          |      |    |     |       | 用量  | 規格・日割 | ž. |
| 作業源    | 院法         |      |    |     |       |     | 1     |    |
| くも無    | 東下出血       |      |    |     |       |     | 1     |    |
|        |            |      |    |     |       |     | 1     |    |
| 上肢     |            |      |    |     |       |     |       |    |

リハビリの訂正オーダーを入力する

(1)新しくリハビリの項目を追加する場合は、先ほどの新規入力と同じように[リハ]を選択します。 またリハビリの項目を変更する場合はオーダー名をクリックします。

| <b>1</b> | 前回DO | 🛛 🔓 रंग        | 再診 🔓 自費他 🙇 指示日 🧮 定期 🔮 | 📑 次回 |             | 😢 中止          |
|----------|------|----------------|-----------------------|------|-------------|---------------|
| 0        |      |                |                       |      | 検索          | 0 typ         |
|          | K    | 略称             | 処方、手銜、処置等             | 用堂   |             | 白豆豆           |
| 1        |      | <u>saiahin</u> | <u>再診</u>             | 1    | _ x 1       |               |
| 2        | ע 🗆  |                | 【新規】                  |      | -           | <b>2 %</b> .5 |
| 3        |      | <u>RIHA OO</u> | 作業療法                  | 1    | -           | N. 注射         |
| 4        |      | <u>RIHA205</u> | くも膜下出血                | 1    | -           | <b>後</b> 在    |
| 5        |      | <u>RIHA215</u> | <u>パーキンソン病</u>        | 1    | -           | <b>急 放射線</b>  |
| 6        |      | RIHA302        | <u>(右)半身</u>          | 1    | -           |               |
| 7        |      | <u>RIHA508</u> | <u>立ち上がり訓練 リハA</u>    | 1    | -           | ● 手術          |
| 8        |      | <u>RIHA510</u> | <u>歩行訓練 リハA</u>       | 1    | <u>_x 1</u> |               |
| 9 (      |      |                | (新規入力する場合は選択してください)   |      |             | 透析            |
| 10       |      |                |                       |      | (           | 🦛 🥠           |
| 11       |      |                |                       |      |             | 1 22          |

(2)リハビリ関連の点数マスタ表示画面が表示されるので変更したい項目の名前をクリックします。

| R | 点数マ                | スタ検索                         |                          |                |                                                  |            |       |    |     |             |
|---|--------------------|------------------------------|--------------------------|----------------|--------------------------------------------------|------------|-------|----|-----|-------------|
| * | 12                 | i IR 📝                       | ייאכאב                   | 9              | 取り消し 🗙 キャンセル                                     |            |       |    |     |             |
| Q | <b>リハビ</b><br>(診療称 | U <del>7-</del> ▼ [<br>}▼ (@ | (西)<br>医師)               | 故名称)           | □ セットのみ [(施外・内) ▼](薬品分類)<br>→ (薬品分類)<br>・ (薬効分類) | ▼ 検 3<br>▼ | 3     |    |     |             |
| • |                    | . ア                          | <i>р</i> .,              | . <del>"</del> | タ ナ                                              |            | ワ、・他、 |    |     | -           |
|   |                    | 略称                           | 行為                       | 後              | 名称                                               | 規格         | 莱劝分類  | 院外 | 基本值 | <u></u>     |
| 1 |                    | 661                          |                          |                | (病名)                                             |            |       |    |     | τ           |
| 2 | 4                  | byocome1                     | <u>リハビリ</u><br>デーショ<br>ン |                | <u>僵病名:</u>                                      |            |       |    |     | 月版          |
| 3 |                    | 600                          |                          |                | (依赖内容)                                           |            |       |    |     | *           |
| 4 | 4                  | RIHA100                      | <u>リハビリ</u><br>デーショ<br>ン | <              | 作業療法                                             |            |       |    |     | 業注          |
|   | 4                  | RIHA101                      | <u>リハビリ</u><br>デーショ<br>ン |                | 理学療法                                             |            |       |    |     | 射<br>葉<br>用 |
| • | 4                  | RIHA102                      | <u>リハビリ</u><br>デーショ<br>ン |                | 摄食嚥下療法                                           |            |       |    |     | *<br>       |

(2) 選択したリ項目に変更されるので他に変更したい箇所が無ければカルテの[保存]を実行します。

|   |                        |      | $\boldsymbol{<}$ | H                 | 保存                               |                                |                            | 保 留                     |             | 8 | キャン        | セル            |                |     |
|---|------------------------|------|------------------|-------------------|----------------------------------|--------------------------------|----------------------------|-------------------------|-------------|---|------------|---------------|----------------|-----|
| 0 |                        |      |                  | 属 性<br>常用薬<br>禁忌薬 | 食物アレル<br>アロプリ、<br>デパケンF<br>0%「タナ | レギー(小<br>ノール錠1<br>R錠200<br>トベ」 | 麦)<br>L 0 0 m<br>) m g , ! | g<br>リン酸コデ <sup>.</sup> | イン10        |   | ▲<br>↓     | 何属            | J箋<br>監性<br>惑薬 |     |
| 科 |                        | ▼高   | 橋 弘              | ¥                 | (カルテ                             | 分類)                            | • (                        | プロブレ                    | (x)         |   |            | ,             | •              |     |
|   | <b>5</b> 1<br><b>0</b> | 前回DO | ð 🔓 🖁            | 同診                | <b>9</b> 自費他                     | <u>満</u> 指元                    |                            | 定期                      | <b>元</b> 次[ | ▣ | 自同         | <b>〔</b><br>索 | ) ≑⊥<br>0      | セット |
|   |                        | X    | 略称               | 処方、               | 手術、処置等                           |                                |                            |                         | 用量          |   |            | Ĥ             | Ŧ              | 伝票  |
|   | 1                      | ע 🗆  | <u>.820</u>      | <u>(</u> 9)       | )) 【新規】                          | -                              |                            |                         |             |   | -          |               |                |     |
|   | 2                      |      | <u>RIHA101</u>   | 理学療               | 琺                                |                                |                            |                         |             | 1 | -          |               |                | 処万  |
|   | 3                      |      | RIHA201          | 多発性               | 腿梗塞                              |                                |                            |                         |             | 1 | _          |               | N.             | 注射  |
|   | 4                      |      | <u>R I HA502</u> | 電気度               | 法                                |                                |                            |                         |             | 1 | <u>x 1</u> |               |                | 検査  |

(3)カルテの保存時にリハビリオーダーを発行します。

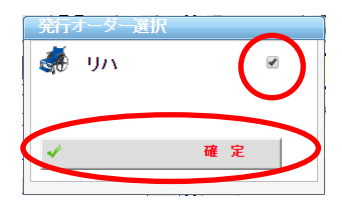

(4)(訂正)リハビリテーション依頼票が発行されます。

| 忠有番号    | 1             | 区 外来 | 性別  | 男     | 血液型    |       | - |
|---------|---------------|------|-----|-------|--------|-------|---|
| フリガナ    | 177.95 900    |      | 病棟  |       | 病室     |       |   |
| 串去么     | 山田大郎          |      | 診療科 |       | 指示医    | 高橋 弘  |   |
| 2011-12 |               |      | 身長  | 171cm | なりま    |       |   |
| 生年月日    | 昭12年11月04日 (7 | 79)  | 体重  | 70kg  | VEDOTE |       | E |
| 10 項目名  | 3             |      |     |       | 用量     | 規格·日數 | ł |
| 作業源     | 療法            |      |     |       |        | 1     |   |
| くも施     | 東下出血          |      |     |       |        | 1     |   |
| L Bt    |               |      |     |       |        | 1     |   |
| LINX    |               |      |     |       |        |       |   |

リハビリの中止オーダーを入力する

中止オーダーを実行すると、リハビリ室へ「×印(中止)」が記載された「リハビリテーション 依頼票」が発行されます。

(1)リハビリの中止は行為ごととなっています。

中止するリハビリの先頭行(行為行)のチェックボックスをチェックし、[中止]を実行します。

| 5             | 前回DO | 🔓 रीम          | 「「「「「「」」」「「「」」」「「「」」「「「」」「「」」「「」」「「」」「 | 🕇 次回 📄 🖻       | □帰 🛛 中止       |
|---------------|------|----------------|----------------------------------------|----------------|---------------|
| O,            |      |                |                                        |                | 検索 🖸 セット      |
|               | R    | 略称             | 処方、手術、処置等                              | 用型             | 1 伝票          |
| 1             |      | <u>saiahin</u> | <u>再診</u>                              | <u>1</u> _ x 1 |               |
| <b>&gt;</b> 2 |      |                | 【新規】                                   | -              | - 见万          |
| 3             |      | <u>RIHA100</u> | <u>作業療法</u>                            | 1 _            | <b>》</b> 注射   |
| 4             |      | <u>RIHA205</u> | <u>くも膜下出血</u>                          | 1 _            | <b>《</b> 章 検査 |
| 5             |      | <u>RIHA215</u> | パーキンソン病                                | 1 _            | <b>二</b> 放射線  |
| 6             |      | <u>RIHA302</u> | <u>(右)半身</u>                           | 1 _            | 2 処置          |
| 7             |      | <u>RIHA504</u> | <u>関節可動域訓練 リハA</u>                     |                | ● 手術          |
| 8             |      | <u>RIHA508</u> | <u>立ち上がり訓練 リハA</u>                     | 1 _            |               |
| 9             |      | <u>RIHA510</u> | <u>歩行訓練 リハA</u>                        | <u>1 x 1</u>   | 透析            |

(2)選択されたリハビリ行に取り消し線が入り、中止オーダーとして設定されます。 中止オーダーの選択がすべて終了すればカルテを保存します。

| 5   | 前回 | 00  | 🔓 श्री         | 「「「「「「」」「「」」「「」」「「」」「「」」「「「」」「「」」「「」」「 | 🚆 次回 | 言印刷  | 😢 中止         |
|-----|----|-----|----------------|----------------------------------------|------|------|--------------|
| Q   |    |     |                |                                        |      | 検索   | ) 🖸 tyf      |
|     |    | x   | 略称             | 処方、手衛、処置等                              | 用量   |      | 医黑           |
| 1   |    | Î   | <u>saiahin</u> | <u>再診</u>                              | 1    | _x1  |              |
| ▶ 2 |    | y - |                | _【新規】                                  |      | (X)  | <b>●</b> 见万  |
| 3   |    |     | RIHA100        | 作業療法                                   | 4    |      | N. 注射        |
| 4   |    |     | RIHA205        | くも膜下出血                                 | 4    |      | <b>秋</b> 查   |
| 5   |    |     | RIHA215        | <del>バーキンソン病</del>                     | 4    |      | <b>急</b> 放射線 |
| 6   |    |     | RIHA302        | (右)半身                                  | 4    |      |              |
| 7   |    |     | RIHA504        | 関節可動域脈刺しいA                             | =    |      |              |
| 8   |    |     | RIHA508        | 立ち上がリ訓練ーリハム                            | 4    |      |              |
| 9   |    |     | RIHA510        | 歩行訓練ーリハム                               | 4    | _+++ | 遭加           |

# 13- リハビリをオーダーする

(3)「(右)半身」行の後(「立ち上がり訓練 リハA」行の前)に実施内容「関節可動訓練 リハA」 を追加します。

行追加の操作方法は[6-処置・処方の入力(共通)]-[オーダー行を挿入する]を参照してください。

|          | 点数マ                 | スタ検索                               |                      |              |                                                     |             |           |               |
|----------|---------------------|------------------------------------|----------------------|--------------|-----------------------------------------------------|-------------|-----------|---------------|
| <b>*</b> | 遼                   | R 🗸                                | コメント                 | \$           | 取り消し 🗙 キャンセル                                        |             |           |               |
| Q, [     | <b>リハビリ</b><br>(診療科 | ァー·▼ <mark>RIHA5</mark><br>)  ▼ (医 | (点委<br>師)            | y名称)<br>▼ (( | □ セットのみ (院外・内) ▼ (薬品分<br>分類)         (薬品分<br>(薬効分類) | <b>う</b> 類) | ▼ 検索<br>▼ |               |
|          |                     | . 7 . t                            | . Ĭ. ♥               | ľ.           | ター・ナー・ハー・マー・ヤー・                                     | ∍ Ĭ.        | ワ . 他     |               |
|          |                     | 略称                                 | 行為                   | 後            | 名称                                                  | 規格          | 院外 基本価    |               |
| 1        |                     | (5)                                |                      |              |                                                     |             |           | τ             |
| 2        | 4                   | RIHA501                            | <u>リハビリテ</u><br>ニション |              | 温熱療法                                                |             |           | 内服            |
| 3        | 4                   | RIHA502                            | リハビリテ<br>ニション        |              | 電気療法                                                |             |           | <b>*</b><br>* |
| 4        | 4                   | RIHA503                            | リハビリテ<br>ニション        |              | <u>運動療法(エアロ)</u>                                    |             |           | 用             |
| 5        | 4                   | RIHA504                            | リハビリテ<br>ニション        |              | 関節可動域訓練「リハム                                         |             |           | 注射            |
| 6        | 4                   | RIHA505                            | リハビリテ<br>ニション        |              | 筋力増強訓練「リハム                                          |             |           | <u>業</u><br>用 |

(4)カルテの保存時にリハビリオーダーを発行します。

| 発行オーダー選択 |    |
|----------|----|
| 🍜 IJЛ    |    |
|          |    |
|          |    |
|          |    |
|          |    |
|          |    |
|          |    |
|          |    |
|          |    |
|          |    |
|          |    |
|          |    |
|          |    |
|          |    |
| ✓        | 確定 |
|          |    |
| L        |    |

(5)(中止)リハビリテーション依頼票が発行されます。

中止されたオーダーには左に「(×)」が印字されます。

### 14 - 在宅料や自費などを入力する

ここではカルテの[処置、手術、処方等]欄のうち、「在宅料」や「自費」などの基本的な診療情報 データの入力に関して説明します。

「処置、手術、処方等」欄の基本的な操作は「6-処置・処方の入力(共通)」を参照してください。

#### 在宅料を入力する

(1)「処置、手術、処方等」欄の右横の[セット]ボタンを選択します。

| <del>6</del> 1 | 前回DC | ) 🔓 初          | 「「「「「」」「「」」「「」」「「」「「」」「「」「「」」「「」」「「」」「 | <b>言</b> 次 |   | 言印刷   | E | <b>3</b> Φ止 |           |   |
|----------------|------|----------------|----------------------------------------|------------|---|-------|---|-------------|-----------|---|
| O,             |      |                |                                        |            |   | 検     | 索 | Ð           | セット       | D |
|                | R    | 略称             | 処方、手術、処置等                              | 用量         |   |       | 1 | Ħ           | 伝票        | Ī |
| 1              |      | <u>saiahin</u> | <u>再診</u>                              |            | 1 | _ x 1 |   |             |           | L |
| <b>)</b> 2     |      |                | <u>(新規入力する場合は選択してください)</u>             |            |   |       |   |             | <u>жл</u> | L |
| 3              |      |                |                                        |            |   |       |   | N.,         | 注射        | L |
| 4              |      |                |                                        |            |   |       |   | <u> </u>    | 検査        |   |

(2)(オーダー)セット選択パネル画面が表示されますので[在宅 他]を選択し、 その後選択したいセットの名前をクリックします。

|   | (オーダー)セット選     | <b>Rバネ</b> 」 | π     |    |      |     |    |       |      |      |   |    |  |
|---|----------------|--------------|-------|----|------|-----|----|-------|------|------|---|----|--|
| 2 | λ カ 🗙          | <b></b> +7   | ンセル   |    |      |     |    |       |      |      |   |    |  |
| 0 | セットマスタの[略称](名称 | わを入力         | っしてくだ | さい |      |     |    | (診療科) | ۲    | (医師) | • | 検索 |  |
|   | . 在宅他 内服       | FШ           | 静江    | 点油 | その他注 | 202 | 検査 | 单间操作  | 特殊操舵 | 法影响  |   |    |  |
|   | (在宅)           |              |       |    |      |     |    |       |      |      |   |    |  |
|   | 日血糖自己測定セ       | 안            |       |    |      |     |    |       |      |      |   |    |  |
|   |                |              |       |    |      |     |    |       |      |      |   |    |  |
|   |                |              |       |    |      |     |    |       |      |      |   |    |  |

| 6   | أل | bo | 🔓 स्त्रम        | 離 🔝 自費他 🧟 指示日 🚞 定期 🗮       | ,次回 | 言印刷   | 🗙 中止         |
|-----|----|----|-----------------|----------------------------|-----|-------|--------------|
| 0   |    |    |                 |                            |     | 検索    | ) 🔮 tył      |
|     |    | R  | 略称              | 処方、手術、処置等                  | 用量  |       | 1 伝票         |
| 1   |    | 診  | <u>siosi6</u>   | 再診                         | 1   | _x 1  |              |
| 2   |    | 診  | <u>ketutous</u> | 血糖自己測定セット                  |     | -     | <b>●</b> 処万  |
| 3   |    |    | <u>zaita5</u>   | 在宅自己注射指導管理料                | 1   | _     | <b>入</b> 注射  |
| 4   | C  |    | <u>ketou2</u>   | 血糖自己測定器加算(20回以上)(1型糖尿系     | 1   | _     | 🛒 検査         |
| 5   |    |    | <u>ketukai</u>  | 血糖自己測定の回数                  | 1   | □ x 1 | <b>补放射</b> 線 |
| ▶ 6 |    |    |                 | <u>(新規入力する場合は選択してください)</u> |     |       | 2 処置         |
| 7   |    |    |                 |                            |     |       | ● 手術         |
| 8   |    |    |                 |                            |     |       |              |
| 9   |    |    |                 |                            |     |       |              |
| 10  |    |    |                 |                            |     |       | 🦛 🥠          |
| 11  |    |    |                 |                            |     |       | 「 食事         |
| 12  |    |    |                 |                            |     |       |              |
| 13  |    |    |                 |                            |     |       |              |
| 14  |    |    |                 |                            |     |       | ● 条件         |

(3)カルテ入力画面に戻ると選択された在宅料(セット)が反映されます。

(4)初期値の[回数]を変更する場合は[用量]をクリックします。

| 5   | 前回 | DO | 🔓 初華              | 診 🔒 自費他 🧏 港赤日 🚞 定期 🚍       | * 次回 📄 印刷 🔇    | 9中止                                                                                                    |
|-----|----|----|-------------------|----------------------------|----------------|----------------------------------------------------------------------------------------------------|
| 0   |    |    |                   |                            | 検索             | 0 tył                                                                                                    |
|     |    | R  | 略称                | 処方、手銜、処置等                  | 用量             | 二 伝票                                                                                                    |
| 1   |    | 1¢ | <u>siosi6</u>     | <u>再診</u>                  | <u>1</u> _ x 1 |                                                                                                    |
| 2   |    | 診  | <u>ketutous</u> i | 血糖自己測定セット                  | _              | <ul> <li>処万</li> </ul>                                                                                                    |
| 3   |    |    | <u>zaita5</u>     | <u> 在宅自己注射指導管理料</u>        | 1 _            | National (1997) (1997) (19977) (19977) (19977) (1997) (1997) (1997) (1997) (1997) (19 |
| 4   |    |    | <u>ketou2</u>     | 血糖自己測定器加算(20回以上)(1型糖尿和     | $\rightarrow$  | 🏹 検査                                                                                                    |
| 5   |    |    | <u>ketukai</u>    | 血糖自己測定の回数                  | <u>1 🛛 x 1</u> | <b>於射線</b>                                                                                                    |
| ▶ 6 |    |    |                   | <u>(新規入力する場合は選択してください)</u> | $\smile$       |                                                                                                    |
| 7   |    |    |                   |                            |                |                                                                                                    |
| 8   |    |    |                   |                            |                | 1 Tm                                                                                                    |
| —   |    |    |                   |                            |                | 透析                                                                                                    |

(5)変更したい回数をテンキー画面から入力します。

| 4 |   | с |
|---|---|---|
| 7 | 8 | 9 |
| 4 | 5 | 6 |
| 1 | 2 | з |
| c | , | • |

## 14 - 在宅料や自費などを入力する

(6)変更した回数が反映されます。

また在宅医療用セット以外の在宅薬剤セットを追加で入力したい場合も、[セット]をクリックします。

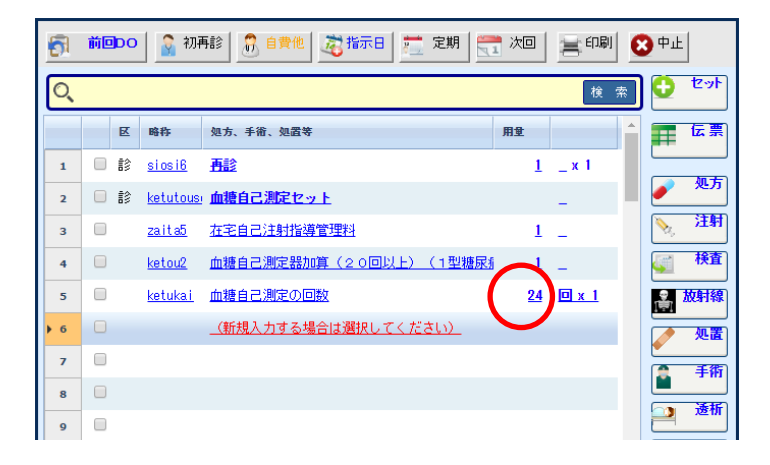

(7)再びオーダー)セット選択パネル画面が表示されますので入力したいセットをクリックして選択します。 また、セット入力を入力するときはにセット名をクリックすることで1つのセットを入力することができ、 複数のセットを入力する場合はセットの横にあるチェックボックスにチェックを入れ、[入力]を実行 することによって選択したセットを入力することが出来ます。

| 5 | (オーダー)セット選択パネル           |                  |                          |                   |                   |
|---|--------------------------|------------------|--------------------------|-------------------|-------------------|
| 2 | 入力 × キャンセル               |                  |                          |                   |                   |
| C | セットマスタの[略称](名称)を入力してくださし | (13)             | ◎療科) ▼ (医師)              | ▼ 検索              |                   |
|   | . 在宅他 内眼 外用 静注 羔         | 油 その他注 処置 検索 単i  | 生持撮影 特殊撮影 造影診断           |                   |                   |
| • | 🗲 (外用)                   |                  |                          |                   |                   |
|   | ■ (頭部保湿セット①)             | ■ (頭部保湿セット②)     | ■ <u>(17977100)</u>      | ■ <u>(保湿セットの)</u> | ■ <u>(保湿セット⑤)</u> |
|   | ■ <u>(保湿セット®)</u>        | ■ <u>(しみとり5)</u> | 〇 (ノボリンN注フレッ<br>3000-000 | 10245             |                   |
|   |                          |                  |                          |                   |                   |
|   |                          |                  |                          |                   |                   |
|   |                          |                  |                          |                   |                   |

| <u>6</u>       | 前回 | bo  | 🔒 初科            | 彩   💦 自費他   🏂 指示日 📩 定期   🚍 | 。 次回      | 言印刷          | <mark>Ю ф 1</mark> | <u>.</u>                               |
|----------------|----|-----|-----------------|----------------------------|-----------|--------------|--------------------|----------------------------------------|
| 0              |    |     |                 |                            |           | 検索           | ) 🖸                | セット                                    |
|                |    | R   | 略称              | 処方、手銜、処置等                  | 用量        | ŕ            | F                  | 伝票                                     |
| 1              |    | ŧ\$ | <u>siosi6</u>   | 吾診                         | 1         | _ x 1        |                    |                                        |
| 2              |    | 診   | <u>ketutous</u> | 血糖自己測定セット                  |           | -            | <b>ا</b> ا         | <u>ж</u> л                             |
| з              |    |     | <u>zaita5</u>   | 在宅自己注射指導管理料                | 1         | -            | ×.,                | 注射                                     |
| 4              |    |     | <u>ketou2</u>   | 血糖自己測定器加算(20回以上)(1型糖尿和     | 1         | -            | <u></u>            | 検査                                     |
| 5              |    |     | <u>ketuka i</u> | 血糖自己測定の回数                  | <u>24</u> | <u>0 x 1</u> |                    | 放射線                                    |
| 6              |    | 処   | <u>.230</u>     | <u>(外用) [院外]</u>           |           |              |                    | 処置                                     |
| 7              |    |     | <u>.141</u>     | <u>(行為変更): 在宅薬剤</u>        | 1         | -            |                    |                                        |
| 8              | C  |     | nobor2          | <u>ノボリンN注フレックスペン 300単位</u> | 1         | <u> </u>     |                    | ~~~~~~~~~~~~~~~~~~~~~~~~~~~~~~~~~~~~~~ |
| 9              |    |     | <u>Y23001</u>   | 『 医師の指示どおり 』               |           | <u>_x 1</u>  |                    | X22 (M                                 |
| <b>&gt; 10</b> |    |     |                 | <u>(新規入力する場合は選択してください)</u> |           |              |                    | - 97                                   |
| 11             |    |     |                 |                            |           |              | <b>**</b>          | 食事                                     |
| 12             |    |     |                 |                            |           |              |                    | コメント                                   |
| 13             |    |     |                 |                            |           |              |                    |                                        |
| 14             |    |     |                 |                            |           |              |                    | 条件                                     |

(8)カルテ入力画面に戻ると選択された在宅薬剤(セット)が反映されます。

(9)初期値の[使用量]を変更する場合は[用量]を実行します。

| 6         | 前回 | 00 | 🔒 初刊            | 診 🕺 自費他 🕺 指示日 🚞 定期 🚍           | 次回        | 言印刷          | 🗙 中止         |
|-----------|----|----|-----------------|--------------------------------|-----------|--------------|--------------|
| O,        |    |    |                 |                                |           | 検索           | 0 tyr        |
|           |    | R  | 略称              | 処方、手術、処置等                      | 用业        |              | 1 伝票         |
| 1         |    | 12 | <u>siosi6</u>   | <u>再診</u>                      | 1         | _ x 1        |              |
| 2         |    | ŝ  | <u>ketutous</u> | 血糖自己測定セット                      |           | -            | <b>●</b> 见万  |
| 3         |    |    | <u>zaita5</u>   | <u> 在宅自己注射指導管理料</u>            | 1         | -            | <b>》</b> 注射  |
| 4         |    |    | <u>ketou2</u>   | 血糖自己測定器加算(20回以上)(1型糖尿新         | 1         | -            | 🛒 検査         |
| 5         |    |    | <u>ketukai</u>  | 血糖自己測定の回数                      | <u>24</u> | <u>0 x 1</u> | <b>2 放射線</b> |
| 6         |    | 処  | <u>.230</u>     | _(外用)                          |           |              |              |
| 7         |    |    | .141            | (行為変更): 在宅薬剤                   | -         |              |              |
| 8         |    |    | nobor2          | <u>ノボリンN注フレックスペン - 3 0 0単位</u> | 1         | <u>±z</u> F  |              |
| 9         |    |    | <u>Y23001</u>   | 『 医師の指示どおり 』                   |           | <u>x 12</u>  |              |
| <b>10</b> |    |    |                 | <u>(新規入力する場合は選択してください)</u>     |           |              | 🦛 💯          |

(10)変更したい使用量をテンキー画面から入力します。

| -入力<br>カします。 |                                | ×                                                                                                    |
|--------------|--------------------------------|----------------------------------------------------------------------------------------------------|
|              | c                              |                                                                                                    |
| 8            | 9                              |                                                                                                    |
| 5            | 6                              |                                                                                                    |
| 2            | 3                              |                                                                                                    |
|              | •                              |                                                                                                    |
| ŧ            | ャンセル                           |                                                                                                    |
|              | 人力<br>加速す。<br>8<br>5<br>2<br>4 | λ         λ           β         0           8         9           5         6           2         3           .         .           ±rνντμ |

# 14 - 在宅料や自費などを入力する

(11)変更した使用量が反映されます。

| <b>5</b> 1 | 前回DO | 🤰 初戸              | 彩   📅 自費他   🤯 指示日   🧮 定期   🍧 | 之 注 印刷          | <mark>8</mark> 中止 |
|------------|------|-------------------|------------------------------|-----------------|-------------------|
| Q          |      |                   |                              | 検索              |                   |
|            | R    | 時称                | 処方、手術、処置等                    | 用业              | 医票                |
| 1          |      | <u>siosi6</u>     | <u>再診</u>                    | <u>1</u> _ x 1  |                   |
| 2          | ii   | <u>ketutous</u> i | 血糖自己測定セット                    | -               | • 见方              |
| 3          |      | <u>zaita5</u>     | 在宅自己注射指導管理料                  | 1 _             | N. 注射             |
| 4          |      | <u>ketou2</u>     | 血糖自己測定器加算(20回以上)(1型糖尿病       | 1_              | <b>秋</b> 香        |
| 5          |      | <u>ketuka i</u>   | 血糖自己測定の回数                    | <u>24 🛛 x 1</u> | <b>放射線</b>        |
| 6          | 🔲 処  | <u>.230</u>       | <u>_(外用) [院外]</u>            |                 | / 処置              |
| 7          |      | .1.41             | <u>(行為変更): 在宅薬剤</u>          | 1 _             |                   |
| ▶ 8        |      | nobor2            | <u>ノボリンN注フレックスペン 300単位</u>   | 2 <u>+v</u> 1   |                   |
| 9          |      | <u>Y23001</u>     | 『 医師の指示どおり 』                 | <u>x 12</u>     | <b>产</b>          |
| <b>10</b>  |      |                   | <u>(新規入力する場合は選択してください)</u>   |                 | 🥌 🥠               |

(12)入力がすべて終了すればカルテを保存します。

#### 文書料を入力する

(1)「処方、手術、処置等」等欄の操作メニューの[自費他]ボタンをクリックします。

| 5   | 前回 | DO  | 🔒 🗿 初暮         | 馬 自費他 🦻 指示日 🧮 定期 🗮         | 1次回 | 言印刷   | 6 | <b>)</b> 中止 |            |
|-----|----|-----|----------------|----------------------------|-----|-------|---|-------------|------------|
| O,  |    |     |                |                            |     | 検;    | 索 | 0           | セット        |
|     |    | 区   | 略称             | 処方、手術、処置等                  | 用量  |       | * |             | 伝票         |
| 1   |    | ŧ\$ | <u>saiahin</u> | 再診                         | 1   | _ x 1 |   |             |            |
| ▶ 2 |    |     |                | <u>(新規入力する場合は選択してください)</u> |     |       |   | <u> </u>    | <u>ж</u> л |
| 3   |    |     |                |                            |     |       |   | N.          | 注射         |
| 4   |    |     |                |                            |     |       |   | <u> </u>    | 検査         |

 (2)診療(自費他)オーダー入力画面が表示されますので、必要により上部の 検索条件やタブを使用して選択するオーダーを表示させます。1つのオーダーのみを 入力する場合はオーダー名をクリックします。

複数のオーダーを一度に入力したい場合は対象オーダーのチェックボックス をチェックした後、操作メニューの[入力]を実行します。

| ✓ 診療(自費他)オーダー入力   | < 診療自費他オーダー入力       |                   |            |  |  |  |  |  |  |  |  |  |
|-------------------|---------------------|-------------------|------------|--|--|--|--|--|--|--|--|--|
| ✓ 入力              | <b>コメント</b> × キャンセル |                   |            |  |  |  |  |  |  |  |  |  |
| 略称    名称          |                     | ■セットのみ ■分類項目(     | のみ表示 🔍 様 索 |  |  |  |  |  |  |  |  |  |
| (診療科) • (医        | 56币) 🔻              |                   |            |  |  |  |  |  |  |  |  |  |
| 診療 自費 在宅          |                     |                   |            |  |  |  |  |  |  |  |  |  |
| 診療                |                     |                   |            |  |  |  |  |  |  |  |  |  |
| □ 再診(時間外特例)加算     | □ <u>再診(時間外)加算</u>  | □ <u>再診(休日)加算</u> | □再診        |  |  |  |  |  |  |  |  |  |
| □□日再診             | □ <u>再診(深夜)加算</u>   | □ 初診(深夜)加算        | □初診(休日)加算  |  |  |  |  |  |  |  |  |  |
| □ 初診(時間外)加算       | □ <u>初診(乳幼児)加算</u>  | <u>补力診</u>        |            |  |  |  |  |  |  |  |  |  |
| 自費                |                     |                   |            |  |  |  |  |  |  |  |  |  |
| □文書料①             | □ <u>文書料②</u>       | □ <u>文書料③</u>     | □ 健康診断料    |  |  |  |  |  |  |  |  |  |
| □ <u>予防接種(外来)</u> |                     |                   |            |  |  |  |  |  |  |  |  |  |
| 在主                |                     |                   |            |  |  |  |  |  |  |  |  |  |
| □血糖自己測定セット        |                     |                   |            |  |  |  |  |  |  |  |  |  |

# 14 - 在宅料や自費などを入力する

(3)カルテ入力画面に戻るとオーダーが「処方、手術、処置等」等欄に反映されます。

| <del>6</del> 1 | 前回DO | 🛛 🔓 初i         | 「「「「「」」「「」」「「」」「「」「「」」「「」「「」」「「」」「「」」「 | 🧮 次回 | 言印刷   | 🗙 中止         |
|----------------|------|----------------|----------------------------------------|------|-------|--------------|
| O,             |      |                |                                        |      | 検索    | ) 🖸 セット      |
|                | R    | 略称             | 処方、手銜、処置等                              | 用量   |       | 正法票          |
| 1              | □ 診  | <u>saiahin</u> | <u>再診</u>                              | 1    | _ x 1 |              |
| 2              | 🗆 診  | <u>bunsyo1</u> | <u>文書料①</u>                            | 1    | -     | ● 処方         |
| • 3            |      |                | _(新規入力する場合は選択してください)_                  |      |       | <b>注射</b>    |
| 4              |      |                |                                        |      |       | 🏹 検査         |
| 5              |      |                |                                        |      |       | <b>之</b> 放射線 |
|                |      |                |                                        |      |       | <u>1998</u>  |

### 食事オーダーを入力する

(1)「処置、手術、処方等」欄の右横の[食事]ボタンをクリックします。

| <b>5</b> 1 | 前回DO | 🔒 初暮  | Fi 🕄 🔊      | 自費他          | 🧟 指示日  | 🧮 定期          | 🗮 次回 | 言印刷 | <mark>89</mark> 中止 |                 |
|------------|------|-------|-------------|--------------|--------|---------------|------|-----|--------------------|-----------------|
| O,         |      |       |             |              |        |               |      | 検索  |                    | セット             |
|            | 区    | 略称    | 処方、手術       | 術、処置等        |        |               | 用全   |     | <b>1</b>           | 伝票              |
| • 1        |      |       | <u>(新規入</u> | <u>.カする場</u> | 合は選択して | <u>(ください)</u> |      |     |                    | <u> </u>        |
| 2          |      |       |             |              |        |               |      |     |                    | жл              |
| 3          |      |       |             |              |        |               |      |     | No.                | 注射              |
| 4          |      |       |             |              |        |               |      |     | 4                  | 検査              |
| 5          |      |       |             |              |        |               |      |     |                    | 被射線             |
| 6          |      |       |             |              |        |               |      |     |                    | 処置              |
| 7          |      |       |             |              |        |               |      |     |                    | 手術              |
| 8          |      |       |             |              |        |               |      |     |                    | 透析              |
| 9          |      |       |             |              |        |               |      |     |                    |                 |
| 10         |      |       |             |              |        |               |      |     | s,⊕                |                 |
| 11         |      |       |             |              |        |               |      |     | 1                  | 貫爭              |
| 12         |      |       |             |              |        |               |      |     |                    | コメント            |
| 13         |      |       |             |              |        |               |      |     |                    |                 |
| 14         |      |       |             |              |        |               |      |     | •                  | <del>宋</del> 1十 |
| 15         |      |       |             |              |        |               |      |     |                    | 没与止             |
| 16         |      |       |             |              |        |               |      |     |                    |                 |
| 17         |      |       |             |              |        |               |      |     |                    |                 |
| 18         |      |       |             |              |        |               |      |     | •                  |                 |
|            | 行挿入  | - 行削除 | ) 🥏 🕯       | 診防           | ▶ 検査依頼 | 💽 医薬情         | 報 5~ | ŀ   |                    |                 |

(2)「食事オーダー入力」画面が表示されます。

最初に右側のタブから[実施]を選択します。

次に食事の[開始日]および[時間]を選択します。

| ▲ 食事オーダー入力               |                          |                          |                          |
|--------------------------|--------------------------|--------------------------|--------------------------|
| 🗸 入力 🖊                   | コメント 🗙 キャンセル             |                          |                          |
| 開始日 2017年03月13日          | - 時間 ● (朔) ● (国) ● (     | 夕 曜日別 ■日 ■月 ■            | 火 ■ 水 ■ 木 ■ 金 ■ 土        |
| . 食事種別 主食種別              | 副食種別 濃流種別 濃流量 補助食        |                          |                          |
| 食事種別                     |                          |                          |                          |
| □ <u>一般食</u>             | □ <u>食欲不振食</u>           | □ <u>糖尿食A (1200kcal)</u> | □ <u>糖尿食B (1400kcal)</u> |
| □ <u>高脂血症食</u>           | □ <u>貧血食</u>             | □ <u>腎臓食</u>             | □ <u>肝臓食</u>             |
| ■ <u>胆石食</u>             | □ <u>膵臓食</u>             | □ <u>潰瘍食</u>             | □ <u>心臓食Ⅰ</u>            |
| □ <u>心臓食Ⅱ</u>            | □ <u>ムース食</u>            |                          |                          |
| 主食種別                     |                          |                          |                          |
| ■ <u>米飯大盛</u>            | □ <u>米飯普通盛</u>           | □ <u>米飯小盛</u>            | □ 全粥大盛                   |
| □ 全粥普通盛                  | □ 全瑞小盛                   | □ <u>主食ベースト</u>          | □ <u>食パン1枚</u>           |
| □ <u>食バン2枚</u>           | □ <u>菓子バン</u>            | ■ <u>オニギリ</u>            |                          |
| 副食種別                     |                          |                          |                          |
| □ <u>常菜</u>              | □ <u>中間食</u>             | □ <u>キザミ食</u>            | ■ <u>副食ペースト</u>          |
| 濃流種別                     |                          |                          |                          |
| □ <u>濃流(CZHi)</u>        | □ <u>濃流(サンエットA)</u>      | □ <u>寒天濃流</u>            |                          |
| 濃流量                      |                          |                          |                          |
| □ <u>濃流Aペース</u>          | □ <u>濃流Bベース</u>          | ■ <u>経管栄養 (100kcal)</u>  | □ <u>経管栄養 (200kcal)</u>  |
| □ <u>経管栄養 (300kcal)</u>  | □ <u>経管栄養 (400kcal)</u>  | ■ 経管栄養 (500kcal)         | □ <u>経管栄養 (600kcal)</u>  |
| ■ <u>経管栄養 (700kcal)</u>  | □ <u>経管栄養 (800kcal)</u>  | □ <u>経管栄養 (900kcal)</u>  | □ <u>経管栄養 (1000kcal)</u> |
| □ <u>経管栄養 (1100kcal)</u> | □ <u>経管栄養 (1200kcal)</u> | □ <u>経管栄養 (1300kcal)</u> | □ <u>経管栄養 (1400kcal)</u> |
| □ <u>経管栄養 (1500kcal)</u> |                          |                          |                          |
| 補助食                      |                          |                          |                          |
| □ <u>ムース1個</u>           | □ <u>ムース2個</u>           | □ <u>ムース3個</u>           | □ <u>ポチ1本</u>            |
| □ <u>ポチ2本</u>            | □ <u>ポチ3本</u>            | ■ <u>MA8_1本</u>          | □ <u>MA8_2本</u>          |
| □ <u>MA8_3本</u>          |                          |                          |                          |

#### (3)そして[食事種別]~[補助食]を選択し、[入力]を実行します。

| 🖌 入力                     | <b>コメント</b> × キャンセル      |                          |                          |
|--------------------------|--------------------------|--------------------------|--------------------------|
| 開始日 2017年03月13日 📑        | 時間 • (111) • (181) • (2  | 7) 曜日別 ■日 ■月 ■火          | : ■水 ■木 ■金 ■土            |
| . 食事種別 主食種別 冨            | 食種別 濃流種別 濃流量 補助食         |                          |                          |
| 齐 <u>事種別</u>             |                          |                          |                          |
| ☑ <u>一般食</u>             | □ <u>食欲不振食</u>           | □ <u>糖尿食A (1200kcal)</u> | □ <u>糖尿食B (1400kcal)</u> |
| □ <u>高脂血症食</u>           | □ <u>貧血食</u>             | □ <u>腎臓食</u>             | □ <u>肝臓食</u>             |
| □ <u>胆石食</u>             | □ <u>膵臓食</u>             | □ <u>潰瘍食</u>             | □ <u>心臓食Ⅰ</u>            |
| □ <u>心臓食Ⅱ</u>            | ■ <u>ムース食</u>            |                          |                          |
| 主食種別                     |                          |                          |                          |
| □ <u>米飯大盛</u>            | □ <u>米飯普通盛</u>           | ✓ <u>米飯小盛</u>            | □ 全粥大盛                   |
| □ 全部普通盛                  | □ 全粥小盛                   | □ <u>主食ベースト</u>          | □ <u>食バン1枚</u>           |
| □ <u>食バン2枚</u>           | □ <u>菓子バン</u>            | □ <u>オニギリ</u>            |                          |
| 副食種別                     |                          |                          | -                        |
| □ <u>常菜</u>              | ☑ <u>中間食</u>             | □ <u>キザミ食</u>            | □ <u>副食ベースト</u>          |
| 濃流種別                     |                          |                          |                          |
| □ <u>濃流(CZHi)</u>        | □ <u>濃流(サンエットA)</u>      | □ <u>寒天濃流</u>            |                          |
| 濃流量                      |                          |                          |                          |
| □ <u>濃流Aベース</u>          | □ <u>濃流Bペース</u>          | □ <u>経管栄養 (100kcal)</u>  | □ <u>経管栄養 (200kcal)</u>  |
| □ <u>経管栄養 (300kcal)</u>  | □ <u>経管栄養 (400kcal)</u>  | □ <u>経管栄養 (500kcal)</u>  | □ <u>経管栄養 (600kcal)</u>  |
| □ <u>経管栄養 (700kcal)</u>  | □ <u>経管栄養 (800kcal)</u>  | □ <u>経管栄養 (900kcal)</u>  | □ <u>経管栄養 (1000kcal)</u> |
| □ <u>経管栄養 (1100kcal)</u> | □ <u>経管栄養 (1200kcal)</u> | □ <u>経管栄養 (1300kcal)</u> | □ <u>経管栄養 (1400kcal)</u> |
| ■ <u>経管栄養 (1500kcal)</u> |                          |                          | ł                        |
| 補助食                      |                          |                          |                          |
| ■ <u>ムース1個</u>           | □ <u>ムース2個</u>           | □ <u>ムース3個</u>           | □ <u>ポチ1本</u>            |
| <u> ポチ2本</u>             | □ <u>ポチ3本</u>            | ■ <u>MA8 1本</u>          | ■ <u>MA8_2本</u>          |
| ■ <u>MA8_3本</u>          |                          |                          |                          |

(4)すると選択した食事オーダーが入力されます。

| <b>5</b> 1 | 前回 | DO | 🧕 🔒 初          | 馬診 🔝 自費他 🙇 指示日 🚞  | 定期         | 1次回      | 書印刷  | 6 | <b>)</b> 中山 | -   |
|------------|----|----|----------------|-------------------|------------|----------|------|---|-------------|-----|
| O,         |    |    |                |                   |            |          | 検    | 索 | 0           | セット |
|            |    | R  | 略称             | 処方、手銜、処置等         |            | 用量       |      | Â |             | 伝票  |
| 1          |    | 置  | <u>bikuue</u>  | 鼻腔栄養              |            | <u>1</u> | _x 1 |   | _           |     |
| 2          |    | 食  | <u>.978</u>    | (食事)【朝食から実施】      |            |          | _    |   | <u> </u>    | 処方  |
| 3          |    |    | <u>8700001</u> | 一般食               |            | 1        | _    |   | N.          | 注射  |
| ▶ 4        |    |    |                | (新規入力する場合は選択してくださ | <u>(1)</u> |          |      |   | <u>(</u>    | 検査  |

(5)カルテを[保存]します。

|               |                                                                                                    |                                                                            |                                                                      | 保存                                                      |                      | 保留           | ł                 | 8                | キャンセ            | 9F                           |
|---------------|----------------------------------------------------------------------------------------------------|----------------------------------------------------------------------------|----------------------------------------------------------------------|---------------------------------------------------------|----------------------|--------------|-------------------|------------------|-----------------|------------------------------|
|               |                                                                                                    | )<br>2<br>3                                                                | 禹 性<br>常用薬<br>禁忌薬<br><del>♀ № 11</del> 2                             | 201                                                     |                      |              |                   | ▲<br>✓<br>✓      | 付箋<br>属性<br>禁忌薬 |                              |
|               | ▼高                                                                                                    | 橋 弘                                                                        | T                                                                    | (カルテ分類)                                                 | ・ (ブ                 | ロブレム)        |                   |                  | •               |                              |
| 5             | 前回DO                                                                                                    | 🛛 🔓 初ā                                                                     | Fii <u>8</u> (                                                       | 費他                                                      | 指示日 🧮                | 定期           | 次回                | 言印刷              | <b>8</b> P      | ш                            |
|               |                                                                                                    |                                                                            |                                                                      |                                                         |                      |              |                   |                  |                 | セット                          |
| Q             | 1                                                                                                    |                                                                            |                                                                      |                                                         |                      |              |                   | 検                | <u>*</u>        | セット                          |
| Q             | R                                                                                                    | 略称                                                                         | 処方、手銜、                                                               | 如置等                                                     |                      |              | 用重                | 検                |                 | セット                          |
|               | <b>区</b><br>① 食                                                                                                    | 略称<br><u>.978</u>                                                          | 処方、手衛、<br><u>(食事)</u>                                                | 処置等                                                     | 庖】                   |              | 用量                | 検<br>-           |                 | セット                          |
| Q<br>1<br>2   | 区<br>① 食                                                                                                    | 略称<br>- <u>.978</u><br><u>SYC0001</u>                                      | 処方、手衛、<br><u>(食事)</u><br>一般食                                         | …処置等<br>【朝食から実】                                         | <u>拖】</u>            |              | 用全<br>1           | 検<br>-<br>-      |                 | セット 伝票 処方                    |
| 2<br>3        | <ul><li></li><li></li></ul>                                                                                                    | 時時<br>.978<br>.5Y00001<br>.5Y01003                                         | 処方、手術、<br><u>(食事)</u><br>一般食<br>米飯小盛                                 | 処置等<br>【朝食から実】                                          | <u>海】</u>            |              | 用量<br>1<br>1      | 検<br>-<br>-      |                 | セット<br>伝票<br>処方<br>注射        |
|               | <ul> <li>区</li> <li>①</li> <li>①</li> <li>○</li> <li>○</li> </ul>                                                                                                    |                                                                            | <mark>処方、手術、</mark><br>(食事)<br>一般食<br>米飯小盛<br>中間食                    | <sup>処置等</sup><br>【朝食から実】                               | <b>志】</b>            |              | 用全<br>1<br>1<br>1 | 検<br>-<br>-<br>- |                 | セット<br>伝票<br>処方<br>注射<br>検査  |
| Q 1 2 3 4 ▶ 5 | <ul> <li>と</li> <li>し</li> <li>し</li> <li></li></ul> | B\$47           .978           SY00001           SY01003           SYC2001 | 処方、手術、 <mark>(食事)</mark><br>一般食<br>米飯小盛<br><u>中間食         </u> (新規入力 | - <sup>処置等</sup><br>【 <u>朝食から実】</u><br>1 <u>する場合は</u> 援 | <b>徳】</b><br>選択してくだる | <u>\$())</u> | 用量<br>1<br>1<br>1 | 検<br>-<br>-<br>- |                 | セット<br>伝票<br>処方<br>注射<br>放射線 |

(6)発行オーダー選択画面が表示されますので[食事]にチェックを入れ、[確定]します。

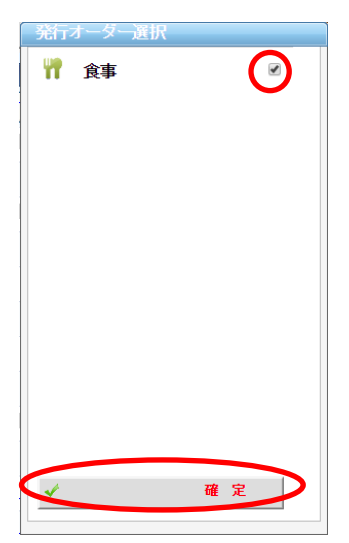

### 変更オーダーを入力する

(1)まず食事の時間帯を変更する場合は上の(食事)朝食から実施をクリックします。

| <b>5</b> 1 | 前回DO | 🧣 初            | 再診 🔒          | 自費他 🔊 指示  | 日 🧾 定期 🗮       | 1次回 | 言印刷        | 😢 中止         |
|------------|------|----------------|---------------|-----------|----------------|-----|------------|--------------|
| O,         |      |                |               |           |                |     | 検索         | D 🖸 🕈        |
|            | R    | 略称             | 処方、手術         | 1. 如置笑    |                | 用量  |            | <b>医</b> 医 票 |
| 1          | 🗌 食  | <u>.978</u>    | (食事)          | 【朝食から実施】  | >              |     | -          |              |
| 2          |      | <u>SY00001</u> | 一般食           |           |                | 1   | <u>x 1</u> | ● 処方         |
| ▶ 3        |      |                | <u>(新規入</u> ) | 力する場合は選択し | <u>,てください)</u> |     |            | 📎 注射         |
| 4          |      |                |               |           |                |     |            | 🏹 検査         |
| 5          |      |                |               |           |                |     |            | <b>放射線</b>   |
| 6          |      |                |               |           |                |     |            |              |
| 7          |      |                |               |           |                |     |            | 千術     1     |
| 8          |      |                |               |           |                |     |            |              |
| 9          |      |                |               |           |                |     |            | 2.251/1      |
| 10         |      |                |               |           |                |     |            |              |
| 11         |      |                |               |           |                |     |            | 食事           |
| 12         |      |                |               |           |                |     |            |              |
| 13         |      |                |               |           |                |     |            |              |
| 14         |      |                |               |           |                |     |            | ♥ 条件         |
| 15         |      |                |               |           |                |     |            | 6 不均等        |
| 16         |      |                |               |           |                |     |            | 🗽 投与止        |
| 17         |      |                |               |           |                |     |            | 🍃 備考欄        |
| 18         |      |                |               |           |                |     |            | 16 日数変       |

(2)分類の選択がこのように表示されるので、例えば昼食から病院食を提供する場合で

あれば、昼食の右のチェックボックスにチェックを入れ確定を実施します。

| 分類の選択 |    |
|-------|----|
| 🃅 朝食  |    |
| 🃅 昼食  |    |
| 🃅 夕食  |    |
| *     | 確定 |
|       |    |

(3)このように昼食から実施に変更されます。

また、食事の種類を変更する場合は下図の例であれば、一般食をクリックします。

| <b>5</b> 1 | 前回D( | D 🔒 初          | 再診 🔐 自責他 🥂 指示日 🚞 | 定期 📑 次回    |             | 🗙 中止  |
|------------|------|----------------|------------------|------------|-------------|-------|
| O,         |      |                |                  |            | 検索          | 0 tyr |
|            | R    | 略称             | 処方、手術、処置等        | 用业         |             | ▲ 伝票  |
| 1          | 🗌 食  | <u>.978</u>    | (食事)【昼食から実施】     |            | -           |       |
| 2          |      | <u>8Y00001</u> | 一般食              | 1          | <u>_x 1</u> | - 処方  |
| ) 3        |      |                | (新祝人力する場合は選択してくだ | <u>さい)</u> |             | 📎 注射  |
| 4          |      |                |                  |            |             | 🏹 検査  |

 $\Theta$ 

(3)そして変更後の[食事種別]~[補助食]を選択し、[選択]を実行します。

|   |      | 急数イ  | スタ検索           |            |          |                         |                   |        |           |       |     |            |
|---|------|------|----------------|------------|----------|-------------------------|-------------------|--------|-----------|-------|-----|------------|
| Y | 1    | jį,  | ŝ IR           |            | <u>۲</u> | 取り消し  メキャンセ             | IL                |        |           |       |     |            |
| ſ | 0, [ | 食事   | •              |            | (点数名称    | ) 🔲 teyk Øi             | み (院外・内) ▼ (薬品分類) | ▼ 検 🗄  | <b></b>   |       |     |            |
| L |      | (診療形 | <u>4)</u> ▼    | (医師)       | •        | (分類)                    | ▼ (薬効分類)          | T      |           |       |     |            |
|   | •    |      |                | <b>.</b> カ | .ľ. サ    | <i>я</i>                | ハ                 | . ㅋ    | ワ・・他・     |       |     | _          |
|   | •    | 1    | 路路             | 行為         | 18       | 夕族                      |                   | 把格     | 菜纳分類      | 124   | 其太価 | -          |
|   | 1    |      | 500            |            | ~        | (食事種別)                  |                   | 778114 | SHOULD AN | 0.071 |     | τ          |
|   | 2    | W    | <u>SY00001</u> | 主要         |          |                         |                   |        |           |       |     | 」          |
|   | 3    | -    | <u>SY00002</u> | 食事         |          | 食欲不振食                   |                   |        |           |       |     | 服 莱        |
|   | 4    | W    | SY00100        | 食事         |          | <u> 糖尿食A (1200kcal)</u> |                   |        |           |       |     | <b>%</b>   |
|   | 5    | W    | <u>SY00101</u> | 食事         |          | <u>糖尿食B (1400kcal)</u>  |                   |        |           |       |     | 莱          |
|   | 6    | W    | SY00110        | 食事         |          | 高脂血症食                   |                   |        |           |       |     | 注射         |
|   | 7    | W    | <u>SY00111</u> | 食事         |          |                         |                   |        |           |       |     | 薬用         |
|   | 8    | W    | SY00112        | 食事         |          | <u>腎臓食</u>              |                   |        |           |       |     | 法          |
|   | 9    | W    | <u>SY00113</u> | 食事         |          | 肝臓食                     |                   |        |           |       |     | -<br>-<br> |
|   | 10   | W    | <u>SY00114</u> | 食事         |          | 胆石食                     |                   |        |           |       |     | - ×        |
|   | 11   | W    | <u>SY00115</u> | 食事         |          | 膵臓食                     |                   |        |           |       |     | 莱効         |
|   | 12   | W    | SY00116        | 食事         |          | <u>清瘍食</u>              |                   |        |           |       |     | 類          |
|   | 13   | W    | <u>SY00117</u> | 食事         |          | <u>心臟食 I</u>            |                   |        |           |       |     | 業品分        |
|   | 14   | W    | 5Y00118        | 食事         |          | 心臓食Ⅱ                    |                   |        |           |       |     | - 1        |
|   | 15   | W    | <u>SY00120</u> | 食事         |          | <u>ムス食</u>              |                   |        |           |       |     |            |

現在提供中の食事内容を変更する場合、既に入力してある「食事の開始 オーダー」を訂正するのではなく、食事内容の変更日を開始日とする「新た な食事の開始オーダー」を入力するようにします。 (4) 先ほど選択した食事オーダーが表示されるので変更する箇所が他に無ければ

カルテを[保存]します。

|                         |                                                                                                    |                                                 |                                                                                                    | 保存                      |                     | 保留        |                   | 8 +          | ャンセル                                                           |
|-------------------------|----------------------------------------------------------------------------------------------------|-------------------------------------------------|----------------------------------------------------------------------------------------------------|-------------------------|---------------------|-----------|-------------------|--------------|----------------------------------------------------------------|
|                         |                                                                                                    | 4                                               | 禹 性<br>常用薬<br>禁忌薬<br>                                                                                    |                         |                     |           |                   |              | 付箋<br>属性<br>忌薬                                                 |
|                         | ▼高                                                                                                    | 橋 弘                                             | • (カル                                                                                                    | レテ分類)                   | ▼ <mark>(プロ:</mark> | ブレム)      |                   |              | <b>•</b>                                                       |
| 5                       | 前回DO                                                                                                    | । 🔓 की में                                      | 再診 <u> </u> 8 自費作                                                                                        | しる指示                    | 日 🧾 定               | 期 📑       | 次回                | 言印刷          | ※ 中止                                                           |
| <u> </u>                |                                                                                                    |                                                 |                                                                                                    |                         |                     |           |                   | 検索           |                                                                |
|                         | K                                                                                                    | 略称                                              | 処方、手術、処置                                                                                                 | i¥                      |                     | ß         | 月全                | 検索           |                                                                |
| 1                       | <b>区</b><br>〇 食                                                                                                    | 略称<br><u>.978</u>                               | 処方、手衛、処置<br>(食事)【朝食                                                                                      | <sup>該等</sup>           |                     | Ŗ         | 用重                | 検索           |                                                                |
| 1                       | E                                                                                                    | 略称<br><u>.978</u><br>SY001/3                    | 如方、手銜、如置<br>(食事)【朝f<br>肝臓食                                                                               | <sup>主装</sup><br>該から実施】 |                     | Ŗ         | 用堂<br>1           | 検索<br>-<br>- |                                                                |
| 1 2 3                   | 区<br>① 食<br>〇                                                                                                    | 略种<br>.978<br>SY001/3<br>SY01003                | 225、手衛、処晶<br>(食事) 【朝自<br><u>肝臓食</u><br>米飯小盛                                                              | <sup>武装</sup><br>なから実施】 |                     | J.        | 月堂<br>1<br>1      | 検索<br>-<br>- | ● <sup>セット</sup><br>■ 伝票<br>● 処方<br>→ 注射                       |
| 1<br>2<br>3<br>4        | <ul><li></li><li></li></ul> | ■845<br>.978<br>SY001/33<br>SY002003<br>SY02001 | <sup>2</sup> 205、手術、処晶<br>(食事) (朝倉<br><u>肝臓食</u><br>米 <u>飯小盛</u><br>中間食                                  | 1<br>ま<br>なから実施】        |                     | Ŗ         | 目堂<br>1<br>1<br>1 | 検索<br>       | ● <sup>セット</sup><br><b>王</b> 伝票<br><b>●</b> 処方<br>、注射<br>() 検査 |
| 1<br>2<br>3<br>4<br>> 5 |                                                                                                    | 6845<br>.978<br>SY00173<br>SY01003<br>SY02001   | <ul> <li>処方、手衛、処置</li> <li>(食事) (朝鮮</li> <li>肝臓食</li> <li>米飯小盛</li> <li>中間食</li> <li>(新規入力する)</li> </ul> |                         | , <i>てくださ</i> い     | ۹  <br>۱) | 月登<br>1<br>1<br>1 | 検索<br>       | ● <sup>セ</sup> ット                                              |

(5)発行オーダー選択画面が表示されますので[食事]にチェックを入れ、[確定]を実行します。

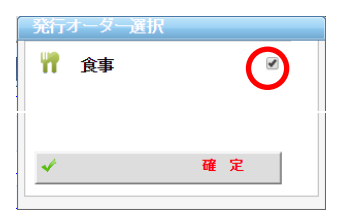

(6)変更された食事オーダーが印刷されます。

## 欠食オーダーを入力する

(1)「処置、手術、処方等」欄の右横の[食事]ボタンをクリックします。

| <u>5</u>   | 前回DO | 🔒 रंग | Fii <u>8</u> et | 費他 🥉 指示 [ | 日 🗾 定期         | 一      | 害印刷 | 😢 中止      |     |
|------------|------|-------|-----------------|-----------|----------------|--------|-----|-----------|-----|
| Q          |      |       |                 |           |                |        | 検索  |           | セット |
|            | R    | 略称    | 処方、手術、          | 処置等       |                | 用量     |     |           | 伝票  |
| <b>)</b> 1 |      |       | _(新規入力で         | する場合は選択し  | <u>、てください)</u> |        |     |           |     |
| 2          |      |       |                 |           |                |        |     |           | ЖЛ  |
| 3          |      |       |                 |           |                |        |     | <b>N</b>  | 注射  |
| 4          |      |       |                 |           |                |        |     | <u></u>   | 検査  |
| 5          |      |       |                 |           |                |        |     |           | 放射線 |
| 6          |      |       |                 |           |                |        |     |           | 処置  |
| 7          |      |       |                 |           |                |        |     |           | 手術  |
| 8          |      |       |                 |           |                |        |     |           | 透析  |
| 9          |      |       |                 |           |                |        |     |           |     |
| 10         |      |       |                 |           |                |        |     | <b>10</b> | 90  |
| 11         |      |       |                 |           |                |        |     | (         | 食事  |
| 12         |      |       |                 |           |                |        |     |           | 1/2 |
| 13         |      |       |                 |           |                |        |     |           |     |
| 14         |      |       |                 |           |                |        |     |           | 条件  |
| 15         |      |       |                 |           |                |        |     | 15        | 投与止 |
| 16         |      |       |                 |           |                |        |     | -         |     |
| 17         |      |       |                 |           |                |        |     |           |     |
| 18         |      |       |                 |           |                |        |     |           |     |
| <b>•</b>   | 行挿入  | - 行削隊 | 🕴 🧇 全削          | り 📝 検査依認  | 頼 💽 医薬情        | 報 📃 ラベ | L I |           |     |

(2)「食事オーダー入力」画面が表示されます。

最初に右側のタブから[止め]を選択します。

次に欠食の[開始日]および[時間]を選択します。

| < 食事オーダー入力                                                          |        |
|---------------------------------------------------------------------|--------|
| 入力 / コメナト × キャンセル                                                   |        |
| 【 謝治日 2017年03月15日 🔄 時間 ● (例) ● (母) ● (ダ) → 曜日別 ■日 ■月 ■火 ■水 ■木 ■金 ■土 |        |
| 会華種別 主会種別 副会種別 海流種別 海流堂 播助会                                         |        |
| (未設定)                                                               | 実施     |
| □ (欠食期間の設定)                                                         |        |
|                                                                     |        |
|                                                                     |        |
|                                                                     | 退院     |
|                                                                     |        |
|                                                                     |        |
|                                                                     |        |
|                                                                     | 止<br>め |
|                                                                     |        |
|                                                                     |        |
|                                                                     |        |
|                                                                     | 12     |
|                                                                     |        |
|                                                                     |        |
|                                                                     |        |
|                                                                     |        |

# 15- 食事オーダーの入力

(3)そして[(欠食期間の設定)]にチェックを入れ、[入力]を選択します。

|   | <                                                                        |               |
|---|--------------------------------------------------------------------------|---------------|
| Ć | 人力 メント × キャンセル                                                           |               |
|   | 閉始日 2017年03月15日 🔄 時間 ● (柳) ● (急) ● (ふ) ■ 曜日別 ■ 日 ■ 月 ■ 火 ■ 水 ■ 木 ■ 金 ■ 土 |               |
| 1 |                                                                          |               |
|   |                                                                          | 実施            |
|   |                                                                          |               |
|   |                                                                          |               |
|   |                                                                          | 退院            |
|   |                                                                          |               |
|   |                                                                          | 止<br>め        |
|   |                                                                          | <b>絶</b><br>食 |

(4)「欠食期間の設定」画面が表示されます。

欠食の[終了日]および[時間]を選択します。

[(実施開始オーダーを同時に入力する)]にチェックを入れておくと、欠食終了日時の次の 時刻からの食事の再開オーダーが自動で作成されます。

[入力]を選択します。

| ₩ 欠食!         | 間の設定                               |  |  |  |  |  |  |  |  |  |
|---------------|------------------------------------|--|--|--|--|--|--|--|--|--|
|               |                                    |  |  |  |  |  |  |  |  |  |
| 🗙 欠食期間を設定します。 |                                    |  |  |  |  |  |  |  |  |  |
| 欠食開始          | 2017年03月15日 • (朝) (昼) (夕)          |  |  |  |  |  |  |  |  |  |
| 欠食終了          | 2017年03月15日 🔄 🔾 (朝) 💿 (昼) 🔾 (夕)    |  |  |  |  |  |  |  |  |  |
| 実施開始          | 2017年03月15日(夕) (マ実施開始オーダーを同時に入力する) |  |  |  |  |  |  |  |  |  |
|               |                                    |  |  |  |  |  |  |  |  |  |

(5)カルテを[保存]します。

|     |      |                  |                                                                            | 保存                |                          | 保留        |    | 8          | キャンセル           |
|-----|------|------------------|----------------------------------------------------------------------------|-------------------|--------------------------|-----------|----|------------|-----------------|
|     |      | 1<br>;<br>;<br>; | 勇 性<br>常用薬<br><sup></sup><br><sup></sup><br><sup></sup> <sup>R</sup> ☆ 「枕々 | <u>A1</u>         |                          |           |    | ▲ ▲<br>✓   | 付箋<br>属性<br>禁忌薬 |
|     | ▼高   | 橋 弘              | <b>•</b> ()                                                                | カルテ分類)            | <ul> <li>(プロ)</li> </ul> | ブレム)      |    |            | ▼               |
| 5   | 前回DO | 🔓 श्री म         | 肺》 <u> </u> 🔒                                                              | 費他 🙇 指示           | 田 🧮 定                    | 期 📑       | 次回 | 言印刷        | 🔁 中止            |
| Q   |      |                  |                                                                            |                   |                          |           |    | 検          | 초 🖸 전ット         |
|     | R    | 略称               | 処方、手術、                                                                     | 処置等               |                          | Я         | 悝  |            | ▲ 伝票            |
| 1   | 🗌 食  | <u>.978</u>      | (食事)【                                                                      | 朝食から止め】           | -                        |           |    | -          |                 |
| 2   |      |                  | <u>03月15日(朝</u>                                                            | <u>1食)~03月15日</u> | <u>(昼食)</u>              |           |    | <u>x 1</u> | <u>е</u> жл     |
| 3   | □ 食  | <u>.978</u>      | (食事)【                                                                      | 夕食から実施】           | -                        |           |    | _          | 注射              |
| 4   |      | <u>SY00113</u>   | <u>肝臓食</u>                                                                 |                   |                          |           | 1  | _          | <b>美国 (検査</b> ) |
| 5   |      | <u>SY01003</u>   | 米飯小盛                                                                       |                   |                          |           | 1  | _          | <b>急</b> 放射線    |
| 6   |      | <u>8Y02000</u>   | <u>常莱</u>                                                                  |                   |                          |           | 1  | _          | 処置              |
| ▶ 7 |      |                  | _(新規入力)                                                                    | する場合は選択           | してください                   | <u>v)</u> |    |            |                 |

(6)発行オーダー選択画面が表示されますので[食事]にチェックを入れ、[確定]を実行します。

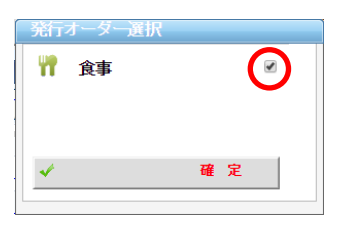

(7)食事(欠食)オーダーが印刷されます。

### 絶食オーダーを入力する

| 5   | 前回DO | 🔒 初幕  | Fii 🤰 | 2 自費他  | 🥉 指示日  | 🧮 定期         | 🧮 次回    | 書印刷 | 🙁 中止       |
|-----|------|-------|-------|--------|--------|--------------|---------|-----|------------|
| Q   |      |       |       |        |        |              |         | 検索  | ) 🖸 🕬      |
|     | R    | 略称    | 処方、   | 手術、処置等 | :      |              | 用量      |     | 医黑         |
| • 1 |      |       | _(新規  | 入力する場  | 合は選択して | <u>ください)</u> |         |     | a mt       |
| 2   |      |       |       |        |        |              |         |     | ·          |
| 3   |      |       |       |        |        |              |         |     | >>> 注射     |
| 4   |      |       |       |        |        |              |         |     | 🛒 検査       |
| 5   |      |       |       |        |        |              |         |     | <b>放射線</b> |
| 6   |      |       |       |        |        |              |         |     |            |
| 7   |      |       |       |        |        |              |         |     | ● 手術       |
| 8   |      |       |       |        |        |              |         |     |            |
| 9   |      |       |       |        |        |              |         |     | 21/        |
| 10  |      |       |       |        |        |              |         |     | 🦛 🥠        |
| 11  |      |       |       |        |        |              |         |     | ( 11 食事    |
| 12  |      |       |       |        |        |              |         |     |            |
| 13  |      |       |       |        |        |              |         |     |            |
| 14  |      |       |       |        |        |              |         |     | 🔓 条件       |
| 15  |      |       |       |        |        |              |         |     | 12. 投与止    |
| 16  |      |       |       |        |        |              |         |     |            |
| 17  |      |       |       |        |        |              |         |     |            |
| 18  |      |       |       |        |        |              |         |     | •          |
| •   | 行挿入  | - 行削防 | )     | 全削附    | > 検査依頼 | [ 医薬情        | 報 📃 ラベル | 9   |            |

(1)「処置、手術、処方等」欄の右横の[食事]ボタンをクリックします。

(2)「食事オーダー入力」画面が表示されます。

最初に右側のタブから[絶食]を選択します。

次に絶食の[開始日]および[時間]を選択します。

| 人力       コジナ       × キャンセル         開始日       2017年03月16日       時間       (日)       日       月       火       小       本       重         (ま事様別       主義様別       調洗種       編洗量       (       (       (       (       (       (       (       (       (       (       (       (       (       (       (       (       (       (       (       (       (       (       (       (       (       (       (       (       (       (       (       (       (       (       (       (       (       (       (       (       (       (       (       (       (       (       (       (       (       (       (       (       (       (       (       (       (       (       (       (       (       (       (       (       (       (       (       (       (       (       (       (       (       (       (       (       (       (       (       (       (       (       (       (       (       (       (       (       (       (       (       (       (       (       (       (       (       (< |
|----------------------------------------------------------------------------------------------------|
| ■ 2017年03月16日 ● 時間 ● (別) ● (量) ● (※) 曜日別 ■日 ■月 ■火 ■水 ■木 ■金 ■土          (未報例 主会様例 資法様例 資法様例 資法律 (目前)         (未認分子)         ● (給食期間の設定)                                                                                                    |
| 金事種利 主奏種列 資金種列 資金種列 資金種列 資金種列 資金種列                (                                                                                                    |
| (注意の注)       (注意の設定)         (注意の注)       推         (注意の注)       推         (注意の注)       推         (注意の注)       推         (注意の注)       (注意の注)         (注意の注)       (注意の注)         (注意の注)                                                                       |
| (純金期間の設定)         推         1         1         1         1         1         1         1         1         1         1         1         1         1         1         1         1         1         1         1         1         1         1         1         1         1         1         1         1         1         1         1         1         1         1         1         1         1         1         1         1         1         1         1         1         1         1         1         1         1         1         1         1         1         1                                                                                                    |
|                                                                                                    |
| L<br>D<br>D<br>D<br>D<br>D<br>D<br>D<br>D<br>D<br>D<br>D<br>D<br>D<br>D<br>D<br>D<br>D<br>D<br>D                                                                                                    |
|                                                                                                    |
| t o                                                                                                    |
| t o                                                                                                    |
| 止<br>の                                                                                                    |
|                                                                                                    |
|                                                                                                    |
|                                                                                                    |
|                                                                                                    |
|                                                                                                    |
|                                                                                                    |
|                                                                                                    |
|                                                                                                    |
|                                                                                                    |

(3)そして[(絶食期間の設定)]にチェックを入れ、[入力]を選択します。

| 食事オーデー入力                                                                 |               |
|--------------------------------------------------------------------------|---------------|
| λ h / コメλ × +τ>τεμ                                                       |               |
| 開始日 2017年03月16日 🔄 時間 ● 🦛 ● 🍽 ● 🎒 ● 🎒 ● 🎒 ■ 田 ■ 日 ■ 月 ■ 火 ■ 水 ■ 木 ■ 金 ■ 土 |               |
|                                                                          |               |
| (共設定)                                                                    | <b>実</b><br>施 |
| ▼                                                                        |               |
|                                                                          |               |
|                                                                          |               |
|                                                                          |               |

# 15- 食事オーダーの入力

(4)「欠食期間の設定」画面が表示されます。

欠食の[終了日]および[時間]を選択します。

[(実施開始オーダーを同時に入力する)]にチェックを入れておくと、欠食終了日時 の次の時刻からの食事の再開オーダーが自動で作成されます。

[入力]を選択します。

| ₩ 欠食! | 脯の設定           |       |        |        |       |  |
|-------|----------------|-------|--------|--------|-------|--|
| Y     | 入力 × キャンセル     |       |        |        |       |  |
| 💢 欠食期 | 間を設定します。       |       |        |        |       |  |
| 欠食開始  | 2017年03月16日 🔹  | • (朝) | ) (昼)  | 0(夕)   |       |  |
| 欠食終了  | 2017年03月17日 📄  | ◎(朝)  | ○(昼)   | • (夕)  |       |  |
| 実施開始  | 2017年03月18日(朝) | ☑ 実施弱 | 開始オーダ- | -を司時に、 | 入力する) |  |
|       |                | -     |        |        |       |  |

(5)絶食オーダーが入力されるのでカルテを[保存]します。

| (日 保 存 ) 🗾                                                                                                    | 保留 🛛 キャンセル                                        |
|----------------------------------------------------------------------------------------------------|---------------------------------------------------|
|                                                                                                    |                                                   |
| 属性                                                                                                    | ▲ (1) (1) (1) (1) (1) (1) (1) (1) (1) (1)         |
| 一般国家                                                                                                    |                                                   |
| ▲ 用 <del>業</del>                                                                                                  |                                                   |
| 禁忌薬                                                                                                    |                                                   |
|                                                                                                    | ▼ ▲ → → → → → → → → → → → → → → → → → →           |
|                                                                                                    |                                                   |
| ▼ 高橋 弘 ▼ (カルテ分類) ▼ (フ                                                                                             | オロブレム) ・ ・・・                                      |
|                                                                                                    |                                                   |
| 🛐 🖬 📴 DO   🎽 初冉診   况 目覚他   🆧 指示日   🚈                                                                              | 定期   🚾 次回   🚝 印刷   🥴 甲止                           |
|                                                                                                    |                                                   |
|                                                                                                    |                                                   |
| 0                                                                                                    | ℓ 🖉 🛂 🛃                                           |
|                                                                                                    |                                                   |
| 区 略称 如方 手後 如果笑                                                                                                    |                                                   |
| 区 略称     処方 手浴・把苦竿       1     〕     ①       1     〕       1     〕                                                |                                                   |
| 区 略称         処方、手添・神子等           1         食         .978         (食事)【朝食から純食】                                    |                                                   |
| 区 略称         処方、手添・独居等           1         食、.978         (食事)【朝食から純食】           2         03月16日(朝食) ~03月17日(夕食) | <u>推</u> 索<br><u>用</u> 建<br><u>-</u><br><u>×1</u> |

(6)発行オーダー選択画面が表示されますので[食事]にチェックを入れ、[確定]します。

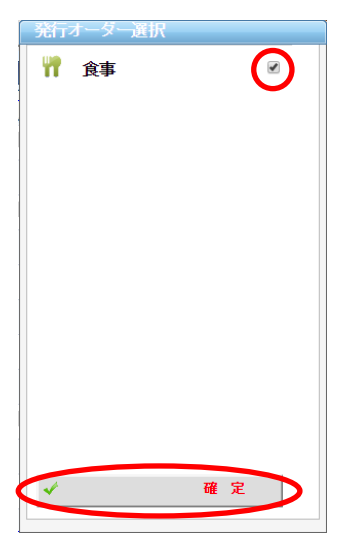

(7)食事(絶食)オーダーが印刷されます。

# 15- 食事オーダーの入力

### 退院オーダーを入力する

(1)「処置、手術、処方等」欄の右横の[食事]ボタンをクリックします。

| <b>5</b> 1 | 前回DO | <mark>}</mark> 初 | 再診 <u> </u> 倉貴 | 他這者指示日   | 📘 🧮 定期  | 🧮 次回    | 言印刷 | 🗙 中止         |
|------------|------|------------------|----------------|----------|---------|---------|-----|--------------|
| O,         |      |                  |                |          |         |         | 検索  | ) 🖸 🕬        |
|            | 区    | 略称               | 処方、手術、処        | 置等       |         | 用全      |     | 医黑           |
| <b>)</b> 1 |      |                  | (新規入力す         | る場合は選択し  | てください)  |         |     |              |
| 2          |      |                  |                |          |         |         |     | 2 × 1        |
| 3          |      |                  |                |          |         |         |     | > 注射         |
| 4          |      |                  |                |          |         |         |     | 🏹 検査         |
| 5          |      |                  |                |          |         |         |     | <b>上</b> 放射線 |
| 6          |      |                  |                |          |         |         |     |              |
| 7          |      |                  |                |          |         |         |     | ▲ 手術         |
| 8          |      |                  |                |          |         |         |     | ● 透析         |
| 9          |      |                  |                |          |         |         |     |              |
| 10         |      |                  |                |          |         |         |     |              |
| 11         |      |                  |                |          |         |         |     | ₩ 食事         |
| 12         |      |                  |                |          |         |         |     |              |
| 13         |      |                  |                |          |         |         |     |              |
| 14         |      |                  |                |          |         |         |     | ♣17          |
| 15         |      |                  |                |          |         |         |     | 🧏 投与止        |
| 16         |      |                  |                |          |         |         |     |              |
| 17         |      |                  |                |          |         |         |     |              |
| 18         |      |                  |                |          |         |         |     | •            |
| <b>~</b>   | 行挿入  | - 行削隊            | 🕯 🔗 全削隊        | 🛛 📝 検査依頼 | 🏽 💽 医薬情 | 報 📃 ラベル | L L |              |

(2)「食事オーダー入力」画面が表示されます。

最初に右側のタブから[退院]を選択します。

次に最終の食事の日時を[開始日]および[時間]に入力します。

| メカノコメント × キャンセル                                                    |          |
|--------------------------------------------------------------------|----------|
| 【開始日 2017年03月19日 📄 時間 ● (観) ● (観) ● (ダ) → 曜日別 ■日 ■月 ■火 ■水 ■木 ■金 ■土 |          |
|                                                                    |          |
|                                                                    | <b>上</b> |
| □ [ <u>選択日 (食事後) に退院す</u><br><u>る]</u>                             |          |
|                                                                    |          |
|                                                                    |          |
|                                                                    |          |
|                                                                    | *        |
|                                                                    |          |
|                                                                    | 12<br>32 |
|                                                                    |          |
|                                                                    | 1        |

(3)そして[選択日(食事後)に退院する]にチェックを入れ、[入力]を選択します。

| ( | <ul> <li>入力</li> <li>メキャンセル</li> </ul>                          |    |  |
|---|-----------------------------------------------------------------|----|--|
|   | 開始日 2017年03月19日 📓 時間 ● (朝) ● (盛) ● (夕) 曜日別 ■日 ■月 ■火 ■水 ■木 ■金 ■土 |    |  |
|   | . 会事權別 主会種別 副会種別 濃流種別 濃流量 播助会                                   |    |  |
|   | (朱設定)                                                           | 実施 |  |
|   | 2 当 新生活の                                                        |    |  |
|   |                                                                 |    |  |
|   |                                                                 | 退院 |  |
|   |                                                                 |    |  |
|   |                                                                 |    |  |

# 15- 食事オーダーの入力

|     |                 |                             | 保存                       | 1                        | 保留       | 8 = | キンセル              |
|-----|-----------------|-----------------------------|--------------------------|--------------------------|----------|-----|-------------------|
|     |                 | 属 性<br>常用薬<br>禁忌薬<br>伊 略 「物 | △1                       |                          |          |     | 付箋<br>属性<br>悲忌薬   |
|     | ▼ 高橋 弘          | ۲                           | カル <del>テ分</del> 類)      | <ul> <li>(プロフ</li> </ul> | ブレム)     |     | •                 |
| 5   | ñodo 🔒          | 初再診 <u> </u> 🕯              | 費他                       | 示日 📃 定                   | 期 📑 次回   |     | 8 申止<br>■ 【→ セット】 |
|     | 区略称             | 処左手銜、                       | 処置等                      |                          | 用重       |     |                   |
| 1   | □ 食 <u>.978</u> | (食事)<br>03月19日(             | (朝食後から週)<br><u>用食)まで</u> |                          |          | -   | <u>见</u> 方        |
| • 3 |                 | _(新規入力                      | する場合は選払                  | Rしてください                  | <u>)</u> |     | ▶ /±射             |

(4)退院オーダーが入力されるのでカルテを[保存]します。

(5)発行オーダー選択画面が表示されますので[食事]にチェックを入れ、[確定]します。

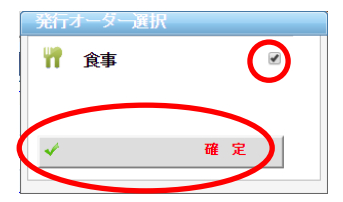

(6)食事(退院)オーダーが印刷されます。